ΤΕΧΝΟΛΟΓΙΚΟ ΕΚΠΑΙΔΕΥΤΙΚΟ ΙΔΡΥΜΑ ΚΑΛΑΜΑΤΑΣ – ΠΑΡΑΡΤΗΜΑ ΣΠΑΡΤΗΣ – ΤΜΗΜΑ ΤΕΧΝΟΛΟΓΙΑΣ ΠΛΗΡΟΦΟΡΙΚΗΣ ΚΑΙ ΤΗΛΕΠΙΚΟΙΝΩΝΙΩΝ

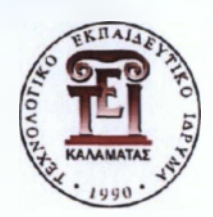

(121)

# ΑΝΑΠΤΥΞΗ ΔΙΑΔΙΚΤΥΑΚΟΥ ΠΕΡΙΒΑΛΛΟΝΤΟΣ ΕΞΟΜΟΙΩΣΗΣ ΤΩΝ ΤΕΧΝΟΛΟΓΙΩΝ ΤΗΣ CISCO ΜΕ ΤΗ ΧΡΗΣΗ ΤΟΥ OPEN SOURCE ΛΟΓΙΣΜΙΚΟΥ GNS3

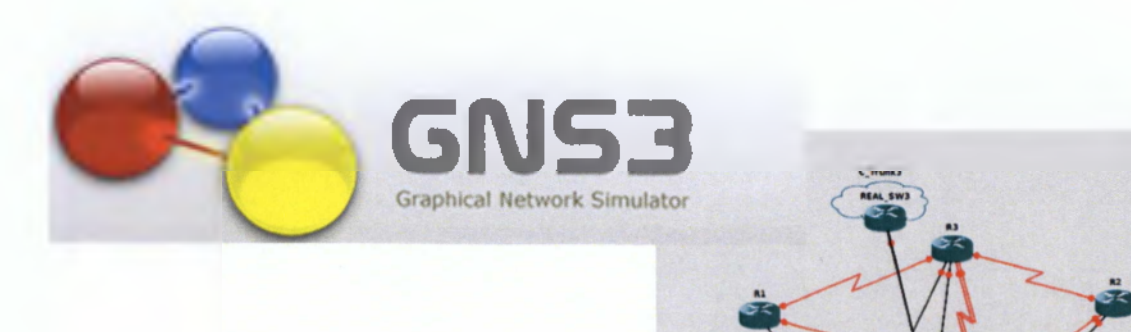

ΠΤΥΧΙΑΚΗ ΕΡΓΑΣΙΑ ΤΗΣ ΚΑΠΡΑΡΙΟΥ ΝΤΑΝΑ-ΜΑΡΙΑ

ΕΠΙΒΛΕΠΩΝ ΚΑΘΗΓΗΤΗΣ Κ. ΜΠΑΡΔΗΣ ΓΕΩΡΓΙΟΣ

-2013-

# Πίνακας Περιεχομένων

| Λίστα πνάκων                                                                   |
|--------------------------------------------------------------------------------|
| Λίστα Σχημάτων                                                                 |
| ПЕРІЛНΨН                                                                       |
| ΕΙΣΑΓΩΓΗ                                                                       |
| 1. ΙΣΤΟΡΙΚΗ ΑΝΑΔΡΟΜΗ                                                           |
| 2. O EEOFIAISMOS DIKTYOY THE CISCO                                             |
| 2.1 Μεταγωγείς Cisco 15                                                        |
| 2.2 Δρομολογητές Cisco                                                         |
| 3 ΑΚΑΔΗΜΙΑ ΔΙΚΤΥΩΣΗΣ ΤΗΣ CISCO                                                 |
| 3.1 Οι πιστοποιήσεις της Ακαδημίας Δικτύωσης της Cisco                         |
| 3.1.1 Entry                                                                    |
| <i>3.1.2 Associate</i>                                                         |
| 3.1.3 Professional                                                             |
| 3.1.4 Expert                                                                   |
| 3.1.5 Architect                                                                |
| 4. ΕΙΚΟΝΙΚΑ ΕΡΓΑΣΤΗΡΙΑ                                                         |
| 4.1 Cisco Packet Tracker                                                       |
| 4.2 Boson NetSim <sup>™</sup> Network Simulator                                |
| 4.3 RouterSim Network Visualizer                                               |
| 4.4 Dynamips Network Simulator                                                 |
| 5. GNS3 – GRAPHICAL NETWORK SIMULATOR                                          |
| 5.1 Εισαγωγή στο GNS3                                                          |
| 6. ΥΛΟΠΟΙΗΣΗ ΤΩΝ ΑΣΚΗΣΕΩΝ ΤΟΥ ΣΕΜΙΝΑΡΙΟΥ CCNA ΤΗΣ CISCO ΜΕ ΤΗ                  |
| ХРНΣН ТОУ GNS3                                                                 |
| 6.1 Internetworking - Review of Ethernet Networking and Data Encapsulation     |
| 6.2 Introduction to TCP/IP                                                     |
| 6.3 Easy Subnetting - Variable Length Subnet Masks(VLSMs), and Troubleshooting |
| TCP/IP                                                                         |
| 6.3.1 Vocabulary Exercises                                                     |
| 6.3.2 Subnetting Review Exercises                                              |
| 6.3.3 Prefix Length Use Exercises                                              |
| 6.3.4 VLSM Subnetting a Subnet Exercises                                       |

| 6.3.5 VLSM Addressing Design Exercises                         | 48  |
|----------------------------------------------------------------|-----|
| 6.3.6 VLSM Addressing Design Scenarios                         | 50  |
| 6.3.7 Summary Route Exercises                                  | 55  |
| 6.4 Cisco's Internetworking Operating System (IOS)             | 58  |
| 6.4.1 Erasing and Reloading the Router                         | 58  |
| 6.4.2 Review of Basic Router Configuration                     | 60  |
| 6.4.3 Configure Telnet Remote Access                           | 63  |
| 6.4.4 VLSM Design and Router Configuration                     | 66  |
| 6.5 Managing a Cisco Internetwork                              | 74  |
| 6.5.1 Recovering Passwords                                     | 74  |
| 6.5.2 CDP Lab                                                  | 76  |
| 6.5.2 Host Tables and Sessions                                 | 81  |
| 6.6 IP Routing                                                 | 86  |
| 6.6.1 Configure Static and Default Route                       | 86  |
| 6.6.2 Configure RIPv1 Dynamic Route (Part 1)                   | 91  |
| 6.6.3 Configure RIPv1 Dynamic Route (Part 2)                   | 95  |
| 6.6.4 Configure RIPv2 Dynamic Route                            | 104 |
| 6.7 Enhanced IGRP (EIGRP)                                      | 111 |
| 6.7.1. Configuring EIGRP Routing                               | 111 |
| 6.7.2 Comprehensive EIGRP Configuration                        | 125 |
| 6.7.3 EIGRP Design and Configuration                           | 145 |
| 6.8 Open Shortest Path First (OSPF)                            | 157 |
| 6.8.1 Configuring the OSPF Routing Process and verify costs ar | nd  |
| authentication.                                                | 158 |
| 6.8.2 Configuring OSPF with Loopback Addresses                 | 176 |
| 6.8.3 Propagating Default Routes in an OSPF Domain             | 191 |
| 6.8.4 All in one configutration                                | 203 |
| 6.9 Layer 2 Switching and Spanning Tree Protocol (STP)         | 221 |
| 6.9.1 Verifying Default Switch Configuration                   | 221 |
| 6.9.2 Basic Switch Configuration                               | 228 |
| 6.9.3 Managing the MAC Address Table                           | 236 |
| 6.10 Virtual LANs (VLANs)                                      | 242 |
| 6.10.1 Verifying Default Switch Configuration                  | 243 |
| 6.10.2 Verifying VLAN Configurations                           | 249 |

| 6.10.3 Deleting VLAN Configuations256                                |
|----------------------------------------------------------------------|
| 6.10.4 Static VLANs, STP and Port Security258                        |
| 6.10.5 Trunking with 802.1q268                                       |
| 6.11 Security                                                        |
| 6.11.1 Implement an extended access control list on a simple network |
| 6.11.2 Use OSPF Routing Protocol for the above network               |
| 6.12 Network Address Translation (NAT)                               |
| 6.12.1 PAT Application                                               |
| Configure the router288                                              |
| 6.13 Cisco's Wireless Technologies290                                |
| 6.14 Internet Protocol Version 6 (IPv6)290                           |
| ΣΥΜΠΕΡΑΣΜΑΤΑ                                                         |
| ПАРАРТНМАТА                                                          |
| ΒΙΒΛΙΟΓΡΑΦΙΑ                                                         |

# Λίστα πινάκων

| Πίνακας I Equipment Configurations                          | 60  |
|-------------------------------------------------------------|-----|
| Πίνακας 2 Subnet Addresses for VLSM Topology                | 66  |
| Πίνακας 3 Address Scheme 1 for EIGRP 1 Topology             |     |
| Πίνακας 4 3 Address Scheme 2 for EIGRP 1 Topology           |     |
| Πίνακας 5 Addressing Scheme for EIGRP 2 Topology            |     |
| Πίνακας 6 Equipment Configuration: Part I                   |     |
| Πίνακας 7 Equipment Configuration: Part II                  |     |
| Πίνακας 8 Address Scheme 1 for OSPF Default Routes Topology |     |
| Πίνακας 9 Address Scheme 2 for OSPF Default Routes Topology |     |
| Πίνακας 10 OSPF (All in one) Addressing Scheme Topology     | 204 |
| Πίνακας 11 Address Scheme For Trunking Configuration        |     |

# Λίστα Σχημάτων

| Εικόνα Ι Ο Ιος δρομολογητης της Cisco Systems ASM/2-32EM στην Ευρώπη. Είχε |
|----------------------------------------------------------------------------|
| εγκατασταθεί στο CERN το 198711                                            |
| Εικόνα 2 Δρομολογητής Cisco 2500                                           |
| Εικόνα 3 Τοπολογία Αστέρα                                                  |
| Εικόνα 4 Τοπικό Δίκτυο                                                     |
| Εικόνα 5 Μεταγωγείς Cisco Catalyst 2960                                    |
| Εικόνα 6 Μεταγωγείς Cisco Catalyst 3560                                    |
| Εικόνα 7 Μεταγωγείς Cisco Catalyst 3750                                    |
| Εικόνα 8 Μεταγωγείς Cisco Catalyst 4500                                    |
| Εικόνα 9 Μεταγωγείς Cisco Catalyst 490019                                  |
| Εικόνα 10 Μεταγωγείς Cisco Catalyst 650019                                 |
| Εικόνα 11 Δίκτυο Ευρείας Περιοχής19                                        |
| Εικόνα 12 Δρομολογητές Cisco σειρά 180020                                  |
| Εικόνα 13 Δρομολογητής Cisco σειρά 190020                                  |
| Εικόνα 14 Δρομολογητές Cisco σειρά 280021                                  |
| Εικόνα 15 Δρομολογητές Cisco σειρά 290021                                  |
| Εικόνα 16 Δρομολογητές Cisco σειρά 380021                                  |
| Εικόνα 17 Δρομολογητής Cisco σειρά 390021                                  |
| Εικόνα 18 Δρομολογητές Cisco σειρά 720022                                  |
| Εικόνα 19 Δρομολογητές Cisco σειρά 760022                                  |
| Εικόνα 20 Δρομολογητές Cisco σειρά 1200022                                 |
| Eικόνα 21 Packet Tracker                                                   |
| Εικόνα 22 Τοπολογία στον εξομοιωτή Packet Tracker                          |

| Εικόνα 23 Τοπολογία στον εξομοιωτή Boson NetSim        | 32  |
|--------------------------------------------------------|-----|
| Εικόνα 24 Εξομοιωτής RouterSim                         | 33  |
| Εικόνα 25 Download GNS3                                | 36  |
| Εικόνα 26 VLSM Exercise 1 Topology                     | 49  |
| Εικόνα 27 VLSM Exercise 2 Topology                     | 49  |
| Eικόνα 28 VLSM Exercise 3 Topology                     | 50  |
| Eικόνα 29 VLSM Addressing Design Scenario 1 Topology   | 51  |
| Eικόνα 30 VLSM Addressing Design Scenario 2 Topology   | 52  |
| Εικόνα 31 VLSM Addressing Design Scenario 3 Topology   | 53  |
| Eικόνα 32 VLSM Addressing Design Scenario 4 Topology   | 54  |
| Εικόνα 33 Summary Route Exercise 1 Topology            | 55  |
| Εικόνα 34 Summary Route Exercise 2 Topology            | 55  |
| Εικόνα 35 Summary Route Exercise 3 Topology            | 56  |
| Εικόνα 36 Summary Route Exercise 4 Topology            | 57  |
| Εικόνα 37 Summary Route Exercise 5 Topology            | 57  |
| Εικόνα 38 Basic Couter Configuration Topology          | 60  |
| Eικόνα 39 Telnet Configuration Topology                | 63  |
| Eukóva 40 VLSM Topology                                | 66  |
| Eικόνα 41 Recovery Passwords Topology                  | 74  |
| Εικόνα 42 CDP Lab Topology                             | 76  |
| Eικόνα 43 Host Table Topology                          | 81  |
| Εικόνα 44 Static And Default Route Topology            | 86  |
| Εικόνα 45 RIPv1 (Part1) Topology                       | 91  |
| Εικόνα 46 RIPv1 (Part2) Topology                       | 95  |
| Eukóva 47 RIPv2 Topology                               | 104 |
| Eukóva 48 EIGRP 1 Topology                             | 111 |
| Euróva 49 EIGRP 2 Topology                             | 125 |
| Eικόνα 50 EIGRP Design And Configuration Topology      | 145 |
| Eικόνα 51 OSPF Topology                                | 158 |
| Εικόνα 52 OSPF Loopback Address Configuration Topology | 176 |
| Εικόνα 53 OSPF Default Routes Topology                 | 191 |
| Εικόνα 54 All In One Configuration Topology            | 203 |
| Εικόνα 55 Switch Configuration Topology                | 221 |
| Eικόνα 56 Basic Switch Configuration Topology          | 228 |
| Εικόνα 57 Switch MAC Configuration Topology            | 236 |
| Εικόνα 58 Default Switch Configuration Topology        | 243 |
| Εικόνα 59 Verifying VLAN Confuguration Topology        | 249 |
| Εικόνα 60 STP Topology                                 | 258 |
| Εικόνα 61 VLAN-Trunking Topology                       | 268 |
| Εικόνα 62 Access List Topology                         | 277 |
| Εικόνα 63 PAT Topology                                 | 288 |

# ΕΥΧΑΡΙΣΤΙΕΣ

Με την ολοκλήρωση τους πτυχιακής μου εργασίας θα ήθελα να επισημάνω πόσο θαυμαστός είναι ο κόσμος τους Πληροφορικής και των Τηλεπικοινωνιών. Όσα έμαθα τα τελευταία τέσσερα χρόνια έχουν διαμορφώσει το ποια είμαι και αποτελούν γερά εφόδια για την μετέπειτα πορεία μου.

Θα ήθελα να ευχαριστήσω ιδιαίτερα τον επιβλέποντα καθηγητή μου κ. Μπάρδη Γεώργιο για την στήριξη, την εμπιστοσύνη που μου είχε και τον πολύτιμο χρόνο που αφιέρωσε σε όλη τη διάρκεια τους εκπόνησης τους πτυχιακής μου εργασίας.

Θα ήθελα να ευχαριστήσω θερμά την οικογένειά μου για τη συμπαράσταση και τη στήριξη που μου παρείχε όλα αυτά τα χρόνια με την ελπίδα να τους ανταποδώσω όσα περισσότερα μπορώ στο μέλλον.

Σπάρτη Νοέμβριος 2012

Καπραρίου Ντάνα-Μαρία

#### ΠΕΡΙΛΗΨΗ

Η εκπόνηση της παρούσας πτυχιακής εργασίας πραγματοποιήθηκε με σκοπό τη δημιουργία έτοιμων ασκήσεων οι οποίες θα καλύπτουν όλη την εξετάσιμη ύλη της πιστοποίησης CCNA. Η εργασία χωρίζεται σε δύο μέρη.

Στο πρώτο μέρος, το οποίο αποτελεί το γενικό μέρος γίνεται μία εκτενής αναφορά στην Cisco Systems, μία από τις κορυφαίες εταιρίες δικτύωσης στον κόσμο. Στη συνέχεια παρουσιάζεται ο εξοπλισμός δικτύου και οι πιστοποιήσεις της Ακαδημίας Δικτύωσης που η ίδια έχει δημιουργήσει. Στη συνέχεια γίνεται μία αναφορά στα εικονικά εργαστήρια και το σκοπό της δημιουργίας τους και παρουσιάζονται κάποιοι βασικοί προσομοιωτές δικτύων.

Στο δεύτερο μέρος υλοποιούνται οι ασκήσεις που αποτελούν την ύλη της πιστοποίησης CCNA της Cisco με τη χρήση του περιβάλλοντος GNS3. Αρχικά παρουσιάζονται τα βήματα για την εγκατάσταση και το τρόπο λειτουργίας του προγράμματος και στη συνέχεια αναπτύσσονται οι ασκήσεις της ύλης της πιστοποίησης με τη σχεδίαση απλών αλλά και σύνθετων δικτυακών τοπολογιών και η προσομοίωση της λειτουργίας τους.

Τέλος, γίνεται μία συνοπτική αναφορά στα βασικά σημεία της εργασίας και αναλύονται τα συμπεράσματα στα οποία καταλήξαμε.

### ΕΙΣΑΓΩΓΗ

Είμαστε πολύ τυχεροί! Στον 21° αιώνα που ζούμε, υπάρχει πρόκληση, ελπίδα, δημιουργία! Ο καθημερινός άνθρωπος έχει τη δυνατότητα να μάθει, να ταξιδέψει, να μοιραστεί, να ζήσει όλα όσα δεν μπορούσαν ακόμα και οι αυτοκράτορες των περασμένων αιώνων να διανοηθούν...

Αναπόσπαστο κομμάτι της καθημερινότητάς μας αποτελεί το Διαδίκτυο που εμφανίζει ολοένα και περισσότερες εφαρμογές και υπηρεσίες. Οι επενδύσεις πάνω στην δικτύωση έχουν επιφέρει δραματική αύξηση της παραγωγικότητας, με αποτέλεσμα να βλέπουμε αύξηση του βιοτικού επιπέδου. Η αύξηση της παραγωγικότητας δεν επιτυγχάνεται απλά με την αγορά εξοπλισμού δικτύωσης. Πλέον χρειάζονται ειδικευμένοι επαγγελματίες που απαιτούνται για το σχεδιασμό, την εγκατάσταση, την ανάπτυξη, τη διαμόρφωση, τη λειτουργία, τη συντήρηση και την αντιμετώπιση προβλημάτων των δικτύων. Οι διαχειριστές δικτύων πρέπει να φροντίζουν να έχουν σχεδιάσει την ασφάλεια και να είναι σε θέση να εφαρμόσουν νέες δυνατότητες ανάλογα με τις απαιτήσεις κάθε επιχείρησης.

Για να βοηθήσει να αντιμετωπιστεί η αυξανόμενη ζήτηση εξειδικευμένων επαγγελματιών, η Cisco έχει δημιουργήσει την Ακαδημία Δικτύωσης η οποία προσφέρει πλήρη εκπαίδευση πάνω σε τεχνολογίες δικτύων και τεχνικές γνώσεις υπολογιστών για όσους επιθυμούν να ασχοληθούν επαγγελματικά με την επιστήμη της πληροφορικής.

Η παρούσα εργασία είναι μια προσπάθεια δημιουργίας έτοιμων εργαστηρίων, τα οποία θα καλύπτουν όλη την εξετάσιμη ύλη της πιστοποίησης CCNA που αποτελεί το πρώτο βήμα για να μπει κάποιος στον κόσμο των δικτύων μέσω της Cisco. Μέσα από την εξομοίωση των εργαστηριακών ασκήσεων με τη χρήση του προγράμματος GNS3 γίνεται μία προσπάθεια να προσφέρουμε στον αναγνώστη μία μικρή εισαγωγή στον υπέροχο κόσμο της δικτύωσης. Απώτερος σκοπός είναι η παραμετροποίηση των δρομολογητών και των μεταγωγών που έχει πραγματοποιηθεί με τη βοήθεια του εξομοιωτή GNS να διατεθεί στους φοιτητές του τμήματός μας ως ένα ισχυρό βοήθημα για τη προετοιμασία τους με στόχο την απόκτηση της πιστοποίησης CCNA.

# 1. ΙΣΤΟΡΙΚΗ ΑΝΑΔΡΟΜΗ

Η εταιρία τεχνολογίας Cisco System είναι ο μεγαλύτερος προμηθευτής προϊόντων δικτύωσης ηλεκτρονικών υπολογιστών, συστημάτων και υπηρεσιών που υπάρχει στον κόσμο. Η έδρα της εταιρίας βρίσκεται στο San Francisco, έχει όμως υποκαταστήματα στις περισσότερες χώρες του κόσμου. Το λογισμικό της είναι το IOS βασισμένο στο CLI που χρησιμοποιείται στις συσκευές της.

Η Cisco Systems δημιουργήθηκε το Δεκέμβριο του 1984 στο Melon Park της California από ένα παντρεμένο ζευγάρι, τον A Bosack και τη Sandy Lerner, οι οποίοι εργάζονταν στο πανεπιστήμιο του Stanford. Ο Bo sack ήταν διευθυντής του εργαστηρίου του Τμήματος Επιστήμης Υπολογιστών και η Lerner επέβλεπε τους υπολογιστές στο τμήμα Graduate School of Business. Οι δύο επιστήμονες επινόησαν έναν τρόπο να συνδέουν τα δύο τοπικά δίκτυα στα αντίστοιχα τμήματα όπου εργάζονταν, 500 μέτρα από την πανεπιστημιούπολη.

Το πρωτογενές προϊόν της εταιρίας ήταν από την αρχή ο δρομολογητής διαδικτύωσης (internetworking router), μία συσκευή που ενσωματώνει αυτόματα το λογισμικό που επιλέγει την αποτελεσματικότερη διαδρομή για μεταφορά δεδομένων μεταξύ των δικτύων. Οι δρομολογητές Cisco ήταν πρωτοπόροι στην υποστήριξη πολλών πρωτοκόλλων και μπορούσαν να συνδέουν διαφορετικά δίκτυα μεταξύ τους. Η Cisco ήταν η πρώτη εταιρία δικτύων που κατάφερε να δημιουργήσει έναν δρομολογητή, μία συσκευή που συνδέει πολλά LAN (Local Area Network) συμβατά με το πρωτόκολλο TCP/IP<sup>1</sup> (Transmission Control Protocol/Internet Protocol).

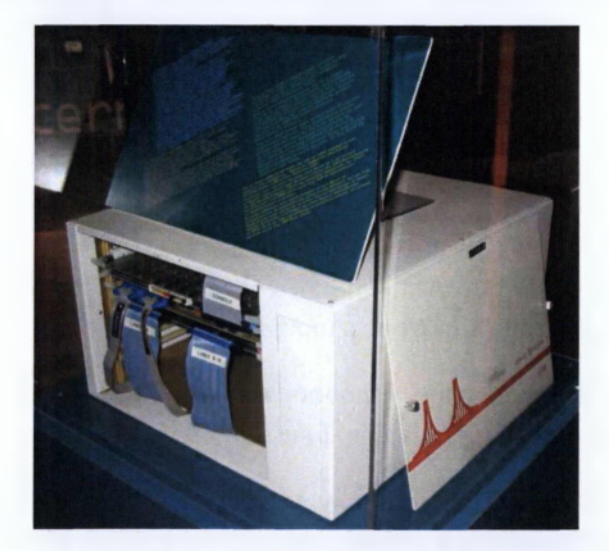

Εικόνα 1 Ο 1ος δρομολογητής της Cisco Systems ASM/2-32EM στην Ευρώπη. Είχε εγκατασταθεί στο CERN το 1987.

Η αρχιτεκτονική τους βασισμένη στη CPU<sup>2</sup> και η ευελιξία του λειτουργικού συστήματος τους IOS τους επέτρεπαν να συμβαδίζουν με την συνεχόμενη εξέλιξη της

τεχνολογίας, χάρη στις συχνές αναβαθμίσεις του λογισμικού. Ένα από τα γνωστά μοντέλα της εποχής (Cisco 2500) κατάφερε να μείνει στην αγορά σχεδόν μια δεκαετία - ένα σπάνιο για την εποχή φαινόμενο. Η εταιρία όμως ήθελε να βελτιώσει ακόμη περισσότερο την αξία της στην αγορά, εισάγοντας νέες σειρές προϊόντων υψηλής χωρητικότητας όπως η Cisco 7000 και Cisco 7500.

Τα επόμενα χρόνια η Cisco απέκτησε αρκετές εταιρίες, οι κυριότερες από τις οποίες ήταν οι Kalpana, Grand Junction και Crescendo οι οποίες μαζί σχημάτισαν την επιχειρησιακή μονάδα Catalyst. Εκείνη την εποχή, η εταιρία οραματιζόταν δρομολόγηση επιπέδου 3 και μεταγωγή επιπέδου 2 (Ethernet<sup>3</sup>, Token Ring<sup>4</sup>) ως συμπληρωματικές λειτουργίες μιας διαφορετικής αρχιτεκτονικής. Η φιλοσοφία αυτή κυριάρχησε στα προϊόντα της Cisco σε όλη τη δεκαετία του 1990.

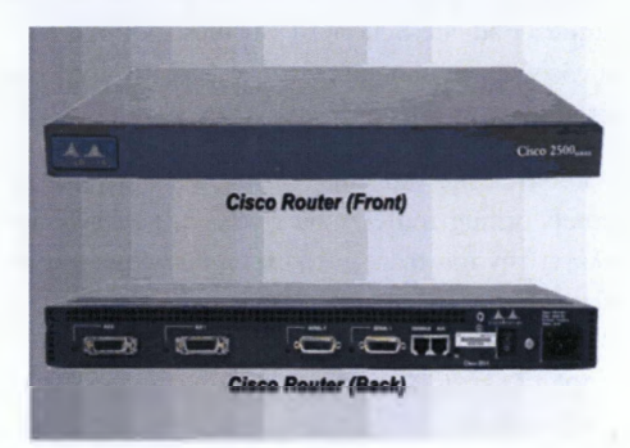

Εικόνα 2 Δρομολογητής Cisco 2500

Η ραγδαία ανάπτυξη του διαδικτύου στα τέλη της δεκαετίας του 1990 άλλαξε το τοπίο στις τηλεπικοινωνίες. Καθώς το Internet Protocol (IP) άρχισε να χρησιμοποιείται ευρέως, η ανάγκη των πολλαπλών πρωτοκόλλων δρομολόγησης μειώθηκε. Η Cisco όμως φρόντισε να προσαρμοστεί στις ανάγκες της αγοράς δημιουργώντας προϊόντα από AS5200 μέχρι GSR<sup>5</sup> δρομολογητές που έγιναν γρήγορα ζωτικής σημασίας για τους παρόχους υπηρεσιών Διαδικτύου.

Το 2000 η Cisco έγινε η πιο κερδοφόρα εταιρία στον κόσμο με κεφάλαιο που ξεπερνούσε τα 500 δισεκατομμύρια δολάρια.

Εν τω μεταξύ, η πολυπλοκότητα των λειτουργιών προγραμματισμού οδήγησε τις εταιρίες στην αναζήτηση νέων τρόπων επεξεργασίας ΙΡ πακέτων. Μία από αυτές, η Juniper Networks, κατάφερε σε ένα χρόνο να αποσπάσει το 30% του μεριδίου που είχε στην αγορά η Cisco, η οποία δεν έμεινε με δεμένα τα χέρια, αλλά απάντησε σε αυτή την πρόκληση λανσάροντας τα νέα της προϊόντα γρήγορης επεξεργασίας, όπως κάρτες για GSR δρομολογητές και μεταγωγείς Catalyst 6500. Το 2005 η Cisco λάνσαρε το λογισμικό IOS-XR και το CRS (Carrier Routing System). Το 2006 η Cisco ξεκίνησε την διαφημιστική καμπάνια 'The Human Network' (Το Ανθρώπινο Δίκτυο), μία εκστρατεία που επικεντρώνεται στο αντίκτυπο που έχουν τα δίκτυα στους ανθρώπους και τις επιχειρήσεις. Μέσω της μάρκας Linksys, αποσκοπούσε στην πώληση των προϊόντων της απευθείας στους καταναλωτές.

Τα επόμενα χρόνια η εταιρία συνέχισε να αναπτύσσει την επιχείρησή της επικεντρωμένη στην δρομολόγηση, τη μεταγωγή και την ασφάλεια. Η ανάπτυξη του Ethernet επηρέασε τις νέες σειρές προϊόντων της εταιρίας, με αποτέλεσμα να λανσάρει το επιτυχημένο μοντέλο Catalyst Switch 6500 Ethernet για όλες τις Cisco 7600 πλατφόρμες δρομολόγησης. Αυτό οδήγησε σε μία νέα οικογένεια προϊόντων ASR9000.

Στα μέσα του 2000 η Cisco σημείωσε μία αξιόλογη παρουσία στην Ινδία, ιδρύοντας το Παγκόσμιο Κέντρο της στην Ανατολή, στο Μπανγκαλόρ με 1 δις δολάρια, σχεδιάζοντας πως το 20% μετόχων της Cisco θα βασίζεται εκεί. Ωστόσο, η Cisco συνέχιζε να αμφισβητείται εγχώρια από τις Alcatel-Lucent, Juniper Networks, αλλά και από ανταγωνιστές του εξωτερικού. Εξαιτίας των χαμηλότερων από τα αναμενόμενα κέρδη το 2011, η Cisco αναγκάστηκε να μειώσει τα ετήσια έξοδά της κατά 1 δις δολάρια. Η εταιρεία μείωσε περίπου κατά 3.000 τους υπαλλήλους, μέσω ενός προγράμματος πρόωρης σύνταξης για όσους δέχτηκαν την εξαγορά και σχεδίασε την εξάλειψη 10.000 θέσεων εργασίας (περίπου το 14% των, συνολικά, 73.400 εργαζομένων πριν από τις περικοπές). Κατά τη διάρκεια αναλυτικής πρόσκλησης του 2011, ο διευθύνων σύμβουλος της Cisco John Chambers κάλεσε ονομαστικά ορισμένους ανταγωνιστές, συμπεριλαμβανομένων και των Juniper και ΗΡ. Στις 24 Ιουλίου του 2012, η Cisco έλαβε τη έγκριση της ΕΕ για την απόκτηση του NDS (προγραμματιστής λογισμικού τηλεόρασης) για 5 δις δολάρια.

# 2. Ο ΕΞΟΠΛΙΣΜΟΣ ΔΙΚΤΥΟΥ ΤΗΣ CISCO

Με τον εξοπλισμό δικτύου της η Cisco Systems παρέχει μεγάλη ποικιλία προϊόντων που προσφέρουν αυξημένη παραγωγικότητα, καλύτερη ικανοποίηση των πελατών και ένα σημαντικό ανταγωνιστικό πλεονέκτημα στην αγορά.

Η εταιρία εστιάζει τα προϊόντα και τις υπηρεσίες της σε τρεις τομείς της αγοράς: τηλεπικοινωνιακοί πάροχοι, μικρές επιχειρήσεις και προϊόντα για οικιακή χρήση.

#### Επιχειρήσεις και τηλεπικοινωνιακοί πάροχοι

- Δίκτυα χωρίς περιορισμούς<sup>6</sup>: δρομολογητές, μεταγωγείς, ασύρματη δικτύωση, ασφάλεια, συστήματα φυσικής ασφάλειας και ασφάλειας κτηρίων, οπτική δικτύωση, διαχείριση και αυτοματοποίηση δικτύων.
- Συνεργασία<sup>7</sup>: υπηρεσίες TelePresence, παροχής βίντεο και περιεχομένου, ευρυζωνικής καλωδίωσης σύνδεσης, δια λειτουργικών συστημάτων και εξυπηρέτησης πελατών.
- Data Center και Virtualization<sup>8</sup>: ενοποιημένο υπολογιστικό σύστημα, data center switches.

Ενοποιημένο υπολογιστικό σύστημα<sup>9</sup>, υπηρεσίες δικτύωσης εφαρμογών, δικτύωση συστημάτων αποθήκευσης και Data Center switches (nexus 7000,5000,4000,3000,2000,1000V,6500,4900)

### Μικρές επιγειρήσεις<sup>10</sup>

- Δρομολογητές και μεταγωγείς
- Ασφάλεια και επιτήρηση
- Φωνή και διάσκεψη
- Ασύρματη δικτύωση
- Αποθήκευση δικτύου

# <u>Προϊόντα για οικιακή χρήση<sup>11</sup></u>

- Οικιακή δικτύωση
- Set-top καλωδιακής TV

### Ασύρματη δικτύωση<sup>12</sup>:

Ελεγκτές ασύρματου LAN, διαχείριση ασύρματου δικτύου, συσκευές ορατότητας, οι οποίες προσφέρουν απλή και αξιόπιστη παροχή εφαρμογών πολλαπλών συσκευών και δικτύων για την υποστήριξη ενός μεγάλου οικοσυστήματος συνεργατών. Η Cisco προσφέρει επίσης ασύρματη τεχνολογία για εξωτερικούς χώρους.

### <u>Ασφάλεια<sup>13</sup>:</u>

Ασφάλεια e-mail και Web, μειώνοντας τις δαπανηρές διακοπές λειτουργίας που σχετίζονται με το spam και τους ιούς στο mail και τις απειλές στο Web.

Ασφάλεια δικτύου, που ανιχνεύει και αποτρέπει επιθέσεις λογισμικού και απόπειρες πρόσβασης κακόβουλων χρηστών.

Έλεγχο ασφαλούς πρόσβασης, που επιβάλει πολιτικές ασφάλειας δικτύου, ελέγχους για ασφαλή πρόσβαση από χρήστες και σε κεντρικούς υπολογιστές.

# 2.1 Μεταγωγείς Cisco

Η τοπολογία είναι η φυσική διάταξη του δικτύου. Στην τοπολογία αστέρα (star topology), που χρησιμοποιείται συνήθως σε μικρά, μεσαία ή μεγάλα δίκτυα, όλοι οι κόμβοι συνδέονται κεντρικά με μία συσκευή, έναν επαναλήπτη<sup>14</sup> ή έναν μεταγωγέα. Πλέον, στις περισσότερες τοπολογίες χρησιμοποιείται ο μεταγωγέας<sup>15</sup> επειδή είναι ταχύτερο και καλύτερο σαν συσκευή. Ο μεταγωγέας είναι μία συσκευή που λειτουργεί στο δεύτερο επίπεδο του μοντέλου OSI<sup>16</sup> (Data Link Layer) που φιλτράρει και προωθεί ένα πακέτο δεδομένων μεταξύ των τμημάτων ενός δικτύου. Διατηρεί μία βάση δεδομένων που ονομάζεται MAC Address Table όπου καταχωρεί τις MAC<sup>17</sup> διευθύνσεις που μαθαίνει από τις συσκευές που είναι απευθείας συνδεδεμένες πάνω του.

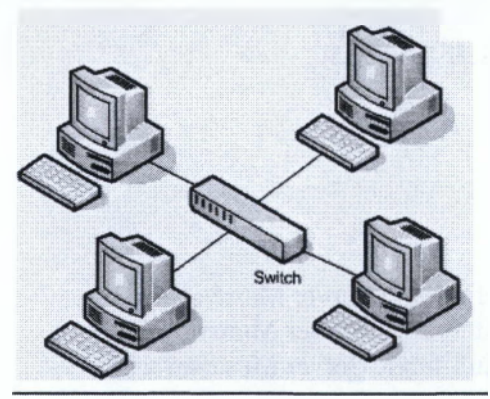

Εικόνα 3 Τοπολογία Αστέρα

Για ταχύτερη και καλύτερη επικοινωνία, η Cisco συνιστά τους μεταγωγείς για την σύνδεση τοπικών δικτύων (Local Area Networks). Οι μεταγωγείς της Cisco είναι συσκευές με λογισμικό IOS που διαχειρίζεται από τη γραμμή εντολών. Κάθε διαχειρίσιμος μεταγωγέας έχει μία θύρα κονσόλας για διοικητική διαχείριση και βασική παραμετροποίηση σε ένα νέο μεταγωγέα. Η βασικές διαφορές μεταξύ των διάφορων μοντέλων είναι η πυκνότητα των θυρών και η χωρητικότητα τους, όπως ο αριθμός των θυρών Ethernet, FastEthernet και Gigabit όπως και η μονάδα ATM του μεταγωγέα. Τα διάφορα μοντέλα ποικίλουν επίσης βάση της έκδοσης του λογισμικού IOS της Cisco το οποίο είναι εγκατεστημένο στους μεταγωγείς Cisco.

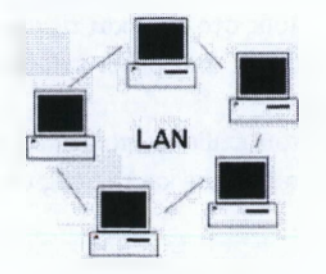

Εικόνα 4 Τοπικό Δίκτυο

Η Cisco παρέχει μια ολοκληρωμένη σειρά λύσεων μεταγωγής για δίκτυα χωρίς περιορισμούς, data center και μικρότερες επιχειρήσεις. Αυτές οι λύσεις βελτιστοποιούνται για μια μεγάλη σειρά κλάδων, συμπεριλαμβανομένων των τηλεπικοινωνιακών παροχων, των χρηματοοικονομικών υπηρεσιών και του δημόσιου τομέα.

### <u>Μεταγωγείς Data Center<sup>18</sup>:</u>

- Cisco Catalyst 6400, 4900.
- Nexus 7000,5000,4000,3000,2000,1000V

#### Βιομηγανικοί μεταγωγείς Ethernet<sup>19</sup>:

- Cisco Catalyst 2955
- Cisco IE 3000,3010

#### Μεταγωγείς InfiniBand:

- Σειρά Cisco SFS 7000 InfiniBand Server Μεταγωγείς
- Σειρά Cisco SFS 3500 Multifabric Server Μεταγωγείς
- Σειρά Cisco SFS 3000 Multifabric Server Μεταγωγείς

#### Μεταγωνείς Τοπικού Δικτύου:

Σειρές Cisco Catalyst : 4500,3750,37500-E,37500-X,3560,3560-E,3560-X,3550,2975,2960,2955,2950,2940,2360,2350,3560-C,2960-C,6500,4900,4500,

#### Μετανωνείς για μικρές επιγειρήσεις:

- Cisco Catalyst 2960 Σειρά Μεταγωγών
- Cisco Small Business ESW500 Σειρά Μεταγωγών

- Cisco Small Business Managed Μεταγωγείς
- Cisco Small Business Smart Μεταγωγείς
- Cisco Small Business Unmanaged Μεταγωγείς
- Cisco Small Business 300 Series Managed Μεταγωγείς
- Cisco Small Business 200 Series Smart Μεταγωγείς
- Cisco Small Business 100 Series Unmanaged Μεταγωγείς

#### Μεταγωγείς για Τηλεπικοινωνιακούς Παρόγους:

- Cisco Catalyst 6500 Σειρά Μεταγωγών
- Cisco Catalyst 4500 Σειρά Μεταγωγών
- Cisco ME 6500 Series Ethernet Μεταγωγείς
- Cisco ME 4900 Series Ethernet Μεταγωγείς
- Cisco ME 3800X Series Carrier Ethernet Switch Routers
- Cisco Catalyst 3750 Metro Series Switches
- Cisco ME 3600X Series Ethernet Access Switches
- Cisco ME 3400 Series Ethernet Access Switches
- Cisco ME 3400E Series Ethernet Access Switches
- Cisco Small Business Gigabit SP Switches
- <u>Μεταγωγείς WAN:</u> Σειρές IGX 8400, BPX 8600, MGX 8900, 8880, 8850, 8800, 8250, 8230, 8200

Παρακάτω παρουσιάζονται μερικά από τα σημαντικά μοντέλα μεταγωγών Cisco:

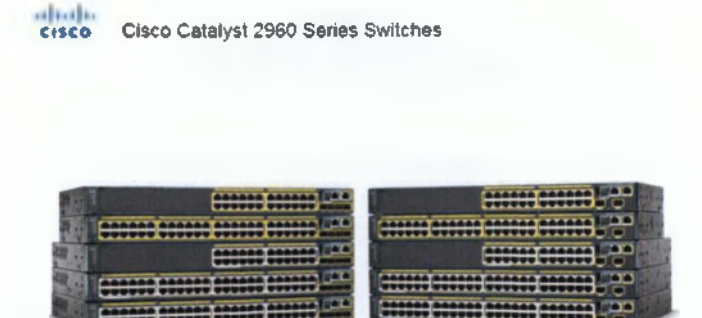

Εικόνα 5 Μεταγωγείς Cisco Catalyst 2960

officiale analog - Clock Catalyst 3960 Series Switches

|     | M. Hiller       |
|-----|-----------------|
| C C | the way the     |
| C   | -# #"#"#        |
|     | : .: 900700735. |
|     | 12th we do      |
|     | 1 - M           |
|     | : **            |
|     | 124             |

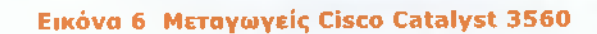

Cinca Catalyst 3750 Series Switches

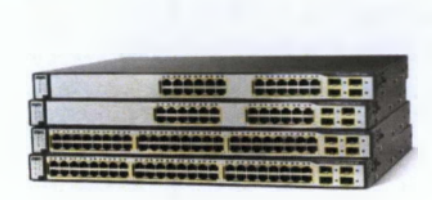

# Εικόνα 7 Μεταγωγείς Cisco Catalyst 3750

ciaco Catalyst 4800 Series Switches

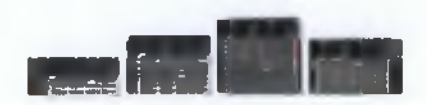

Εικόνα 8 Μεταγωγείς Cisco Catalyst 4500

Elece Catalysi 4900 Series Switches

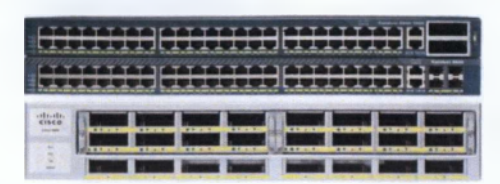

#### Εικόνα 9 Μεταγωγείς Cisco Catalyst 4900

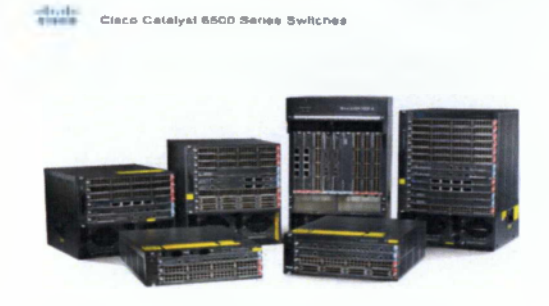

Εικόνα 10 Μεταγωγείς Cisco Catalyst 6500

# 2.2 Δρομολογητές Cisco

Για τη σύνδεση ενός  $\mathrm{WAN}^{20}$ χρησιμοποιούμε δρομολογητές  $^{21}$ 

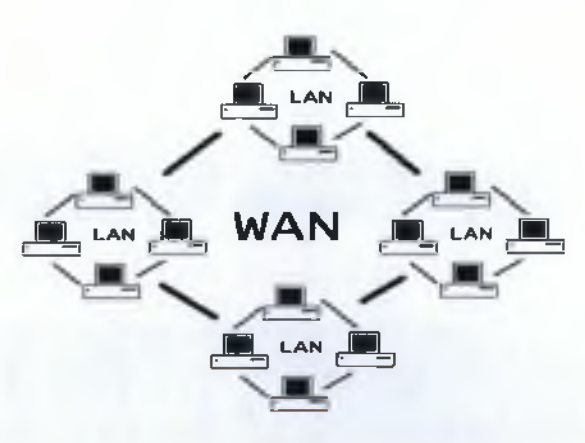

Εικόνα 11 Δίκτυο Ευρείας Περιοχής (WAN)

Ο δρομολογητής είναι μια ηλεκτρονική συσκευή η οποία αναλαμβάνει την αποστολή και λήψη πακέτων δεδομένων μεταξύ ενός ή περισσοτέρων διακομιστών, άλλων δρομολογητών και πελατών, κατά μήκος πολλαπλών δικτύων (δρομολόγηση). Η δρομολόγηση, κεντρική λειτουργία του επιπέδου δικτύου, γίνεται με βάση διάφορα κριτήρια και τελικώς επιλέγεται μία ανάμεσα σε διάφορες πιθανές διαδρομές.

Οι δρομολογητές ανήκουν στο επίπεδο 3 του μοντέλου OSI, το επίπεδο δικτύου (Network Layer<sup>12</sup>).

Κάθε δρομολογητής χρησιμοποιεί ένα ή περισσότερα πρωτόκολλα δρομολόγησης. Με βάση αυτά τα πρωτόκολλα ο δρομολογητής καθορίζει ποιος ή ποιοι διακομιστές ή δρομολογητές είναι οι καταλληλότεροι κάθε χρονική στιγμή και δρομολογεί τα πακέτα δεδομένων προς αυτούς.

Η Cisco παρέχει μία ολοκληρωμένη σειρά λύσεων δρομολόγησης για όλες τις επιχειρήσεις.

Branch Routers :

Σειρές 3900,3800,3200,2900,2800,1900,1800,800

Connected Grid Routers :

Σειρά 2000

Πλατφόρμες διασύνδεσης data center :

Σειρές 7600,7200,ASR 1000<sup>23</sup>

Δρομολογητές για Mobile Internet :

- Σειρά Cisco 5900 Embedded Services Routers
- Σειρά Cisco MWR 2900 Mobile Wireless Routers
- Cisco MWR 1900 Mobile Wireless Routers
- Δρομολογητές για Τηλεπικοινωνιακούς Παρόγους: (12000,10000,7600,7500,7300,7200, ASR 9000,ASR 1000, XR 12000)

Παρακάτω παρουσιάζονται μερικά μοντέλα δρομολογητών της Cisco:

cisco 1800 Berles Integrated Services Routers

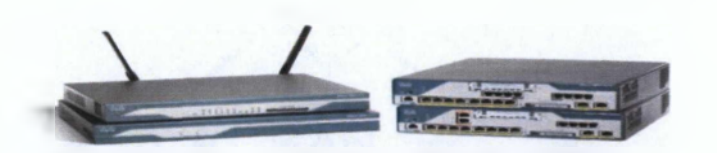

Εικόνα 12 Δρομολογητές Cisco σειρά 1800

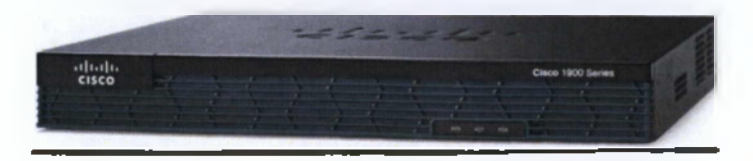

Εικόνο 13 Δρομολογητής Cisco σειρό 1900

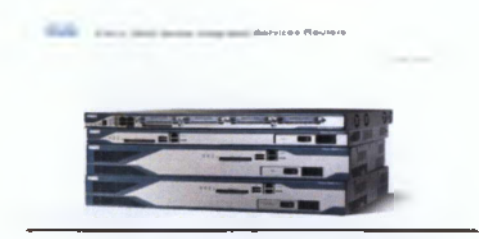

Εικόνα 14 Δρομολογητές Cisco σειρά 2800

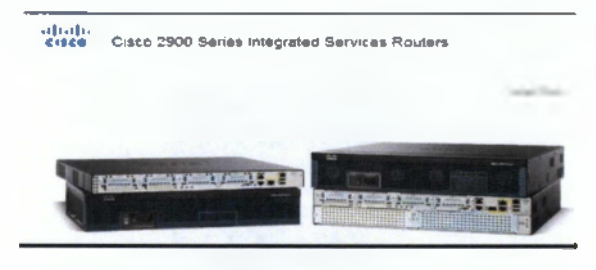

Εικόνα 15 Δρομολογητές Cisco σειρά 2900

Cisco 3600 Series Integrated Services Routers

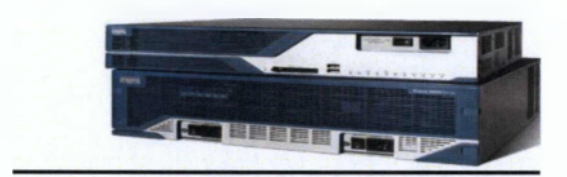

Εικόνα 16 Δρομολογητές Cisco σειρά 3800

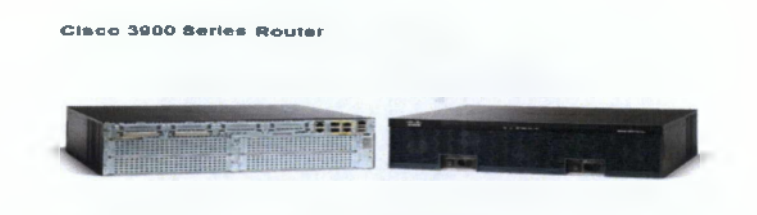

Εικόνα 17 Δρομολογητής Cisco σειρά 3900

Circo 7230 Berres Routers

Εικόνα 18 Δρομολογητές Cisco σειρά 7200

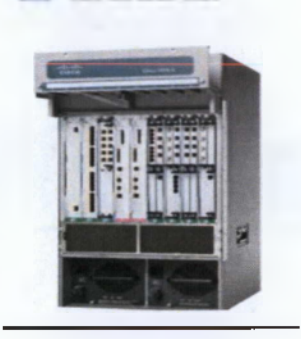

Εικόνα 19 Δρομολογητές Cisco σειρά 7600

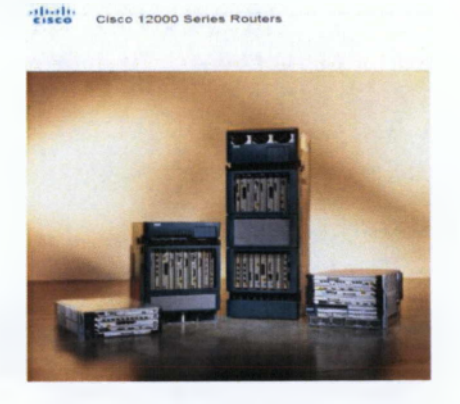

Εικόνα 20 Δρομολογητές Cisco σειρά 12000

Οι περισσότερες επιχειρήσεις επιλέγουν συσκευές της Cisco για τη δημιουργία των δικτύων τους, καθώς θεωρούνται πιο αξιόπιστα.

# **3 ΑΚΑΔΗΜΙΑ ΔΙΚΤΥΩΣΗΣ ΤΗΣ CISCO**

Προκειμένου να ανταποκριθεί στις ανάλογες εκπαιδευτικές απαιτήσεις διαδικτύωσης, η Cisco Systems δημιούργησε το Πρόγραμμα Ακαδημαϊκής Δικτύωσης<sup>24</sup>, ένα ολοκληρωμένο πρόγραμμα εκμάθησης που παρέχει στους σπουδαστές τις ειδικευμένες γνώσεις της τεγνολογίας δικτύων. Η ακαδημία της Cisco ενσωματώνει πρόσωπο με πρόσωπο διδασκαλία, web-based περιεγόμενο, online αξιολόγηση, παρακολούθηση των επιδόσεων των σπουδαστών, hands-on εργαστήρια και προετοιμασία για τις πιστοποιήσεις. Δημιουργήθηκε το 1997 στοχεύοντας στην κατάρτιση ικανών τεχνικών και ειδικών πληροφορικής και δικτύων αλλά και στην αντιμετώπιση της αυξανόμενης ζήτησης εξειδικευμένων επαγγελματιών βελτιώνοντας τις πιθανότητες καριέρας και εκπαίδευσης για τους σπουδαστές σε όλο τον κόσμο.

Η Δικτυακή Ακαδημία παραδίδει κατάλληλες δεξιότητες σε περίπου 500,000 σπουδαστές σε περισσότερες από 160 χώρες κάθε χρόνο, καθώς οι Ακαδημίες βρίσκονται σε σχολεία, φροντιστήρια πληροφορικής, κολέγια, πανεπιστήμια και οργανισμούς σε περισσότερες από 10,000 περιοχές σε όλο τον κόσμο. Όλοι οι σπουδαστές έχουν πρόσβαση στην ίδια, υψηλής ποιότητας e-learning διδακτέα ύλη, εργαστήρια και εργασίες και αποκτούν παγκόσμια αναγνωρισμένες πιστοποιήσεις οι οποίες αποτελούν εφόδια ζωής και καριέρας.

Το Διαδίκτυο έχει τη δύναμη να αλλάξει τον τρόπο με τον οποίο οι άνθρωποι εργάζονται, ζουν, παίζουν και μαθαίνουν και η Ακαδημία Δικτύωσης της Cisco είναι στην πρώτη γραμμή αυτού του μετασχηματισμού.

# 3.1 Οι πιστοποιήσεις της Ακαδημίας Δικτύωσης της Cisco

Οι πιστοποιήσεις της Cisco αποτελούν ισχυρά εφόδια για την αγορά εργασίας στον τομέα της πληροφορικής και ξεχωρίζουν ανάμεσα σε χιλιάδες πιστοποιήσεις από άλλους φορείς ανά τον κόσμο. Η Cisco Systems απαιτεί από τους επίσημους πιστοποιημένους φορείς που συνεργάζονται μαζί της να απασχολούν τεχνικούς που διαθέτουν μία ή περισσότερες από αυτές τις πιστοποιήσεις. Οι πιστοποιήσεις της Cisco αποτελούν πλέον αναγκαιότητα για τους τεχνικούς συστημάτων πληροφορικής και δικτύων. Οι πιστοποιήσεις πάνω στην εκπαιδευτική ακαδημία της Cisco χωρίζονται σε πέντε κατηγορίες: entry, associate, expert, architect.

# 3.1.1 Entry<sup>25</sup>

Είναι το χαμηλότερο επίπεδο των πιστοποιήσεων. Στην κατηγορία αυτή ανήκει η πιστοποίηση CCENT.

#### CCENT (Cisco Certified Entry Networking Technician)

Η πιστοποίηση CCENT επικυρώνει την ικανότητα εγκατάστασης, διαχείρισης και επίλυσης προβλημάτων σε ένα δίκτυο μικρών εταιριών, συμπεριλαμβανομένου και των βασικών ρυθμίσεων της ασφάλειας δικτύου. Οι κάτοχοι της πιστοποίησης CCENT αποδεικνύουν πως έχουν τα προσόντα που απαιτούνται για εισαγωγικές θέσεις υποστήριξης δικτύου – την αφετηρία της επιτυχημένης καριέρας στο χώρο της δικτύωσης. Η εκπαίδευση αναφέρεται σε βασικές έννοιες δικτύωσης, τεχνολογίες WAN, βασική παραμετροποίηση security και wireless, βασικές έννοιες routing και switching και ρύθμιση απλών δικτύων. Η πιστοποίηση CCENT αποτελεί το 1° βήμα προς την απόκτηση της πιστοποίησης CCNA, που επικυρώνει γνώσεις σε ένα δίκτυο επιχειρήσεων μεσαίου μεγέθους με πιο πολύπλοκες συνδέσεις.

# 3.1.2 Associate<sup>26</sup>

Είναι το δεύτερο επίπεδο των πιστοποιήσεων της Cisco και τα πιστοποιητικά που περιλαμβάνει είναι τα ακόλουθα:

#### CCNA (Cisco Certified Network Associate)

Με την πιστοποίηση αυτή, οι σπουδαστές θα είναι σε θέση να κατανοήσουν τις λειτουργίες των τοπικών δικτύων. Θα αποκτήσουν τη δυνατότητα τόσο να εφαρμόζουν και να αναπτύσσουν τοπικά δίκτυα σε μία εταιρία όσο και να μάθουν τον αποτελεσματικότερο τρόπο διαχείρισης και συντήρησής τους. Η πιστοποίηση της Cisco διασφαλίζει πως ο κάτοχός της έχει όλες τις απαραίτητες γνώσεις για τα δίκτυα μικρού και μεσαίου μεγέθους, ακόμα και για τα τμήματα μεγαλύτερων δικτύων. Με την ολοκλήρωση του προγράμματος σπουδών του CCNA, ο κάτοχός του θα είναι ικανός να εγκαταστήσει και να παραμετροποιήσει τοπικά δίκτυα (LANs), δίκτυα ευρείας περιοχής (WANs) και υπηρεσίες πρόσβασης σε δίκτυα υπολογιστών (DNS,DHCP). Στην διδακτέα ύλη του CCNA καλύπτονται θέματα δικτυακών τεχνολογιών και πρωτοκόλλων σε βάθος ανάλογων αυτών που διδάσκονται σε πανεπιστημιακό επίπεδο. Οι σπουδαστές μαθαίνουν τις βασικές τεχνολογίες και τα πρωτόκολλα δρομολόγησης (routing), μεταγωγής (switching) και άλλων τεχνολογιών υψηλού επιπέδου.

### CCNA Security (Certified Network Associate Security)<sup>27</sup>

Το CCNA Security απευθύνεται σε όσους έχουν ήδη πιστοποίηση CCNA που θέλουν να εξειδικευτούν σε θέματα ασφαλείας δικτύων Η/Υ.

Τα μαθήματα στοχεύουν στην εξοικείωση των εκπαιδευόμενων με τις έννοιες της ακεραιότητας, εμπιστευτικότητας και διαθεσιμότητας δεδομένων και συσκευών, τις πρακτικές ασφάλειας δικτύων και την απόκτηση δεξιοτήτων που είναι απαραίτητες για τον σωστό σχεδιασμό, εφαρμογή και υποστήριξή τους.

Μετά την ολοκλήρωση των μαθημάτων και αφού περάσουν από θεωρητικές και πρακτικές εξετάσεις, οι εκπαιδευόμενοι λαμβάνουν πιστοποίηση παρακολούθησης από την Ακαδημία Cisco. Το πρόγραμμα σπουδών κάνει μια εισαγωγή στις έννοιες της ασφάλειας καθώς και τις βασικές δεξιότητες που απαιτούνται για την εγκατάσταση, την αντιμετώπιση προβλημάτων και την συντήρηση των δικτυακών συσκευών για τη διατήρηση της ακεραιότητας, της εμπιστευτικότητας, και της διαθεσιμότητας των δεδομένων και των συσκευών.

#### CCNA Voice (Cisco Certified Network Associate Voice)

Η πιστοποίηση Cisco Certified Network Associate Voice επιβεβαιώνει τις βασικές γνώσεις και ικανότητες που απαιτούνται για τη διαχείριση ενός Voice δικτύου. Επικυρώνει τις απαιτούμενες δεξιότητες που χρειάζονται για εξειδικευμένους ρόλους εργασίας σε τεχνολογίες φωνής, όπως διαχειριστής, μηχανικός κ.α., καθώς και γνώσεις σε τεχνολογίες VoIP όπως IP PBX, IP τηλεφωνία, handset (ακουστικά), call control και λύσεις voicemail.

#### CCNA Wireless

Ο πιστοποιημένος Cisco Certified Network Associate Wireless αποδεικνύει σε εισαγωγικό επίπεδο τις γνώσεις και τις ικανότητες που χρειάζονται για τη ρύθμιση και την υποστήριξη ασύρματων LANs και ειδικά αυτών που χρησιμοποιούν εξοπλισμό Cisco. Είναι σε θέση να παραμετροποιεί ένα βασικό ασύρματο δίκτυο σε ένα Cisco WLAN από ένα μικρομεσαίο έως και ένα μεγάλο εταιρικό δίκτυο. Το πεδίο γνώσεών του περιέχει τις δεξιότητες που χρειάζονται για την προετοιμασία της ρύθμισης, επίβλεψης και επίλυσης προβλημάτων βασικών εργασιών σε ένα Cisco WAN.

#### CCNA Service Provider (CCNA SP)

Το CCNA SP επικεντρώνεται στην τελευταία λέξη της δικτυακής τεχνολογίας των παρόχων υπηρεσιών των βιομηχανιών και παρέχει στους κατόχους της πιστοποίησης τις απαραίτητες γνώσεις και δεξιότητες για την ανάπτυξη και διατήρηση της παροχής υπηρεσιών σε δίκτυα επόμενης γενιάς. Η πιστοποίηση δίνει έμφαση στην ευθύνη του τεχνικού δικτύου για την σωστή ρύθμιση, εφαρμογή και αντιμετώπιση προβλημάτων των τεχνικών υποδομών. Το πρόγραμμα σπουδών του CCNA SP περιλαμβάνει το εύρος των τεχνολογιών δικτύου που αναπτύσσονται στο δίκτυο παροχής υπηρεσιών και δημιουργεί μηχανικούς ικανούς να διαμορφώσουν,βελτιστοποιήσουν και να αντιμετωπίσουν ένα δίκτυο παροχής υπηρεσιών.

#### **CCNA Service Provider Operations (CCNA SP Operations)**

Η πιστοποίηση αυτή επικυρώνει τις βασικές γνώσεις και δεξιότητες για την αντιμετώπιση προβλημάτων σε ένα περιβάλλον με υποδομή δικτύου carrier-class<sup>1</sup> IP NGN<sup>2</sup>.

# 3.1.3 Professional<sup>28</sup>

Η κατηγορία αυτή περιλαμβάνει τα παρακάτω πιστοποιητικά:

#### CCDP (Cisco Certified Design Professional)

Η πιστοποίηση αυτή επικυρώνει τις προηγμένες γνώσεις των εννοιών και των αρχών σχεδιασμού ενός δικτύου. Ο μηχανικός δικτύου που έχει στην κατοχή του το CCDP είναι σε θέση να σχεδιάσει και να δημιουργήσει προηγμένη διευθυνσιοδότηση και δρομολόγηση, ασφάλεια, data center. Το πρόγραμμα σπουδών του CCDP περιλαμβάνει επεκτάσιμη διαδικτύωση, δημιουργία πολλαπλών δικτύων μεταγωγής και σχεδιασμό της αρχιτεκτονικής υπηρεσιών δικτύου.

#### CCIP (Cisco Certified Internetwork Professional)

Με την πιστοποίηση αυτή, ο μηχανικός δικτύου αποκτά προχωρημένες γνώσεις και δεξιότητες οι οποίες απαιτούνται για διαχείριση υποδομών δικτύου των πάροχων υπηρεσιών. Ο κάτοχος του CCIP που εργάζεται σε μία εταιρία παροχής υπηρεσιών διαδικτύου, κατέχει εξειδικευμένες γνώσεις σε λύσεις υποδομής IP δικτύωσης.

#### CCNP (Cisco Certified Network Professional)

Ο κάτοχος του CCNP είναι σε θέση να σχεδιάζει, να υλοποιεί, να ελέγχει και να αντιμετωπίζει προβλήματα σε τοπικά και ευρείας ζώνης δίκτυα, εργαζόμενος σε συνεργασία με ειδικούς σε λύσεις προχωρημένης ασφάλειας, φωνής, ασύρματης δικτύωσης και βίντεο. Η συγκεκριμένη πιστοποίηση είναι ιδανική για όσους έχουν ήδη κάποια εμπειρία δικτύωσης και είναι έτοιμοι να αναπτύξουν τις δεξιότητές τους και να εργαστούν σε σύνθετες δικτυακές λύσεις. Πληρούν τις απαραίτητες γνώσεις που χρειάζονται σε απαιτητικούς ρόλους εργασίας όπως ο τεχνικός δικτύων, ο

Αναφέρεται σε κάποιο υλικό ή λογισμικό που είναι αυθεντικό και αζιόπιστο έτσι ώστε να ικανοποιήσει τις απαιτήσεις του φορέα.
Next Generation Network-Δίκτυο Επόμενης Γενιάς.

μηχανικός υποστήριζης, ο μηχανικός δικτύων και ο μηχανικός πληροφοριακών συστημάτων.

Κατά την διάρκεια της εκπαίδευσής τους οι σπουδαστές διδάσκονται τον τρόπο σχεδιασμού, εγκατάστασης και χειρισμού πολύπλοκης μορφής Τοπικών (LAN) και Ευρείας Χρήσης (WAN) Δικτυακών εφαρμογών.

#### CCSP (Cisco Certified Security Professional)

Η πιστοποίηση CCSP επικυρώνει προχωρημένες γνώσεις και δεξιότητες που απαιτούνται για την ασφάλεια δικτύων. Ο κάτοχος του CCSP γνωρίζει να εφαρμόζει ασφάλεια και να διαχειρίζεται υποδομές δικτύων για να προστατέψει την παραγωγικότητά τους, να μετριάσει τις απειλές και να μειώσει τα κόστη. Η πιστοποίηση δίνει έμφαση στα χαρακτηριστικά ασφαλείας των Cisco Router IOS (ISP) και Catalyst Switch, στην προσαρμοσμένη εφαρμογή ασφαλείας (ASA), στην ασφαλή σύνδεση VPN, στα συστήματα προστασίας εισβολών (IPS), στον Cisco Security Agent (CSA), στην εφαρμογή ασφαλείας επιχειρήσεων και στη διαχείριση συσκευών, στον εισαγωγικό έλεγχο δικτύου (NAC), καθώς και σε τεχνικές βελτιστοποίησης αυτών των τεχνολογιών σε μία ενιαία ολοκληρωμένη λύση ασφαλούς δικτύου.

#### **CCNP Service Provider**

Η πιστοποίηση του πάροχου υπηρεσιών CCNP πιστοποιεί τις γνώσεις και τις δεξιότητες που απαιτείται να κατέχουν οι επαγγελματίες δικτύων ώστε να παρέχουν μία κλιμακούμενη υποδομή carrier-grade, με δυνατότητες ταχείας επέκτασης ώστε να μπορεί να υποστηρίξει τη συνεχή εισαγωγή νέων διαχειριζόμενων υπηρεσιών και άλλων απαιτήσεων των πελατών.

#### **CCNP Service Provider Operations**

Η πιστοποίηση αυτή παρέχει στους μηχανικούς δικτύων τις απαιτούμενες γνώσεις προκειμένου να μπορεί να απομονώνει προβλήματα απόδοσης δικτύου, και να εφαρμόζει προληπτικά μέτρα βλάβης.

#### CCVP (Cisco Certified Voice Professional)

Η πιστοποίηση CCVP αποδεικνύει προχωρημένες γνώσεις και δεξιότητες βασικών αρχιτεκτονικών δικτύωσης. Επίσης περιλαμβάνει ένα σύνολο δεξιοτήτων όσον αφορά την εφαρμογή, τη λειτουργία, τη ρύθμιση και την αντιμετώπιση προβλημάτων σε ένα δίκτυο. Ένας CCVP μπορεί να βοηθήσει στη δημιουργία μιας επεκτάσιμης, εύκολα διαχειρίσιμης λύσης τηλεφωνίας. Οι γνώσεις του CCVP εστιάζονται στον Cisco Unified Communication Manager, στην ποιότητα των υπηρεσιών (QoS), σε gateways, σε εφαρμογές voice και σε εφαρμογές Cisco routers και Cisco Catalyst Switches.

#### **CCNP Wireless**

Το CCNP Wireless πιστοποιεί τις γνώσεις σχεδιασμού, υλοποίησης και λειτουργίας δικτύων Cisco Wireless και κινητικότητας υποδομών. Ο κάτοχος της συγκεκριμένης πιστοποίησης κατέχει τις αρχές και τη θεωρία ασύρματης δικτύωσης. Το CCNP Wireless πιστοποιεί επίσης τον επαγγελματία για την τεχνογνωσία και την τεχνική οξυδέρκειά του και επαληθεύει ότι μπορεί να αξιολογήσει και να μεταφράσει τις επιχειρηματικές απαιτήσεις μιας εταιρίας σε τεχνικές προδιαγραφές που με τη σειρά τους ενσωματώνονται σε επιτυχημένες εγκαταστάσεις.

#### CCIP (Cisco Certified Internetwork Professional)

Το CCIP πιστοποιεί τις προχωρημένες γνώσεις και δεξιότητες που απαιτούνται για διαχείριση υποδομών δικτύου των πάροχων υπηρεσιών. Ο CCIP που εργάζεται σε μία εταιρία παροχής υπηρεσιών διαδικτύου, κατέχει εξειδικευμένες γνώσεις για λύσεις υποδομής IP δικτύωσης (IP routing, IP QoS, BGP, MPLS)

# 3.1.4 Expert<sup>29</sup>

#### CCDE Cisco Certified Design Expert

Η πιστοποίηση αυτή έχει γίνει γρήγορα αποδεκτή σε όλο τον κόσμο ως ένα από τα πιο αναγνωρισμένα πιστοποιητικά στον κλάδο των δικτύων. Οι μηχανικοί δικτύου που κατέχουν το CCDE αναγνωρίζονται για τις υψηλές γνώσεις που κατέχουν στην σχεδίαση υποδομής δικτύων και έχουν τα κατάλληλα προσόντα να φέρουν εις πέρας και τις πιο δύσκολες αποστολές σχεδιασμού δικτύων.

#### CCIE(Cisco Certified Internetwork Expert)

Η πιστοποίηση CCIE αποτελεί την κορυφαία πιστοποίηση της Cisco και απευθύνεται σε επαγγελματίες με εξαιρετική εμπειρία στον τομέα των δικτύων. Οι μηχανικοί δικτύων που κατέχουν την πιστοποίηση Cisco CCIE αναγνωρίζονται για τις εξειδικευμένες δεξιότητές τους ως μηχανικοί δικτύων και τη γνώση των προϊόντων και λύσεων της Cisco. Η κοινότητα της CCIE έχει εδραιώσει τη φήμη του καθοδηγητή της βιομηχανίας δικτύων στη βαθιά τεχνική γνώση των δικτύων και αναπτύσσονται στις πιο δύσκολες, τεχνικά, εργασίες δικτύων. Το πρόγραμμα συνεχώς ανανεώνει και αναθεωρεί τα εργαλεία και τις μεθοδολογίες ελέγχου, ώστε να διασφαλίσει την απαράμιλλη ποιότητα, καταλληλότητα και αξία του προγράμματος. Μέσω μίας αυστηρής γραπτής εξέτασης και ένα εργαστήριο βασισμένο στις επιδόσεις, το πρόγραμμα CCIE καθορίζει τα πρότυπα της διαδικτυακής εμπειρίας. Η Cisco εισήγαγε την πιστοποίηση CCIE το 1993 για να βοηθήσει τη βιομηχανία να διακρίνει το κορυφαίο κλιμάκιο των ειδικών της διαδικτύωσης παγκοσμίως. Σήμερα, όσοι κατέχουν την πιστοποίηση CCIE αντιπροσωπεύουν λιγότερο από το 3% όλων των πιστοποιημένων ειδικών της Cisco και λιγότερο από το 1% των ειδικών δικτύων παγκοσμίως.

#### CCIE Security

Το πρόγραμμα ασφαλείας CCIE παρέχει στους μηχανικούς δικτύου τις απαραίτητες γνώσεις και δεξιότητες για την υλοποίηση, συντήρηση και υποστήριξη για της ασφάλειας χρησιμοποιώντας τις τελευταίες τεχνολογίες και πρακτικές της βιομηχανίας.

#### **CCIE Wireless**

Η πιστοποίηση αυτή αξιολογεί και επικυρώνει την εμπειρία των μηχανικών δικτύου στην ασύρματη δικτύωση. Οι κάτοχοι του CCIE Wireless αποδεικνύουν την θεωρητική γνώση που έχουν αποκτήσει στην ασύρματη δικτύωση και την κατανόηση τεχνολογιών των ασύρματων τοπικών δικτύων (WAN) από τη Cisco.

3.1.5 Architect<sup>30</sup>

#### **Cisco Certified Architect:**

Η πιστοποίηση Cisco Certified Architect αναγνωρίζει την εμπειρία και την ικανότητα σε θέματα αρχιτεκτονικής των σχεδιαστών δικτύων οι οποίοι μπορούν να υποστηρίξουν όλο και πιο πολύπλοκα δίκτυα παγκόσμιων οργανισμών και να μετατρέψουν αποτελεσματικά τις επιχειρησιακές στρατηγικές σε επαναστατικές στρατηγικές τεχνολογίας.

Οι συνεργάτες καναλιών της Cisco παίζουν ουσιαστικό ρόλο στο να δώσουν στους πελάτες τους τη δυνατότητα να αναπτύξουν νέες προηγμένες τεχνολογίες, υποστηριζόμενοι από τους επαγγελματίες που διαθέτουν τις απαραίτητες ικανότητες να χρησιμοποιούν αυτές τις καινοτόμες λύσεις.

Η πιστοποίηση είναι πάνω από το expert-level CCIE ως προς τη δυσκολία, δίνοντας έμφαση σε ειδικές γνώσεις σε αρχιτεκτονική υποδομής δικτύων, αλλά και στην ικανότητα για συνεργασία με πελάτες-στελέχη από τον χώρο των επιχειρήσεων.

# 4. ΕΙΚΟΝΙΚΑ ΕΡΓΑΣΤΗΡΙΑ

Οι σπουδαστές, προκειμένου να αποκτήσουν τις ειδικευμένες γνώσεις της τεχνολογίας δικτύου και να είναι κατάλληλα προετοιμασμένοι για τις εξετάσεις της Cisco, πρέπει να πειραματίζονται πάνω στον εξοπλισμό της Cisco και να τον παραμετροποιούν. Λόγω του περιορισμένου χώρου εργαστηρίων, της έλλειψης εξοπλισμού και του υψηλού κόστους των συσκευών, έχουν δημιουργηθεί διάφορα προγράμματα για προσομοίωση λειτουργίας και προγραμματισμού δικτύωσης. Οι κυριότεροι λόγοι της χρήσης εικονικών εργαστηρίων είναι οι εξής:

1. Σε ένα κανονικό περιβάλλον εργαστηρίου είναι δύσκολο να στήσουμε ολόκληρο εξοπλισμό δικτύου της Cisco, καθώς είναι πολύ ακριβός. Συνήθως έχουμε κάποιους βασικούς δρομολογητές και μεταγωγείς, όπως τα μοντέλα δρομολογητών 1600, 1700, 2600 και 1900, 2900 μεταγωγών αντίστοιχα. Ο εξοπλισμός αυτός είναι σε θέση να υποστηρίξει μερικά βασικά πειράματα, αλλά για μεγάλες τοπολογίες απαιτείται εξοπλισμός υψηλότερου επιπέδου που είναι πολύ πιο ακριβός. Επιπλέον, ο αριθμός των διεπαφών υλικού είναι περιορισμένος και δεν μπορεί να υποστηρίξει τα πειράματα μεγάλων τοπολογιών.

2. Εξαιτίας του περιορισμένου αριθμού των συσκευών, ο εξοπλισμός που παρέχεται στα εργαστήρια είναι δύσκολο να υποστηρίξει ένα ολόκληρο τμήμα κάθε φορά. Τις περισσότερες φορές οι σπουδαστές χωρίζονται σε ομάδες για τα πειράματα με αποτέλεσμα κάποιοι σπουδαστές να μην έχουν την δυνατότητα να παραμετροποιήσουν τις συσκευές.

3. Λόγω της συχνής χρήσης, ο εξοπλισμός των εργαστηρίων μπορεί να πάθει μεγάλη ζημιά. Σε κάθε πείραμα, η τοπολογία θα είναι διαφορετική από τη προηγούμενη. Οι σπουδαστές θα πρέπει να μετακινούν τον εξοπλισμό και να επανασυνδέουν τα καλώδια, πράγμα που οδηγεί σε σοβαρή βλάβη των συσκευών.

Για τους παραπάνω λόγους, έχουν δημιουργηθεί τα εικονικά περιβάλλοντα για την εξάσκηση των σπουδαστών.

Σύμφωνα με την εγκυκλοπαίδεια Britanica, η εικονική πραγματικότητα είναι η χρήση της μοντελοποίησης και της προσομοίωσης μέσω υπολογιστικών συστημάτων προκειμένου να δώσει στον χρήστη την δυνατότητα να αλληλεπιδράσει με ένα τεχνητό τρισδιάστατο οπτικό περιβάλλον. Οι εφαρμογές της εικονικής πραγματικότητας βαπτίζουν το χρήστη σε ένα υπολογιστικό περιβάλλον, το οποίο προσομοιώνει την πραγματικότητα μέσω της χρήσης interactive (διαδραστικών) συσκευών, οι οποίες στέλνουν και λαμβάνουν πληροφορία.

Το αποτέλεσμα που παράγεται από ένα σύστημα εικονικής πραγματικότητας ονομάζεται εικονικό περιβάλλον. Ο στόχος του είναι να δημιουργήσει στον χρήστη

την ψευδαίσθηση ότι είναι φυσικά τοποθετημένος σε ένα συνθετικά παραγόμενο περιβάλλον. Έτσι δημιουργήθηκε το εικονικό εργαστήριο, ένα σύστημα εκπαίδευσης με υπολογιστές βασισμένο στην προσομοίωση. Τα εικονικά εργαστήρια που έχουν δημιουργηθεί για τα δίκτυα προσομοιώνουν την λειτουργία και τον προγραμματισμό δικτύωσης και επιτρέπουν την εξομοίωση πολύπλοκων ή μη τοπολογιών δικτύων. Δεν μπορούν να αντικαταστήσουν από μόνα τους τα πραγματικά εργαστήρια, βοηθούν όμως σημαντικά στην απόκτηση γνώσεων.

Εικονικό εργαστήριο μπορεί να θεωρηθεί κάθε σύστημα λογισμικού όταν αποτελείται κατ΄ ελάχιστο, από ένα σύστημα προσομοίωσης και ένα λογικό σύστημα διαχείρισης (Robinson, 2003). Ένα τέτοιο σύστημα θα μπορούσε να θεωρηθεί επιτυχημένο όταν παρέχει την δυνατότητα γρήγορης και οικονομικά συμφέρουσας παραγωγής ενός υψηλής ποιότητας εικονικού εργαστηρίου. Παράλληλα ο όρος εικονικό εργαστήριο μπορεί να χρησιμοποιηθεί και για εφαρμογές οι οποίες επιτρέπουν την διαχείριση από απόσταση πραγματικών εργαστηρίων (Keating, 2000).

Παρακάτω παρουσιάζονται μερικοί από τους πιο γνωστούς προσομοιωτές που χρησιμοποιούνται από τους σπουδαστές που έχουν σκοπό να αποκτήσουν κάποια πιστοποίηση της Cisco.

# 4.1 Cisco Packet Tracker

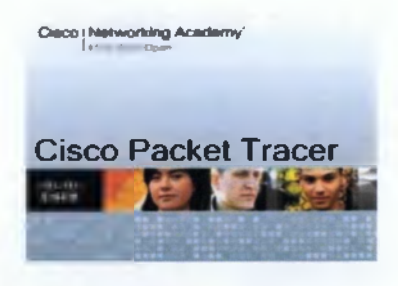

Ежòvo 21 Packet Tracker

Το Packet Tracker<sup>31</sup> είναι το πρόγραμμα κλειστού κώδικα της Cisco για εξομοίωση δικτύων δεδομένων και τηλεφωνίας VoIP. Είναι ένα ισχυρό πρόγραμμα προσομοίωσης δικτύων που επιτρέπει στους σπουδαστές να πειραματιστούν με την συμπεριφορά του δικτύου. Προσφέρει προσομοίωση, απεικόνιση, συγγραφή και αξιολόγηση και διευκολύνει την διδασκαλία και την εκμάθηση των σύνθετων εννοιών της τεχνολογίας δικτύων. Το Packet Tracker συμπληρώνει τον φυσικό εξοπλισμό του εργαστηρίου, επιτρέποντας στους σπουδαστές να δημιουργήσουν δίκτυα με σχεδόν απεριόριστο αριθμό συσκευών. Το μαθησιακό περιβάλλον που είναι βασισμένο στην προσομοίωση βοηθά τους σπουδαστές να αναπτύξουν σύγχρονες δεξιότητες, όπως η λήψη αποφάσεων, δημιουργικότητα και κριτική σκέψης και επίλυση προβλημάτων. Το Packet Tracker συμπληρώνει το πρόγραμμα σπουδών της Ακαδημίας Δικτύου της Cisco, επιτρέποντας στους εκπαιδευτές να διδάξουν και δύσκολες τεχνικές έννοιες και συστήματα σχεδιασμού δικτύων. Οι σπουδαστές μπορούν να χτίσουν, να διαμορφώσουν και να αντιμετωπίσουν προβλήματα δικτύων με τη χρήση εικονικού εξοπλισμού. Το πρόγραμμα αυτό βοηθά μαθητές και εκπαιδευτές να δημιουργήσουν το δικό τους εικονικό κόσμο δικτύου για εξερεύνηση, πειραματισμό και επεξήγηση εννοιών και τεχνολογιών δικτύωσης.

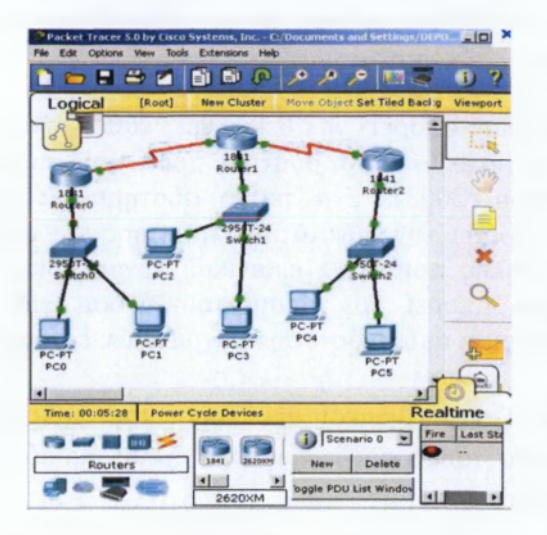

Εικόνα 22 Τοπολογία στον εξομοιωτή Packet Tracker

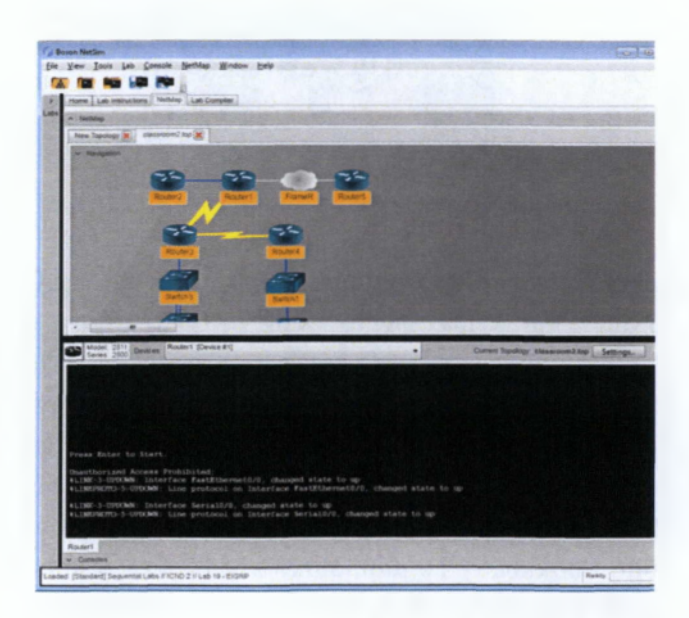

# 4.2 Boson NetSim<sup>™</sup> Network Simulator

Εικόνα 23 Τοπολογία στον εξομοιωτή Boson NetSim

Το Boson NetSim<sup>32</sup> προσομοιώνει μία μεγάλη σειρά δρομολογητών της Cisco, συμπεριλαμβανομένου των 2500,2600,2800 και 3600 καθώς και τις σειρές

μεταγωγέων Catalyst 1900,2900 και 3500. Υποστηρίζει πολλαπλά πρωτόκολλα δρομολόγησης όπως RIP,EIGRP,OSPF,BGP. Οι εργασίες που υλοποιούνται πάνω στο NetSim δεν απαιτούν πρόσβαση σε κάποιον εξωτερικό δρομολογητή ή μεταγωγέα, αλλά μπορούν να γίνουν με τη χρήση των συσκευών και λειτουργιών του.

# 4.3 RouterSim Network Visualizer

To Routersim<sup>33</sup> είναι μία εφαρμογή στην οποία οι χρήστες μπορούν να προσομοιώνουν ένα περιβάλλον λειτουργικού συστήματος ενός δρομολογητή προκειμένου να εξασκηθούν πάνω στη διαχείριση ενός δρομολογητή από τη γραμμή εντολών. Είναι μία ανεξάρτητη πλατφόρμα και δεν απαιτεί την φόρτωση λογισμικού firmware.

Το λογισμικό RouterSim είναι πραγματικά μια εξαιρετική μέθοδος άσκησης για την αποσαφήνιση των πληροφοριών που απαιτούνται για τις εξετάσεις της Cisco. Αυτό το εργαλείο βοηθάει τους χρήστες να κατανοήσουν πλήρως πώς επιτυγχάνεται η δικτύωση με τη χρήση προϊόντων της Cisco.

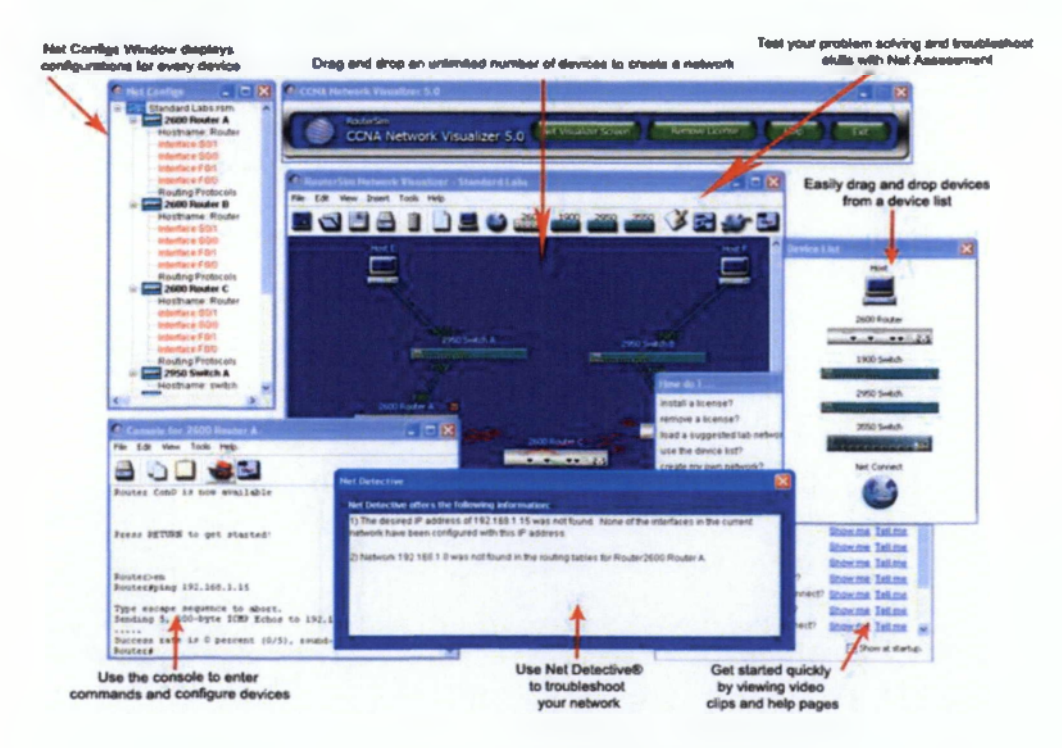

Εικόνα 24 Εξομοιωτής RouterSim

## 4.4 Dynamips Network Simulator

Το Dynamips<sup>34</sup> αναπτύχθηκε το 2005 από τον Christophe Fillot και μπορεί να εξομοιώνει σχεδόν όλα τα είδη δρομολογητών και μεταγωγών της Cisco σε μία ενιαία πλατφόρμα. Εξομοιώνει τον εξοπλισμό δικτύου φορτώνοντας απευθείας πραγματική εικόνα IOS της Cisco. Το Dynamips μπορεί να τρέξει σε Linux και Windows. Ο ίδιος ο κατασκευαστής του έχει πει πως μπορεί να χρησιμοποιηθεί ως πλατφόρμα εκπαίδευσης που επιτρέπει στους χρήστες να εξοικειωθούν με τις συσκευές της Cisco. Το πρόγραμμα αυτό δεν μπορεί φυσικά να αντικαταστήσει τον πραγματικό εξοπλισμό της Cisco, αλλά μπορεί να χρησιμοποιηθεί ως ένα εργαλείο για την υλοποίηση ασκήσεων πάνω στα δίκτυα.

# 5. GNS3 – GRAPHICAL NETWORK SIMULATOR

#### 5.1 Εισαγωγή στο GNS3

Το GNS3<sup>35</sup> είναι ένα ελεύθερο πρόγραμμα για προσομοίωση λειτουργίας και προγραμματισμού δικτύωσης που επιτρέπει στους χρήστες να τρέχουν το λειτουργικό σύστημα Cisco IOS στους υπολογιστές τους σε ένα γραφικό περιβάλλον. Αποτελεί ένα εξαιρετικό εργαλείο που συμπληρώνει το πραγματικό εργαστήριο για τους μηχανικούς δικτύου, τους διαχειριστές και τους σπουδαστές που επιθυμούν να αποκτήσουν κάποια από τις πιστοποιήσεις της Cisco. Το πρόγραμμα μπορεί να χρησιμοποιηθεί σε πολλά λειτουργικά συστήματα, όπως Windows, Linux, MacOS X. Αναπτύχθηκε από τον Jeremy Grossman σε συνεργασία με τους προγραμματιστές David Ruiz, Romain Lamaison, Aurélien Levesque, and Xavier Alt. Το GNS επιτρέπει την εξομοίωση του Cisco IOS στον υπολογιστή του κάθε χρήστη.

Στους περισσότερους εξομοιωτές, υπάρχουν εντολές που δεν υποστηρίζονται από τους εξομοιωτές. Το GNS λειτουργεί με πραγματικές εικόνες του λειτουργικού συστήματος IOS της Cisco και έτσι ο χρήστης έχει πρόσβαση σε κάθε εντολή ή παράμετρο που υποστηρίζεται από αυτό. Το GNS είναι ένα open source, δωρεάν πρόγραμμα. Ωστόσο, εξαιτίας των περιορισμών αδειοδότησης, ο χρήστης χρειάζεται να προμηθεύεται το δικό του Cisco IOS προκειμένου να μπορέσει να χρησιμοποιήσει το πρόγραμμα. Το GNS παρέχει γύρω στα 1000 πακέτα το δευτερόλεπτο σε ένα εικονικό περιβάλλον σε αντίθεση με ένα router, που στέλνει εκατοντάδες φορές περισσότερα πακέτα. Ο σκοπός του GNS όμως δεν είναι να πάρει τη θέση μιας πραγματικής τοπολογίας δικτύου, αλλά, έχει σχεδιαστεί ως ένα εργαλείο πρακτικής και μάθησης.

#### 5.2 Εγκατάσταση GNS

Σε ένα περιβάλλον Windows, για την εγκατάσταση ακολουθούμε τα παρακάτω βήματα:

Αρχικά κατεβάζουμε το πρόγραμμα.

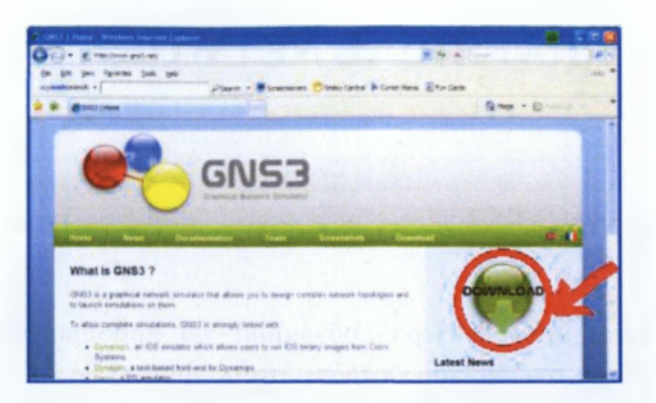

Εικόνα 25 Download GNS3

Αφού "κατέβει" το αρχείο, σώζεται στον κατάλογο του υπολογιστή. Γίνεται διπλό "κλικ" στο αρχείο για να ξεκινήσει η εγκατάσταση. Μόλις ολοκληρωθεί η εγκατάσταση, μπορούμε να ανοίξουμε το πρόγραμμα και να κάνουμε τις αρχικές ρυθμίσεις.

Στην εικόνα βλέπουμε την κεντρική κονσόλα του προγράμματος. Στα αριστερά φαίνονται όλα τα μοντέλα των μηχανημάτων που υποστηρίζονται από το πρόγραμμα. Στο κεντρικό μέρος είναι η κονσόλα όπου θα τοποθετούνται τα μηχανήματα και στο topology βρίσκονται όλα τα μηχανήματα που έχουν προστεθεί. Κάθε ένα μηχάνημα απαιτεί όπως και στην πραγματικότητα κάποιο ΙΟS

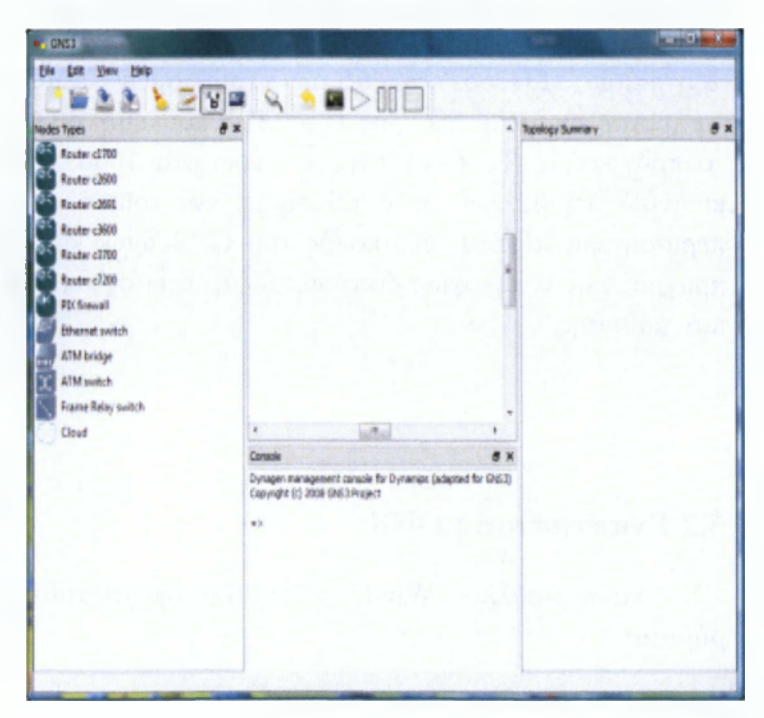

#### Έλεγγος dynamips

Για να ξεκινήσουμε οποιαδήποτε δραστηριότητα, πρώτα ελέγχουμε αν λειτουργούν τα dynamips.

Για να το διαπιστώσουμε αυτό πάμε από το menu->edit->Preferences->Dynamips

και εισάγουμε τους αριθμούς για τις πόρτες που θέλουμε να βάλουμε. Στη συνέχεια κάνουμε test πατώντας το κουμπί, για να βεβαιωθούμε πως τα dynamips δουλεύουν σωστά.

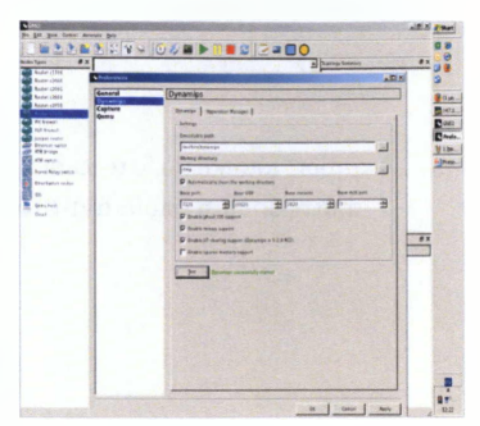

#### Έλεγχος Qemu

Το Qemu χρησιμοποιείται για να φτιάξουμε τους hosts για τις τοπολογίες που θα στήσουμε αργότερα. Βάζουμε ένα όνομα στο πεδίο Identifier Name. Όπως και στα dynamips, θα πρέπει να ελέγξουμε εάν δουλεύουν σωστά, κάνοντας test. Για να το διαπιστώσουμε αυτό πάμε από το menu->edit->Preferences->Qemu.

Για να φορτώσουμε το IOS image, ακολουθούμε τη διαδρομή Edit->IOS image and hypervisors.

Κάτω από το πεδίο IOS images, πατάμε το 🔤 και βρίσκουμε το αρχείο όπου βρίσκεται το IOS το οποίο εισάγουμε στο πεδίο.

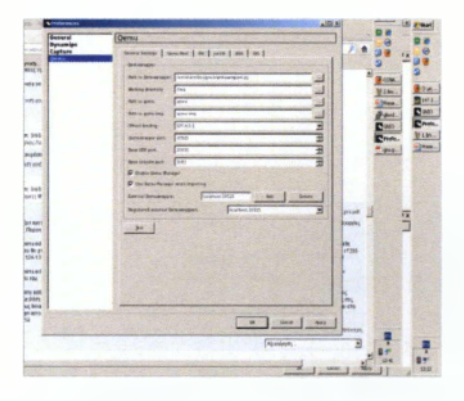

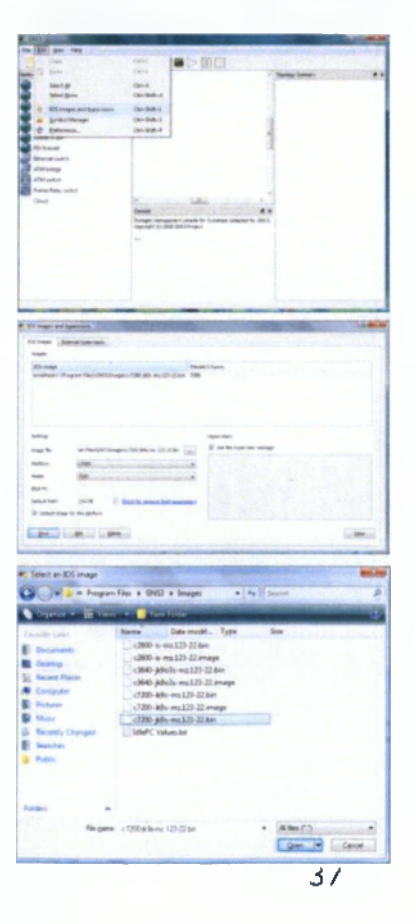
| A REAL PROPERTY.                                                                                                    | -                                                                                                    |                                                                                                    |
|----------------------------------------------------------------------------------------------------|----------------------------------------------------------------------------------------------------|----------------------------------------------------------------------------------------------------|
| The manual                                                                                                    |                                                                                                    |                                                                                                    |
| -                                                                                                    |                                                                                                    |                                                                                                    |
| Real Sector                                                                                                    |                                                                                                    |                                                                                                    |
|                                                                                                    |                                                                                                    |                                                                                                    |
|                                                                                                    |                                                                                                    |                                                                                                    |
|                                                                                                    |                                                                                                    |                                                                                                    |
|                                                                                                    |                                                                                                    |                                                                                                    |
| Series .                                                                                                    |                                                                                                    |                                                                                                    |
| Joseph Withord Company                                                                                                    | and THE data and the loge we can                                                                                                    | *                                                                                                    |
| April 100                                                                                                    |                                                                                                    |                                                                                                    |
| Name Color                                                                                                    |                                                                                                    |                                                                                                    |
| ENDING LINE                                                                                                    |                                                                                                    |                                                                                                    |
| R addations in the sectors                                                                                                    |                                                                                                    |                                                                                                    |
|                                                                                                    |                                                                                                    |                                                                                                    |
|                                                                                                    | and the second second second                                                                                                    |                                                                                                    |
|                                                                                                    |                                                                                                    |                                                                                                    |
|                                                                                                    |                                                                                                    |                                                                                                    |
|                                                                                                    |                                                                                                    | HARRIS CONTRACTOR OF A CONTRACTOR OF A CONTRACTOR OF A CONTRACTOR OF A CONTRACTOR OF A CONTRACTOR OF A CONTRACT |
| E. El inage and igentions                                                                                                    |                                                                                                    |                                                                                                    |
| El Inage and Spendars                                                                                                    |                                                                                                    |                                                                                                    |
| Et inage and typesters                                                                                                    |                                                                                                    |                                                                                                    |
| El Inge el Igenere                                                                                                    |                                                                                                    |                                                                                                    |
| The second second                                                                                                    |                                                                                                    |                                                                                                    |
| A Close of group                                                                                                    |                                                                                                    |                                                                                                    |
| Change and Annual A                                                                                                    |                                                                                                    |                                                                                                    |
|                                                                                                    |                                                                                                    |                                                                                                    |
| A Classe of landautor                                                                                                    | -                                                                                                    |                                                                                                    |
| A Classe of general                                                                                                    |                                                                                                    | _                                                                                                    |
| R. Cl. Page of Sprace.                                                                                                    |                                                                                                    |                                                                                                    |
| <ul> <li>B) The set of terms.</li> <li>B) The Bard terms.</li> <li>B) The Bard ter</li></ul>                                                                                                    |                                                                                                    | _                                                                                                    |
| <ul> <li>Bindersteinen</li> <li>Bindersteinen</li> <li>Binderst</li></ul>                                                                                                    | e de la companya de la companya de la compa |                                                                                                    |
| <ul> <li>B) The problem of the second second se</li></ul> |                                                                                                    | _                                                                                                    |
| <ul> <li>Bindlagener</li> <li>Bindlagener</li> <li>Bindlage</li></ul>                                                                                                    |                                                                                                    | -                                                                                                    |
| <ul> <li>Brance and learners.</li> <li>Brance Mean Arrows</li> <li>Brance Mean Arrows</li> <li>Brance Arrows</li> <li>Brance Arrows</li></ul>                                                                                                    |                                                                                                    | -                                                                                                    |

| El Trager : Safardiarente:<br>Trage:<br>Trage:<br>Safardiarente:<br>Safardiarente:<br>Sa                                                                                                    | ICL images and b         | and the second second second second                                                                                                    |       |                                  | olasi |
|----------------------------------------------------------------------------------------------------|--------------------------|----------------------------------------------------------------------------------------------------|-------|----------------------------------|-------|
| Bit Samp     Made Chang       Made Changers Function (SED Sharper) VED Sharper)     Test       Mater Changers Function (SED Sharper)     Test       Mater Changers Function (SED Sharper)     Test       Mater Changers Function (SED Sharper)     Test       Mater Changers Function (SED Sharper)     Test       Mater Changers Function (SED Sharper)     Test       Mater Changers Function (SED Sharper)     Test       Mater Changers Function (SED Sharper)     Test                                                                                                    | Ell Inagen del<br>Inagen | tendhaeven.                                                                                                    |       |                                  |       |
| Sandhand C Hagan Mar (2002) Sangar (2002 plin no.23) 22 bin 100<br>Sanga Sa. un Na(2002) Sangar (200 plin no.23) 22 bin 100<br>Sanga Sa. un Na(2002) Sangar (200 plin no.23) 22 bin 100<br>Rata Sanga Sangar (200 plin no.23) 22 bin 100<br>Rata Sanga Sangar (200 plin no.23) 22 bin 100<br>Rata Sanga Sangar (200 plin no.23) 22 bin 100<br>Rata Sangar (200 plin no.23) 22 bin 100<br>Rata Sangar (200 plin no.23) 20 bin 100<br>Rata Sangar (200 plin no.23) 20 bin 100<br>Rata Sangar (200 plin no.23) 20 bin 100<br>Ra                                                                                                    | (D) maps                 |                                                                                                    | Medal | Chance                           |       |
| Mag but with left but with left but with lef                                                                                                    | hulhestCife              | ugun Flari (1457 (mage) c/200-345 mu.125-22 (m                                                                                                    | 1200  |                                  |       |
| Nagi nut nut<br>Nagi nu un kupiti (kali nu kupiti nut nut<br>Naki nu<br>Naki nu<br>N |                          |                                                                                                    |       |                                  |       |
| Jage 6. verheidbildigen (d. p. d. p.                                                                                                    | -                        |                                                                                                    |       | right-days                       |       |
| Neter 200                                                                                                    | Inep %                   | win Met (21070 magazing 7200 #36 mit, 127 22.5m                                                                                                    | (m)   | Viae the hypervisor manager      |       |
| New Reconcernation control of the second second sec                                                                                                    | Refere                   | etabl                                                                                                    |       |                                  |       |
| DER:<br>Dela Tale I Centis menoliti suales:<br>2 dela tale tra galen<br>per Di Jen One                                                                                                    | Hereit                   | 720                                                                                                    |       |                                  |       |
| Selaran 2014 E Coulo month Success<br>2 Mahangke ta piton<br>2 Mahangke ta piton<br>2 Mahangke ta piton                                                                                                    | D.FRC                    |                                                                                                    |       |                                  |       |
| y belange to be defin                                                                                                    | Defait then              | 251-56 E Cost for strengt fully state                                                                                                    | INC   |                                  |       |
| Les De Des                                                                                                    | W Default imag           | a for this platform                                                                                                    |       |                                  |       |
| A second second s                                                                                                    | See.                     | ph piex                                                                                                    |       |                                  | Over  |
|                                                                                                    | heritar                  | Section and the section of the section of the secti |       | Contraction of the second second |       |

Ακριβώς από κάτω, στο πεδίο Platform επιλέγουμε τη πλατφόρμα η οποία αντιστοιχεί στο αρχείο IOS.

Στη συνέχεια επιλέγουμε το μοντέλο που αντιστοιχεί στο αρχείο IOS.

Σώζουμε τις ρυθμίσεις μας.

# 6. ΥΛΟΠΟΙΗΣΗ ΤΩΝ ΑΣΚΗΣΕΩΝ ΤΟΥ ΣΕΜΙΝΑΡΙΟΥ CCNA ΤΗΣ CISCO ΜΕ ΤΗ ΧΡΗΣΗ ΤΟΥ GNS3

Την περίοδο της εκπόνησης της πτυχιακής μου εργασίας, παρακολούθησα παράλληλα το Σεμινάριο Προχωρημένες Γνώσεις Δικτύων - Cisco Certified Network Associate (CCNA) του Εργαστηρίου Τεχνολογίας Πολυμέσων του ΕΜΠ<sup>36</sup>. Το σεμινάριο πραγματοποιείται μέσω e-learning, δηλαδή μέσω της τηλεκπαίδευσης ή πλεκτρονικής μάθησης, που προσφέρει έναν συνδυασμό εκπαιδευτικών υλικών δίνοντας στους εκπαιδευόμενους τη δυνατότητα να εργαστούν οπουδήποτε έχοντας τη δυνατότητα παράλληλα να επικοινωνούν με τους εκπαιδευτικούς και τους υπόλοιπους συμμετέγοντες. Η διεξαγωγή των μαθημάτων γίνεται με τέτοιο τρόπο έτσι ώστε να προσφέρει τις ίδιες δυνατότητες με αυτές που θα είχαν και σε μία πραγματική αίθουσα διδασκαλίας. Μέσω της τηλεκπαίδευσης, οι εκπαιδευόμενοι μπορούν να εργαστούν ρυθμίζοντας το πρόγραμμα ο καθένας όπως επιθυμεί καταφέρνοντας παράλληλα να ασγοληθούν με οποιαδήποτε άλλη δραστηριότητα ή υπογρέωση. Το σεμινάριο έχει διάρκεια περίπου 7 μήνες και αποτελείται από 14 ενότητες, οι οποίες καλύπτουν πλήρως όλη την ύλη της πιστοποίησης CCNA. Η κάθε διάλεξη έχει ένα θεωρητικό και ένα πρακτικό μέρος. Το θεωρητικό μέρος αποτελείται από βιβλία της Cisco, multimedia διαλέξεις και σημειώσεις. Το πρακτικό μέρος αποτελείται από τεστ πολλαπλής επιλογής και ασκήσεις πάνω στα δίκτυα, με τη χρήση του εξομοιωτή GNS3. Το εκπαιδευτικό υλικό είναι αναρτημένο πάνω στην πλατφόρμα moodle<sup>17</sup>, ένα λογισμικό κατάλληλο για υποστήριξη της εκπαίδευσης εξ αποστάσεως.

Στις επόμενες σελίδες παρουσιάζονται οι ενότητες του σεμιναρίου και οι ασκήσεις πάνω στα δίκτυα οι οποίες υλοποιήθηκαν με τη χρήση του προγράμματος προσομοίωσης GNS3.

# 6.1 Internetworking - Review of Ethernet Networking and Data Encapsulation

Η Ιη ενότητα αποτελείται από τα βασικά στοιχεία που συνθέτουν ένα δίκτυο υπολογιστών. Δίνεται έμφαση στο υλικό (hardware) μέρος του δικτύου και το λογισμικό (software) μέρος αλλά και στα 7 επίπεδα του OSI και τις λειτουργίες που εκτελεί το κάθε ένα από αυτά.

#### 6.2 Introduction to TCP/IP

Η 2η ενότητα του σεμιναρίου περιλαμβάνει τα βασικά στοιχεία που συνθέτουν ένα δίκτυο τεχνολογίας IP, όπως είναι το Internet. Αναλύει τα βασικά πρωτόκολλα που χρησιμοποιούνται, τον τρόπο λειτουργίας τους και τις διαφορές που υπάρχουν μεταξύ τους. Αναλύει τον τρόπο με τον οποίο γίνονται οι επικοινωνίες μεταξύ των υπολογιστών με την χρήση αυτών των πρωτοκόλλων.

# 6.3 Easy Subnetting - Variable Length Subnet Masks(VLSMs), and Troubleshooting TCP/IP

Η 3<sup>η</sup> ενότητα του σεμιναρίου αναλύει τις IP διευθύνσεις και τις κλάσεις τους καθώς και την εφαρμογή των μεθόδων υποδικτύωσης (Subnetting) και υπερδικτύωσης (Supernetting) για τις ανάγκες υλοποίησης ενός μικρομεσαίου (enterprize) IP δικτύου.

# Υλοποίηση Ασκήσεων

# 6.3.1 Vocabulary Exercises

| Definition                                                                                                    |                                      |
|----------------------------------------------------------------------------------------------------|--------------------------------------|
| avoided because they are not visible across<br>classfull network boundaries.                                                                                            | k classless inter-domain routing     |
| <ul> <li>b. does not advertise subnet mask information.</li> <li>c. describes the combination of multiple<br/>contiguous classful network addresses into one</li> </ul> | g classless routing protocol         |
| advertisement.<br>D. the policy of advertising routes at the classfull                                                                                                  | j prefix length                      |
| e. When using a classfull routing protocol, it is important that all subnets have the same as mask.                                                                     | a discontiguous subnets              |
| This is sometimes referred to as                                                                                                    | f route aggregation                  |
| f. process of combining multiple subnets into one<br>advertisement with a common prefix length (not<br>necessarily on a classful boundary).                             | c fixed-length subnet masking (FLSM) |
| g. advertises subnet mask information.                                                                                                    | h default route                      |
| destination network, it sends traffic to<br>its                                                                                                    | d automatic summarization            |

| mask can be different from subnet to subnet.<br>This is called<br>j. also referred to as CIDR notation, bitmask, and<br>network mask, the number of bits that are shared<br>in common by all addresses in the address space. | <u>i</u> variable-length subnet mask (VLSM)<br><u>f</u> route summarization |
|----------------------------------------------------------------------------------------------------|-----------------------------------------------------------------------------|
| k. specified by RFC 1519 to address the critical problems of exhaustion of Class B address space and the growth in size of Internet routing tables.                                                                          | <u>c</u> supernetting<br><u>b</u> classfull routing protocol                |

# 6.3.2 Subnetting Review Exercises

Exercise 1: Class B Subnetting Scenario: Use address space 172.16.0.0/16 and subnet it to provide 2000 subnets.

| How many bits do you need to borrow? 11                                                                    |
|----------------------------------------------------------------------------------------------------|
| Assuming subnet 0 and the all-1s subnet are both useable, what is the total number of subnets? <b>2048</b> |
| What is the total number of useable hosts per subnet? 30                                                   |
| What is the new subnet mask in dotted-decimal notation? 255.255.255.224                                    |
| What is the new subnet mask in CIDR notation? /27                                                          |
| What is the magic number or subnet multiplier? 32                                                          |

• Fill in the following table for the first ten usable subnets.

| Subnet<br>No. | Subnet Address     | Host Range                                | Broadcast<br>Address |
|---------------|--------------------|-------------------------------------------|----------------------|
| 0             | <u>172.16.0.32</u> | <u>172.16.0.33-</u><br><u>172.16.0.62</u> | <u>172.16.0.63</u>   |
| 1             | <u>172.16.0.64</u> | <u>172.16.0.65-</u><br><u>172.16.0.94</u> | <u>172.16.0.95</u>   |
| 2             | <u>172.16.0.96</u> | <u>172.16.0.97-</u><br><u>172.16.0126</u> | <u>172.16.0.127</u>  |

| 3 | <u>172.16.0.128</u> | <u>172.16.0.129-</u><br><u>172.16.0.158</u> | <u>172.16.0.159</u> |
|---|---------------------|---------------------------------------------|---------------------|
| 4 | <u>172.16.0.160</u> | <u>172.16.0.161-</u><br><u>172.16.0.190</u> | <u>172.16.0.191</u> |
| 5 | <u>172.16.0.192</u> | <u>172.16.0.193-</u><br><u>172.16.0.222</u> | <u>172.16.0.223</u> |
| 6 | <u>172.16.0.224</u> | <u>172.16.0.225-</u><br><u>172.16.0.254</u> | <u>172.16.0.255</u> |
| 7 | <u>172.16.1.0</u>   | <u>172.16.1.1-</u><br><u>172.16.1.30</u>    | <u>172.16.1.31</u>  |
| 8 | <u>172.16.1.32</u>  | <u>172.16.1.33-</u><br><u>172.16.1.62</u>   | <u>172.16.1.63</u>  |
| 9 | <u>172.16.1.64</u>  | <u>172,16.1.65-</u><br><u>172,16.1.94</u>   | <u>172.16.1.95</u>  |

Exercise 2: Class A Subnetting Scenario: Use the address space 10.0.0.0/8 and subnet it to provide enough addresses for 30.000 hosts.

How many bits do you need to borrow? 12

Assuming subnet 0 and the all-1s subnet are both useable, what is the total number of subnets? 4096

What is the total number of useable hosts per subnet? 4094

What is the new subnet mask in dotted-decimal notation? 255.255.240.0

What is the new subnet mask in CIDR notation? /20

What is the magic number or subnet multiplier? 16

• Fill in the following table for the first ten usable subnets.

| Subnet No. | Subnet Address   | Host Range                   | Broadcast Address  |
|------------|------------------|------------------------------|--------------------|
| 0          | <u>10.0.16.0</u> | <u>10.0.16.1-10.0.31.254</u> | <u>10.0.31.255</u> |
| 1          | <u>10.0.32.0</u> | 10.0.32.1-10.0.47.254        | 10.0.47.255        |
| 2          | <u>10.0.48.0</u> | <u>10.0.48.1-10.0.63.254</u> | <u>10.0.63.255</u> |

| 3 | <u>10.0.64.0</u>  | 10.0.64.1-10.0.79.254          | 10.0.79.255         |
|---|-------------------|--------------------------------|---------------------|
| 4 | <u>10.0.80,0</u>  | 10.0.80.1-10.0.95.254          | 10.0.95.255         |
| 5 | <u>10.0.96.0</u>  | <u>10.0.96.1-10.0.111.254</u>  | <u>10.0.111.255</u> |
| 6 | <u>10.0.112.0</u> | <u>10.0.112.1-10.0,127.254</u> | <u>10.0.127.255</u> |
| 7 | <u>10.0.128.0</u> | <u>10.0.128.1-10.0.143.254</u> | <u>10.0.143.255</u> |
| 8 | <u>10.0.144.0</u> | <u>10.0.144.1-10.0.159.254</u> | <u>10.0.159.255</u> |
| 9 | <u>10.0.160.0</u> | <u>10.0.160,1-10.0.175.254</u> | 10.0.175.255        |

# 6.3.3 Prefix Length Use Exercises

Exercise 1: Convert the following subnets and subnet masks shown in dotted-decimal format into the equivalent prefix length format.

| A/A | Network              | Subnet Mask     | Dotted-Decimal Format |
|-----|----------------------|-----------------|-----------------------|
| 1   | <u>192.168.1.0</u>   | 255.255.255.0   | 192.168.1.0/24        |
| 2   | <u>192.168.1.0</u>   | 255.255.255.128 | 192.168.1.0/25        |
| 3   | <u>192.168.1.128</u> | 255.255.255.192 | 192.168.1.128/26      |
| 4   | <u>192.168.1.32</u>  | 255.255.255.224 | 192.168.1.32/27       |
| 5   | <u>192.168.1.96</u>  | 255.255.255.248 | 192.168.1.96/29       |
| 6   | <u>192.168.1.48</u>  | 255.255.255.252 | 192.168.1.48/30       |
| 7   | <u>172.16,128.0</u>  | 255.255.224.0   | 172.16.128.0/19       |
| 8   | <u>172.16.8.0</u>    | 255.255.255.128 | 172.16.8.0/25         |
| 9   | <u>172.16.160.0</u>  | 255.255.254.0   | 172.16.160.0/23       |

Exercise 2: Convert the following subnets and subnet masks shown in prefix length format into the equivalent dotted decimal format.

| A/A | Network    | Subnet Mask | Dotted-Decimal Format |
|-----|------------|-------------|-----------------------|
| 1   | 172.16.0.0 | /16         | 255.255.0.0           |

| 2 | 192.168.2.240 | /29 | <u>255.255.255.248</u> |
|---|---------------|-----|------------------------|
| 3 | 192.168.2.32  | /28 | <u>255.255.255.240</u> |
| 4 | 192.168.2.0   | /25 | 255.255.255.128        |
| 5 | 192.168.2.240 | /30 | <u>255.255.255.252</u> |
| 6 | 192.168.2.192 | /26 | <u>255.255.255.192</u> |
| 7 | 172.20.34.0   | /25 | <u>255.255.255.128</u> |
| 8 | 172.20.64.0   | /18 | 255.255.192.0          |
| 9 | 172.20.224.0  | /20 | <u>255.255.240.0</u>   |

Exercise 3: Understanding how a router determines the network or subnet address for a given IP address is a fundamental skill to implementing VLSM and interpreting routing tables. In the following exercises, use binary math to "AND" the host IP address and subnet mask to determine the subnet address. After completing the binary math, write the subnet address in dotted-decimal format.

| 192.168.1.67/28 |                       |                       |                       |                       |
|-----------------|-----------------------|-----------------------|-----------------------|-----------------------|
|                 | 1 <sup>st</sup> Octet | 2 <sup>nd</sup> Octet | 3 <sup>rd</sup> Octet | 4 <sup>th</sup> Octet |
| IP address      | <u>11000000</u>       | <u>10101000</u>       | 00000001              | <u>01000011</u>       |
| Subnet mask     | <u>1111111</u>        | <u>11111111</u>       | <u>11111111</u>       | <u>11110000</u>       |
| Subnet address  | <u>11000000</u>       | <u>10101000</u>       | <u>00000001</u>       | <u>01000000</u>       |
| Dotted-decimal  | <u>192</u>            | 168                   | 1                     | <u>64</u>             |

| 192.168.18.237/27 |                       |                       |                       |                       |
|-------------------|-----------------------|-----------------------|-----------------------|-----------------------|
|                   | 1 <sup>at</sup> Octet | 2 <sup>nd</sup> Octet | 3 <sup>rd</sup> Octet | 4 <sup>th</sup> Octet |
| IP address        | <u>11000000</u>       | <u>10101000</u>       | <u>00010010</u>       | 11101000              |
| Subnet mask       | <u>1111111</u>        | <u>11111111</u>       | <u>111111111</u>      | 11100000              |
| Subnet address    | <u>11000000</u>       | <u>10101000</u>       | <u>00010010</u>       | <u>11100000</u>       |
| Dotted-decimal    | <u>192</u>            | <u>168</u>            | <u>18</u>             | 224                   |

| 192.168.35.142/29 |                       |                       |                       |                       |
|-------------------|-----------------------|-----------------------|-----------------------|-----------------------|
|                   | 1 <sup>st</sup> Octet | 2 <sup>nd</sup> Octet | 3 <sup>rd</sup> Octet | 4 <sup>th</sup> Octet |
| lP address        | <u>11000000</u>       | <u>10101000</u>       | <u>00100011</u>       | <u>10001110</u>       |
| Subnet mask       | <u>1111111</u>        | <u>11111111</u>       | <u>11111111</u>       | <u>11111000</u>       |
| Subnet address    | 11000000              | <u>10101000</u>       | <u>00100011</u>       | 10001000              |
| Dotted-decimal    | <u>192</u>            | <u>168</u>            | 35                    | 136                   |

| 172.28.23.54/21 |                       |                       |                       |                       |
|-----------------|-----------------------|-----------------------|-----------------------|-----------------------|
|                 | 1 <sup>st</sup> Octet | 2 <sup>nd</sup> Octet | 3 <sup>rd</sup> Octet | 4 <sup>th</sup> Octet |
| 1P address      | <u>10110010</u>       | <u>00011100</u>       | <u>00010111</u>       | <u>00111000</u>       |
| Subnet mask     | <u>11111111</u>       | <u>11111111</u>       | <u>11111000</u>       | 00000000              |
| Subnet address  | <u>10110010</u>       | <u>00011100</u>       | <u>00010000</u>       | 0000000               |
| Dotted-decimal  | <u>172</u>            | <u>28</u>             | <u>16</u>             | <u>0</u>              |

| 172.31.32.69/25 |                       |                       |                       |                       |
|-----------------|-----------------------|-----------------------|-----------------------|-----------------------|
|                 | 1 <sup>st</sup> Octet | 2 <sup>nd</sup> Octet | 3 <sup>rd</sup> Octet | 4 <sup>th</sup> Octet |
| IP address      | <u>10110010</u>       | <u>00011111</u>       | <u>00100000</u>       | <u>01000101</u>       |
| Subnet mask     | 1111111               | <u>11111111</u>       | <u>11111111</u>       | <u>10000000</u>       |
| Subnet address  | <u>10110010</u>       | <u>00011111</u>       | <u>00100000</u>       | 0000000               |
| Dotted-decimal  | 172                   | 31                    | 32                    | 0                     |

# 6.3.4 VLSM Subnetting a Subnet Exercises

| 1         | 192.168.1.128/25                                                                        |
|-----------|-----------------------------------------------------------------------------------------|
| Objective | Further subnet this address to provide eight additional subnets with at least ten hosts |

| per subnet. List the first five subnets in network address/prefix format. |                        |  |
|---------------------------------------------------------------------------|------------------------|--|
| Subnet No.                                                                | Network Address/Prefix |  |
| 0                                                                         | <u>192.168.1.128</u>   |  |
| 1                                                                         | <u>192.168.1.144</u>   |  |
| 2                                                                         | <u>192.168.1.160</u>   |  |
| 3                                                                         | <u>192.168.1.176</u>   |  |
| <br>4                                                                     | <u>192.168.1.192</u>   |  |

| 2         | 172.16.32.0/19                                                                                                    |                        |  |
|-----------|----------------------------------------------------------------------------------------------------|------------------------|--|
| Objective | Further subnet this address to provide eight additional subnets with at least hosts per subnet. List the first five subnets in network address/prefix forma |                        |  |
|           | Subnet No.                                                                                                    | Network Address/Prefix |  |
|           | 0                                                                                                    | 172.16.32.0            |  |
|           | 1                                                                                                    | <u>172.16.36.0</u>     |  |
|           | 2                                                                                                    | <u>172.16.40.0</u>     |  |
|           | 3                                                                                                    | <u>172.16.44.0</u>     |  |
|           | 4                                                                                                    | <u>172.16.48.0</u>     |  |

| 2a        | Write at this point which is the subnet                                                                                                    |                               |  |
|-----------|----------------------------------------------------------------------------------------------------|-------------------------------|--|
| Objective | Use subnet 2 from the last question and further subnet this address to provide eight additional subnets with at least 100 hosts per subnet. List the first five subnets in network address/prefix format. |                               |  |
|           | Subnet No.                                                                                                    | et No. Network Address/Prefix |  |
|           | 0                                                                                                    | <u>172.16.40.0</u>            |  |
|           | 1                                                                                                    | <u>172.16.40.128</u>          |  |
|           | 2                                                                                                    | <u>172.16.41.0</u>            |  |
|           | 3                                                                                                    | <u>172.16.41.128</u>          |  |
|           | 4                                                                                                    | <u>172.16.42.0</u>            |  |

| Objective | Use subnet 4 from the last question and further subnet this address to provide eight |
|-----------|--------------------------------------------------------------------------------------|
|-----------|--------------------------------------------------------------------------------------|

|   | additional subnets with at least ten hosts per subnet. List the first five subnets in network address/prefix format |                        |  |
|---|----------------------------------------------------------------------------------------------------|------------------------|--|
|   | Subnet No.                                                                                                    | Network Address/Prefix |  |
| _ | 0                                                                                                    | <u>172.16.42.0</u>     |  |
| _ | I                                                                                                    | <u>172.16.42.16</u>    |  |
| _ | 2                                                                                                    | 172.16.42.32           |  |
|   | 3                                                                                                    | 172.16.42.48           |  |
|   | 4                                                                                                    | 172.16.42.64           |  |

| Objective | Use subnet 0 from the last question and further subnet this address to provide four additional subnets to be used for point-to-point links. List all four subnets in network address/prefix format. |                        |  |
|-----------|----------------------------------------------------------------------------------------------------|------------------------|--|
|           | Subnet No.                                                                                                    | Network Address/Prefix |  |
|           | 0                                                                                                    | 172.16.42.0            |  |
|           | 1                                                                                                    | <u>172.16.42.4</u>     |  |
|           | 2                                                                                                    | <u>172.16.42.8</u>     |  |
|           | 3                                                                                                    | <u>172.16.42.12</u>    |  |
|           | 4                                                                                                    | <u>172.16.42.16</u>    |  |

|           | 10.1.0.0/16                                                                                                    |                  |  |
|-----------|----------------------------------------------------------------------------------------------------|------------------|--|
| Objective | Further subnet this address to provide 30 additional subnets with at least 2000 hosts per subnet. List the first five subnets in network address/prefix format. |                  |  |
|           | Subnet No. Network Address/Prefix                                                                                                    |                  |  |
|           | 0                                                                                                    | <u>10.1.0.0</u>  |  |
| _         | 1                                                                                                    | <u>10.1.8.0</u>  |  |
|           | 2                                                                                                    | <u>10.1.16.0</u> |  |
|           | 3                                                                                                    | <u>10.1.24.0</u> |  |
|           | 4                                                                                                    | 10.1.32.0        |  |

| Objective Use subnet 4 from the last question and further subnet this address to provide 30 additional subnets with at least 60 hosts per subnet. List the first five subnets in |
|----------------------------------------------------------------------------------------------------|
|----------------------------------------------------------------------------------------------------|

| network address/prefix format. |                        |  |
|--------------------------------|------------------------|--|
| Subnet No.                     | Network Address/Prefix |  |
| 0                              | <u>10.1.32.0</u>       |  |
| 1                              | <u>10.1.32.64</u>      |  |
| 2                              | <u>10.1.32.128</u>     |  |
| 3                              | <u>10.1.32.192</u>     |  |
| 4                              | <u>10.1.33.0</u>       |  |

| Objective | Use subnet 1 from the last question and further subnet this address to provide 16 additional subnets to be used for point-to-point links. List the first 5 subnets in network address/prefix format. |                        |
|-----------|----------------------------------------------------------------------------------------------------|------------------------|
|           | Subnet No.                                                                                                    | Network Address/Prefix |
|           | 0                                                                                                    | 10.1.32.64             |
|           | 1                                                                                                    | 10.1.32.68             |
|           | 2                                                                                                    | 10.1.32.72             |
|           | 3                                                                                                    | 10.1.32.76             |
|           | 4                                                                                                    | 10.1.32.80             |

# 6.3.5 VLSM Addressing Design Exercises

Exercise 1: Your address space is 192.168.1.192/26. Each LAN needs to support ten hosts. Use VLSM to create a contiguous IP addressing scheme. Label Figure 4-1 with your addressing scheme. Don't forget the WAN links. Write down the first prefixes of each subnetting.

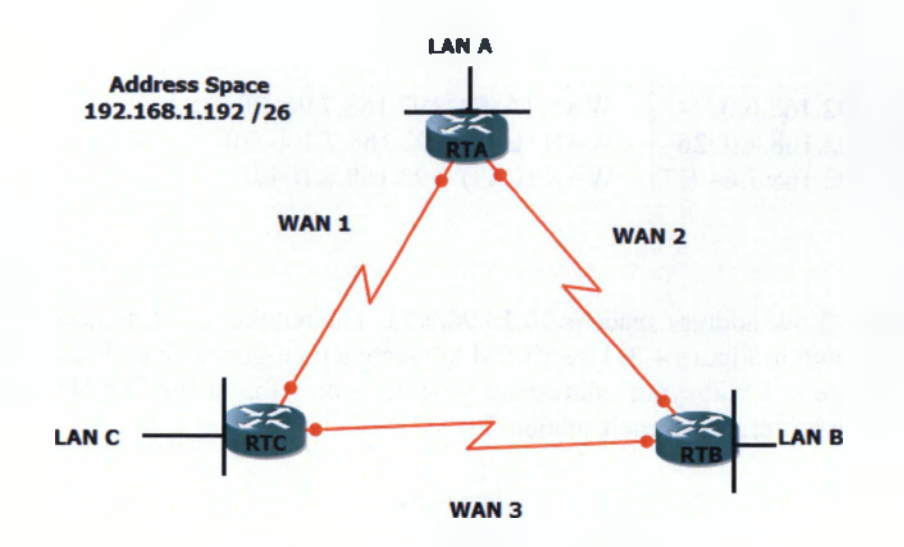

Еко́va 26 VLSM Exercise 1 Topology

| LAN A -192.168.1.192/28  | WAN 1 -192.168.1.240 /30 |
|--------------------------|--------------------------|
| LAN B -192.168.1.208 /28 | WAN 2 -192.168.1.244 /30 |
| LAN C -192.168.1.224 /28 | WAN 3 -192.168.1.248 /30 |

I

Exercise 2: Your address space is **192.168.6.0/23**. The number of hosts needed for each LAN is shown in Figure 4-2. Use VLSM to create a contiguous IP addressing scheme. Label Figure 4-2 with your addressing scheme. Don't forget the WAN links. Write down the first prefixes of each subnetting.

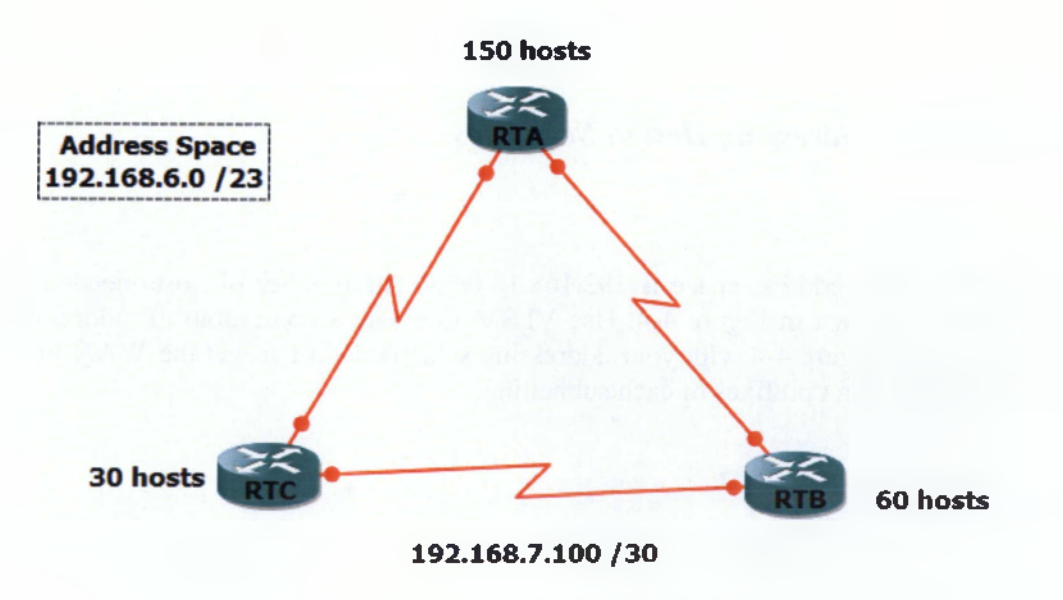

Εικόνα 27 VLSM Exercise 2 Topology

| LAN A -192.168.6.0 /24  | WAN (A-B) -192.168.7.96/30   |
|-------------------------|------------------------------|
| LAN B -192.168.7.0/26   | WAN (B-C) -192.168.7.100/30  |
| LAN C -192.168.7.64 /27 | WAN (C-A) -192.168.7.104 /30 |

Exercise 3: Your address space is 10.10.96.0/21. The number of hosts needed for each LAN is shown in Figure 4-3. Use VLSM to create a contiguous IP addressing scheme. Label Figure 4-3 with your addressing scheme. Don't forget the WAN links. Write down the first prefixes of each subnetting.

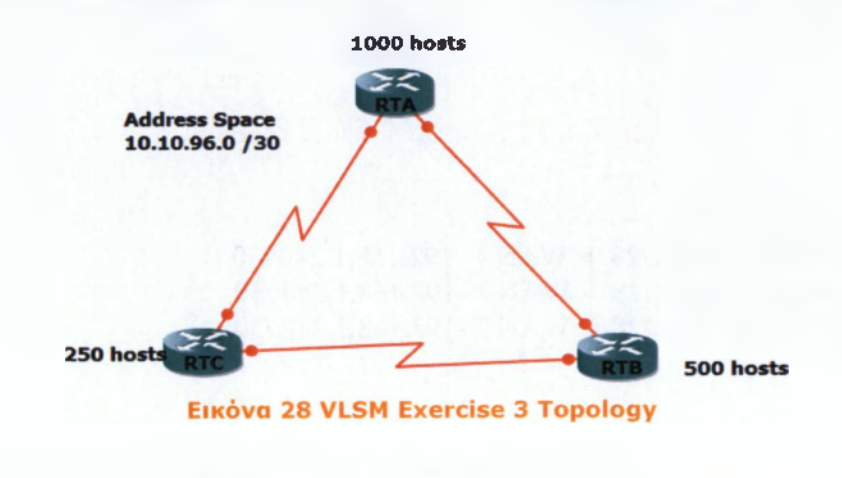

| LAN A -10.10.96.0/22   | WAN (A-B) -10.10.103.0 /30 |
|------------------------|----------------------------|
| LAN B -10.10.100.0/23  | WAN (B-C) -10.10.103.4 /30 |
| LAN C -10.10.102.0 /24 | WAN (C-A) -10.10.103.8 /30 |

# 6.3.6 VLSM Addressing Design Scenarios

Exercise 1: Your address space is 192.168.18.0/23. The number of hosts needed for each LAN is shown in Figure 4-4. Use VLSM to create a contiguous IP addressing scheme. Label Figure 4-4 with your addressing scheme. Don't forget the WAN links. Write down the first prefixes of each subnetting.

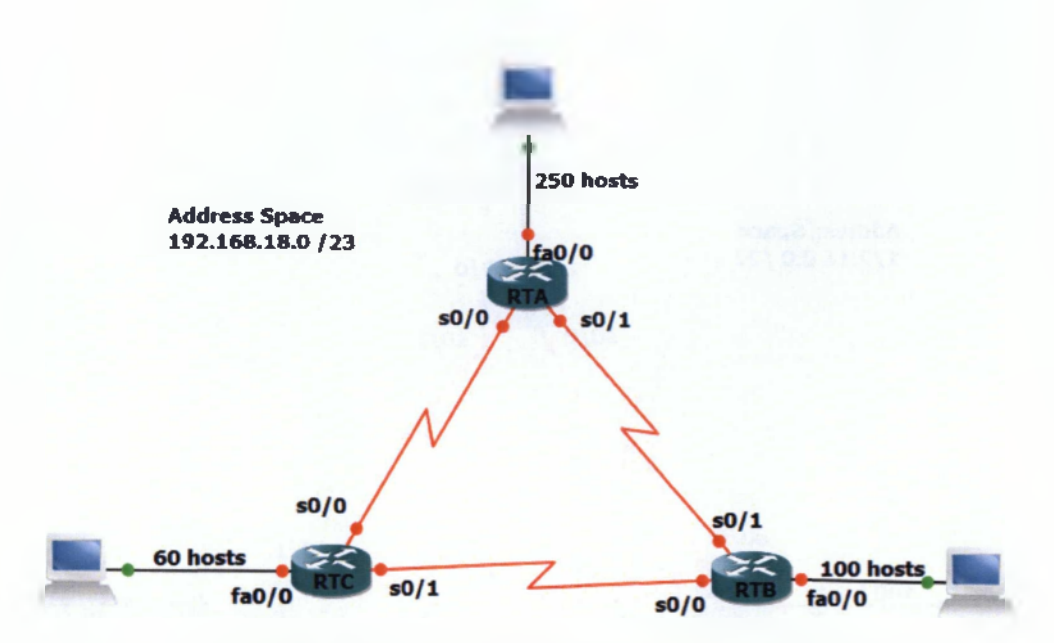

Εικόνα 29 VLSM Addressing Design Scenario 1 Topology

| Device | Interface   | IP Address            | Subnet Mask     | Default Gateway     |
|--------|-------------|-----------------------|-----------------|---------------------|
| RTA    | Fa0/0       | <u>192.168.18.1</u>   | 255.255.255.0   | <u>N/A</u>          |
|        | \$0/1       | <u>192.168.19.193</u> | 255,255,255,252 | N/A                 |
|        | S0/0        | <u>192.168.19.197</u> | 255.255.255.252 | <u>N/A</u>          |
| RTB    | Fa0/0       | <u>192.168.19.1</u>   | 255.255.255.128 | N/A                 |
|        | S0/1        | <u>192.168.19.194</u> | 255.255.255.252 | N/A                 |
|        | S0/0        | <u>192.168.19.201</u> | 255.255.255.252 | <u>N/A</u>          |
| RTC    | Fa0/0       | <u>192,168.19,129</u> | 255.255.255.192 | N/A                 |
|        | <b>S0/1</b> | <u>192.168.19.202</u> | 255.255.255.252 | N/A                 |
|        | S0/0        | <u>192,168,19,198</u> | 255.255.255.252 | N/A                 |
| Host A | N/A         | <u>192.168.18.2</u>   | 255.255.255.0   | <u>192.168.18.1</u> |
| Host B | N/A         | <u>192.168.19.2</u>   | 255.255.255.128 | <u>192.168.19.1</u> |
| Host C | N/A         | <u>192,168.19.130</u> | 255.255.255.192 | 192.168.19.129      |

Exercise 2: Your address space is 172.16.0.0/22. The number of hosts needed for each LAN is shown in Figure 4-5. Use VLSM to create a contiguous IP addressing scheme. Label Figure 4-5 with your addressing scheme. Don't forget the WAN links. Write down the first prefixes of each subnetting.

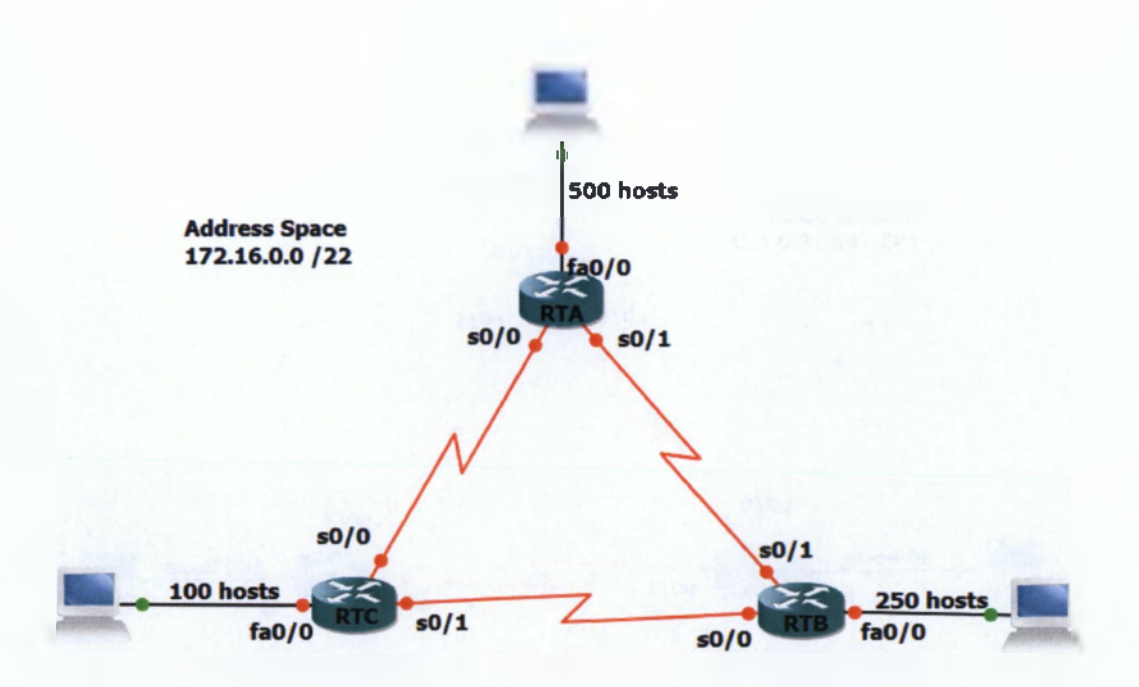

Εικόνα 30 VLSM Addressing Design Scenario 2 Topology

| Device | Interface    | IP Address          | Subnet Mask     | Default Gateway   |
|--------|--------------|---------------------|-----------------|-------------------|
| RTA    | Fa0/0        | <u>172.16.0.1</u>   | 255.255.254.0   | <u>N/A</u>        |
|        | S0/1         | <u>172.16.3.129</u> | 255.255.255.252 | <u>N/A</u>        |
|        | S0/0         | 172.16.3.133        | 255.255.255.252 | <u>N/A</u>        |
| RTB    | Fa0/0        | 1.2.16.2.1          | 255.255.255.0   | N/A               |
|        | <b>\$0/1</b> | <u>172.16.3.130</u> | 255.255.255.252 | N/A               |
|        | S0/0         | <u>172.16.3,137</u> | 255.255.255.252 | N/A               |
| RTC    | Fa0/0        | <u>172.16.3.1</u>   | 255.255.255.128 | <u>N/A</u>        |
|        | S0/1         | <u>172.16.3.138</u> | 255.255.255.252 | N/A               |
|        | <b>S0/0</b>  | 172.16.3.134        | 255.255.255.252 | N/A               |
| Host A | N/A          | <u>172.16.0.2</u>   | 255.255.254.0   | <u>172.16.0.1</u> |
| Host B | N/A          | 172.16.2.2          | 255.255.255.0   | <u>172.16.2.1</u> |
| Host C | N/A          | <u>172.16.3.2</u>   | 255.255.255.128 | 172.16.3.1        |

Exercise 3: Your address space is 172.24.0.0/21. The number of hosts needed for each LAN is shown in Figure 4-6. Use VLSM to create a contiguous IP addressing scheme. Label Figure 4-6 with your addressing scheme. Don't forget the WAN links. Write down the first prefixes of each subnetting.

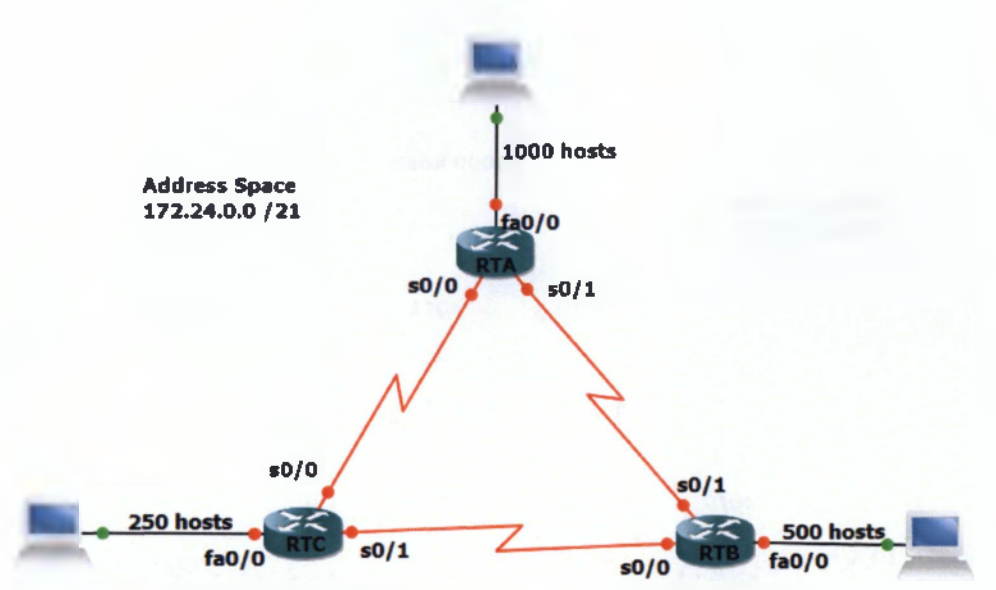

Εικόνα 31 VLSM Addressing Design Scenario 3 Topology

| Device | Interface | IP Address        | Subnet Mask            | Default Gateway   |
|--------|-----------|-------------------|------------------------|-------------------|
| RTA    | Fa0/0     | <u>172.24.0.1</u> | 255.255.252.0          | <u>N/A</u>        |
|        | S0/1      | <u>172.24.7.1</u> | <u>255.255.255.252</u> | N/A               |
|        | S0/0      | 172.24.7.5        | 255.255.255.252        | N/A               |
| RTB    | Fa0/0     | 172.24.4.1        | 255.255.254.0          | N/A               |
|        | S0/1      | <u>172.24.7.2</u> | 255.255.255.252        | N/A               |
|        | S0/0      | 172.24.7.9        | 255.255.255.252        | N/A               |
| RTC    | Fa0/0     | <u>172.24.6.1</u> | 255.255.255.0          | N/A               |
|        | S0/1      | 172,24.7.10       | 255.255.255.252        | N/A               |
|        | S0/0      | <u>172.24.7.6</u> | 255.255.255.252        | <u>N/A</u>        |
| Host A | N/A       | 172.24.0.2        | 255.255.252.0          | <u>172.24.0.1</u> |
| Host B | N/A       | <u>172.24.4.2</u> | 255.255.254.0          | <u>172.24.4.1</u> |
| Host C | N/A       | <u>172.24.6.2</u> | 255.255.255.0          | 172.24.6.1        |

Exercise 4: Your address space is 10.8.64.0/18. The number of hosts needed for each LAN is shown in Figure 4-7. Use VLSM to create a contiguous IP addressing scheme. Label Figure 4-7 with your addressing scheme. Don't forget the WAN links. Write down the first prefixes of each subnetting.

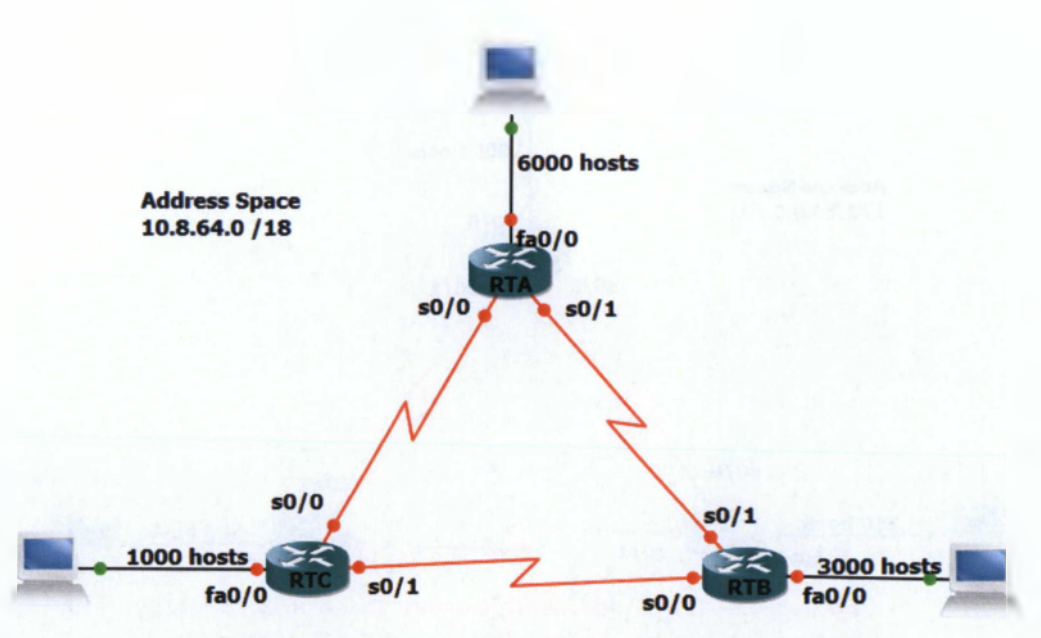

Εικόνα 32 VLSM Addressing Design Scenario 4 Topology

| Device | Interface | IP Address         | Subnet Mask     | Default Gateway  |
|--------|-----------|--------------------|-----------------|------------------|
| RTA    | Fa0/0     | <u>10.8.64.1</u>   | 255.255.224.0   | <u>N/A</u>       |
|        | S0/1      | <u>10.8.116.1</u>  | 255.255.255.252 | <u>N/A</u>       |
|        | S0/0      | <u>10.8.116.9</u>  | 255.255.255.252 | <u>N/A</u>       |
| RTB    | Fa0/0     | <u>10.8.96.1</u>   | 255.255.240.0   | <u>N/A</u>       |
|        | S0/1      | <u>10.8.116.2</u>  | 255.255.255.252 | <u>N/A</u>       |
|        | S0/0      | <u>10.8.116.5</u>  | 255.255.255.252 | N/A              |
| RTC    | Fa0/0     | <u>10.8.112.1</u>  | 255.255.252.0   | N/A              |
|        | S0/1      | <u>10.8.116.6</u>  | 255.255.255.252 | N/A              |
|        | S0/0      | <u>10.8.116.10</u> | 255.255.255.252 | <u>N/A</u>       |
| Host A | N/A       | 10.8.64.2          | 255.255.224.0   | <u>10.8.64.1</u> |
| Host B | N/A       | 10.8.96.2          | 255.255.240.0   | <u>10.8.96.1</u> |
| Host C | N/A       | <u>10.8.112.2</u>  | 255.255.252.0   | 10.8.112.1       |

# 6.3.7 Summary Route Exercises

Exercise 1: Referring to Figure 1-17, what summary route would R1 send to BBR for the four networks? Write your answer in the space provided.

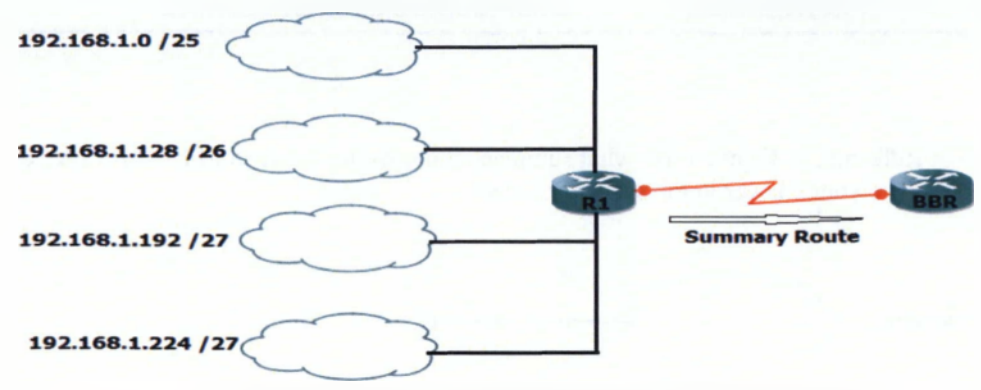

Εικόνα 33 Summary Route Exercise 1 Topology

|               | Decimal Format         | Binary Format                              |
|---------------|------------------------|--------------------------------------------|
| First IP      | <u>192.168.1.0</u>     | <u>11000000.10101000.00000001.00000000</u> |
| Last IP       | <u>192.168.1.255</u>   | <u>11000000.10101000.00000001.11111111</u> |
| Summary Route | <u>192.168.1.0 /24</u> | 11000000.10101000.00000001.00000000        |

Exercise 2. Referring to Figure 1-18, what summary route would R1 send to BBR for the four networks? Write your answer in the space provided

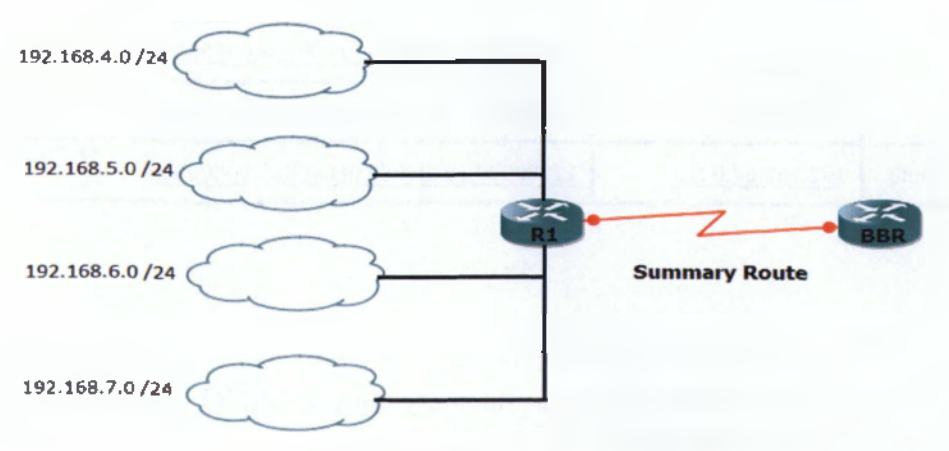

Elkóva 34 Summary Route Exercise 2 Topology

|               | Decimal Format         | Binary Format                             |
|---------------|------------------------|-------------------------------------------|
| First IP      | <u>192.168.4.0</u>     | <u>11000000.10101000.00000100.0000000</u> |
| Last IP       | <u>192.168.7.255</u>   | 11000000.10101000.00000111.11111111       |
| Summary Route | <u>192.168.4.0 /22</u> | 11000000.10101000.00000111.00000000       |

Exercise 3: Referring to Figure 1-19, what summary route would R1 send to BBR for the four networks? Write your answer in the space provided.

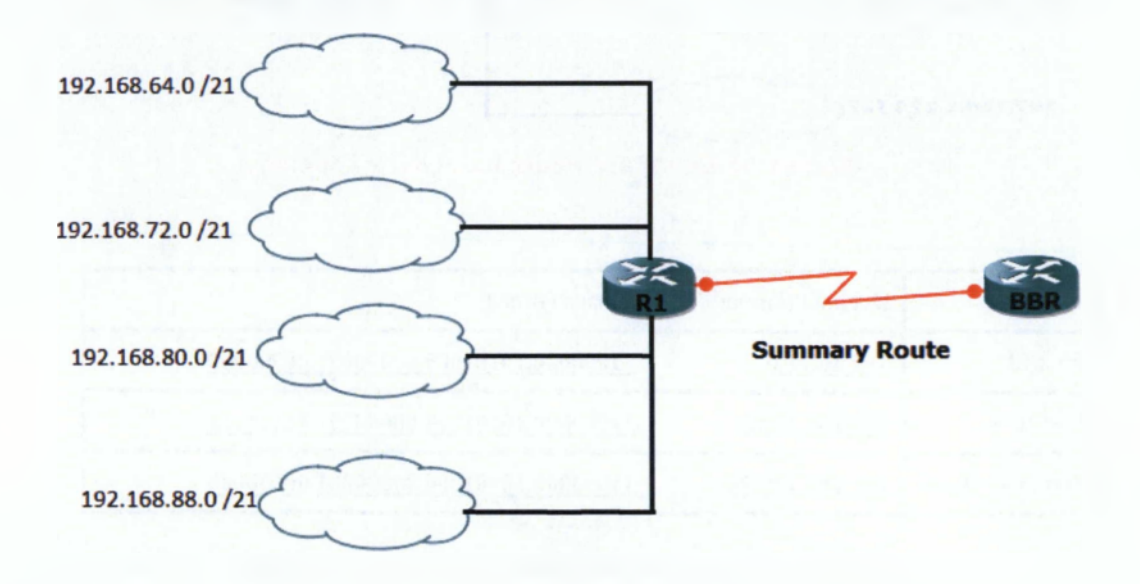

#### Εικόνα 35 Summary Route Exercise 3 Topology

|               | Decimal Format          | Binary Format                       |
|---------------|-------------------------|-------------------------------------|
| First IP      | <u>192.168.64.0</u>     | 11000000.10101000.01000000.00000000 |
| Last IP       | <u>192.168.95.255</u>   | 11000000.10101000.01010101.11111111 |
| Summary Route | <u>192.168.64.0 /19</u> | 11000000.10101000.01000000.00000000 |

Exercise 4: Referring to Figure 1-20, what summary route would R1 send to BBR for the four networks? Write your answer in the space provided.

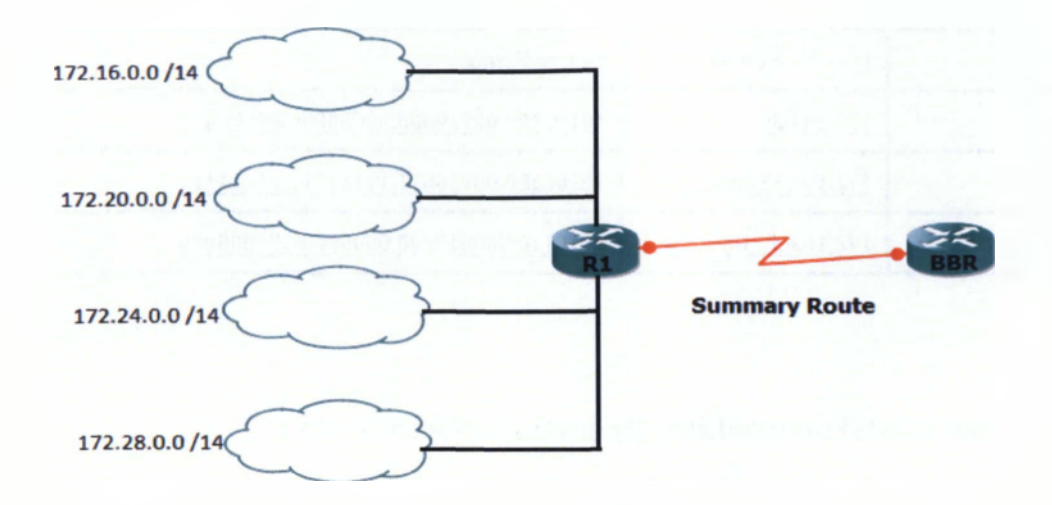

#### Еіко́va 36 Summary Route Exercise 4 Topology

|               | Decimal Format        | Binary Format                                 |
|---------------|-----------------------|-----------------------------------------------|
| First IP      | <u>172,16.0.0</u>     | <u>10101100.00010000.00000000.0000000</u>     |
| Last IP       | <u>172.31.255.255</u> | <u>10101100.00011111.11111111111111111111</u> |
| Summary Route | <u>172.16,0.0 /12</u> | 10101100.00010000.0000000.00000000            |

Exercise 5: Referring to Figure 1-21, what summary route would R1 send to BBR for the four networks? Write your answer in the space provided.

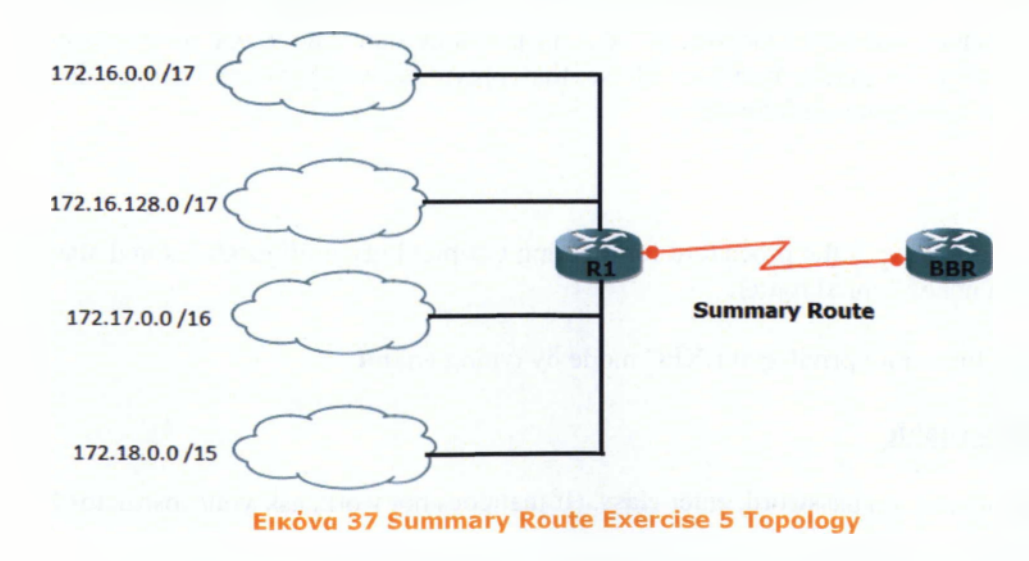

|               | Decimal Format        | Binary Format                                 |
|---------------|-----------------------|-----------------------------------------------|
| First IP      | <u>172.16.0.0</u>     | 10101100.00010000.00000000.00000000           |
| Last IP       | <u>172.19.255.255</u> | <u>10101100.00010011.11111111111111111111</u> |
| Summary Route | <u>172.16.0.0 /14</u> | 10101100.00010000.00000000.0000               |

## 6.4 Cisco's Internetworking Operating System (IOS)

Η 4η ενότητα του μαθήματος καλύπτει την διαδικασία εκκίνησης, τις βασικές εντολές παραμετροποίησης και διάγνωσης λειτουργίας μέσω του Command Line Interface (CLI) αλλά και μέσω του γραφικού περιβάλλοντος του Security Device Manager (SDM) καθώς και το βασικό υλικό για ένα Cisco Router που τρέχει το λειτουργικό σύστημα IOS.

# <u>Υλοποίηση Ασκήσεων</u>

## 6.4.1 Erasing and Reloading the Router

For some of the CCNA labs, it is necessary to start with a basic unconfigured router; otherwise, the configuration parameters you enter might combine with previous ones and produce unpredictable results. The instructions here allow you to prepare the router prior to performing the lab so that previous configuration options do not interfere with your configurations.

The following is the procedure for clearing out previous configurations and starting with an unconfigured router.

Step 1. Enter into privileged EXEC mode by typing enable.

#### Router>enable

If prompted for a password, enter class. (If that does not work, ask your instructor.)

<u>Step 2</u>. In privileged EXEC mode, enter the command erase startup-config.

#### Router#erase startup-config

The response from the router will be

Erasing the nvram filesystem will remove all files! Continue? [confirm]

Step 3. Press Enter to confirm.

The response will be

Erase of nvram: complete

Step 4. Now in privileged EXEC mode, enter the command reload.

#### Router#reload

response:

System configuration has been modified. Save? [yes/no]:

Step 5. Type n and then press Enter.

The router will respond with the following:

Proceed with reload? [confirm]

Step 6. Press Enter to confirm.

The first line of the response will be

Reload requested by console.

After the router reloads, the prompt will be

Would you like to enter the initial configuration dialog? [yes/no]:

Step 7. Type **n** and then press **Enter**.

The responding prompt will be

Press RETURN to get started!

Step 8. Press Enter.

Now, the router is ready for you to perform the assigned lab.

# 6.4.2 Review of Basic Router Configuration

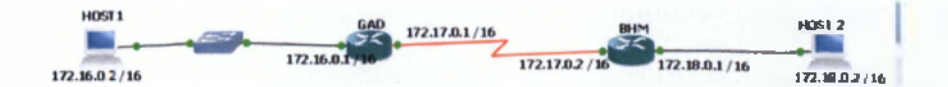

Еко́vo 38 Basic Couter Configuration Topology

| Router<br>Designation | Router Name | Fast Ethernet 0 Address | Interface Type | Serial O Address |
|-----------------------|-------------|-------------------------|----------------|------------------|
| Router 1              | GAD         | 172.16.0.1              | DCE            | 172.17.0.1       |
| Router 2              | ВНМ         | 172.18.0.1              | DTE            | 172.17.0.2       |

#### Πίνακας 1 Equipment Configurations

- 1. Cable and configure workstations and routers.
- 2. Set up an IP addressing scheme by using Class B networks.
- 3. The enable secret password for both routers is class.
- 4. The enable, VTY, and console password for each router is cisco.
- 5. The subnet mask for both interfaces on both routers is **255.255.0.0**.
- 6. Verify that Host1 can ping successfully to Host2.

Routers and hosts configuration

### Router GAD

| P Dynamips(0): R1, Console port                                                                                                    |  |
|----------------------------------------------------------------------------------------------------|--|
| Connected to Dynamips VM "R1" (ID 0, type c3600) ~ Console port Press ENTER to get the prompt.                                                                                                    |  |
| R1>enable<br>R1#conf t<br>Enter configuration commands, one per line. End with CNTL/2.<br>R1(config)#hostname GAD<br>GAD(config)#enable secret class<br>GAD(config)#line vty 0 4<br>GAD(config-line)#password cisco<br>GAD(config-line)#line console 0<br>GAD(config-line)#password cisco |  |

## Router BHM

| Dynamips(1): R2. Console port                                                                                                    |
|----------------------------------------------------------------------------------------------------|
| Connected to Dynamips VM "R2" (1D 1, type c3600) - Console port<br>Press ENTER to get the prompt.                                                                                                    |
| R2>enable<br>R2#conf t<br>Enter configuration commands, one per line. End with CNTL/2.<br>R2(config)#hostname BHM<br>BHM(config)#enable secret class                                                                                                    |
| BHM(config)#line vty 0 4<br>BHM(config-line)#password cisco<br>WHM(config-line)#line console 0<br>BHM(config-line)#password cisco                                                                                                    |
| <pre>DHM(config-line)#int f1/0 BHM(config-lif)#description Link To Host2!!! HM(config-lif)#ip address 172.18.0.1 255.255.0.0 BHM(config-lif)#ino shut BHM(config-lif)#int *Mar 1 00:16:31.959: %LINK-3-UPDOWN: Interface FastEthernet1/0, changed stat a up</pre>                                  |
| <pre>*Mar 1 00:16:32.959: %LINEFROTO-S-UPDOWN: Line protocol on Interface FastEt.<br/>etl/0, changed state to up<br/>HM(config-if)#int s0/0<br/>HM(config-if)#description Link To GAD!!!<br/>BHM(config-if)#ip address 172.17.0.2 255.255.0.0<br/>BHM(config-if)#no shut<br/>DHM(config-if)#</pre> |
| <pre>*Mar 1 00:16:59.443: %LINK-3-CFDOWN: Interface Serial0/0, changed state to u BHM(config-if)# *Mar 1 00:17:00.447: %LINEPROTO-5-UPDOWN: Line protocol on Interface Serial0 changed state to up BHM(config-if)#</pre>                                                                           |

<u>Host 1</u>

| <pre>&gt;Phox 5 sudo in<br/>ootHox. # Econfig eth0 1. In 0 1 netmack .55<br/>h: fconfig not found<br/>ontHow # ifconfig eth0 172 16 0 2 netmack .55<br/>ootHow # ifconfig eth0<br/>th0 Link entry Ethernet HWaddr 00:08.23 a<br/>nuet 1722 16 0.2 Beach 172 16 a<br/>HP 88000C057 RUMNING MULTICOST MT0 19<br/>RX gackets 15 errors 0 drupped:0 over<br/>TX packets 9 errors 0 drupped:0 over<br/>Collisions 0 typeroflect1000<br/>RX bytes.4602 (3.9 K18) TX byte .294<br/>Toterrupt 11 Nace addre 0:0x4000<br/>mitHox:1%<br/>colling table<br/>error1.1F rooting table<br/>estimation Gateway Geomask<br/>27.0.0.1 = .255</pre>                                                                                                    | 255 0<br>5 6<br>255 5<br>600 Ma<br>cuns 0<br>405 0<br>1 (2 B<br>Flags<br>JH<br>B                                                                                                    | B<br>B<br>Maski2<br>krici<br>frame<br>surrier<br>E(B)<br>Metric<br>B   | 55 255<br>0<br>Ө<br>Яс (<br>Ю        | () ()<br>()            |        |
|----------------------------------------------------------------------------------------------------|----------------------------------------------------------------------------------------------------|------------------------------------------------------------------------|--------------------------------------|------------------------|--------|
| <ul> <li>h: fconfig not found</li> <li>oot+box = ifconfig th0 172 16 0 2 netwark 25<br/>oot+box = ifconfig th0 172 16 0 2 netwark 25<br/>oot+box = ifconfig th0</li> <li>th0 = Link entap Ethernet Bwodde 00:08.23<br/>inet = 1722 16 0.2 Brand 172 16 -<br/>BP BRONDCOST RUNNING MULTHENST MT0 19<br/>RX gackets 15 errors 0 drupped 0 overs<br/>TX packets 9 errors 0 drupped 0 overs<br/>collisions 0 txprometer 1000<br/>RX bytes.4602 (3.9 K18) TX byte 294<br/>foterrupt 11 Bace addre = 0x4000</li> <li>mithbox: 14</li> <li>ernel 14 rooting table<br/>estimation = Gateway = Gromask<br/>27.0.0 1 = 255</li></ul>                                                                                                    | 5 (<br>255<br>500 Mi<br>enas 0<br>i (2 0<br>1 (2 0<br>Flags<br>fitt<br>0                                                                                                    | 9 0<br>Maski2<br>tricit<br>frame<br>annier<br>EiB)<br>Metric<br>U<br>Q | 55 255<br>0<br>8<br>8<br>8<br>8<br>6 | (b.p.                  |        |
| <pre>ont+box = ifconfig th0 172 16 0 2 netmaik 25<br/>oot+box = ifconfig th0<br/>th0 = Link catap Ethernet Bwodde 00:08.23<br/>inet = 1722 16 0.2 Broad 172 16<br/>BF BROADCOST RUBNING MULTHENST MT0 If<br/>RX packets 15 errors 0 drupped 0 over<br/>TX packets 9 errors 0 drupped 0 over<br/>callisions 0 txprometer 1000<br/>RX bytes.4602 (3.9 K18) TX byte 234<br/>foterrupt 11 Bace addre = 0x4000<br/>mithbos:14<br/>callision = 6 comask<br/>27.0.0 1 = 255</pre>                                                                                                    | 5 (<br>10) 3E (<br>255<br>500 Mi<br>enas 0<br>enas 0<br>1 (2 0<br>Flags<br>fitt<br>0                                                                                                    | 9 0<br>Maski2<br>tricit<br>frame<br>annier<br>EiB)<br>Metric<br>U<br>Q | 55 255<br>0<br>8<br>8-1<br>0         | Ю-Р<br>Isp             |        |
| <pre>aotwbox = ifconfig eth0 th0 = Link entap Ethernet Hwolde 00:08.23 inet = 1122.16 0.2 Brail 172.16 HF 88000CnST RUBBING MULTHENST MT0 # RX packets 5 errors 0 drapped 0 over TX packets 9 errors 0 drapped 0 over Cnllisions 0 fxgnonelen:1000 RX bgtes.4602 (3.9 K18) TX bgte 234 foterrupt 11 Race addre = 0x4000 motebox:18  cnllision = 6trway = 6romask 27.0.0 1 = 255255.2540 = 255.255.0.0 uotebox = 8 route add default gw \$72.16.0.4 </pre>                                                                                                    | 01 3E 6<br>255<br>600 Mi<br>ens 0 i<br>ins 0 i<br>i (2 D<br>Flogs<br>fill<br>B                                                                                                    | <pre>Metric<br/>Metric<br/>Metric<br/>G</pre>                          | 55 255<br>0<br>8<br>8::(             | Ю Р<br>Isp             |        |
| <ul> <li>the Link entry Ethernet Badde 60708.23<br/>inet 122.16.0.2 Scart 172.16.<br/>HP 880ADCOST RUBNING MULTICAST MT0.4<br/>RX packets 15 errors 0 drapped 0 over<br/>rx packets 9 errors 0 drapped 0 over<br/>cullisions 0 fxquenclen1980<br/>RX bytes.4602.13.9 K18) TX byte 234<br/>faterrupt 11 Base addre 0x4000<br/>mithbus:18</li> <li>ernel HP routing table<br/>estimation Gateway Gromask<br/>27.0.0.1 = 255</li></ul>                                                                                                    | 01 - 34 - 96<br>- 255<br>- 560 - 46<br>- 90 - 50<br>- 90 - 50<br>- 1 - 62 - 10<br>- 1 - 62 - 10<br>- 1 - 62 - 10<br>- 1 - 62 - 10<br>- 10<br>- 10<br>- 10<br>- 10<br>- 10<br>- 10<br>- 10 | Metric<br>Metric<br>G                                                  | 55 255<br>0<br>Ө<br>Ref<br>Ю         | 0 0<br>[5.p            |        |
| <pre>inf fire in 0.2 stars in 0.2 is in 12, is 0.2 is in 0.2 is in</pre> | Flags<br>Blags<br>Blags<br>Flags<br>Blags<br>Blags<br>Blags                                                                                                    | Metric<br>G                                                            | Ref                                  | lise                   |        |
| RX packets 15 errors 0 dropped:0 over<br>TX packets 9 errors 0 dropped:0 over<br>collisions 0 typeneter/1000<br>RX bytes.4002 (3.9 K18) TX byte 234<br>foterropt 11 Base addre -0x4000<br>motebos:18<br>ernel 1P rooting table<br>estimation - 64rway - 6nomask<br>27.0.0 1 - 255 255255<br>.16.0 0 - 255255.0.0<br>outbox - 8 roote add default gw \$72.16.0.4<br>outbox - 8 roote                                                                                                    | Plays<br>()<br>(2)<br>(1)<br>(2)<br>(1)<br>(1)<br>(1)<br>(1)<br>(1)                                                                                                    | frame<br>anninr<br>Eilt)<br>Metric<br>G                                | U<br>B<br>Ref<br>D                   | llsr                   |        |
| TX packets 9 errors 0 drapped 0 over<br>cullisions 0 typeneter 1960<br>RX bytes.4602 (3.9 K18) TX byte 234<br>foterrupt 11 Base addre -0x4000<br>mithbos: 18<br>ernel 1P rooting table<br>estimation - 64rway - 6comask<br>27.0.0 1 - 255 255255<br>.16.0 0 - 255255.0.0<br>outbox - 8 roote add default gw \$72.16.0.4<br>outbox - 8 roote                                                                                                    | Flags<br>Hit<br>Hit<br>Hit<br>Hit<br>Hit                                                                                                    | arrir<br>Eib)<br>Metric<br>G                                           | e<br>Ref<br>e)                       | lber                   |        |
| collisions 0 txprovlemi1000<br>RX bytes.4602 (3.9 K18) TX byte 234<br>foterrupt 11 Bace addre -0x4000<br>mit0bus:14<br>ernel 11 routing table<br>estimation - 64rman - 6romask<br>27.0.0.1 = -255                                                                                                    | Flags<br>Mi<br>B                                                                                                    | Eib)<br>Metric<br>G                                                    | 용1:1<br>(<br>4)                      | llsr                   |        |
| AX bytes, 4002 (3.5 KHS) 1X byte 254<br>forerrupt 11 Bace addre -0x4000<br>metebox: 1<br>ernel 1P routing table<br>estimation - Gateway - Geomask<br>27.0.0.1 - 255                                                                                                    | Flags<br>Mi<br>B                                                                                                    | Ritric<br>G                                                            | Rr (<br>₽)                           | lbr                    |        |
| ernel H <sup>2</sup> rooting table<br>estimation Gateway Geomask<br>27.0.0.1 = 255                                                                                                    | Flags<br>Int<br>IJ                                                                                                    | Matric<br>G                                                            | Re (<br>6)                           | llsr                   |        |
| nutHbox:1#<br>ernel IP rooting table<br>extination Gateway Geomask<br>27.0.0.1 = 255255255255<br>16.0.0 255255.0.0<br>uotWbox # route add default gw 172.16.0.1                                                                                                    | F Lag s<br>(H)<br>(J                                                                                                    | Metric<br>G                                                            | Re (<br>6)                           | llsr                   |        |
| ernel IP routing table<br>extination Gateway Geomask<br>27.0.0.1 =                                                                                                    | Flags<br>Int<br>B                                                                                                    | Metric<br>⊖<br>0                                                       | Re (<br>Ø                            | llsr                   |        |
| ernel Prouting table<br>extination Gateway Geomask<br>22.0.0.1 = 255.255.255.255<br>2.16.0.0 = 255.255.0.0<br>got@box # coste add default gw \$22.16.0.1                                                                                                    |                                                                                                    | Metric<br>0<br>0                                                       |                                      |                        |        |
| estimation outrian actionate<br>22.0.0.1 = .255255255<br>1.16.0.0 255.255.0.9<br>gotwhav # coute add default gw 472.16.0.1                                                                                                    | 184<br>184<br>19                                                                                                    | 0<br>0                                                                 |                                      |                        | tri    |
| - 16.40 0 - 255.255.0.0<br>aotwbox - # coute add default gw \$22.16.0.1                                                                                                    |                                                                                                    |                                                                        |                                      |                        | 1.1    |
| notwhow # coute add default gw \$72.16.0.1                                                                                                    |                                                                                                    |                                                                        |                                      |                        |        |
| ANTING R ANTIN                                                                                                    |                                                                                                    |                                                                        |                                      |                        |        |
| Ref Condition A Bridger C                                                                                                    |                                                                                                    |                                                                        |                                      |                        |        |
|                                                                                                    |                                                                                                    |                                                                        |                                      |                        |        |
|                                                                                                    |                                                                                                    | Metric<br>S                                                            |                                      |                        | lface. |
| 21111111111111111111111111111111111111                                                                                                    |                                                                                                    |                                                                        |                                      |                        |        |
| efault 122.16.0.1 0.0.0.0                                                                                                    |                                                                                                    |                                                                        |                                      |                        | eth0   |
|                                                                                                    |                                                                                                    |                                                                        |                                      |                        |        |
| # QEMU (QEMU1)                                                                                                    | -                                                                                                    | -                                                                      |                                      | in the local diversion | 1      |
| A butes from 172 17.0.2 sey 102 (t)-254 fime 30                                                                                                    | .195 ms                                                                                                    |                                                                        |                                      |                        |        |
| 199 19 19 19 A want of at left in a week                                                                                                    |                                                                                                    |                                                                        |                                      |                        |        |
| 103 packets transmitted, 30 packets received, 202.                                                                                                    |                                                                                                    |                                                                        |                                      |                        |        |
| <pre>cound-trip Minzacqzmax 8 164/27.712.42.909 m.</pre>                                                                                                    |                                                                                                    |                                                                        |                                      |                        |        |
| 186 172.18 0.2 (122,18.0.2); 56 data                                                                                                    |                                                                                                    |                                                                        |                                      |                        |        |
| bytes from \$22.18.0.2                                                                                                    | ne:                                                                                                    |                                                                        |                                      |                        |        |
| 1                                                                                                    | n me.<br>Ume                                                                                                    |                                                                        |                                      |                        |        |
| 4 butes from 172 48.0.2 sny 3 ttl 62 time 12.98                                                                                                    |                                                                                                    |                                                                        |                                      |                        |        |
| 14 butes from 172.10.0.3 seg 4 tti-62 time-22.07<br>4 butes from 172 18.0.2 seg 5 ttb 62 time-21 16                                                                                                    | y ns<br>4 ms                                                                                                    |                                                                        |                                      |                        |        |
| 4 bules from 172.18.0.2 seq 6 ttl 62 time 20.07                                                                                                    |                                                                                                    |                                                                        |                                      |                        |        |
| 4 hyles from 172.18.0.2 seg ? itl 62 time 19.10<br>4 hyles from 272.18 0.2                                                                                                    | 9 ms<br>R ms                                                                                                    |                                                                        |                                      |                        |        |
| y 1 bote. From 172.18.0                                                                                                    | 7 68                                                                                                    |                                                                        |                                      |                        |        |
| Lates from 172.18.4.2 seq 10 ttl 62 time 15 9                                                                                                    | 61 m.s                                                                                                    |                                                                        |                                      |                        |        |
| 4 bytes from 172 18.0.2 (seq.12 11.002 timerate of                                                                                                    | na ∎s<br>45 nis                                                                                                    |                                                                        |                                      |                        |        |
|                                                                                                    |                                                                                                    |                                                                        |                                      |                        |        |
| 172.10.0.2 ping statistics                                                                                                    | ackrt to                                                                                                    |                                                                        |                                      |                        |        |
| bund-trip miniadgrmax - 12 985/17 037/22 079 ms                                                                                                    | 1.1.1.1.1.1.1.1.1.1.1.1.1.1.1.1.1.1.1.1.                                                                                                    |                                                                        |                                      |                        |        |
| LOUI MAN H                                                                                                    |                                                                                                    |                                                                        |                                      | _                      | 4      |
|                                                                                                    |                                                                                                    |                                                                        |                                      |                        |        |
|                                                                                                    |                                                                                                    |                                                                        |                                      |                        |        |

<u>Host 2</u>

| otwbox.  | A ifconfig eth0 172.10.0.2 natmosk 25 .255.0.0                 |
|----------|----------------------------------------------------------------|
| upt.Pbox | if config eth0                                                 |
| £ħ©      | Link emerg.Elherogi HWadde 00:48:E7:90:77                      |
|          | 1001. addr. 172.18.0 2 Brass. 172.18.255.255 Mask. 255.255.0.0 |
|          | HE BREADCAST NUNHIRG FULTICAST MTU (1503 Metric 3              |
|          | BX peckets (19) errors (A dropped (4) overcoust(4) (rawe(0)    |
|          | TX packets:93 errors.0 dropped:0 overrans:0 carrier:0          |
|          | ruliyins;0 tsgeneter:1000                                      |
|          | RX 50106:48622 (47 4 KiB) TX 50008:29556 (29.8 KiB)            |
|          | Interrupt:10 Nase address:0xc000                               |

| natabas∶`∎_r                                                                                                    | note                                                                                                    |                                                                                                    |                                                                                                    |                |      |                                                                                                    |
|----------------------------------------------------------------------------------------------------|----------------------------------------------------------------------------------------------------|----------------------------------------------------------------------------------------------------|----------------------------------------------------------------------------------------------------|----------------|------|----------------------------------------------------------------------------------------------------|
| rnel IF roa                                                                                                    | ting table                                                                                                    |                                                                                                    |                                                                                                    |                |      |                                                                                                    |
| estimation                                                                                                    | first coverage                                                                                                    | General all                                                                                                    | Flaus                                                                                                    | <b>Bete</b> Id | 96-1 | lese l'Earle                                                                                                    |
| 1.0.0.1                                                                                                    |                                                                                                    | 2555 255 255 255                                                                                                    |                                                                                                    |                |      |                                                                                                    |
| 72.10.0.0                                                                                                    |                                                                                                    |                                                                                                    |                                                                                                    |                |      | 4) = E1(4)                                                                                                    |
| ulthos: " I r                                                                                                    | unte add defaut                                                                                                    | 1 ALL 172 10 0 1                                                                                                    |                                                                                                    |                |      |                                                                                                    |
| antikhay' I r                                                                                                    | nute                                                                                                    | ge int to our                                                                                                    |                                                                                                    |                |      |                                                                                                    |
| senel IF rou                                                                                                    | ting table                                                                                                    |                                                                                                    |                                                                                                    |                |      |                                                                                                    |
| stilistics                                                                                                    | E-r t maran                                                                                                    | Contracts                                                                                                    | Flame                                                                                                    | Millow         | 6    |                                                                                                    |
| 77 n a 1                                                                                                    |                                                                                                    | 945 755 755 755 755                                                                                                    | T L L L L L L L L L L L L L L L L L L L                                                                                                    | 0              | 41   | 43 1.5                                                                                                    |
|                                                                                                    |                                                                                                    | 213 253 253 A                                                                                                    | 10                                                                                                    |                |      | 49 140<br>()                                                                                                    |
| - X 1 A                                                                                                    |                                                                                                    | 6 7 7 7 7                                                                                                    | 10                                                                                                    |                |      | 40 11 6 6 6 10                                                                                                    |
| 51 AU [ 1                                                                                                    |                                                                                                    | 0.0.0                                                                                                    | 1145                                                                                                    |                |      | o erpa                                                                                                    |
| DOINPOX. N                                                                                                    |                                                                                                    |                                                                                                    |                                                                                                    |                |      |                                                                                                    |
|                                                                                                    |                                                                                                    |                                                                                                    | _                                                                                                    | _              |      | _                                                                                                    |
| <ul> <li>OFMUTORMUT</li> </ul>                                                                                                    | Co Press Children in mail or                                                                                                    |                                                                                                    |                                                                                                    |                |      | A DESCRIPTION OF THE OWNER OF THE OWNER OWNER OF THE OWNER OF THE OWNER OWNER OF THE OWNER OF THE OWNER OF THE OWNER OF THE OWNER OF THE OWNER OWNER OWNER OWNER OWNER OWNER OWNER OWNER OWNER OWNER OWNER OWNER OWNER OWNER OWNER OWNER OWNER OWNER OWNER OWNER OWNER OWNER OWNER OWNER OWNER OWNER OWNER OWNER OWNER OWNER OWNER OWNER OWNER OWNER OWNER OWNER OWNER OWNER OWNER OWNER OWNER OWNER OWNER OWNER OWNER OWNER OWNER OWNER OWNER OWNE |
| an tebas                                                                                                    |                                                                                                    |                                                                                                    |                                                                                                    |                |      |                                                                                                    |
| man h fd han na h                                                                                                    |                                                                                                    |                                                                                                    |                                                                                                    |                |      |                                                                                                    |
|                                                                                                    |                                                                                                    |                                                                                                    |                                                                                                    |                |      |                                                                                                    |
| autebax                                                                                                    |                                                                                                    |                                                                                                    |                                                                                                    |                |      |                                                                                                    |
| aut@bax<br>aut@bax                                                                                                    |                                                                                                    |                                                                                                    |                                                                                                    |                |      |                                                                                                    |
| antwhax<br>antwhax<br>outvhex                                                                                                    |                                                                                                    |                                                                                                    |                                                                                                    |                |      |                                                                                                    |
| aut@bax<br>aut@bax<br>out@bax<br>out@bax                                                                                                    |                                                                                                    |                                                                                                    |                                                                                                    |                |      |                                                                                                    |
| αυττέλαχ<br>Δηττέλαχ<br>Ουτέγλοχ<br>Απτέκλαχ<br>Ουτέγλοχ                                                                                                    |                                                                                                    |                                                                                                    |                                                                                                    |                |      |                                                                                                    |
| aut/bax<br>aut/bax<br>out/bex<br>out/bex<br>out/bex<br>out/bex<br>out/bax                                                                                                    | ping 172.162                                                                                                    |                                                                                                    |                                                                                                    |                |      |                                                                                                    |
| antikbax<br>antikbax<br>outkbax<br>outkbax<br>outkbax<br>outkbax<br>autkbax<br>autkbax<br>outkbax                                                                                                    | ping 172.16 .2<br>0.2 (172.16 0.2<br>172.16 0.2                                                                                                    | ). Si data sytes<br>Add 42 Jac 17 4                                                                                                    |                                                                                                    |                |      |                                                                                                    |
| antebax<br>antebax<br>ontehax<br>outebax<br>outebax<br>outebax<br>outebax<br>outebax<br>outebax<br>outebax<br>outebax                                                                                                    | ping 172.162<br>0.2 (172.16 0.2<br>00 172 16 0.2 s<br>00 172 16 0.2 s                                                                                                    | ). Stidata sytes<br>eg 8 itt fozijme 17 f<br>en itt 52 ijme 15 j                                                                                                    | 174 m.                                                                                                    |                |      |                                                                                                    |
| ant@bax<br>ant@bax<br>out@bax<br>out@bax<br>out@bax<br>out@bax<br>4 butex fe<br>1 butex fe<br>butex fe                                                                                                    | pring 172.16 .2<br>0.2 (172.16 0.2<br>0m 172.16 0.2<br>0m 172.16 0.2<br>0m 172.16 0.2<br>10 2 3                                                                                                    | ). Si data nytes<br>ny 0 tti 62 tjan 12 d<br>ny 1 tti 52 tjan 15 d<br>ny 2 tti 62 tjan 15 d                                                                                                    | 174 m.<br>156 m.                                                                                                    |                |      |                                                                                                    |
| antifbax<br>antifbax<br>antifbax<br>outfbax<br>outffax<br>outfbax<br>outfbax<br>out    | рінд 172.16 .2<br>9.2 1172.16 0.2 ×<br>пав 172.16 0.2 ×<br>пав 172.16 0.2 ×<br>пав 172.16 0.2 ×<br>пав 172.16 0.2 ×                                                                                                    | ), 56, dete sytes<br>eg 0 (t) 62, (see 17, 4<br>eg 1 (t) 62, (see 15, 3<br>eg 1 (t) 62, (see 15, 3<br>eg 1 (t) 62, (see 15, 4)                                                                                                    | 174 ms<br>150 ms<br>221 ms                                                                                                    |                |      |                                                                                                    |
| antWhax<br>antWhax<br>outWhax<br>outWhax<br>outWhax<br>autWhax<br>autWhax<br>autWhax<br>autWhax<br>autWhax<br>autWhax<br>autWhax<br>autWhax<br>autwork<br>autor<br>bytes<br>fe<br>bytes<br>fe                                                                                                    | μ bing 172,16 - 2<br>Φ.2 1522,16 0,2<br>π 172,16 0,2 s<br>π 172,16 0,2 s<br>π 172,16 0,2 s<br>π 172,16 0,2 s<br>μπ 172,16 0,2 s<br>μπ 172,16 0,2 s                                                                                                    | ), 54, dete sytes<br>eg 0 (t) 42 (jme 12 (<br>eg 1 (t) 52 (jme 15 )<br>eg 2 (t) 62 (jme 15 )<br>eg 3 (t) 62 (jme 13 )<br>eg 4 (t) 62 (jme 13 (                                                                                                    | 174 m.<br>150 m.<br>116 m.<br>211 m.<br>211 m.                                                                                              |                |      |                                                                                                    |
| antebax<br>antebax<br>antebax<br>antebax<br>antebax<br>outebax<br>outebax<br>atback<br>dures<br>fe<br>bytes<br>fe<br>bytes<br>fe<br>bytes<br>fe                                                                                                    | μίμη 172.16 .2<br>θ.2 (172.16 0.2)<br>του 172.16 0.2 \<br>του 172.16 0.2 \<br>του 172.16 0.2 \<br>του 172.16 0.2 \<br>μπ 172.16 0.2 \<br>του 172.16 0.2 \<br>του 172.16 0.2                                              | ), 56, data nytes<br>eg 0 ttl 62 time 17 a<br>eg 1 ttl 62 time 15 3<br>eg 2 ttl 62 time 15 3<br>eg 3 ttl 62 time 13 a<br>eg 4 ttl 62 time 13 a                                                                                                    | 174 ms<br>156 ms<br>116 ms<br>126 ms<br>197 ms                                                                                              |                |      |                                                                                                    |
| antebax<br>antebax<br>anteba    | pling 172.16 .2<br>φ.2.1122.16 0.2<br>αμ 172.16 0.2<br>αμ 172.16 0.2<br>π 172.16 0.2<br>μπ 172.16 0.2<br>μ | ), 54, 4a ta sugges<br>eg 8 (t) 42 (juer 12 4<br>eg 1 tg 122 (juer 15 1<br>eg 2 tg 127 (juer 15 1<br>eg 4 tg 12 tg 110e 13 2<br>eg 4 tg 12 tg 120 (juer 22 1                                                                                                    | 174 ms<br>116 ms<br>211 ms<br>211 ms<br>211 ms<br>127 ms                                                                                    |                |      |                                                                                                    |
| antiblax<br>antiblax<br>antiblax<br>antiblax<br>antiblax<br>outblax<br>outblax<br>o    | рінд 177.16 .2<br>0.2 (172.16 0.2)<br>па 172.16 0.2 х<br>па 172.16 0.2 х<br>па 172.16 0.2 х<br>па 172.16 0.2 х<br>на 172.16 0.2 х<br>на 172.16 0.2 х<br>па 172.16 0.2 х<br>па 177.16 0.2 х<br>па 172.16 0.2 х                                                                                                    | ), 56 data nytes<br>ny 0 tt 62 time 17 a<br>ny 1 tt 62 time 15 1<br>ny 2 tt 62 time 15 1<br>ny 3 tt 62 time 15 1<br>ny 4 tt 64 tt 64 time 13 a<br>ny 4 tt 66 the 13 a<br>ny 5 tt 56 time 21 1                                                                                                    | 174 ms<br>156 ms<br>126 ms<br>127 ms<br>127 ms<br>137 ms                                                                                    |                |      |                                                                                                    |
| antebax<br>antebax<br>antebax<br>antebax<br>outebax<br>outebax                                                                                                    | ping 172.16 .2<br>φ.2 1172.16 0.2 s<br>ma 172.16 0.2 s<br>ma 172.16 0.2 s<br>ma 172.16 0.2 s<br>ma 172.16 0.2 s<br>ma 172.16 0.2 s<br>ma 172.16 0.2 s<br>ma 172.16 0.2 s<br>ma 172.16 0.2 s<br>ma 172.16 0.2 s                                                                                                    | ), 56 data sytes<br>reg 0 (t) 62 (see 17 d<br>reg 1 (t) 62 (see 15 d<br>reg 1 (t) 62 (see 15 d<br>reg 1 (t) 62 (see 15 d<br>reg 4 (t) 62 (see 13 d<br>reg 4 (t) 62 (see 23 d<br>reg 6 (t) 61 (see 23 d<br>reg 6 (t) 62 (see 39 d                                                                                                    | 174 ms<br>156 ms<br>216 ms<br>197 ms<br>197 ms<br>197 ms<br>197 ms                                                                          |                |      |                                                                                                    |
| ant (Abux<br>ant (Abux)<br>ant (Abux)<br>a                                                                                                    | ping 172 16 2<br>0.2 (172 16 0.2 solutions)<br>and 172 16 0.2 solutions<br>and 172 16 0.2 solutions<br>a                                                                                                    | ). 56 data nytes<br>eg 0 ttl 62 time 17 f<br>eg 1 ttl 52 time 15 1<br>eg 2 ttl:62 time 15 1<br>eg 3 ttl 62 time 13 a<br>eg 4 ttl 62 time 13 a<br>eg 5 ttl 62 time 22 3<br>eg 6 ttl 62 time 24 3<br>eg 9 ttl 62 time 29 3                                                                                                    | 174 ms<br>150 ms<br>121 ms<br>121 ms<br>107 ms<br>107 ms<br>107 ms<br>121 ms<br>144 ms                                                      |                |      |                                                                                                    |
| ant (V bux<br>ant (V bux<br>ant (V bux)<br>ant (V bux)<br>out (V bux)<br>out (V b                                                                                                    | рінд 172.16 .2<br>Ф.2 (172.16 0.2 х<br>па 172.16 0.2 х<br>па 172.16 0.2 х<br>па 172.16 0.2 х<br>па 172.16 0.2 х<br>на 172.16 0.2 х<br>на 172.16 0.2 х<br>на 172.16 0.2 х<br>на 172.16 0.2 х<br>на 172.16 0.2 х<br>на 172.16 0.2 х                                                                                                    | ), 56 data sytes<br>reg 0 (t) 62 (see 17.4<br>reg 1 (t) 62 (see 17.5<br>reg 2 (t) 62 (see 17.5<br>reg 2 (t) 62 (see 13.4<br>reg 3 (t) 62 (see 13.4<br>reg 4 (t) 62 (see 22.3<br>reg 4 (t) 62 (see 22.3<br>reg 4 (t) 62 (see 19.6<br>reg 9 (t) 62 (see 17.5)                                                                                                    | 974 ms.<br>150 ms.<br>16 ms.<br>201 ms.<br>21 ms.<br>21 ms.<br>21 ms.<br>21 ms.<br>21 ms.<br>21 ms.<br>21 ms.<br>21 ms.<br>21 ms.<br>21 ms. |                |      |                                                                                                    |
| antubar<br>antubar<br>antuba    | μ bing         172         16         .2           0.2         1172         16         0.2           10         172         16         0.2           10         172         16         0.2           10         172         16         0.2           10         172         16         0.2           10         172         16         0.2           10         172         16         0.2           10         172         16         0.2           10         172         16         0.2           10         172         16         0.2         3           10         172         16         0.2         3           11         172         16         0.2         3           11         172         16         0.2         3           11         172         16         0.2         3           11         172         16         0.2         3                                                                                                    | ). 54 data siytes<br>eq 0 dtl 42 time 15 d<br>eq 1 tt 52 time 15 d<br>eq 1 tt 52 time 15 d<br>eq 2 tt 52 time 13 d<br>eq 4 tt 52 time 13 d<br>eq 5 tt 62 time 23 d<br>eq 5 tt 62 time 29 d<br>eq 6 tt 62 time 39 d<br>eq 9 tt 162 time 39 d<br>eq 9 tt 162 time 39 d                                                                                                    | 974 ms.<br>116 ms.<br>220 ms.<br>221 ms.<br>221 ms.<br>221 ms.<br>221 ms.<br>240 ms.<br>240 ms.                                             |                |      |                                                                                                    |
| and Whan<br>and Whan<br>and and Mhan<br>and and And<br>and And<br>And And<br>And And<br>And And<br>And And<br>And And<br>And And<br>And And<br>And And<br>And And<br>And And<br>And And<br>And And<br>And And<br>And And<br>And<br>And And<br>And<br>And<br>And And<br>And<br>And<br>And<br>And<br>And<br>And<br>And<br>And<br>And                                                                                                    | $\begin{array}{cccccccccccccccccccccccccccccccccccc$                                                                                                    | ). 56. doto sytes<br>reg 0 (t) 6.2 (jue 17.4<br>reg 1 (t) 6.2 (jue 15.3<br>reg 2 (t) 6.2 (jue 15.3<br>reg 3 (t) 6.2 (jue 13.4<br>reg 4 (t) 6.2 (jue 13.4<br>reg 4 (t) 6.2 (jue 13.4<br>reg 6 (t) 6.2 (jue 23.5<br>reg 6 (t) 6.2 (jue 13.5<br>reg 10 (t) 6.2 (jue 13.5<br>reg 10 (t) 6.2 (jue 13.5<br>reg 10 (t) 6.2 (jue 13.5)<br>reg 10 (t) 6.2 (jue 13.5)<br>reg 10 (jue 13.5)<br>reg 10 (jue 13.5)<br>reg 10 | 474 ms.<br>(56 ms.<br>(24 ms.<br>(24 ms.<br>(27 ms.<br>(21 ms.<br>(21 ms.<br>(21 ms.<br>(21 ms.<br>(21 ms.<br>(21 ms.<br>(21 ms.            |                |      |                                                                                                    |
| ant Ubiax<br>ant Ubiax<br>ant Ubiax<br>ant Ubiax<br>out Ubiax<br>out Ub                                                                                                    | plug 177.16 .2<br>plug 177.16 .2<br>plug 172.16 0.2<br>plug 172.16 0.                                                                                                    | ). 54: data sytes<br>rg 0 (t) 62 (t) mer 17 d<br>rg 1 (t) 62 (t)mer 17 d<br>rg 1 (t) 62 (t)mer 15 1<br>rg 2 (t) 62 (t)mer 15 1<br>rg 4 (t) 62 (t)mer 13 d<br>rg 4 (t) 62 (t)mer 13 d<br>rg 4 (t) 62 (t)mer 13 d<br>rg 4 (t) 62 (t)mer 13 d<br>rg 4 (t) 62 (t)mer 14 1<br>rg 4 (t) 62 (t)mer 15 1<br>rg 9 (t) 62 (t)mer 17 d<br>kra<br>packer (s mer concourse d)                                                                                                    | 474 ms.<br>116 мs.<br>116 мs.<br>124 ms.<br>146 ms.<br>147 ms.<br>147 ms.<br>144 ms.<br>144 ms.<br>144 ms.<br>144 ms.                       |                |      |                                                                                                    |
| antena<br>antena<br>ontena<br>nontena<br>n | μ ing         172.16         .2           Φ.2         (172.16         0.2           πω         172.16         0.2           πω         172.16         0.2           σ         2         10.3           σ         2         10.3                                                                                                    | <ol> <li>56 data sytes         <ul> <li>56 data sytes</li> <li>57 time 15 3</li> <li>57 time 15 1</li> <li>57 time 15 1</li> <li>58 title 15 2 time 15 1</li> <li>58 title 15 2 time 15 1</li> <li>58 title 15 2 time 15 1</li> <li>58 title 15 2 time 13 2</li> <li>58 title 15 2 time 13 2</li> <li>58 title 15 2 time 13 2</li> <li>58 title 15 2 time 13 2</li> <li>58 title 15 2 time 13 2</li> <li>58 title 15 2 time 13 2</li> <li>58 title 2 time 13 2</li> <li>58 title 2 title 2 title 2 title 2</li> <li>58 title 2 title 2 title 2 <li>58 title 2 title 2</li></li></ul></li></ol>                                                                                                    | 474 m.c.<br>150 m.c.<br>116 ms.<br>221 ms.<br>410 ms.<br>127 ms.<br>121 ms.<br>124 ms.<br>144 μs.<br>144 μs.<br>144 μs.<br>144 μs.          |                |      |                                                                                                    |

6.4.3 Configure Telnet Remote Access

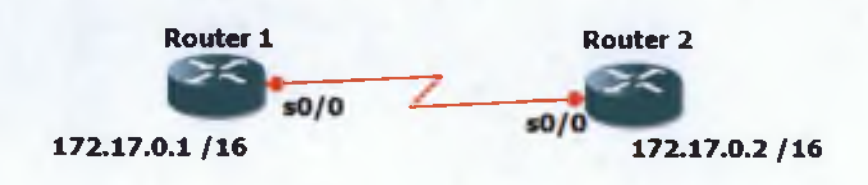

Еко́va 39 Telnet Configuration Topology

- Configure routers names are Router 1 and Router 2.
- Set the privilege password and the vty line password on both Routers
- Configure the Serial Interface on both Routers (do not forget that one will act as DCE and the other as DTE

Router 1

| P Dynamips(3): R1, Console port                                      |              |
|----------------------------------------------------------------------|--------------|
| R1>                                                                  |              |
| R1>                                                                  |              |
| R1>enable                                                            |              |
| R1#conf t                                                            |              |
| Enter configuration commands, one per line. End with CNTL/Z.         |              |
| R1(config) #hostname Router1                                         |              |
| Router1(config)#enable passwor dana                                  |              |
| Router1(config)#enable password dana                                 |              |
| Router1(config)#enable secret danaa                                  |              |
| Router1(config)#line vty 0 4                                         |              |
| Routerl(config-line)#password dana                                   |              |
| Router1 (config-line) #login                                         |              |
| Routerl (config-line) #exit                                          |              |
| Router1 (config) #int s0/0                                           |              |
| Router1(config-if)#ip address 172.17.0.1 255.255.0.0                 |              |
| Router1 (config-if) #no shut                                         |              |
| Routerl(config-if)#c                                                 |              |
| *Mar 1 00:01:27.979: %LINK-3-UPDOWN: Interface Serial0/0, changed st | cate to up   |
| Routerl(config-if)#clock                                             |              |
| *Mar 1 00:01:28.983: %LINEPROTO-5-UPDOWN: Line protocol on Interface | e Serial0/0, |
|                                                                      | E            |
| Router1(config-if)#clock rate 64000                                  |              |
| Routerl (config-if) #exit                                            |              |
| Router1 (config) #                                                   | -            |

### Router 2

Part 1 00:02:17.579: %LINEPROTO-S-UPDOWN: Line protocol on Interface FastEther etU/0, changed state to down \*Mar 1 00:02:17.671: %LINEPROTO-S-UPDOWN: Line protocol on Interface FastEther etU/1, changed state to down \*Mar 1 00:02:18.423: %LINE-S-CHANGED: Interface Serial0/0, changed state to inistratively down \*Mar 1 00:02:19.423: %LINE-S-CHANGED: Interface Serial0/1, changed state to inistratively down \*Mar 1 00:02:19.423: %LINEPROTO-S-UPDOWN: Line protocol on Interface Serial0/0, changed state to down \*Mar 1 00:02:19.423: %LINEPROTO-S-UPDOWN: Line protocol on Interface Serial0/0, changed state to down Router#configuration commands, one per line. End with CNTL/Z. Router/config) #hostname Router2 Router2 (config) #hostname Router2 Router2 (config) #password dana % Invalid input detected at marker. Router2 (config) #inable password dana Router2 (config) #line #ty 0 4 Router2 (config) #line by 0 4 Router2 (config) #line #ty 0 4 Router2 (config) #int s0/0 Router2 (config-line) #password dana Router2 (config-line) #password dana Router2 (config-line) #password dana Router2 (config-line) #login Router2 (config-line) #password dana Router2 (config-line) #password dana Router2 (config-line) #password dana Router2 (config-line) #password dana Router2 (config-line) #sut Router2 (config-lif) #clock rate 640 \*Mar 1 00:04:50.979: %LINEPROTO-S-UPDOWN: Interface Serial0/0, changed state to upOM \*Mar 1 00:04:50.979: %LINEPROTO-S-UPDOWN: Line protocol on Interface Serial0/0, chaclock rate 64000 Router2 (config-lif) #clock rate 64000 Router2 (config-lif) #clock rate 64000 Router2 (config-lif) #clock rate 64000 Router2 (config-lif) #clock rate 64000 Router2 (config-lif) #clock rate 64000 Router2 (config-lif) #clock rate 64000 Router2 (config-lif) #clock rate 64000 Router2 (config-lif) #clock rate 64000 Telnet from Router 1 to Router 2

٠

٠

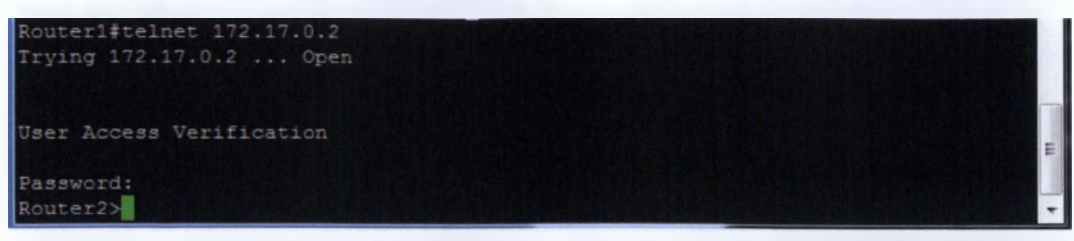

View other users that telneted to Router 2

| Router2‡sh us | ers  |          |         |               |   |
|---------------|------|----------|---------|---------------|---|
| Line          | Vser | Host (s) | Idle    | Location      | 6 |
|               |      | idle     | 00:00:0 | 00            |   |
| 162 vty 0     |      | ıdle     | 00:00:2 | 20 172.17.0.1 |   |
| Interface     | User | Mode     | Idle    | Feer Address  |   |
| Router24      |      |          |         |               |   |

Create a loopback interface on either of the routers and specify an IP address

```
Router1(config) #interface loopback 1

Router1(config-if) #

*Mar 1 00:13:46.759: %LINEPROTO-5-UPDOWN: Line protocol on Interface Loopback1,

changed state to up

Router1(config-if) #ip address 172.18.1.1 255.255.0.0

Router1(config-if) #end

Router1#

*Mar 1 00:23:13.371: %SYS-5-CONFIG_I: Configured from console by console

Router1#
```

```
Router2(config) #interface loopback 2
Router2(config-if) #ip address 172.18.0.2 255.255.0.0
Router2 (config-if) #end
*Mar 1 00:26:34.483: %SYS-5-CONFIG_I: Configured from console by console
Router1#
*Mar 1 00:23:13.371: %SYS-5-CONFIG_I: Configured from console by console
Router1#copy ru
Router1#copy running-config st
Router1#copy running-config startup-config
Destination filename [startup-config]?
Building configuration ...
Router1#
                                                                                           -
Router2#copy ru
Router2#copy running-config st
Router2#copy running-config startup-config
Destination filename [startup-config]?
Building configuration ...
Router2#
```

# 6.4.4 VLSM Design and Router Configuration

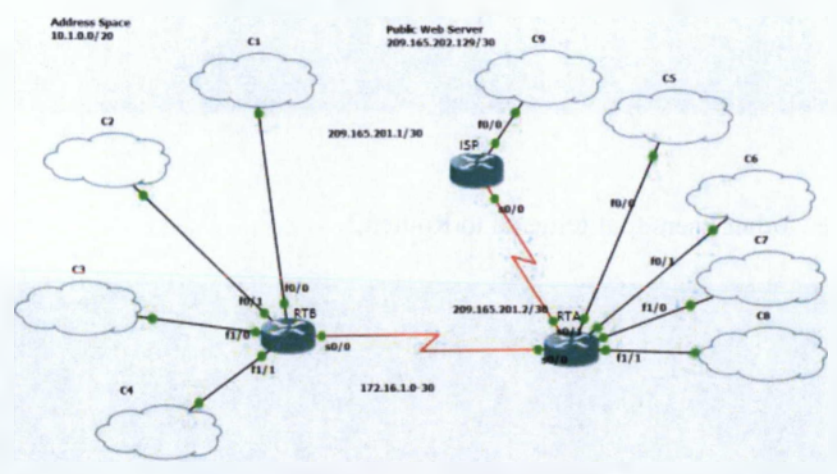

Εικόνα 40 VLSM Topology

| Device | Interface | IP Address        | Subnet Mask     |
|--------|-----------|-------------------|-----------------|
| ISP    | S0/0      | 209.165.201.1     | 255.255.255.252 |
|        | Lo0/0     | 209.165.202.129   | 255.255.255.252 |
| RTA    | S0/1      | 209.165.201.2     | 255.255.255.252 |
|        | S0/0      | 172.16.1.1        | 255.255.255.252 |
|        | Lol       | <u>10.1.4.1</u>   | 255.255.255.128 |
|        | Lo2       | <u>10.1.4.129</u> | 255.255.255.128 |
|        | Lo3       | <u>10.1.5.1</u>   | 255.255.255.128 |
|        | L04       | <u>10.1.5.129</u> | 255.255.255.128 |
| RTB    | S0/1      | 172.16.1.2        | 255.255.255.252 |
|        | Lol       | <u>10.1.0.1</u>   | 255.255.255.128 |
|        | Lo2       | 10.1.0.129        | 255.255.255.128 |
|        | Lo3       | <u>10.1.1.1</u>   | 255.255.255.128 |
|        | Lo4       | 10.1.1.129        | 255.255.255.128 |

**Nivakaç 2 Subnet Addresses for VLSM Topology** 

RTA and RTB will share the 10.1.0.0/20 address space equally. Split the address space into two equal subnets. Record your subnets with prefix notation in the space provided.

Each simulated LAN requires a minimum of 100 host addresses. Subnet the address space for both RTA and RTB, maximizing the total number of subnets while still providing enough host addresses for each simulated LAN. You will use the first four subnets in each address space. Record your subnets with prefix notation in the space provided.

### Router RTB

| Dynamips(3): R1, Console port                                                   |
|---------------------------------------------------------------------------------|
| Router>                                                                         |
| *Mar 1 00:01:31.939: %LINEPROTO-5-UPDOWN: Line protocol on Interface Vlan1, cha |
| nged state to up                                                                |
| Router>enable                                                                   |
| Router#conf t                                                                   |
| Enter configuration commands, one per line. End with CNTL/2.                    |
| Router (config) #hostname RTB                                                   |
| RTB(config) #enable secret dana                                                 |
| RTB (config) #bann                                                              |
| RTB(config) #banner #!!!AUTHORIZED ACCESS ONLY!!!#                              |
| RTB(config)#int s0/0                                                            |
| RTB(config-if) #ip address 172.16.1.1 255.255.255.252                           |
| RTB(config-if) #no shut                                                         |
| RTB(config-if) #                                                                |
| *Mar 1 00:10:47.515: %LINK-3-UPDOWN: Interface Serial0/0, changed state to upcl |
| ock                                                                             |
| *Mar 1 00:10:48.523: %LINEPROTO-5-UPDOWN: Line protocol on Interface Serial0/0, |
| changed state to uprate                                                         |
| Incomplete command.                                                             |
|                                                                                 |
| RTB(config-if)#clock rate 64000                                                 |
| RTB(config-if) #exit                                                            |
| RTB (config) #                                                                  |
|                                                                                 |
| PTB (confid) fint =0/0                                                          |
| PTP[config](f) for in address 172 16 1 1 255 255 252                            |
|                                                                                 |
| Alb (CDMIIg-11)+1p address 1/2.16.1.2 200.200.200.200                           |
| RTB(config-11) #no shut                                                         |

RTB(config-if) #clock rate 64000

| p Dynamips(3): R1, Console port                                                                                 |                                                                                                    |
|----------------------------------------------------------------------------------------------------|----------------------------------------------------------------------------------------------------|
| The second second second second second second second second second second second second second second second se |                                                                                                    |
| RTB(config) #int<br>RTB(config) #interface locuback 9                                                           |                                                                                                    |
| RTB(config-if) fip address 10.1.4.1 255.255.255.128                                                             |                                                                                                    |
| RTB(config-if)#end<br>RTB#c                                                                                     |                                                                                                    |
| *Mar 1 00:54:22.907: #SYS-5-CONFIG I: Configured from console by consoleoni t                                   |                                                                                                    |
| RTB(config)fation commands, one per line. End with CNIL/2.                                                      |                                                                                                    |
| RTE(config) #interface loo                                                                                      |                                                                                                    |
| RTB(config=if)#ip address 10,1,4,129 255,255,255,128                                                            |                                                                                                    |
| RTB(config-if)#end                                                                                              |                                                                                                    |
| NAST 1 00:54:47.387: ASYS-5-CONFIG I: Configured from console by consoleconf t                                  |                                                                                                    |
| Enter configuration commands, one per line. End with CNTL/Z.                                                    |                                                                                                    |
|                                                                                                    |                                                                                                    |
|                                                                                                    |                                                                                                    |
|                                                                                                    |                                                                                                    |
| RTB(config-if)#ip address 10.1.5.1 255.255.255.128                                                              |                                                                                                    |
| changed state to up                                                                                             |                                                                                                    |
| RTB(config=if)#ip address 10.1.5.1 255.255.255.128                                                              |                                                                                                    |
| RTE#                                                                                                    |                                                                                                    |
| Mar 1 00:55:22.191: #SYS-5-CONFIG_I: Configured from console by console                                         |                                                                                                    |
| Enter configuration commands, one per ling. End with CNTL/Z.                                                    | A strength of the second second second second second second second second second second second second second s |
| RTE (config) fint                                                                                               |                                                                                                    |
| RTB (config) finterface loopback 3                                                                              |                                                                                                    |
| RTB(config-if)#ip address 10.1.5.1 255.255.255.128                                                              |                                                                                                    |
| .5.129 255.255.255.128                                                                                          | H H                                                                                                    |
| RTB(config-if)#end                                                                                              |                                                                                                    |
| *Mar_ 1 00:56:19.783: %5YS-5-CONFIG_I: Configured from console by console                                       |                                                                                                    |
| RTB#                                                                                                    |                                                                                                    |
| RTB(config) #                                                                                                   |                                                                                                    |
| RTB (config) #router rip                                                                                        |                                                                                                    |
| RTB(config-router) #network 10.1.4.0                                                                            |                                                                                                    |
| RTB(config-router) #network 10.1.4.128                                                                          |                                                                                                    |
| RTB(config-router) #network 10.1.5.0                                                                            |                                                                                                    |
| RTB(config-router) #network 10.1.5.128                                                                          |                                                                                                    |
| RTB(config-router) #network 172.16.1.0                                                                          |                                                                                                    |
| RTB(config-router) *^Z                                                                                          |                                                                                                    |
| RT5 <sup>‡</sup>                                                                                                |                                                                                                    |
| Dynamips(3): R1, Console port                                                                                   |                                                                                                    |
| RTB¢<br>RTB¢                                                                                                    |                                                                                                    |
| RTB#ping 10.1.1.1                                                                                               |                                                                                                    |
| Tupe escape sequence to abort.                                                                                  |                                                                                                    |
| Sending 5, 100-byte ICMP Echos to 10.1.1.1, timeout is 2 seconds:                                               |                                                                                                    |
| 11111<br>Success rate is 100 percent (5/5), round-trip min/avc/max = 1/9/36 ms                                  |                                                                                                    |
| RTB#ping 10.1.1.129                                                                                             |                                                                                                    |
| Type escape sequence to abort.                                                                                  |                                                                                                    |
| Sending 5, 100-byte ICMP Echos to 10.1.1.129, timeout is 2 seconds;                                             |                                                                                                    |
| 11111<br>Success rate is 100 percent (5/5), round-rein min/avo/max = 1/12/56 me                                 |                                                                                                    |
| RTE\$ping 10.1.0.1                                                                                              |                                                                                                    |
| Type escape sequence to abort.                                                                                  |                                                                                                    |
| Sending 5, 100-byte ICME Echos to 10.1.0.1, timeout is 2 seconds:                                               |                                                                                                    |
| Success rate is 100 percent (8/5), round-trip min/avc/max = 1/8/28 ma                                           |                                                                                                    |
| RTB#ping 10.1.0.129                                                                                             |                                                                                                    |
| Type excape sequence to abort.                                                                                  |                                                                                                    |
| Sending 5, 100-byte ICMP Echos to 10.1.0.129, timeout is 2 seconds:                                             |                                                                                                    |
| 1/11/<br>Success rate is 100 percent (5/5), round-trip min/avo/may = 1/15/56 mm                                 |                                                                                                    |
| RIES                                                                                                    |                                                                                                    |
| RTB\$                                                                                                    |                                                                                                    |
| RTBS                                                                                                    |                                                                                                    |
|                                                                                                    |                                                                                                    |

Router RTA

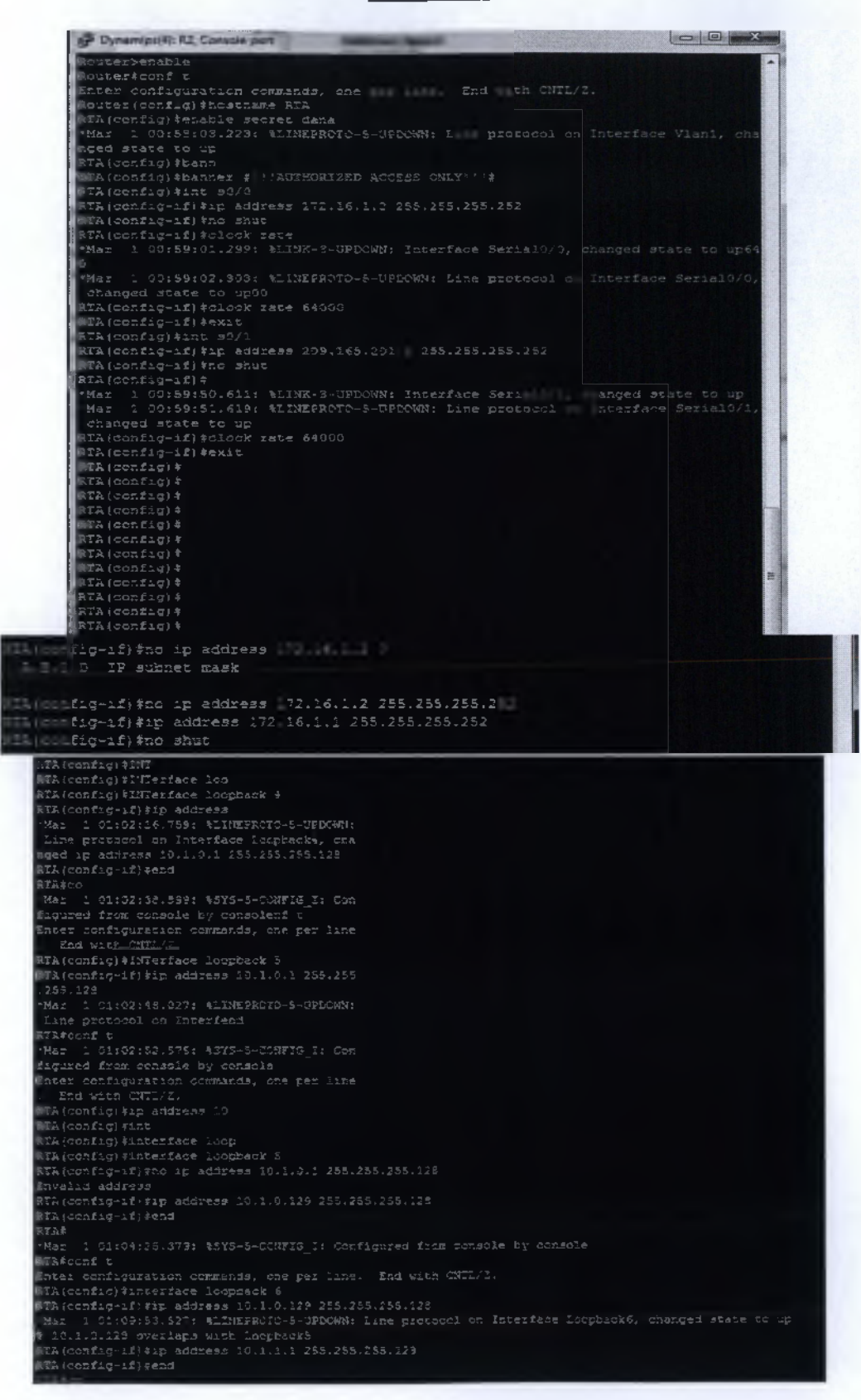

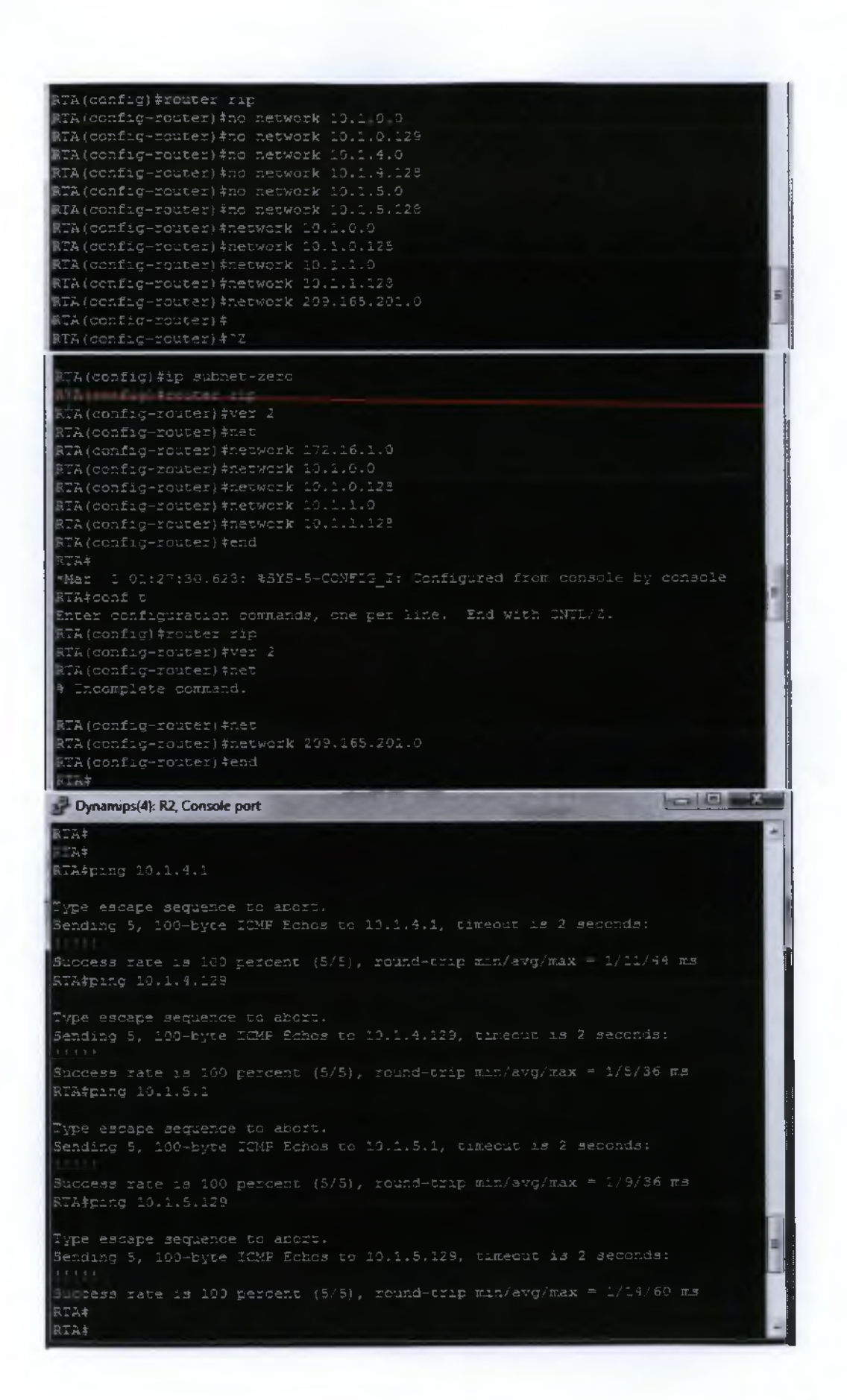

Router ISP

| Dynamips(5): R4, Console port                                                                                                    |     |
|----------------------------------------------------------------------------------------------------|-----|
| <pre>inistratively down *Mar 1 01:36:36.807: %LINEPROTO-5-UPDOWN: Line protocol on Interface Serial0/0,     changed state to down Router&gt;enable Router*conf t Enter configuration commands, one per line. End with CNTL/Z. Router(config) #hostname ISP ISP(config) #enable secret dana ISP(config) #bann ISP(config) #banner #!!!AUTHORIZED ACCESS CNLY!!!# ISP(config) #int f0/0 TOP(config) #int f0/0</pre>                                                                                                    | •   |
| ISP(config-if) #exit<br>ISP(config) #int s0/0<br>ISP(config-if) #ip address 209.165.201.1 255.255.255.252<br>ISP(config-if) #no shut<br>ISP(config-if) #clock rate<br>& Incomplete command.<br>ISP(config-if) #                                                                                                    | III |
| <pre>*Mar 1 01:38:31.743: %LINK-3-UPDOWN: Interface Serial0/0, changed state to upol<br/>ock rate<br/>*Mar 1 01:38:32.751: %LINEPROTO-5-UPDOWN: Line protocol on Interface Serial0/0,<br/>changed state to up 64000<br/>ISP(config-if) #int<br/>ISP(config-if) #intloo<br/>ISP(config-if) #intloo<br/>ISP(config-if) #int<br/>ISP(config-if) #int loop</pre>                                                                                                    |     |
| <pre>ISP(config-if) #exit<br/>ISP(config) #int<br/>ISP(config) #interface loo<br/>ISP(config) #interface loopback 8<br/>ISP(config-if) #ip a<br/>"Mar 1 01:39:03.683: %LINEPROTO-5-UPDOWN: Line protocol on Interface Loopback8,<br/>changed state t<br/>ISP(config-if) #ip address 10.1.6.1 255.255.255.128<br/>ISP(config-if) #ip address 10.1.6.1 255.255.255.128<br/>ISP(config-if) #end<br/>ISP#c</pre>                                                                                                    |     |
| <pre>Mar 1 01:39:44.347: \$SYS-5-CONFIG_I: Configured from console by consoleonf t<br/>Enter configuration commands, one per line. End with CNTL/2.<br/>ISP(config) #router rip<br/>ISP(config-router) #network 209.165.201.0<br/>ISP(config-router) #network 10.1.6.0<br/>ISP(config-router) #exit<br/>ISP(config) #router rip<br/>ISP(config-router) #ver 2<br/>ISP(config-router) #network 10.1.6.0<br/>ISP(config-router) #network 10.1.6.0<br/>ISP(config-router) #network 209.165.201.0<br/>ISP(config-router) #network 209.165.201.0<br/>ISP(sp = 100000000000000000000000000000000000</pre> | H   |

71

## Verify connectivity

RTA can ping RTB serial interface? Yes

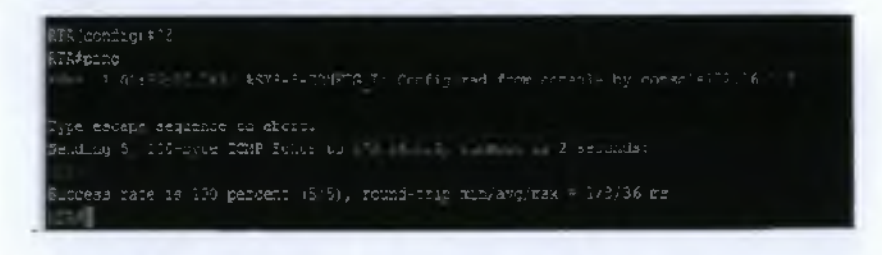

• RTA can ping ISP router? Yes

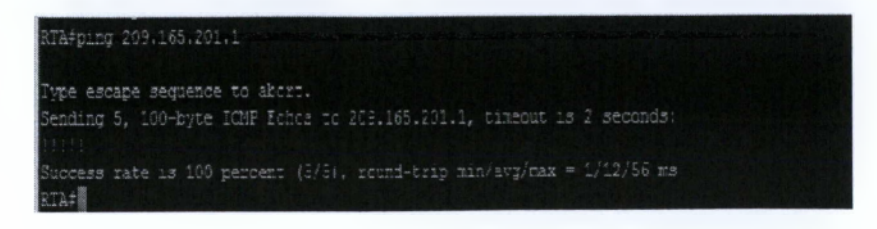

RTA can ping all its local loopback interface LAN simulated IPs? Yes

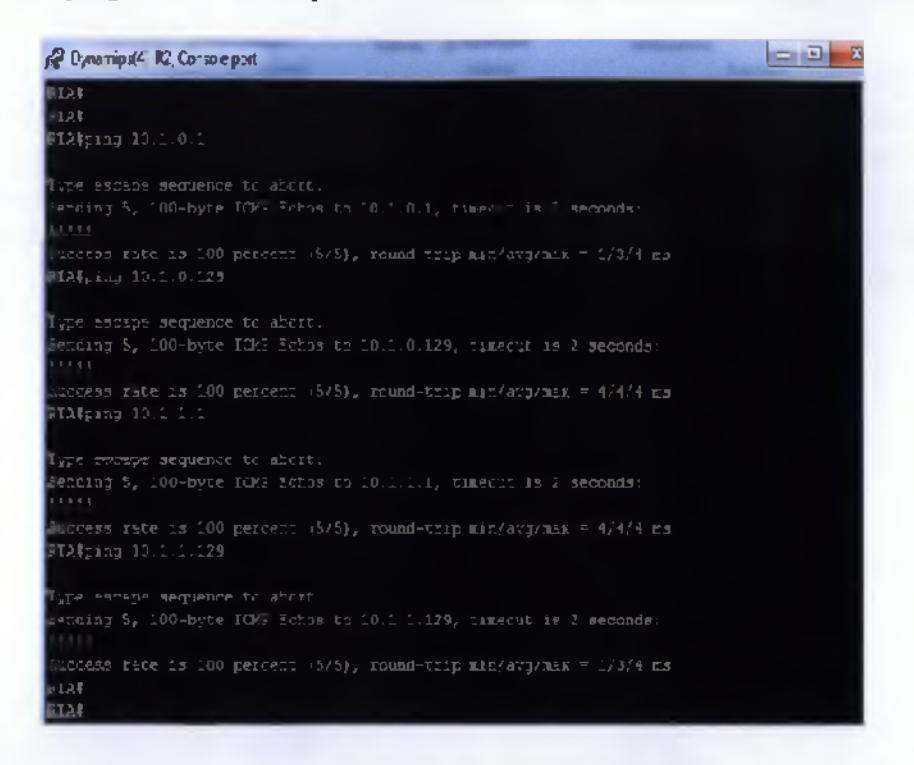

RTB can ping all its local loopback interface LAN simulated IPs? Yes

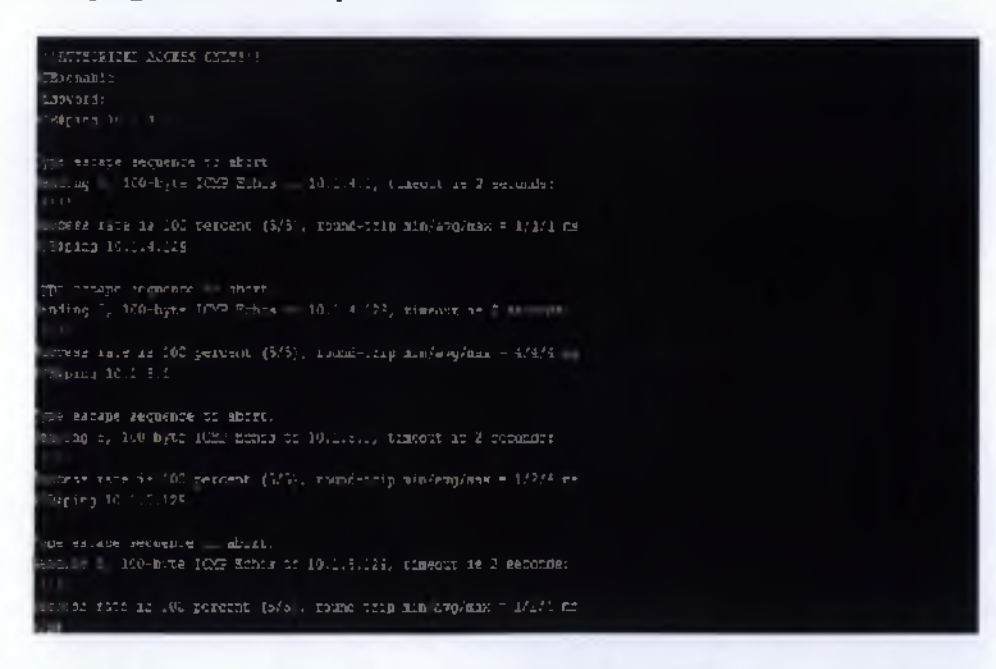
# 6.5 Managing a Cisco Internetwork

Η 5<sup>n</sup> ενότητα περιλαμβάνει την παραμετροποίηση, επαλήθευση και επίλυση προβλημάτων που αφορούν βασικές λειτουργίες ενός δρομολογητή, καθώς και δρομολόγηση σε συσκευές της Cisco. Περιλαμβάνει τη διαχείριση του Cisco IOS και των αρχείων παραμετροποίησής του (αποθήκευση, επεξεργασία, αναβάθμιση και αποκατάσταση). Γίνεται επαλήθευση της συνδεσιμότητας του δικτύου με διάφορες εντολές και εργαλεία.

# Υλοποίηση Ασκησεων

# 6.5.1 Recovering Passwords

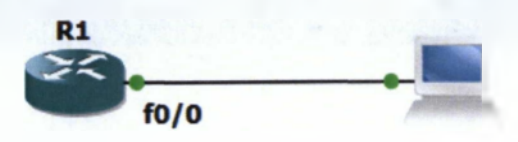

Еко́vo 41 Recovery Passwords Topology

- Lab Requirements:
- 1. The router name is R1.
- 2. Set the password of the router to cona and save the settings.
- 3. Restart the router and recover the password.

Configurations on the router

Router(config)#hostname R1 R1(config)#enable secret ccna R1(config)#exit R1#copy running-config startup-config R1#reload

#### Recovering the password

1. Boot the router & interrupt the boot sequence by performing a break using the Ctrl+Break key combination.

2. Change the configuration register to turn on bit 6(0x2142).

### rommon>confreg 0x2142

You must reset or power cycle for new config to take effect.

3. Reload the router.

- Type reset

The router will reload & ask if you want to enter setup mode.

- Answer NO

4. Enter the privileged mode.

#### <u>R1>enable</u> <u>R1#</u>

5. Copy the *startup-config* to *running-config*.

# <u>R1#copy startup-config running-config</u>

6. Change the password. <u>R1#config t</u> <u>R1(config)#enable secret cisco</u>

7. Reset the configuration register to the default value.

# R1(config)#config-register 0x2102

8. Reload the router. **<u>R1#reload</u>** 

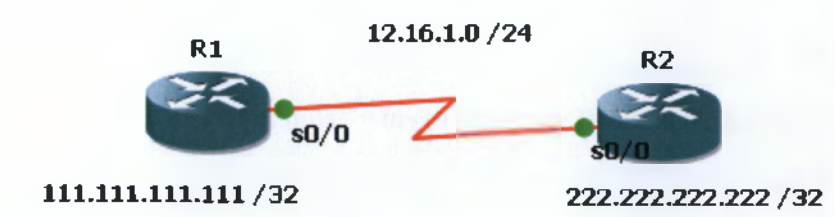

#### Еко́va 42 CDP Lab Topology

Router R1: hostname R1

Router R2: hostname R2

 interface Loopback0
 interface Loopback0

 ip address 111.111.111.111.255.255.255.255
 ip address 222.222.222.222.255.255.255.255

 interface Serial0/0
 interface Serial0/0

 ip address 12.16.1.1255.255.255.0
 ip address 12.16.1.255.255.255.0

 clockrate 806400
 no shutdown

#### Router R1

| 🖨 Dynamips(1): R2, Console port 📃 🗖                                                                                                    |
|----------------------------------------------------------------------------------------------------|
| Connected to Dynamips VM "R2" (ID 1, type c3745) - Console port<br>Press ENTER to get the prompt.<br>E(M')T<br>R2>p)<br>R2>                 |
| R2><br>R2>anable                                                                                                    |
| Referent t                                                                                                    |
| Enter configuration commands, one per line. End with CNTL/Z.<br>R2(config)#hostname R1<br>R1(config)#int                                    |
| R1(config)#interface loop                                                                                                    |
| R1(config)#interface loopback 0                                                                                                    |
| R1(config-if)#                                                                                                    |
| *Mar 1 00:04:28.447: <lineproto-5-updown: interface="" line="" loopback0,<br="" on="" protocol="">changed state to up</lineproto-5-updown:> |
| R1(config-if)#ip_address_111.111.111_255.255.255.255<br>R1(config-if)#int                                                                   |
| R1(config-if)#exit                                                                                                    |
| R1 (config) #int                                                                                                    |
| R1(config)#interface s0/0                                                                                                    |
| R1(config-1f)#ip address 12.16.1.1 255.255.255.0<br>R1(config-1f)#clock rate 806400                                                         |
| clock rate 806400 is not supported                                                                                                    |
| R1(config-if)#clock rate 800000                                                                                                    |
| R1(config-if)#no shut                                                                                                    |
| R1(config-if)#                                                                                                    |
| *Mar 1 00:06:01.611: %LINK-3-UPDOWN: Interface Serial0/0, changed state to up<br>R1(config-if)#                                             |
| *Mar 1 00:06:02.615: %LINEPROTO-5-UPDOWN; Line protocol on Interface SerialO/0,<br>Changed state to up<br>R1(config-if)#                    |
|                                                                                                    |

Router R2

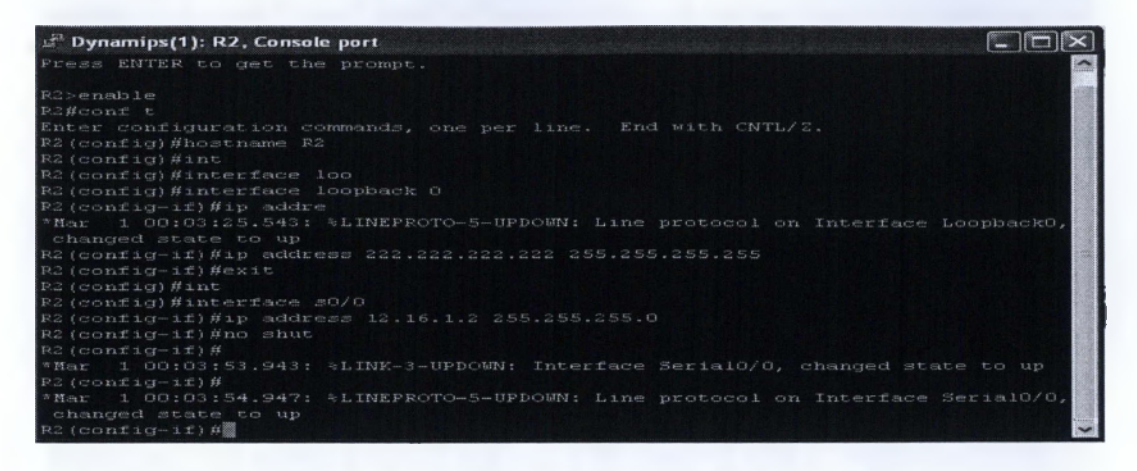

• Display CDP information for R1 and R2.

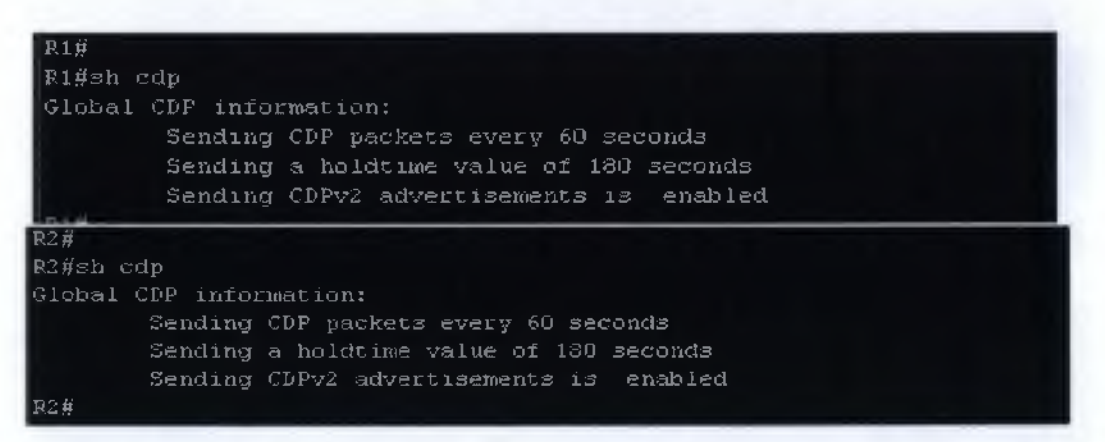

Display summary information about CDP neighbors for R1 and R2.

| P1#<br>P1#sh cdp r<br>Capability | neighbors<br>Codes: R - Router, T - | Trans Brid     | ge, B - Sourc       | e Route Br       | ndge               |
|----------------------------------|-------------------------------------|----------------|---------------------|------------------|--------------------|
|                                  | S - Suitch, H -                     | Host, I -      | IGMP, r - Rep       | eater            |                    |
| Device ID<br>R2<br>R1#           | Local Intrice<br>Ser 0/0            | Holdtme<br>144 | Capability<br>R S I | Platform<br>3745 | Port ID<br>Ser 0/0 |

| R2#<br>R2#sh cdp neigh¥<br>Capability Codes | oors<br>5: R - Router, T -<br>S - Switch, H - | Trans Bridg<br>Host, I - S | je, B - Sourc<br>IGNP, r - Rep | e Route Br<br>eater | idge               |
|---------------------------------------------|-----------------------------------------------|----------------------------|--------------------------------|---------------------|--------------------|
| Device ID<br>P1<br>P2#                      | Local Intríce<br>Ser 0/0                      | Holdtme<br>139             | Capability<br>R S I            | Platform<br>3745    | Port ID<br>Ser 0/0 |

• Detail display detailed information about CDP neighbors for R1 and R2.

```
Device ID: R2
Entry address(es):
Platform: Cisco 3745, Capabilities: Router Switch IGMP
Interface: SerialO/O, Port ID (outgoing port): SerialO/O
Holdtime : 164 sec
Copyright (c) 1986-2009 by Cisco Systems, Inc.
Compiled Tue 21-Apr-09 14:41 by prod_rel_team
advertisement version: 2
P1#
 R2#sh cdp neighbors detail
Device ID: R1
Entry address(es):
Platform: Cisco 3745, Capabilities: Router Switch IGMP
Interface: SerialO/O, Port ID (outgoing port): SerialO/O
Holdtime : 153 sec
 Cisco IOS Software, 3700 Software (C3745-ADVENTERPPISER9-M), Version 12.4(25),
Technical Support: http://www.cisco.com/techsupport
Copyright (c) 1986-2009 by Cisco Systems, Inc.
advertisement version: 2
VTF Management Domain: ''
 R2#
```

78

Display information about CDP data packets for R1 and R2. ٠

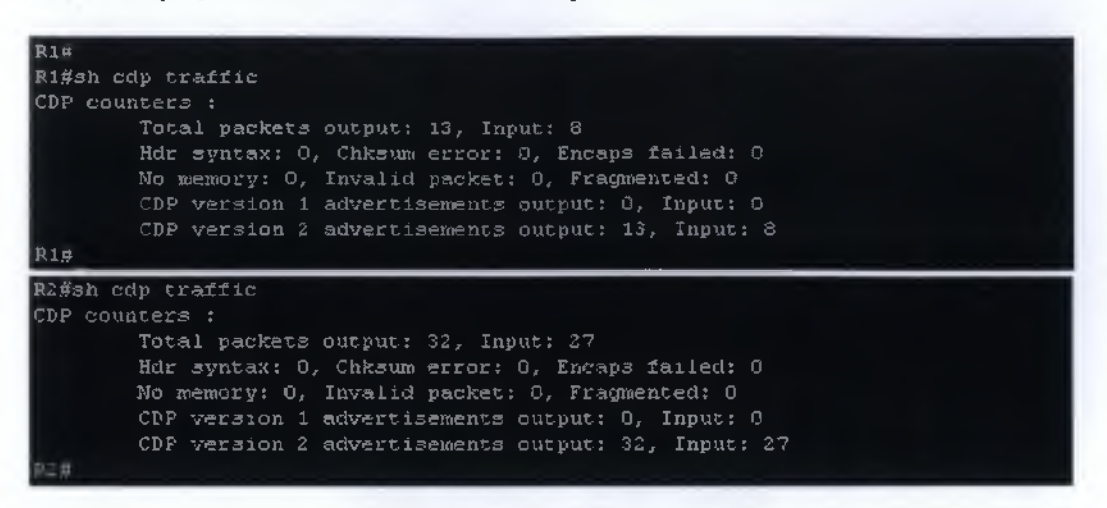

Display all the information about adjacent routers for R1 and R2. ٠

| R1#<br>R1#sh cdp neig<br>Capability Cod | hbors<br>es: F - Router, T -<br>S - Switch, H -   | - Trans Brid<br>- Host, I - | ge, B - Sourc<br>IGMP, r - Rep | e Route Br<br>Deater  | 1dge               |
|-----------------------------------------|---------------------------------------------------|-----------------------------|--------------------------------|-----------------------|--------------------|
| Device ID<br>R2<br>R1#                  | Local Intrice<br>Ser O/O                          | Holdtme<br>144              | Capability<br>R S I            | Platform<br>3745      | Port ID<br>Ser 0/0 |
|                                         |                                                   |                             |                                |                       |                    |
| R2#<br>R2#sh cdp neig<br>Capability Coo | ghbors<br>les: R - Router, T -<br>S - Switch, H - | - Trans Brid<br>- Host, I - | ge, B - Sour<br>IGNP, r - Pe;  | se Route Br<br>Seater | ridge              |
| Device ID<br>R1<br>R2g                  | Local Intrice<br>Ser 0/0                          | Holdtme<br>139              | Capability<br>R S I            | Flatform<br>3745      | Port ID<br>Ser O/O |

Configure CDP timers on R1 & R2 as follows: •

| R1 timer : 5s<br>R1 Holdtime : 15s<br>R2 timer: 10s<br>R2 holdtime:30s |                                      |                         |  |
|------------------------------------------------------------------------|--------------------------------------|-------------------------|--|
|                                                                        | R1 (config) #cdp<br>R1 (config) #cdp | holdtime 15<br>timer 5  |  |
|                                                                        | P2 (config)#cdp<br>P2 (config)#cdp   | heldtine 30<br>timer 10 |  |

Configure R1 and R2 to insert their loopback0's IP addresses in all CDP packets.

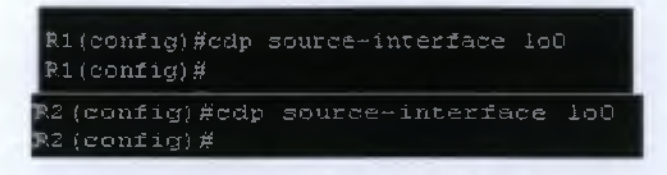

• Disable CDP on the serial0/0 interfaces

| <pre>%1(config)#</pre>      |
|-----------------------------|
| r1(config)#int s0/0         |
| /1(config-if)#no cdp enable |
| 1(config-if)#               |
| R2 (config) #int            |
| R2(config)#interface s0/0   |
| P2(config-if)#no cdp enable |
| R2 (config-1f)#             |

• Disable CDP on the two routers.

| Rl (config)#<br>Rl (config)#no<br>Rl (config)# | cdp | run |
|------------------------------------------------|-----|-----|
| R2 (config)#<br>R2 (config)#no<br>R2 (config)# | cdp | run |

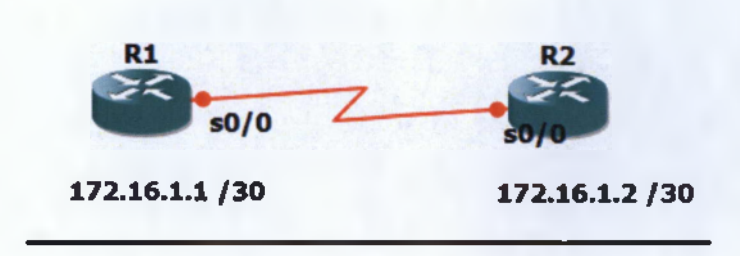

Еко́vo 43 Host Table Topology

- 1. Configure Routers R1 and R2 with IPs.
- 2. Configure VTY for R1 and R2.

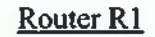

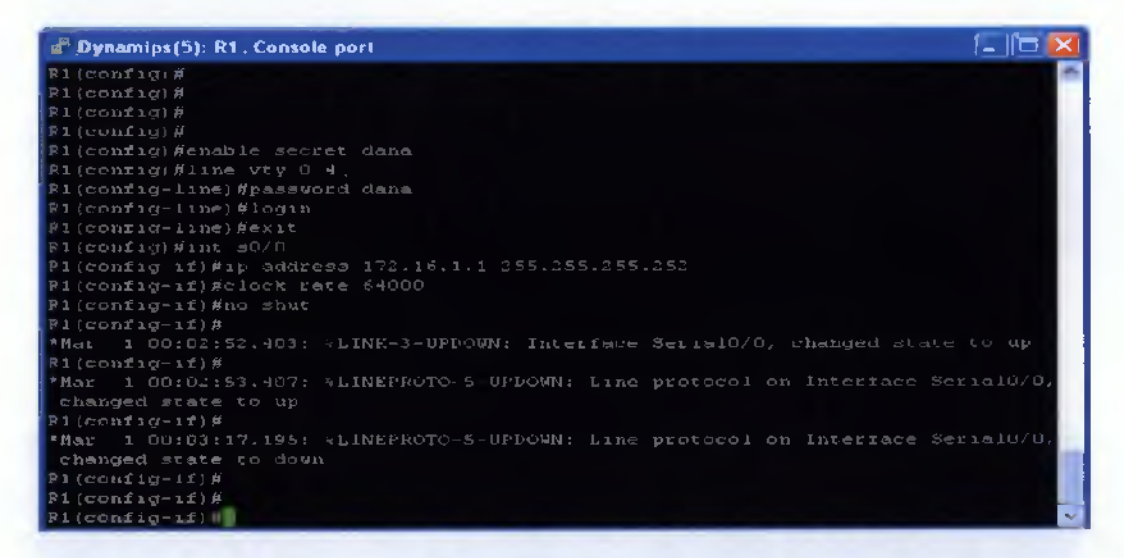

Router R2

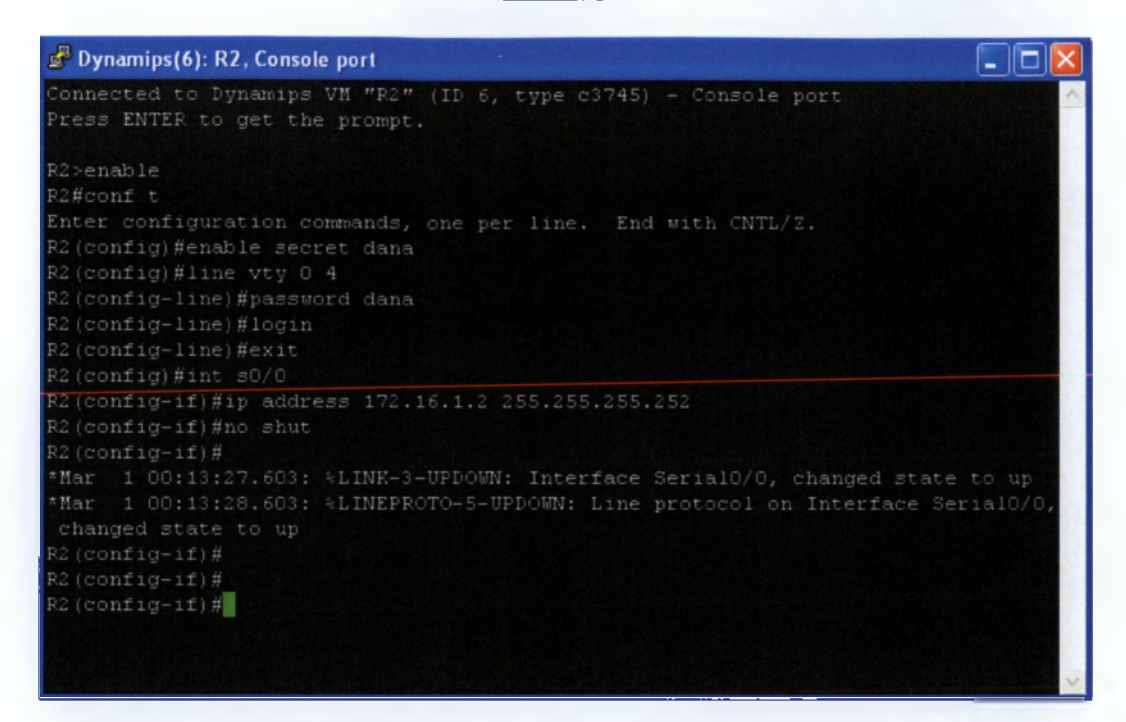

Configure Host Table for R1 and R2.

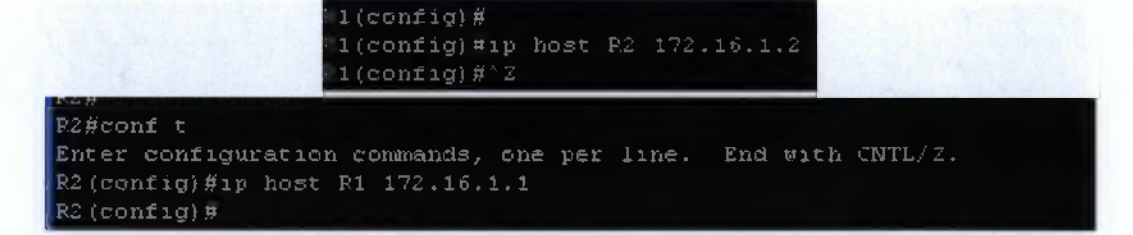

Ping Routers with the hostnames.

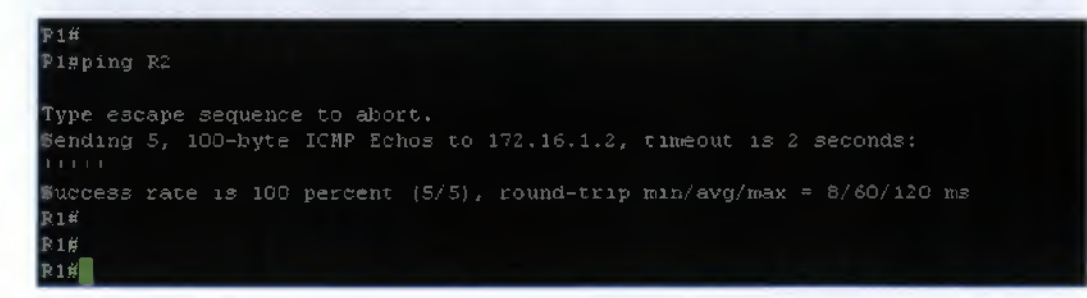

#### R2#ping R1

Type escape sequence to abort. Sending 5, 100-byte ICMP Echos to 172.16.1.1, timeout is 2 seconds:  $\frac{1}{1}$ Success rate is 100 percent (5/5), round-trip min/avg/max = 1/21/60 ms = R2#

#### Display R1 and R2 host table entries.

```
R1#
Enter configuration commands, one per line. End with CNTL/2.
P1(config)#do sh hosts
Default domain is not set
Name/address lookup uses static mappings
                             None (perm, OK) O IP
None (perm, OK) O IP
R1
R1(config)
R2#
R2#conf t
Enter configuration commands, one per line. End with CNTL/2.
R2 (config)#
R2(config)#do sh hosts
befault domain is not set
Name/address lookup uses static mappings
       temp - temporary, perm - permahent
NA - Not Applicable None - Not defined
Host
                              Port Flags
                             None (perm, OK) O IP
None (perm, OK) O IP
RZ
RI
R2(config)#
```

# • Telnet from R1 to R2.

| R1>                                       |
|-------------------------------------------|
| R1>                                       |
| Ri>enable                                 |
| Password:                                 |
| R1#telnet R2                              |
| Trying R2 (172.16.1.2), Open              |
|                                           |
|                                           |
| User Access Verification                  |
|                                           |
| Password:                                 |
| R2>                                       |
| 825                                       |
| R2>exit                                   |
|                                           |
| [Connection to R2 closed by foreign host] |
| 81#                                       |
| B1#                                       |
|                                           |

# • Display users.

| C>enable<br>Password:<br>C∦sh uzers<br>Line<br>*162 vty O | User | Host(s)<br>idle        | Idle Location<br>00:00:00 172.16.1.1     |
|-----------------------------------------------------------|------|------------------------|------------------------------------------|
| Interface                                                 | User | Node                   | Idle Peer Address                        |
| T2#                                                       |      |                        |                                          |
| 1#sh users                                                |      |                        |                                          |
| Line<br>O con O<br>162 vty O                              | Vser | Host (s)<br>F2<br>idle | Idle Location<br>00:01:13<br>00:00:00 R3 |
| Interface                                                 | User | Mode                   | Idle Peer Address                        |
| 0 1 ANNS                                                  |      |                        |                                          |

#### • Kill VTY user.

| P1#clear line vty O |                     |
|---------------------|---------------------|
| [confirm]           |                     |
| [ OK]               | R2#clear line vty O |
| R1#                 | [confirm]           |
| F1#clear line vty 1 | [OK]                |
| [confirm]           | R2#clear line vty 2 |
| [OK]                | [confirm]           |
| F1#clear line vty 2 | [OK]                |
| [confirm]           | R2#clear line vty 1 |
| [OK]                | [confirm]           |
| F1#clear line vty 3 | [OE]                |
| [confirm]           | R2#clear line vty 3 |
| [ OK]               | [confirm]           |
| P1#clear line vty 4 | [OK]                |
| [confirm]           | P2#clear line vty 4 |
| [ OK]               | [confirm]           |
| P1#                 | [OK]                |
| P1#                 | R2#                 |

• Remove host entries from R1 and R2 host tables.

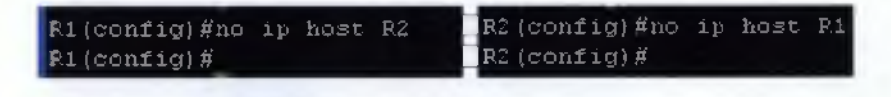

# 6.6 IP Routing

Η ενότητα αυτή καλύπτει λεπτομερώς την IP δρομολόγηση. Αναλύει την παραμετροποίησή της (static routing, καθώς και dynamic routing πρωτόκολλα όπως το RIPv1 και RIPv2) και πως χρησιμοποιεί frames για να μεταφέρει τα πακέτα μεταξύ των δρομολογητών και των hosts.

### Υλοποίηση Ασκήσεων

6.6.1 Configure Static and Default Route

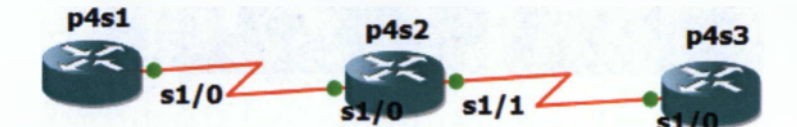

Εικόνα 44 Static And Default Route Topology

• The router names are p4s1, p4s2 and p4s3.

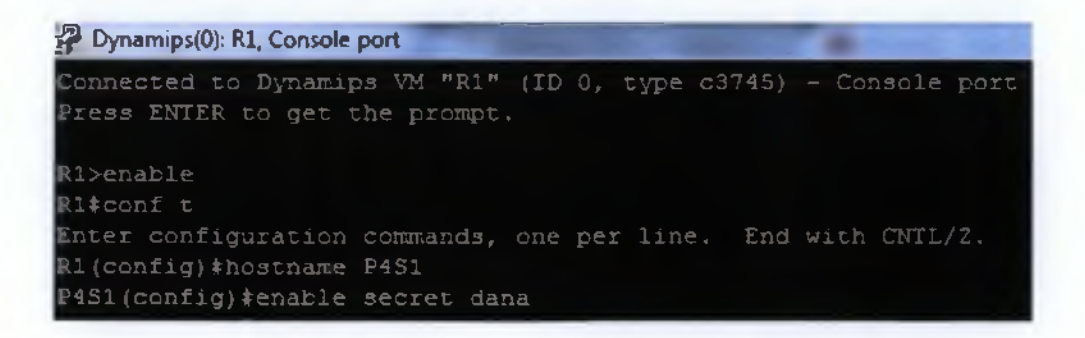

| Dynamips(1): R2, Console port                                                                     |
|---------------------------------------------------------------------------------------------------|
| Connected to Dynamips VM "R2" (ID 1, type c3745) - Console port<br>Press ENTER to get the prompt. |
| R2>enable                                                                                         |
| R2#conf t                                                                                         |
| Enter configuration commands, one per line. End with CNTL/2.                                      |
| R2 (config) \$hostname P452                                                                       |
| P432(config)‡emable secret dana                                                                   |
| Dynamips(2): R3, Console port                                                                     |
| Connected to Dynamips VM "R3" (ID 2, type c3745) - Console port                                   |
| Fress ENTER to get the prompt.                                                                    |
| R6>enable                                                                                         |
| R3‡conf t                                                                                         |
| Enter configuration commands, one per line. End with CNTL/Z.                                      |
| R3(config) thostname F4S3                                                                         |
| F4SS(config) #                                                                                    |

• Configure routers with IPs and loopbacks.

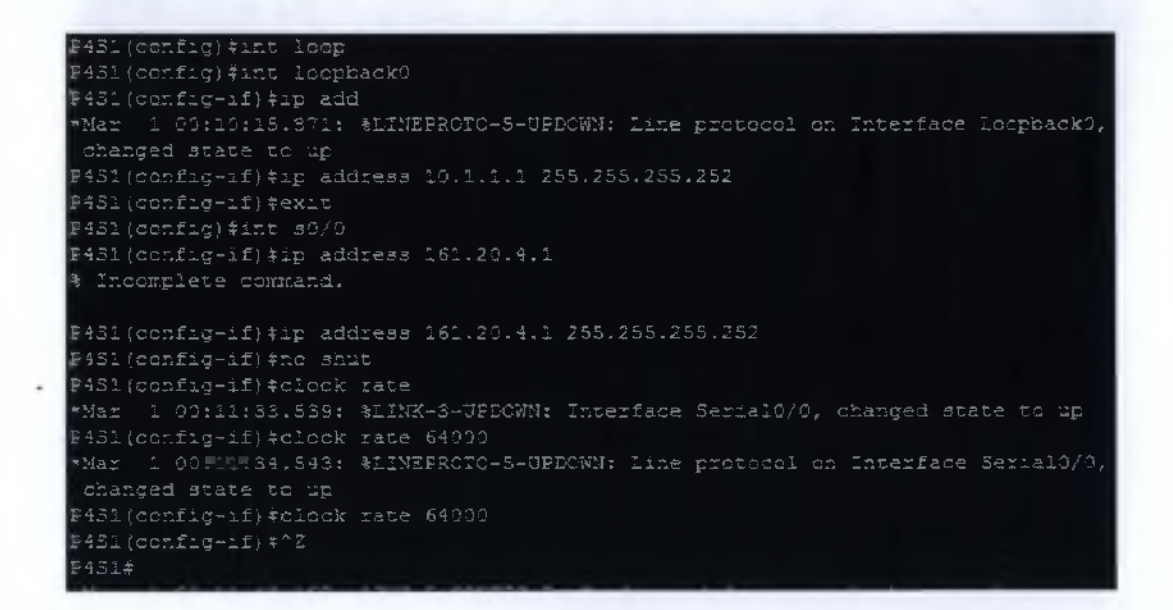

P4S2 (config) #int loop P4S2(config-if) \$ ip address P452(config-1f) #ip &ddress 10.2.2.2 255.255.255.252 F452(config-1f) #exit P452 (config) #int 0/0 P452(config)#int 50/0 P452 (config-if) #no shut \*Mar 1 00:14:10.211: %LINEPROTO-5~UPDOWN: Line protocol on Interface Serial0/5, P432(config-if) #exit P432(config) #int 50/1 P4S2(config-if) #no shut P4S2 (config-if) \* P452 (config-if) \$exit P432(config) + P433 (config) #int loopback0 P453(config-if) #ip address \*Mar 1 00:19:21.759: %LINEPRGTO-5-UPDCWN. Line protocol on Interface Looppack0, P453(config-if); ip address 10.3.3.3 255.255.255.252 P453(config-if)fip address 10.3.3.2 255.255.255.252 P4S3(config-if)\*exit F4S3(config) \$int s0/0 P453(config-if)\$ip address 161.20.4.6 255.255.255.252 P453(config-if) the shat P453(config-if) #clock ra \*Mar 1 00:21:94.355: %LINK-S-UPDOWN: Interface Serial0/0, changed state to up P453(config-if)‡clock rate \*Mar 1 00:21:05.359: %LINÉPROTO-5-UPDOWN: Line protocol on Interface SerialD/0, P453(config-if) + P453(config-if)

Configure default routes on p4s1 and p4s3.

```
P451 (config) #
P451 (config) #ip route 0.0.0.0 0.0.0.0 161.20.4.2
P451 (config) #ip class
P451 (config) #ip class
P451 (config) #ip class
P451 (config) #ip class
P451 (config) #ip class
P451 (config) #ip class
P451 (config) #ip class
P451 (config) #ip class
P451 (config) #ip class
P451 (config) #ip class
P451 (config) #ip class
P451 (config) #ip class
P451 (config) #ip class
P451 (config) #ip class
P451 (config) #ip class
P451 (config) #ip class
P451 (config) #ip class
P451 (config) #ip class
P451 (config) #ip class
P451 (config) #ip class
P451 (config) #ip class
P451 (config) #ip class
P451 (config) #ip class
P451 (config) #ip class
P451 (config) #ip class
P451 (config) #ip class
P451 (config) #ip class
P451 (config) #ip class
P451 (config) #ip class
P451 (config) #ip class
P451 (config) #ip class
P451 (config) #ip class
P451 (config) #ip class
P451 (config) #ip class
P451 (config) #ip class
P451 (config) #ip class
P451 (config) #ip class
P451 (config) #ip class
P453 (config) #ip class
P453 (config) #ip class
P453 (config) #ip class
P453 (config) #ip class
P453 (config) #ip class
P453 (config) #ip class
P453 (config) #ip class
P453 (config) #ip class
P453 (config) #ip class
P453 (config) #ip class
P453 (config) #ip class
P453 (config) #ip class
P453 (config) #ip class
P453 (config) #ip class
P453 (config) #ip class
P453 (config) #ip class
P453 (config) #ip class
P453 (config) #ip class
P453 (config) #ip class
P453 (config) #ip class
P453 (config) #ip class
P453 (config) #ip class
P453 (config) #ip class
P453 (config) #ip class
P453 (config) #ip class
P453 (config) #ip class
P453 (config) #ip class
P453 (config) #ip class
P453 (config) #ip class
P453 (config) #ip class
P453 (config) #ip class
P453 (config) #ip class
P453 (config) #ip class
P453 (config) #ip class
P453 (config) #ip class
P453 (config) #ip class
P453 (config) #ip class
P453 (config) #ip class
P453 (config) #ip class
P453 (config) #ip class
P454 (config) #ip class
P454 (config) #ip class
P454 (config) #ip class
P454 (config) #ip class
P454 (
```

ateway of last resort is 161.20.4.5 to network 0.0.0.0

10.0.0.0/30 is subnetted, i subnets 10.3.3.0 is directly connected, Loopback0 161.20.0.0/30 is subnetted, 1 subnets 161.20.4.4 is directly connected, Serial0/0 0.0.0.0/0 [1/0] via 161.20.4.5 Vernicate • Configure a static route on p4s2.

```
P482#conf t
Enter configuration commands, one per line. End with CNTL/2.
P482(config)#ip route 161.20.4.0 255.255.252 161.20.4.1
P452(config)#
P452(config)#
P452(config)#
P452(config)#
P452(config)#
P452(config)#
P452(config)#
P452(config)#
P452(config)#
P452(config)#
P452(config)#
P452(config)#
P452(config)#
P452(config)#
P452(config)#
P452(config)#
P452(config)#
P452(config)#
P452(config)#
P452(config)#
P452(config)#
P452(config)#
P452(config)#
P452(config)#
P452(config)#
P452(config)#
P452(config)#
P452(config)#
P452(config)#
P452(config)#
P452(config)#
P452(config)#
P452(config)#
P452(config)#
P452(config)#
P452(config)#
P452(config)#
P452(config)#
P452(config)#
P452(config)#
P452(config)#
P452(config)#
P452(config)#
P452(config)#
P452(config)#
P452(config)#
P452(config)#
P452(config)#
P452(config)#
P452(config)#
P452(config)#
P452(config)#
P452(config)#
P452(config)#
P452(config)#
P452(config)#
P452(config)#
P452(config)#
P452(config)#
P452(config)#
P452(config)#
P452(config)#
P452(config)#
P452(config)#
P452(config)#
P452(config)#
P452(config)#
P452(config)#
P452(config)#
P452(config)#
P452(config)#
P452(config)#
P452(config)#
P452(config)#
P452(config)#
P452(config)#
P452(config)#
P452(config)#
P452(config)#
P452(config)#
P452(config)#
P452(config)#
P452(config)#
P452(config)#
P452(config)#
P452(config)#
P452(config)#
P452(config)#
P452(config)#
P452(config)#
P452(config)#
P452(config)#
P452(config)#
P452(config)#
P452(config)#
P452(config)#
P452(config)#
P452(config)#
P452(config)#
P452(config)#
P452(config)#
P452(config)#
P452(config)#
P452(config)#
P452(config)#
P452(config)#
P452(config)#
P452(config)#
P452(config)#
P452(config)#
P452(config)#
P452(config)#
P452(config)#
P452(config)#
P452(config)#
P452(config)#
P452(config)#
P452(config)#
P452(config)#
P452(config)#
P452(config)#
P452(config)#
P452(config)#
P452(config)#
P452(config)#
P452(config)#
P452(config)#
P452(config)#
P452(config)#
P452(config)#
P452(config)#
P452(config)#
P452(config)#
P452(config)#
P452(config)#
P452(config)#
P452(con
```

# 6.6.2 Configure RIPv1 Dynamic Route (Part 1)

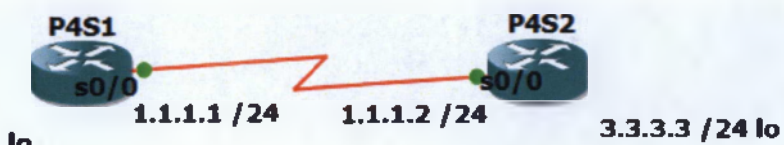

2.2.2.2 / 24 lo

Εικόνο 45 RIPv1 (Part1) Topology

# • The router names are p4s1 and p4s2.

Dynamips(6): R1, Console port
Connected to Dynamips VM "R1" (ID 6, type c3745) - Console port
Press ENTER to get the prompt.
R1>enable
R1\*conf t
Enter configuration commands, one per line. End with CNTL/Z.
R1(config)\*hostname p4s1
p4s1(config)\*enable secret class
p4s1(config)\*

1 . 4 .

Dynamips(7): R2, Console port

Connected to Dynamips VM "R2" (ID 7, type c3745) - Console port Press ENTER to get the prompt.

R2≻enable R2#conf t Enter configuration commands, one per line. End with CNTL/Z. R2(config)#hostname p4s2 p4s2(config)#enable secret class p4s2(config)# - D - X

Configure the routers with ips and loopbacks.

#### Router p4s1

| p4s1(config) #                                                                  |
|---------------------------------------------------------------------------------|
| p4s1(config)#int loopback0                                                      |
| <pre>p4s1(config-if)#ip address 2.2.2.2 255.255.255.0</pre>                     |
| p4s1(config-if)#int s0/0                                                        |
| <pre>&gt;4s1(config-if)#ip address 1.1.1.1 255.255.255.0</pre>                  |
| p4s1(config-if) #no shut                                                        |
| p4sl(config-if)#clock rate                                                      |
| LINK-3-UPDOWN: Interface Serial0/0, changed state to up                         |
| p4s1(config-if)#clock rate 5                                                    |
| *Mar 1 00:11:08.687: %LINEFROTO-5-UPDOWN: Line protocol on Interface Serial0/0, |
| changed state to up                                                             |
| p4s1{config-if}#clock rate 64000                                                |
| p4s1(config-if)*                                                                |

#### Router p4s2

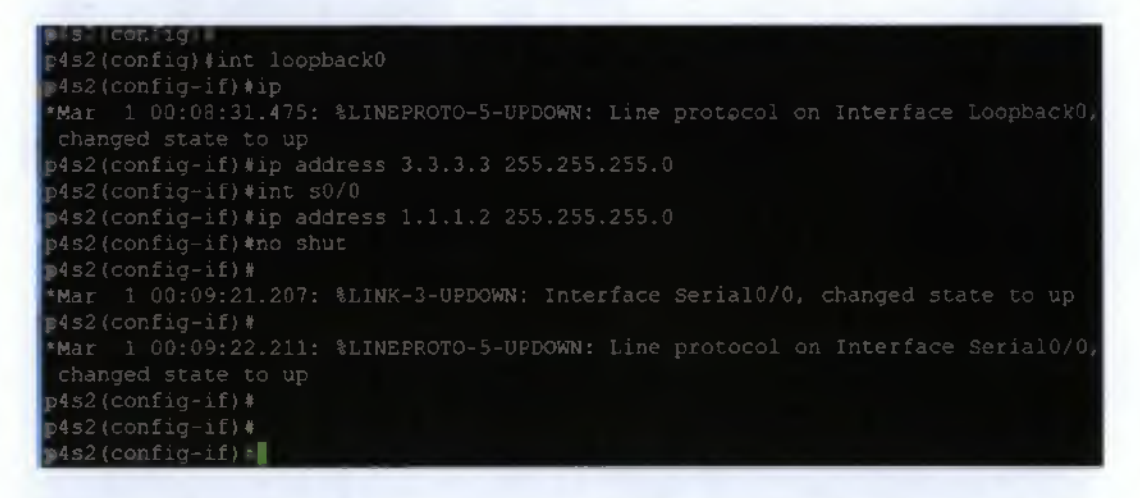

Start the RIP routing protocol on both routers.

```
P451#conf t
Enter configuration commands, one per line. End with CNTL/2.
P4S1(config)#router rip
P4S1(config-router)#network 3.3.3.0
P4S1(config-router)#version 2
P4S1(config-router)#exit
P4S1(config)#^Z
P4S1#ping
*Mar 1 01:37:26.579: %SYS-5-CONFIG_I: Configured from console by console
```

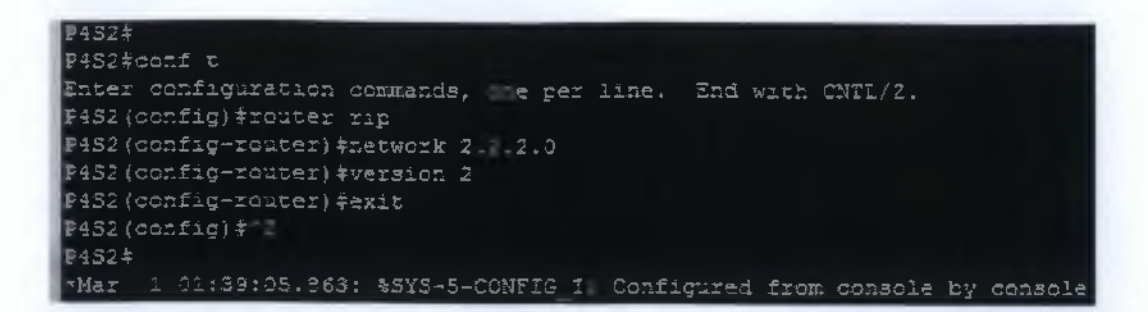

• View the routing table on the router and run the ping command to test connectivity for both loopback IPs and Interface IPs.

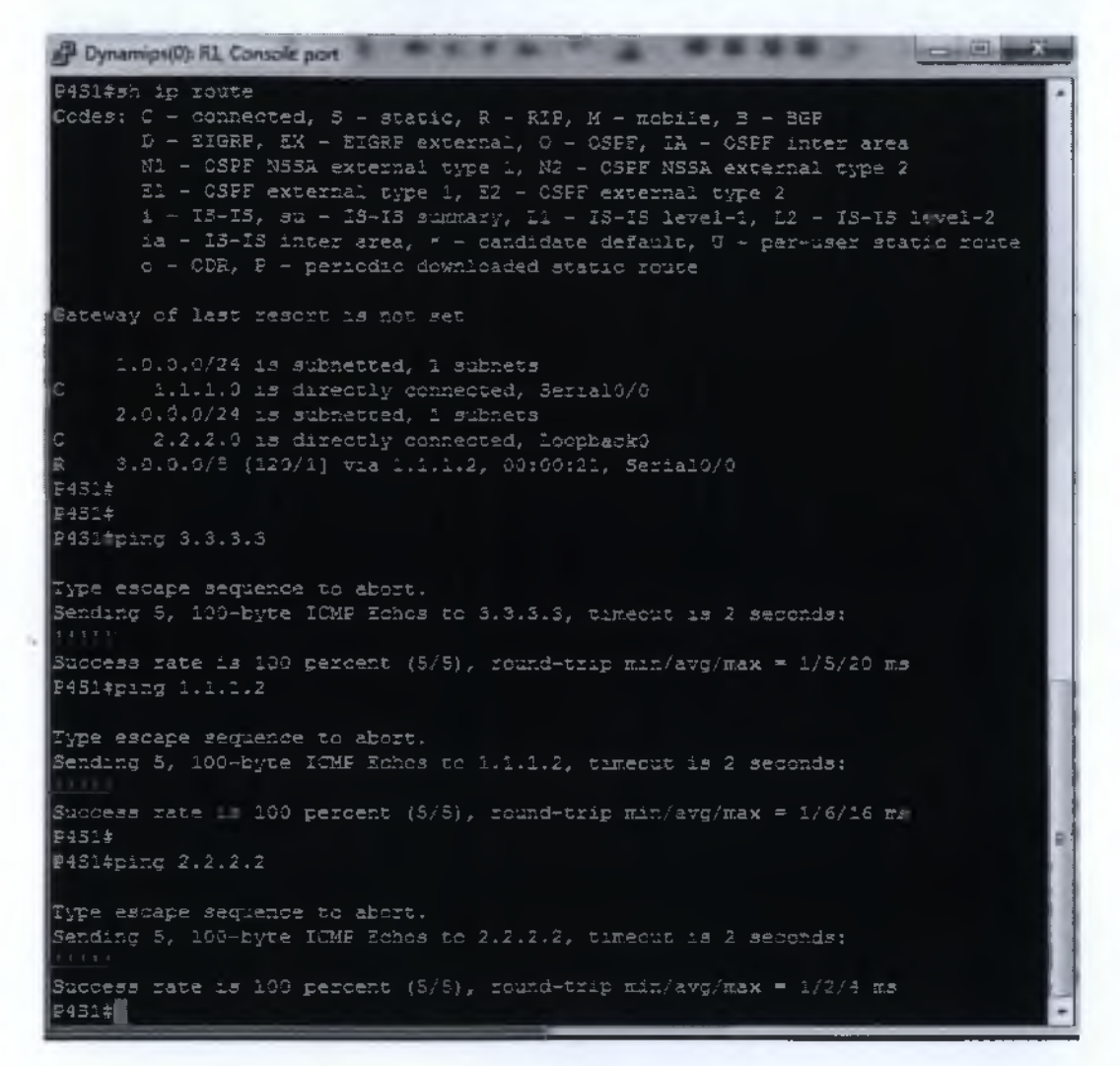

P452#sh ip route Codes: C = connected, S = static, R = RIP, M = mobile, B = BGP D = ETGRP, EX = EIGRP external, C = OSPF, IA = OSPF inter area N1 = CSPF NSSA external type 1, N2 = CSPF NSSA external type 2 E1 = OSPF external type 1, N2 = CSPF external type 2 i = IS-IS, S0 = IS-IS submary, 11 = IS-IS level-1, 12 = IS-IS level-2 is = IS-IS inter area, \* = candidate default, O = per-user static route o = ODR, F = periodic downloaded static route Bateway of last resort is not set 1.0.0.0/24 is submetted, 1 submets C 1.1.1.0 is directly connected, SerialO/O R 2.0.0.0/9 [120/1] via 1.1.1.1 OCIDI21, SerialO/O S.0.0.0/24 is submetted, 1 submets C 3.3.3.0 is directly connected, EcopbackO P452 P452#ping 3.3.3.3 Type escape sequence to abort. Sending 5, 100-byte ICMP Echos to 3.3.3.3, timeout is 2 seconds: 11111 Success rate is 100 percent (5/5), round-trip min/avg/max = 1/2/4 m3 P452#ping 2.2.2.2 Type escape sequence to abort. Sending 5, 100-byte ICMP Echos to 2.2.2.2, timeout is 2 seconds: 11111 Success rate is 100 percent (5/5), round-trip min/avg/max = 1/6/20 ms P452#ping 1.1.1.1 Type escape sequence to abort. Sending 5, 100-byte ICMP Echos to 1.1.1.1, timeout is 2 seconds: 11111 Success rate is 100 percent (5/5), round-trip min/avg/max = 1/6/20 ms P452#ping 1.1.1.1

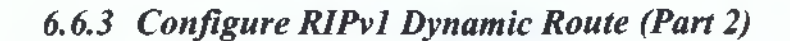

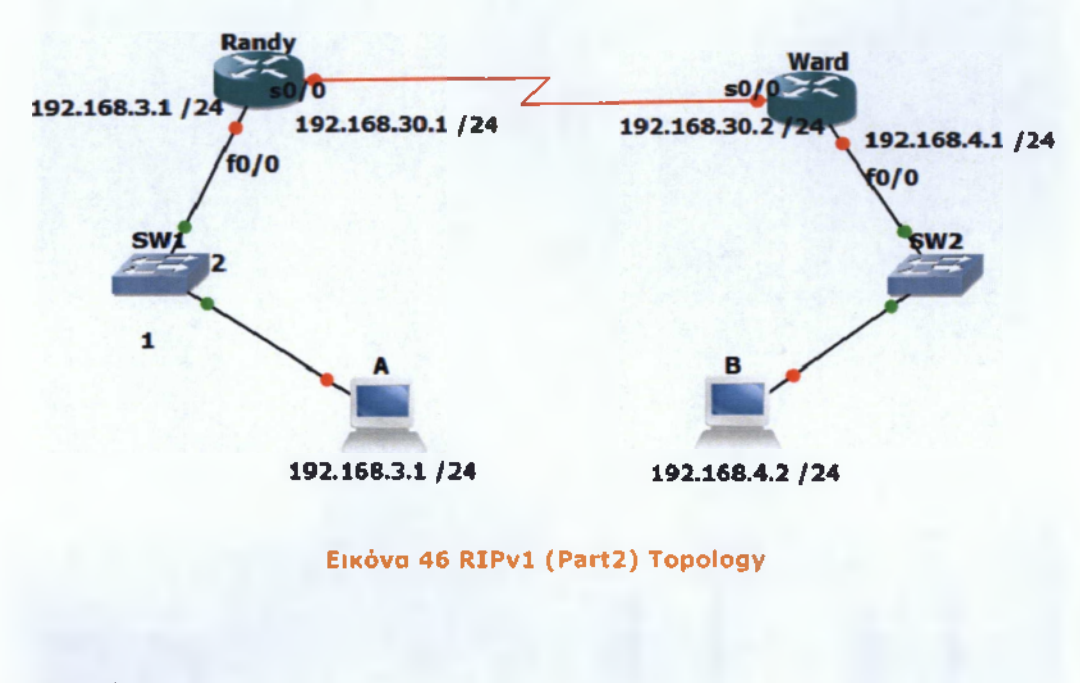

### Addressing:

| Routers      |                       |                       |
|--------------|-----------------------|-----------------------|
| Hostnames    | Randy                 | Ward                  |
| E0           | 192.168.3.1 24        | 192.168.4.1 24        |
| S0           | 192.168.30.1/24 (DCE) | 11. â                 |
| 50           | ца                    | 192.168.30.2 24 (DTE) |
| Workstations | A                     | В                     |
| IP           | 192.168.3.2           | 192.168.4.2           |
| SM           | 255.255.255.0         | 255.255.255.0         |
| GW           | 192.168.3.1           | 192.168.4.1           |
|              |                       |                       |

- Set up the "router basics" on each router (VTY, Passwords etc.).
- Configure the interfaces on each router.
- Configure RIP routing protocol on each router.

#### Router Randy

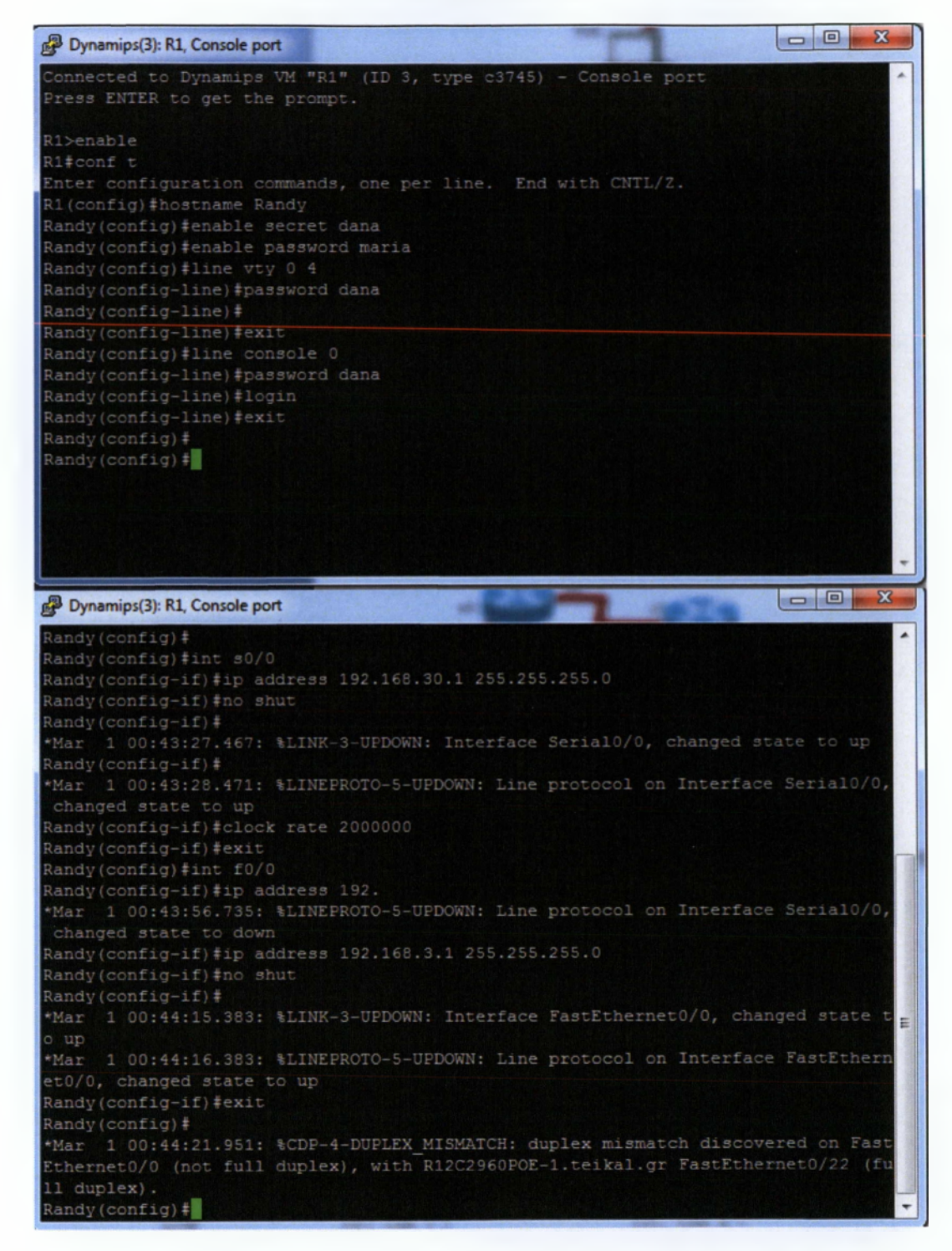

Randy (config) \$router rip ii duplex). Randy(config) #router rip Randy (config-router) # Ethernet0/0 (not full duplex), with R12C2960F0E-1.teikal.gr FastEthernet0/22 (fu ll duplex}. Invalid input detected at ' marker. Randy(config-router) \*exit Randv(config) # Randy#ping 192,165.3.1 Sending 5, 100-byte ICMP Echos to 192.168.3.1, timeout is 2 seconds: andyfping 192.163.30.1 Type escape sequence to abort. Sending 5, 100-byte ICMP Echos to 192.168.30.1, timeout is 2 seconds: Success rate is 100 percent (5/5), round-trip min/avg/max = 1/7/20 ms kandy#ping 192.163.30.2 Randv#ping 192.168.4.1

Success rate is 100 percent (5/5), round-trip min/avg/max = 1/8/20 ms. Randy#

#### Router Ward

Connected to Dynamips VM "R2" (ID 4, type c3745) - Console port Fress INTER to get the prompt.

R2>enable
R2>enable
R2>confit
Enter configuration commands, one per line. End with CNTL/2.
R2(config)#hostname Ward
Ward(config)#enable secret dana
Ward(config)#enable password maria
Ward(config)#line vty 0 4
Ward(config=line)#passworm mana
Ward(config=line)#exit
Ward(config=line)#exit
Ward(config)#line console 0

Ward(config-line)#password dana Ward(config-line)#login exit

Invalid input detected at ''' marker.

Ward(config-line)‡login Ward(config-line)‡exit Ward(config)‡

Dynamips(4): R2, Console port

Pynamips(9:F2 Console port
Ward (config) #
Ward (config) #
Ward (config) #
Ward (config-if) #ind shut
Ward (config-if) #ind shut
Ward (config-if) #ind shut
Ward (config-if) #
Ward (config-if) #
Ward (config-if) #
Ward (config-if) #
Ward (config-if) #
Ward (config-if) #
Ward (config-if) #
Ward (config-if) #
Ward (config-if) #
Ward (config-if) #
Ward (config-if) #
Ward (config-if) #
Ward (config-if) #
Ward (config-if) #
Ward (config-if) #
Ward (config-if) #
Ward (config-if) #
Ward (config-if) #
Ward (config-if) #
Ward (config-if) #
Ward (config-if) #
Ward (config-if) #
Ward (config-if) #
Ward (config-if) #
Ward (config-if) #
Ward (config-if) #
Ward (config-if) #
Ward (config-if) #
Ward (config-if) #
Ward (config-if) #
Ward (config-if) #
Ward (config-if) #
Ward (config-if) #
Ward (config-if) #
Ward (config-if) #
Ward (config-if) #
Ward (config-if) #
Ward (config-if) #
Ward (config-if) #
Ward (config-if) #
Ward (config-if) #
Ward (config-if) #
Ward (config-if) #
Ward (config-if) #
Ward (config-if) #
Ward (config-if) #
Ward (config-if) #
Ward (config-if) #
Ward (config-if) #
Ward (config-if) #
Ward (config-if) #
Ward (config-if) #
Ward (config-if) #
Ward (config-if) #
Ward (config-if) #
Ward (config-if) #
Ward (config-if) #
Ward (config-if) #
Ward (config-if) #
Ward (config-if) #
Ward (config-if) #
Ward (config-if) #
Ward (config-if) #
Ward (config-if) #
Ward (config-if) #
Ward (config-if) #
Ward (config-if) #
Ward (config-if) #
Ward (config-if) #
Ward (config-if) #
Ward (config-if) #
Ward (config-if) #
Ward (config-if) #
Ward (config-if) #
Ward (config-if) #
Ward (config-if) #
Ward (config-if) #
Ward (config-if) #
Ward (config-if) #
Ward (config-if) #
Ward (config-if) #
Ward (config-if) #
Ward (config-if) #
Ward (config-if) #
Ward (config-if) #
Ward (config-if) #
Ward (config-if) #
Ward (config-if) #
Ward (config-if) #
Ward (config-if) #
Ward (config-if) #
Ward (config-if) #
Ward (config-if) #
Ward (config-if) #
Ward (config-if) #
Ward (config-if) #
Ward (config-if) #
Ward (config-if) #
Ward (config-if) #
Ward

Pynamipi(4): R2 Console pot Ward (config) # Ward (config) #router rip Ward (config-router) #network 192.168.30.0 Ward (config-router) #network 192.168.4.0 Ward (config-router) #network 192.168.4.0 Ward (config-router) #network 192.168.4.0 Ward (config) # Ward (config) # Ward (conf

• Setup the workstations with IP address, subnet masks, and gateways addresses.

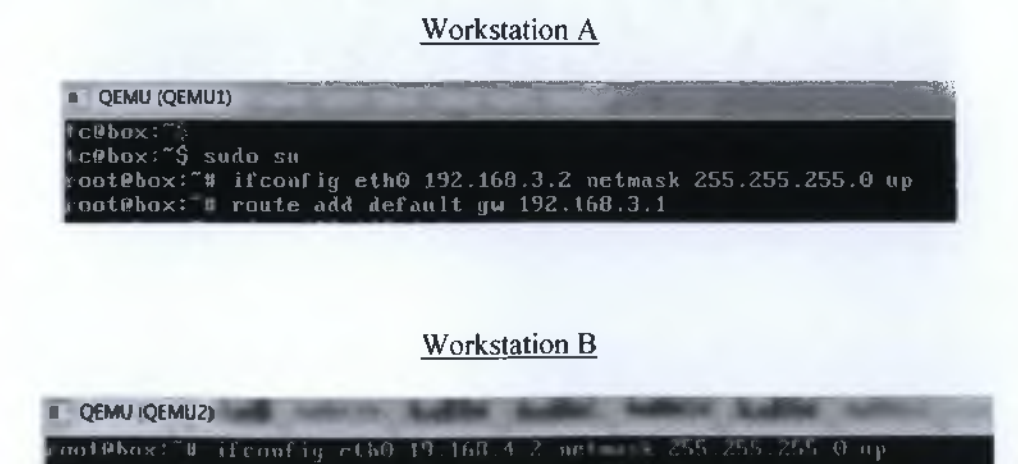

 Test connectivity from router to router (from the router) by using ping from Randy to Ward.

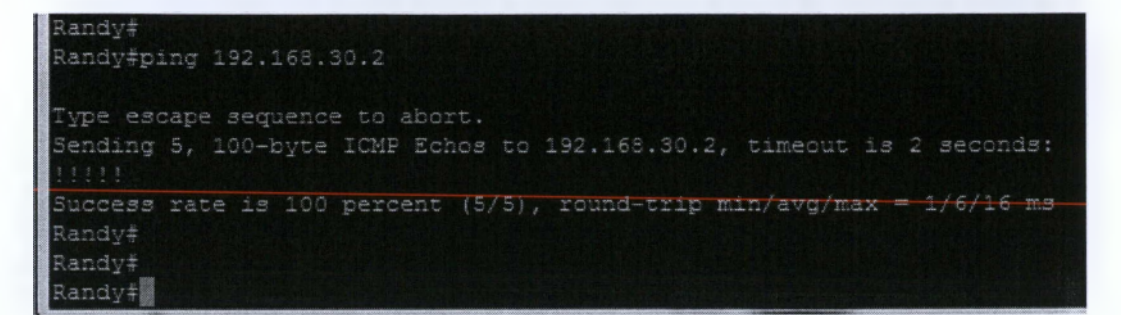

• Test connectivity from workstation to workstation by using ping from workstation A to workstation B.

| root@box:"# pi | ng 192.168.4. | . 1          |                |     |
|----------------|---------------|--------------|----------------|-----|
| ING 192.168.4  | .1 (192.168.4 | 1.1): 56 dat | a bytes        |     |
| 4 bytes from   | 192.168.4.1:  | seg=0 ttl=2  | 54 time=36.716 | ms  |
| 64 bytes from  | 192.168.4.1:  | seg=1 ttl=2  | 54 time=12,486 | ms  |
| 4 bytes from   | 192.168.4.1:  | seg=2 ttl=2  | 54 time=21.189 | MAS |
| 64 bytes from  | 192.168.4.1:  | seq=3 ttl=2  | 54 time=20.192 | MS  |
| 64 bytes from  | 192.168.4.1:  | seq=4 ttl=2  | 54 time=19.285 | ms  |
| `Z[1]+ Stoppe  | d             | pin          | g 192.168.4.1  |     |
| root@box:"# _  |               |              |                |     |
|                |               |              |                |     |

See the route from Workstation A to Workstation B.

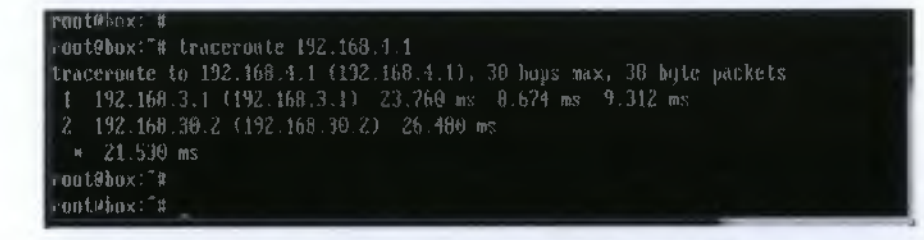

• See the route from one router to another.

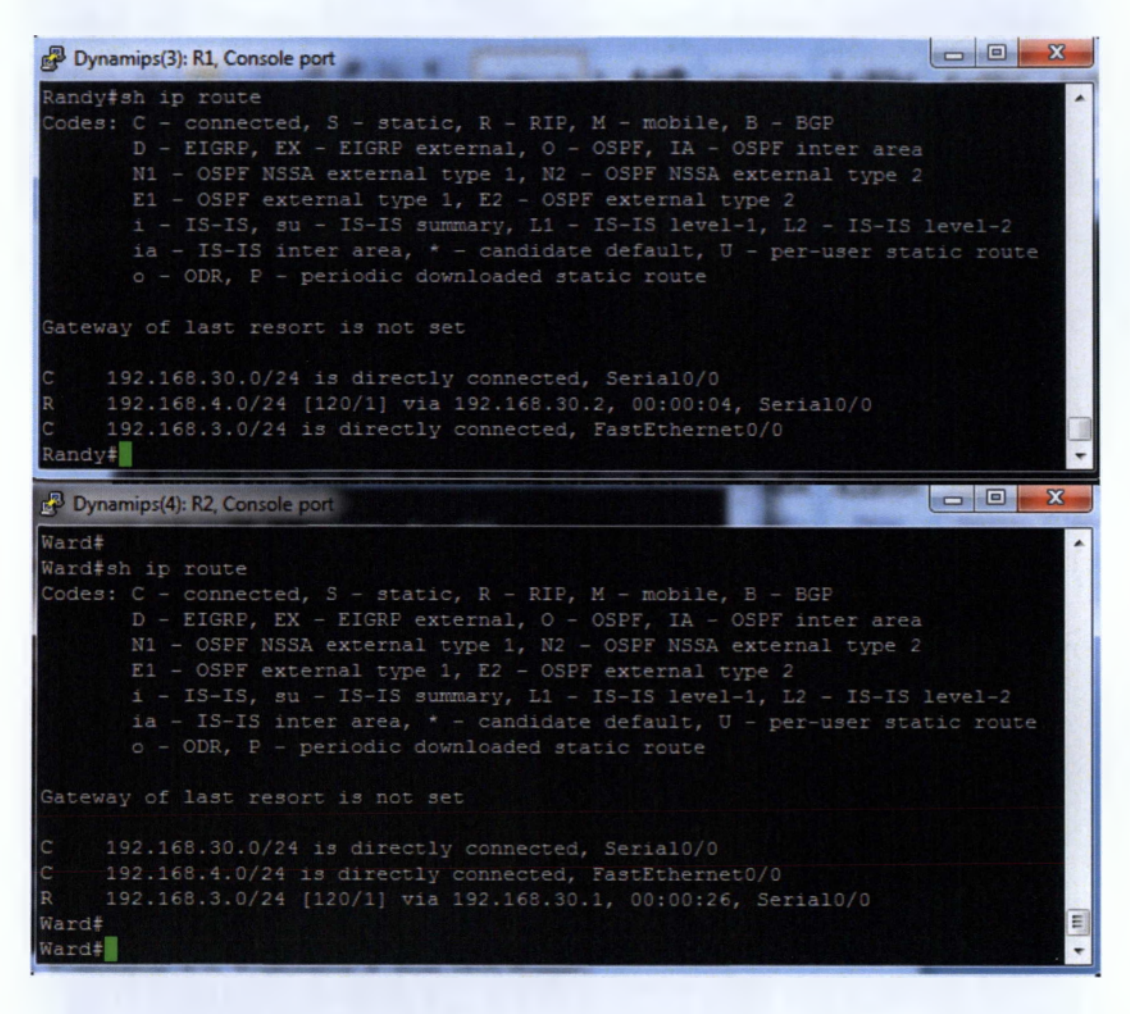

Watch ICMP packets as they pass from one router to another.

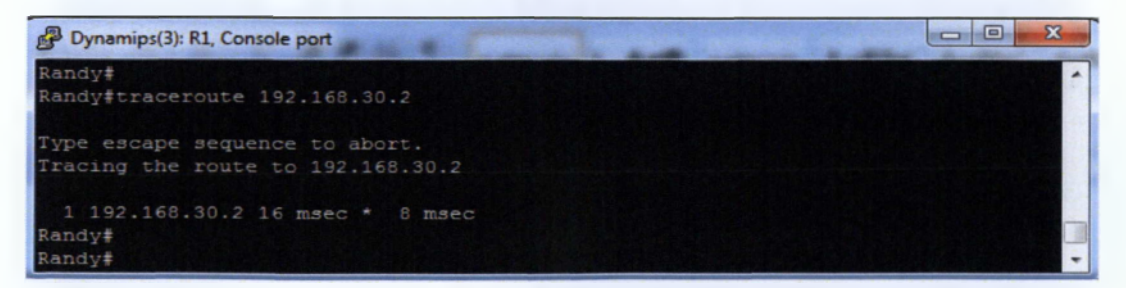

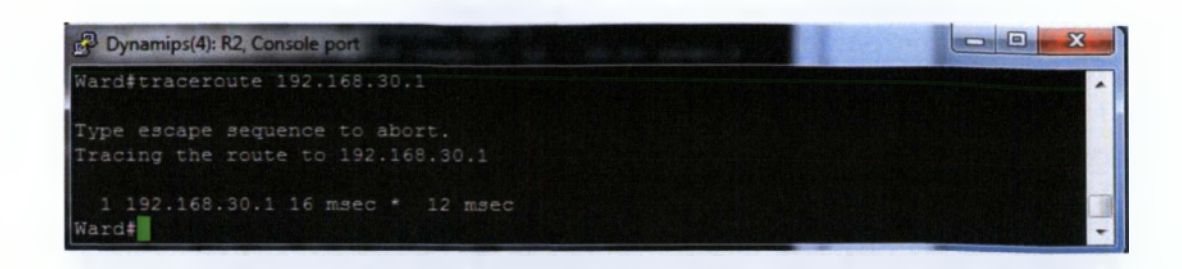

See the rip updates as they pass through the routers.

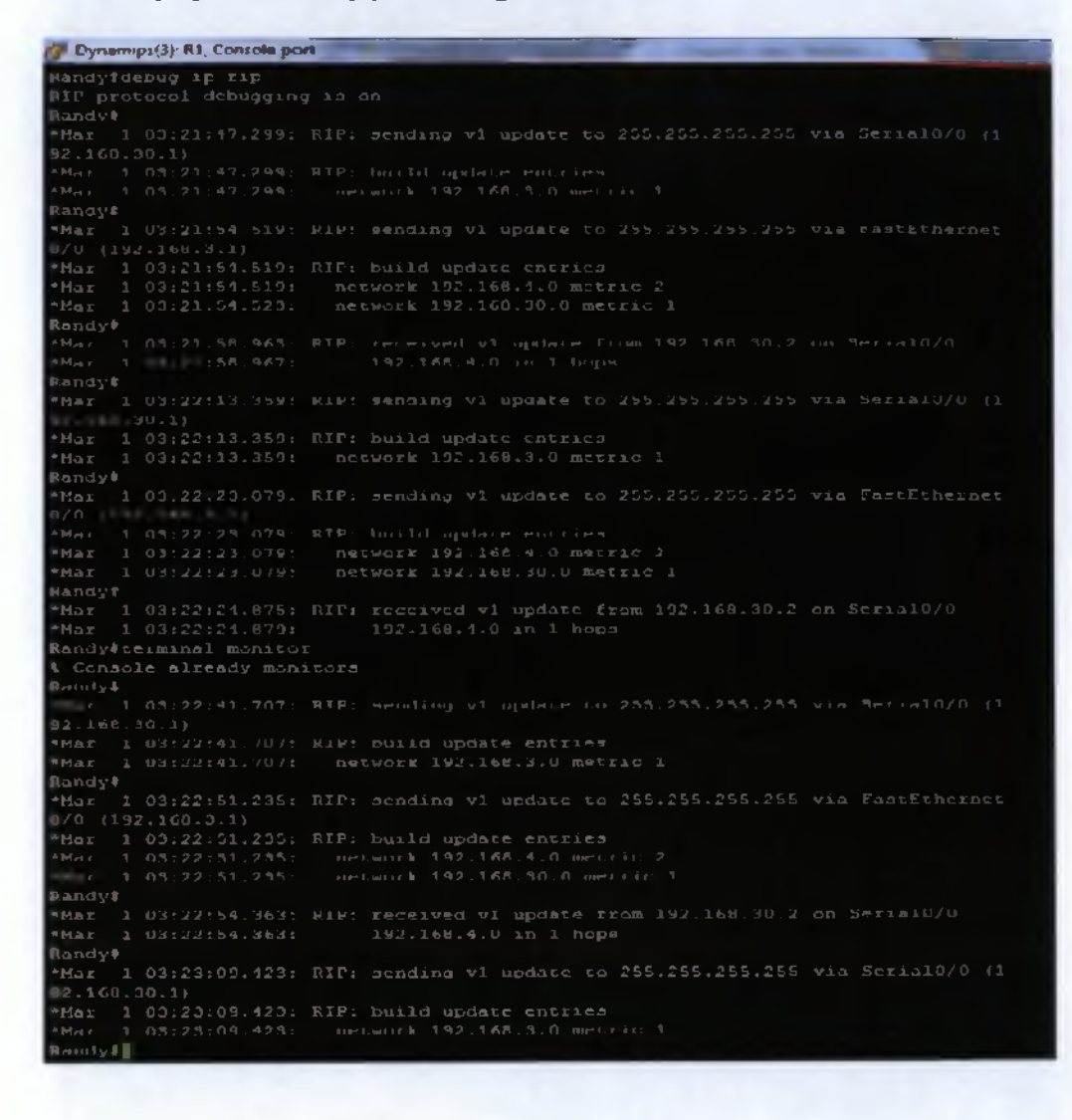

```
- 0 - X
De Dynamices All no. Con
RIF protocol debugging i
Ward*
*Mar 1 03:23:51.755: RIF: sending v1 update to 255.255.255.255 via Fastfthernet
RIP: build update entries
03:23:51.755: network 192.168.3.0 metric 2
03:23:51.755: network 192.168.30.0 metric 1
Ward#terminal monitor
*Mar 1 03:24:05.5531 RIF: received v1 update from 192.168.30.1 on Serial0/0
"Maz 1 03:24:05.5831
                              192.169.3.0 in 1 hops
พิลรณ์ส์
"Mar 1 03:24:16.883 RIF: sending v1 update to 255.255.255.255 via Serial0/0 (1
"Mar 1 03:24:16.983 RIP: build update entries
"Mar 1 03:24:16.883 network 192.168.4.0 metric 1
Ward#
*Mar 1 03:24:18.871 RIP: sending v1 update to 255.255.255.255 via FastEthernet
*Nar 1 03:24:18.971 RIP: build update entries
- 05:24:32.223 RIP: received v1 update from 192.165.30.1 on Serial0/0
03:24:43.38 RIP: sending v1 update to 255.255.255.255 via Serial0/0 (1
RIF: build update entries
network 192.168.4.0 metric 1
Fazda
```

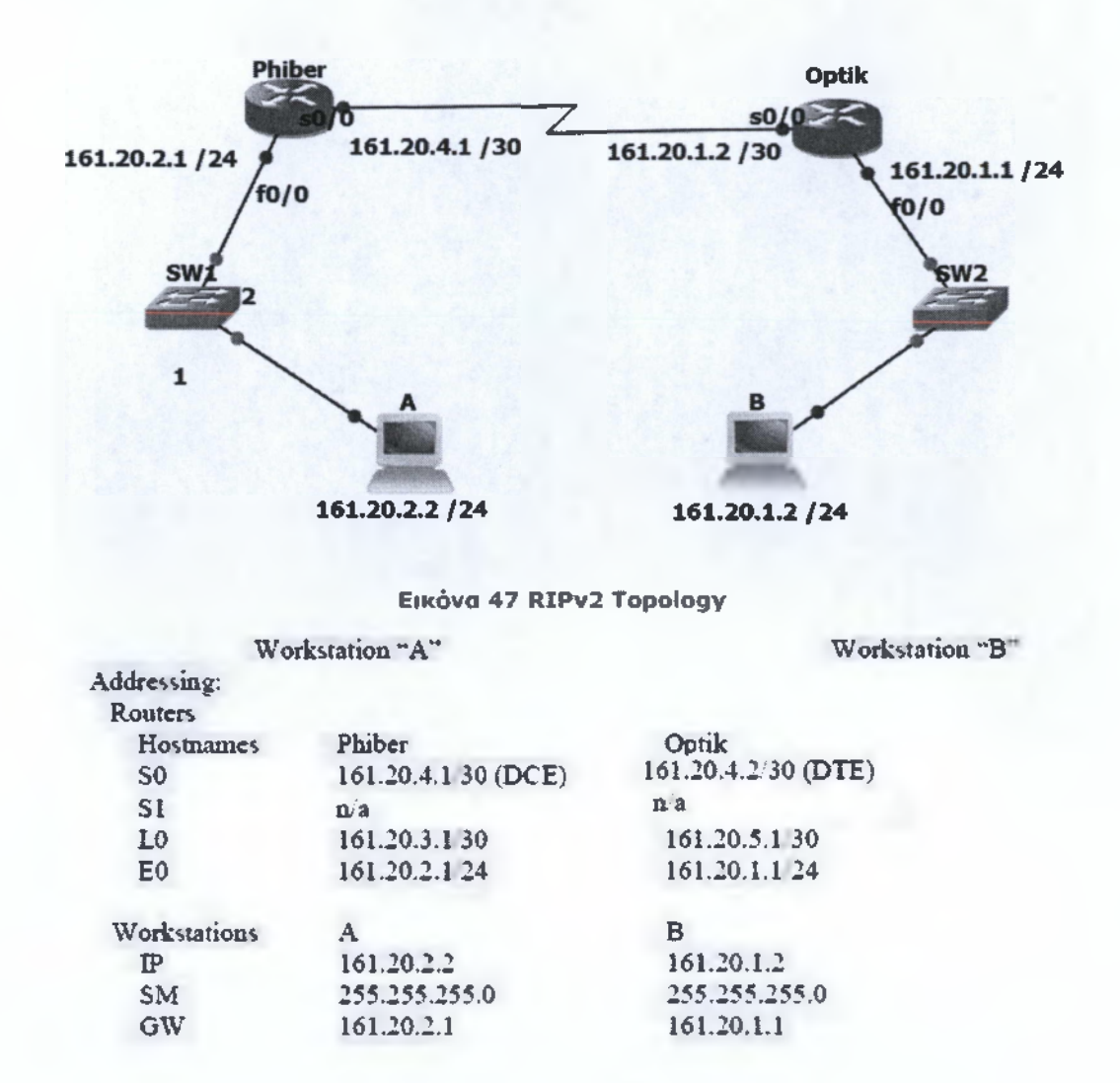

- Set up the "router basics" on each router (VTY, Passwords etc.).
- Configure the interfaces on each router.

# Router Phiber

| Dynamips(6): R1, Console port                                                                                                    |       |
|----------------------------------------------------------------------------------------------------|-------|
| *Mar 1 00:00:13.259: %LINEPROTO-5-UPDOWN: Line protocol on Interface Serial0/1,<br>changed state to down<br>Rl>enable<br>Rlfconf t<br>Enter configuration commands, one per line. End with CNTL/Z.                                                                                                    | •     |
| Phiber(config) #enable password dana<br>Phiber(config) #enable secret maria<br>Phiber(config) #line vty 0 4<br>Phiber(config-line) #password dana<br>Phiber(config-line) #exit<br>Phiber(config-line) #exit                                                                                                    |       |
| Phiber(config-line)#password dana<br>Phiber(config-line)#exit<br>Phiber(config)#<br>Phiber(config)#<br>Phiber(config)#                                                                                                    | HI II |
| Dynamips(6): R1, Console port                                                                                                    |       |
| <pre>Phiber(config) # Phiber(config) #int s0/0 Phiber(config-if) #ip address 161.20.4.1 255.255.255.252 Phiber(config-if) #no shut Phiber(config-if) #clock rate "Mar 1 00:04:19.351: %LINX-3-UPDOWN: Interface Serial0/0, changed state to up Phiber(config-if) #clock rate 20 *Mar 1 00:04:20.355: %LINEPROTO-5-UPDOWN: Line protocol on Interface Serial0/0, changed state to up Phiber(config-if) #clock rate 2000000 Phiber(config-if) #clock rate 2000000 Phiber(config-if) # Mar 1 00:04:41.163: %LINEPROTO-5-UPDOWN: Line protocol on Interface Serial0/0, changed state to down Phiber(config-if) #exit Phiber(config-if) # modress 161.20.2.1 255.255.255.0 Phiber(config-if) #ip address 161.20.2.1 255.255.255.0 Phiber(config-if) #no shut Phiber(config-if) #exit Phiber(config-if) #exit Phiber(config-if) #config-if) #config-if #config-if #config-</pre> |       |
| <pre>Phiber(config)#in *Mar 1 00:05:11.155: %LINK-3-UPDCWN: Interface FastEthernet0/0, changed state t o up *Mar 1 00:05:12.155: %LINEPROTO-5-UPDOWN: Line protocol on Interface FastEthern et0/0, changed state to up Phiber(config)#int loop Phiber(config)#int loopback0</pre>                                                                                                    | 1     |
| <pre>Phiber(config-if) #ip ad "Mar 1 00:05:17.135: %LINEPROTO-5-UPDOWN: Line protocol on Interface Loopback0,     changed state to up Phiber(config-if) #ip address 161.20.3.1 255.255.255.252 Phiber(config-if) #exit Phiber(config) # Phiber(config) #</pre>                                                                                                    |       |

105

#### Router Optik

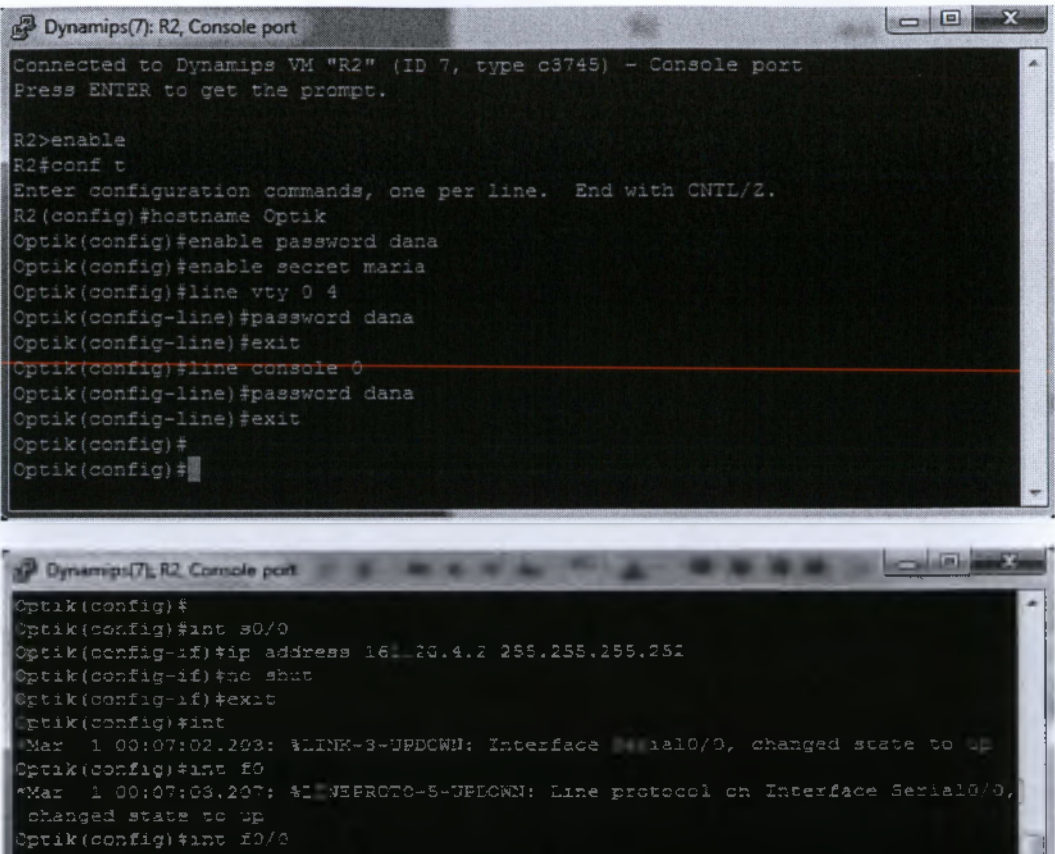

Optik(config-if)\$ip address 161.20.1.1 255.255.255.2 Optik(config-if)\$po shut Cptik(config-if)\$exit \*Mar 1 00:07:20.379: %LINK-3-UPDCWN: Interface FastEthernetD/0, changed state t o up \*Mar 1 05:07:21.379: %LINEPROTE-5-UFDCWN: Line protocol on Interface FastEthern etD/0, changed state to up Cptik(config-if)\$exit Cptik(config)\$int loop Optik(config)\$int loop Optik(config-if)\$ip addrer \*Mar 1 00:07:30.783: %LINEPROTO-5-UFDCWN: Line protocol on Interface Loopback0, changed state to up

Optik(config)\*

Configure the workstations.

### Workstation A

```
• QEMU (QEMU1)

tc@box:~§

tc@box:~§

tc@box:~# ifconfig eth0 161.20.2.2 netmask 255.255.255.0

root@box:~#

root@box:~#
```

#### Workstation B

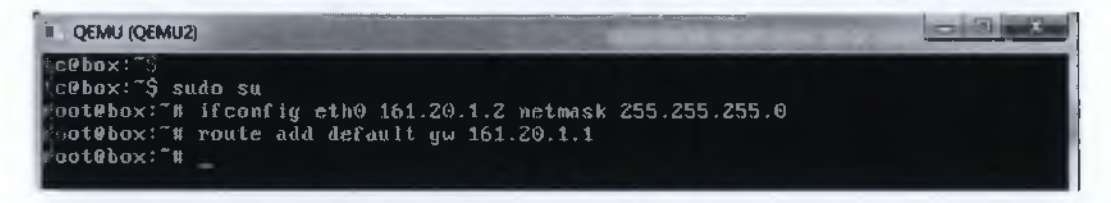

Configure RIP version 2 on each router.

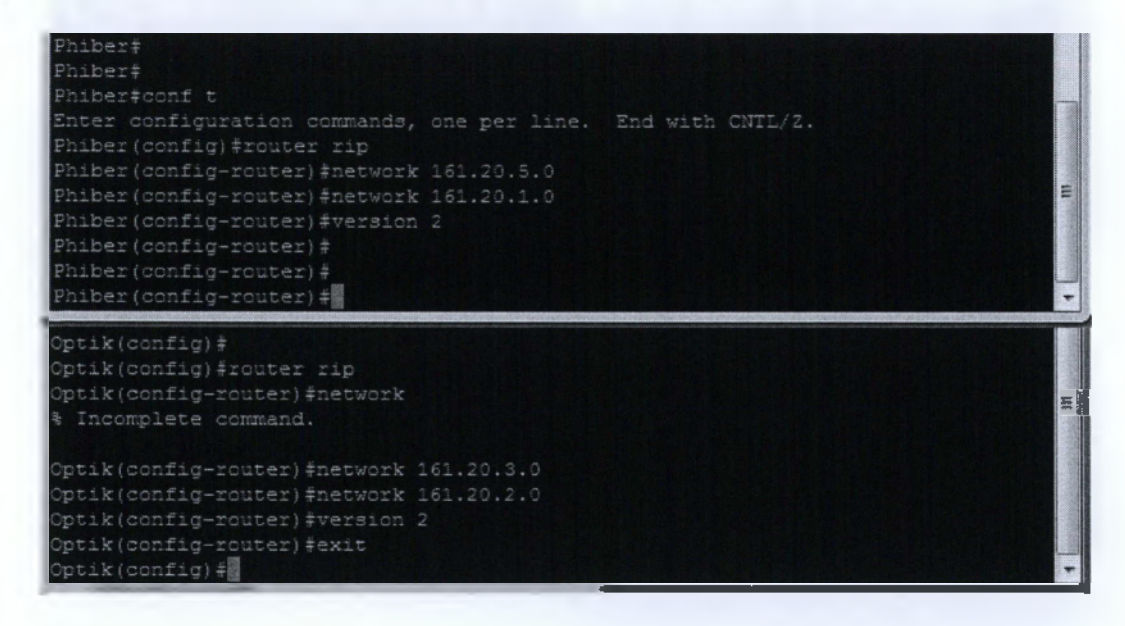

• Test connectivity from router to router (from the router) by using ping from Phiber to Optik.

```
Fhiber*ping 161.20.4.2
Type escape sequence to abort.
Sending 5, 100-byte ICMP Echos to 161.20.4.2, timeout is 2 seconds
time
Success rate is 100 percent (5/5), round-trip min/avg/max = 1/6/20 ms
Phiber*ping 161.20.5.1
Type escape sequence to abort.
Sending 5, 100-byte ICMP Echos to 161.20.5.1, timeout is 2 seconds
time
Success rate is 100 percent (5/5), round-trip min/avg/max = 1/6/20 ms
Type escape sequence to abort.
Sending 5, 100-byte ICMP Echos to 161.20.1.1, timeout is 2 seconds
Type escape sequence to abort.
Sending 5, 100-byte ICMP Echos to 161.20.1.1, timeout is 2 seconds
Type escape sequence to abort.
Sending 5, 100-byte ICMP Echos to 161.20.1.1, timeout is 2 seconds
Type escape sequence to abort.
Sending 5, 100-byte ICMP Echos to 161.20.1.1, timeout is 2 seconds
Type escape sequence to abort.
Sending 5, 100-byte ICMP Echos to 161.20.1.1, timeout is 2 seconds
Type escape sequence to abort.
Sending 5, 100-byte ICMP Echos to 161.20.1.1, timeout is 2 seconds
Type escape sequence to abort.
Sending 5, 100-byte ICMP Echos to 161.20.1.1, timeout is 2 seconds
Type escape sequence to abort.
Sending 5, 100-byte ICMP Echos to 161.20.1.2, timeout is 2 seconds
Type escape sequence to (5/5), round-trip min/avg/max = 1/7/24 ms
Phiber#
Fhiber#
Fhiber#
```

• Test connectivity from workstation to workstation by using ping from workstation A to workstation B.

| CEMU (QEMU1)                                          | - 0 X |
|-------------------------------------------------------|-------|
| te⊌bux:"ý                                             |       |
| Trebox: 5 Sudo Su                                     |       |
| nnt0box;~M ifconfig eth0 161.20.2.2 netmask 255.255.0 |       |
| not@bus:_#_moute_add_default_qw_161.20_2.1            |       |
| not@box:~#                                            |       |
| PUOERbrix (R                                          |       |
| nntPhox: # ping 161.20, 2                             |       |
| ping: bad address 161.20.2                            |       |
| not@box!"#                                            |       |
| outebux:"#                                            |       |
| Pontehox:"#                                           |       |
| out@hox:"# piny 161.20.1.2                            |       |
| FING 161.20 1.2 [161.20,1.2]: 50 data bytes           |       |
| 14 bytes from 161.20.1.2: seg-1 tt1-52 time 23.160 ms |       |
| A butes from 161 20.1.2: seq-2 ttl=62 time-21.068 Ms  |       |
| 04 bytes from 161,20.1,2, seg=3 ttime=20 065 ms       |       |
|                                                       |       |
|                                                       |       |
| T bytes from 101.20.1.2, Set 1 til 52 time 19.125 ms  |       |
| NY DULES FOR INT. 200 LLCS SHE DILLING LINE IN WIGHTS |       |
| atil) Stopped ping 161.20.1.2                         |       |
| TUOTUADE: B                                           |       |
|                                                       |       |
|                                                       |       |
|                                                       |       |

See the rip updates as they pass through the routers.

```
Dynamips(6): R1, Console port
  Phiber#
 "Mar 1 00:21:40.407: RIP: sending v2 update to 224.5.0.9 via FastEthermet0/0 (1
61.20.2.1)
Mar 1 00:21:40.407 RIF: huild update antries
Mar 1 00:21:40.407 EIF: huild update antries
"Mar 1 00:21:40.407 161.20.1.0/24 via 0.0.0.0, metric 2, tag 0
"Mar 1 00:21:40.407 161.20.3.0/30 via 0.0.0.0, metric 1, tag 0
"Mar 1 00:21:40.407 161.20.4.0/30 via 0.0.0.0, metric 1, tag 0
"Mar 1 00:21:40.407 161.20.5.0/30 via 0.0.3.0, metric 2, tag 0
 *Mar 1 00:21:42.267 RIP: build update entries
*Mar 1 00:21:42.267 161.20.2.0/24 via 0.0.0.0, metric 1, tag 0
*Mar 1 00:21:42.267 161.20.3.0/30 via 0.0.0.0, metric 1, tag 0
Mar 1 00:21:44.095 RIE: build update entries
Mar 1 00:21:44.095 161.20.1.0/24 via 0.0.0.0, metric 2, tag 0
Mar 1 00:21:44.095 161.20.4.0/30 via 0.0.0.0, metric 1, tag 0
Mar 1 00:21:44.095 161.20.4.0/30 via 0.0.0.0, metric 1, tag 0
Mar 1 00:21:44.095 161.20.5.0/30 via 2.0.5.0, metric 2, tag 0
Mar 1 00:21:44.055 161.20.5.0/30 via 2.0.5.0, metric 2, tag 0
Mar 1 00:21:44.055 161.20.5.0/30 via 2.0.5.0, metric 2, tag 0
Mar 1 00:21:44.055 161.20.5.0/30 via 2.0.5.0, metric 2, tag 0
Mar 1 00:21:44.055 161.20.5.0/30 via 2.0.5.0, metric 2, tag 0
Mar 1 00:21:44.055 161.20.5.0/30 via 2.0.5.0, metric 2, tag 0
Mar 1 00:21:44.055 161.20.5.0/30 via 2.0.5.0, metric 2, tag 0
Mar 1 00:21:44.055 161.20.5.0/30 via 2.0.5.0, metric 2, tag 0
Mar 1 00:21:44.055 161.20.5.0/30 via 2.0.5.0, metric 2, tag 0
Mar 1 00:21:44.055 161.20.5.0/30 via 2.0.5.0, metric 2, tag 0
Mar 1 00:21:44.055 161.20.5.0/30 via 2.0.5.0, metric 2, tag 0
Mar 1 00:21:44.055 161.20.5.0/30 via 2.0.5.0, metric 2, tag 0
Mar 1 00:21:44.055 161.20.5.0/30 via 2.0.5.0, metric 2, tag 0
Mar 1 00:21:44.055 161.20.5.0/30 via 2.0.5.0, metric 2, tag 0
Mar 1 00:21:44.055 161.20.5.0/30 via 2.0.5.0, metric 2, tag 0
Mar 1 00:21:44.055 161.20.5.0/30 via 2.0.5.0, metric 2, tag 0
Mar 1 00:21:44.055 161.20.5.0/30 via 2.0.5.0, metric 2, tag 0
Mar 1 00:21:44.055 161.20.5.0/30 via 2.0.5.0, metric 2, tag 0
Mar 1 00:21:44.055 161.20.5.0/30 via 2.0.5.0, metric 2, tag 0
Mar 1 00:21:44.055 161.20.5.0/30 via 2.0.5.0, metric 2, tag 0
Mar 1 00:21:44.055 161.20.5.0/30 via 2.0.5.0, metric 2, tag 0
Mar 1 00:21:44.055 161.20.5.0/30 via 2.0.5.0, metric 2, tag 0
Mar 1 00:21:44.055 161.20.5.0/30 via 2.0.5.0, metric 2, tag 0
Mar 1 00:21:44.055 161.20.5.0/30 via 2.0.5.0, metric 2, tag 0
Mar 1 00:21:44.055 161.20.5.0/30 via 2.0.5.0, metric 2, tag 0
Mar 1 00:21:44.055 161.20.5.0/30 via 2.0.5.0, metric 2, tag 0
Mar 1 00:21:44.055 161.20.5.0/30 via 2.0.5.0, metric 2, tag 0
Mar 1 00:21:44.055 161.20.5.0/30 via 2.0.5.0, metric 2, tag 0
Mar 1 00:21:44.055 161.20.5.0/30 via 2.0.5.0, metric 2, tag 0
Mar 1 00:21:
 *May 1 00:21:53.251 RIF: received v2 update from 161.20 4.2 cm Serial0/0
*Mar 1 00:21:53.251 161.20.1.0/24 via 0.0.0.0 in 1 hops
*Mar 1 00:21:53.555 161.20.5.0/30 via 0.0.0.0 in 1 hops
  -Mar 1
Mar
                                     00:22:10.493 RIF: sending v2 update to 224.0.0.9 via Serial0/0 (161.20.4.1)
00:22:10.483 RIF: huild update entries
1 00:22:10.483 161.20.2.0/24 via 0.0.0.0, metric 1, tag 2
1 90:22:10.495 161.20.3.0/30 via 0.0.0.0, metric 1, tag 0
  Mar
```
```
Dynamips(7): R2, Console port
 Mar 1 00:23:23.899: 65Y5-5-CONFIG I: Configured from console by console
©ccik‡
 Optik#
Octik#
AIP protocol debugging is on
 Optik‡
"Mar 1 00:23:37.943: RIF: sending v2 update to 224.0.0.5 via FastEthernet0/0 (161.25.1.1)
"Mar 1 00:23:37.943: RIF: build update entries
"Mar 1 00:23:37.943: 161.20.2.0/24 via 0.0.0.0, metric 2, tag 0
"Mar 1 P0:23:37.943: 161.20.3.0/30 via 0.0.0.0, metric 2, tag 0
" 0:23: 7.943: 161.20.4.5/30 via 0.0.0.0, metric 1, tag 0
" 0:23: 7.943: 161.20.4.5/30 via 0.0.0.0, metric 1, tag 0
Mar 1 00:23:45.347: RIF: sending V2 update to 224.0.0.9 via Leopback0 (161.20.5.1)
Mar 1 00:23:53.347: RIP: build update entries
                  1 00123:53.547; KIF: DIRG gditt extrict

1 00:23:43.547; KIF: DIRG gditt extrict

1 00:23:43.547; 161.20.1.0/24 via 0.0.0.0, metric 2, tag 0

1 00:23:93.347; 161.20.3.0/30 via 0.0.0.0, metric 2, tag 0

1 00:23:43.547; 161.20.4.0/30 via 0.0.0.0, metric 1, tag 0
 •Мал
Setikł
 ptik‡

Mar 1 00:24:05.623: RIF: sending v2 update to 224.0.0.9 via FastEthernet0/0 (161.20.1.1)

*Mar 1 00:24:05.623: RIF: build update entries

*Mar 1 00:24:05.623: 161.20.2.0/24 via 0.0.0.0, metric 2, tag 0

*Mar 1 00:24:05.623: 161.20.3.0/30 via 0.0.0.0, metric 2, tag 0

*Mar 1 00:24:05.627: 161.20.4.0/30 via 0.0.0.0, metric 1, tag 0

*Mar 1 00:24:05.627: 161.20.5.0/30 via 0.0.0.0, metric 1, tag 0
 ectik*
 trik#
*Mar 1 60:24:10.147: RIP: gending v2 update to 224.0.0.9 via LoopbackC (161.20.5.1)
*Mar 1 00:24:10.147: RIP: build update entries
*Mar 1 00:24:10.147: 161.20.1.0/24 via 0.0.0.0, metric 1, tag 0
*Mar 1 00:24:10.147: 161.20.2.0/24 via 0.0.0.0, metric 2, tag 0
*Mar 1 00:24:10.147: 161.20.3.0/36 via 0.0.0.0, metric 2, tag 0
*Mar 1 00:24:10.147: 161.20.4.0/30 via 0.0.0.0, metric 1, tag 0
*Mar 1 00:24:10.151: RIP: ignored v2 packet from 161.20.5.1 (sourced from one of our addresses)
*Mar 1 00:24:10.151: RIP: ignored v2 packet from 161.20.5.1 (sourced from one of our addresses)
    puiki
```

## 6.7 Enhanced IGRP (EIGRP)

Το κεφάλαιο αυτό παρουσιάζει τα βασικά στοιχεία του πρωτοκόλλου δρομολόγησης Enhanced Interior Gateway Protocol (EIGRP)

Συμπεριλαμβάνει:

Data-State σε σχέση με τα Distance-Vector πρωτόκολλα δρομολόγησης.

•Σύνοψη και Έννοιες του EIGRP.

•Λειτουργία του EIGRP.

•Παραμετροποίηση του EIGRP.

•Εξακριβώνοντας τη σωστή λειτουργία (troubleshooting) του EIGRP.

## Υλοποίηση Ασκήσεων

## 6.7.1. Configuring EIGRP Routing

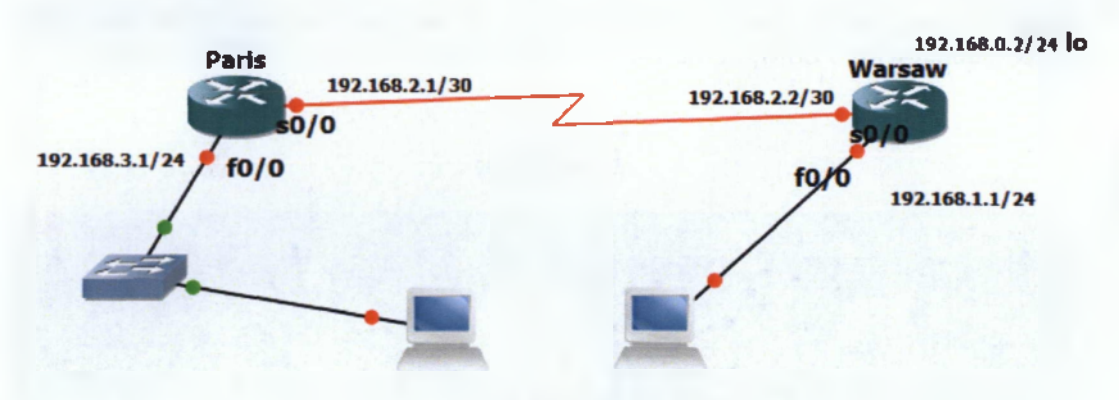

Εικόνα 48 EIGRP 1 Topology

| Router Designation | Router Name | Routing Protocol | Network Statements |
|--------------------|-------------|------------------|--------------------|
| Router 1           | Paris       | EIGRP            | 192.168.3.0        |
|                    |             |                  | 192.168.2.0        |
| Router 2           | Warsaw      | EIGRP            | 192.168.1.0        |
|                    |             |                  | 192.168.2.0        |

Πίνακας 3 Address Scheme 1 for EIGRP 1 Topology

| Router<br>Designation | IP Host<br>Table<br>Entry | Fast Ethernet 0<br>Address/<br>Subnet Mask | Interface<br>Type<br>Serial 0 | Serial 0<br>Address/<br>Subnet Mask | Loopback 0<br>Subnet Mask<br>Address/ |
|-----------------------|---------------------------|--------------------------------------------|-------------------------------|-------------------------------------|---------------------------------------|
| Router 1              | Paris                     | 192.168.3.1/24                             | DCE                           | 192.168.2.1/30                      | 192.168.0.2/24                        |
| Router 2              | Warsaw                    | 192.168.1.1/24                             | DTE                           | 192.168.2.2/30                      | No address                            |

Nivakaç 4 3 Address Scheme 2 for EIGRP 1 Topology

- 1. The enable secret password for all routers is class.
- 2. The VTY, and console password for each router is cisco.
- 3. The "IP Host Table Entry" column contents *indicate the names of the other routers* in the IP host table.
- 4. Configure the motd.
- 5. Do not forget to write the description of each interface.
- 6. IP addressing of the topology.
- 7. Configure each host according to the topology.
- 8. Save each configuration in each router.

The first 6 tasks are the main body of the exercises. You have to succesfully complete in order to proceed to the rest tasks.

*Note:* You may need to add the command **ip subnet-zero** because of the use of the ZERO subnet with VLSM on the 192.168.1.0/30 and 192.168.1.128/26 networks.

| Pynamips(12): R1, Console port                                                  |
|---------------------------------------------------------------------------------|
| Ri>                                                                             |
| Ri>enable                                                                       |
| R1#conf t                                                                       |
| Enter configuration commands, one per line. End with CNTL/2.                    |
| R1(config)#hostname Paris                                                       |
| Paris(config)#enable secret class                                               |
| Paris(config)∦line vty 0 4                                                      |
| Paris(config-line)#password cisco                                               |
| Paris(config-line)#line console 0                                               |
| aris(config-line)#password cisco                                                |
| Paris(config-line)#exit                                                         |
| Paris(config)#banner motd #Authorized Access Only                               |
| Paris(config)#int s0/0                                                          |
| Paris(config-if)#description Link To Warsaw!!!                                  |
| Paris(config-if)#ip address 192.168.2.1 255.255.255.252                         |
| Paris(config-if)#no_shut                                                        |
| Paris(config-if) #                                                              |
| *Mar 1 00:02:50.931: %LINK-3-UPDOWN: Interface SerialO/0, changed state to up   |
| Paris (config-if) #                                                             |
| *Mar 1 00:02:59.935: %LINEPROTO-5-UPDOWN: Line protocol on interface Serial0/0, |
| changed state to up                                                             |
| Paris(config-if)#clock rate 64000                                               |
| Paris(config-if)#                                                               |
| *Mar 1 00:03:23.095: %LINEPROTO-5-UPDOWN: Line protocol on Interface Serial0/0, |
| changed state to down                                                           |
| Paris(config-if)#                                                               |

## Router Paris

```
Paris(config)#int f0/0
Paris(config-if) #ip address 192.168.3.1 255.255.255.0
Faris (config-if) $no shot
Paris(config-if)‡
*Mar 1 09:35:21.259: %LINK-3-UPDONN: interface FastEthernet0/0, changed state
o 2p
*Mar 1 00:35:22.259: %IINEPROTO-5-JPDCWN: Line protocol on Interface FastEthe:
et0/0, changed state to up
Faris(cenfig)fint loopback 0
Paris(config-if) #ip addr
Mar 1 00:35:30.335: %LINEFROTO-5-JPDOWN: Line protocol on Interface Loopback0,
Paris(config-if); p address 192.168.0.2 255.255.255.0
Faris(config-if) #exit
Paris(config) #
Mar 1 00:38:23.237: %LINEPROTO-5-JPDOWN: Line protocol on Interface Serial5/0.
changed state to up
Paris(config) tip subnet-zero
Paris(config) #
Paris(config-if)#description Serial Interface Connected to Warsaw
Faris(config-if) fexit
Paris(config) #int f0/5
Faris(config-if)#description Fastethernet Interface Connected to switch
Faris (config-if) fexit
Faris(config)‡exit
Paris‡copy
Paristuopy 10
Faris#copy running~config st
Paristcopy running-config startup-config
Destination filename [startup-config]?
Building configuration...
Faris#wr
Building configuration ...
Faris‡
Faris#
```

### Dynamips(0): R1, Console port

Parisýsh run interface s0/0 Building configuration...

Current configuration : 137 bytes

interface Serial0/0
description Serial Interface Connected to Warsaw
ip address 192.163.2.1 253.255.255.252
clock rate 2000000
end

Paris‡sh run interface f0/0 Building configuration...

Current configuration : 152 bytes

```
interface FastEthernet5/0
description Fastethernet Interface Connected to switch
ip address 192.168.3.1 255.255.255.0
duplex auto
speed auto
end
```

Paris#

- C . X ...

Router Warsaw

| Dynamips(1): R2, Console port                                                                     |             |
|---------------------------------------------------------------------------------------------------|-------------|
| Connected to Dynamips VM "R2" (IE 1, type 03745) - Console port<br>Press ENTER to get the prompt. | ń           |
| R2>enable                                                                                         |             |
| Enter configuration commands, one per End with CNTL/I.                                            |             |
| R2 (config) #hostname Warsaw                                                                      |             |
| Warsaw(config) tenable secret class                                                               |             |
| Warsaw(config) #line vty 0 3                                                                      |             |
| WardevieesDig-LinestLine-Tip 2.4                                                                  | -           |
| Warsaw(config-line)#password cisco                                                                |             |
| Warsaw(config-line)+exit                                                                          |             |
| Warsaw(config)#line console 0                                                                     |             |
| Warsaw(config-line)#password cisco                                                                |             |
| Warsaw(config-line) #exit                                                                         |             |
| Warsaw(config)*banner motd #Authorized Access Chly!'!*                                            |             |
| Warsaw(Config)fint SU/9                                                                           |             |
| Warsaw(CCDIIG-11)*1p address 192.160.2.2 255.255.255.254                                          |             |
| Warsew(config_if)*ND SHLC                                                                         |             |
| Marsaw(Confignity) (3:, Sitvid_MENCHN, Interface Serial)/// changed at                            | are to up   |
| Wareau(roofig-if):                                                                                | doc op op   |
| <pre>#Mar 1 00:38:20.035: %IINEFRCTO-5-UPDCWN: Lipe protocol on Interface</pre>                   | Serial0/0.  |
| changed state to up                                                                               |             |
| Warsaw(config-if) #exit                                                                           |             |
| Warsaw(config) tint f0/0                                                                          |             |
| (arsaw(config-if) #1p address 192.168.1.1 255.255.255.0                                           |             |
| arsaw(config-if) #no shut                                                                         |             |
| Warsaw(config-if) *                                                                               |             |
| -Mar 1 90:39:14.455: %LINK-3-UFDCWN: Interface FastEthernet0/0, chan                              | ged state t |
| o up                                                                                              |             |
| "Mar 1 90:39:15.455: %LINEFROTC-5-UFDOWN: Line protocol on Interface                              | FastEthern  |
| et0/0, changed state to up                                                                        | -           |
|                                                                                                   |             |
| n Dynamios(1); R2. Console port                                                                   | - D ×       |

## Dynamips(1): R2, Console port

```
Nareaw(config-if) ‡exit
Warsaw(config) #1p_subnet-zero
Warsaw(config)‡
Wareaw(config) fint s0/6
Warsaw(config-if)#description Serial Interface connected to Faris
Warsaw(config-if) #exit
Wareaw(config) #int f0/0
Warsaw(config-if) #description Fastethernet Interface connected to Host
Warsaw (config-if) ‡exit
Narsaw‡c
*Mar 1 00:55:25.595: #5YS-5-CONFIG_1: Configured from console by console
Warsaw}copy running-config st
Warsaw&copy running-config startup-config
Destination filename (startup-config)?
Warsaws
```

114

## Pynamips(1): R2, Console port Warsaw#sh run interface s0/0 Building configuration... Current configuration : 136 bytes ! interface Serial0/0 description Serial Interface connected to Paris ip address 192.166.2.2 255.255.255.252 clock rate 2000000 end Warsaw#sh run interface f0/0 Building configuration... Current configuration : 150 bytes ! interface FastEthernet0/0 description Fastethernet Interface connected to Host ip address 192.168.1.1 255.255.255.0 duplex auto speed auto end Warsaw#

## Workstation 1

| E QEMU (QEMU1) - I | Press Ctrl-Alt to exit grab |                   |        | -        |     |     |       |
|--------------------|-----------------------------|-------------------|--------|----------|-----|-----|-------|
| CObox: "S          |                             |                   | _      |          | _   |     |       |
| ICUDOX: \$ sade    | 0 50                        |                   |        |          |     |     |       |
| root@box: # 11     | config ethy 192.            | 168.3.2 netmask 2 | 55.255 | .255.0 4 | սթ  |     |       |
| root@box:"#_rc     | oute add default            | gw 19Z,168.3.1    |        |          |     |     |       |
| root@box:~# ro     | oute                        |                   |        |          |     |     |       |
| Kernel IP rout     | ting table                  |                   |        |          |     |     |       |
| Destination        | Gateway                     | Genmask           | Flags  | Metric   | Ref | Use | lface |
| 127.0.0.1          |                             | 255,255,255,255   | UH     |          |     |     | lo    |
| 192.168.3.0        |                             | 255,255,255/0     | Ų      |          | 0   |     | eth0  |
| default            | 192.168.3.1                 | 0.0.0.0           | UĢ     |          | 0   |     | eth0  |
| root@box:"#        |                             |                   |        |          |     |     |       |

## Workstation 2

| QEMU (QEMU2)    |                   |                     |        |        |     |     |       |
|-----------------|-------------------|---------------------|--------|--------|-----|-----|-------|
| LCObox:         |                   |                     |        |        |     |     |       |
| fc@box:"\$ suda | ) su              |                     |        |        |     |     |       |
| root⊌box:"# if  | [config_eth⊖ 192. | .168.1.2 netmask 2  | 55.255 | .255.0 |     |     |       |
| root@box:"#_if  | config eth0 192.  | .168.1.2 metmask 25 | 55.255 | .255.0 | սթ  |     |       |
| oot@box:~# re   | oute add default  | gw 192.168.1.1      |        |        |     |     |       |
| root@box:"# re  | oute              |                     |        |        |     |     |       |
| Kernel IP rout  | ting table        |                     |        |        |     |     |       |
| Destination     | Gateway           | Genmask             | Flags  | Metric | Ref | Use | lface |
| 127.0.0.1       |                   | 255.255.255.255     | UH     | 0      |     |     | lo    |
| 192.168.1.0     |                   | 255,255,255,0       | U      |        | 0   | 0   | eth0  |
| iefault         | 192.168.1.1       | 0.0.0.0             | UG     |        |     |     | eth0  |
| ront@box:~# _   |                   |                     |        |        |     |     |       |
|                 |                   |                     |        |        |     |     |       |

## Verify host local connectivity

• Ping from workstation 1 to workstation 2

| QEMU (CEMUI) - Press Ctri-Aif to exit greb           |     |
|------------------------------------------------------|-----|
| root@box:~#                                          |     |
| root@box:"# ping 192.168.3.1                         |     |
| PING 192.168.3.1 (192.168.3.1): 56 data bytes        |     |
| 64 bytes from 192.168.3.1: seg=0 ttl=255 time=35.174 |     |
| 64 bytes from 192.168.3.1: seq=1 ttl=255 time=10.697 | ms  |
| 64 bytes from 192.168.3.1: seq=2 ttl=255 time=17.870 | ms  |
|                                                      |     |
| 64 bytes from 192.160.3.1: seq=3 ttl=255 time=17.175 |     |
| 64 bytes from 192.168.3.1: seq=1 ttl=255 time=16.139 |     |
| <sup>2</sup> I1]. Stopped ping 192.168.3.1           |     |
| root@box:~# ***                                      |     |
| sh: ***: not found                                   |     |
| root@box:"# ping 192.168.2.1                         |     |
| PING 192.168.2.1 (192.168.2.1): 56 data bytes        |     |
| 64 bytes from 192.168.2.1: seq=0 ttl=255 time=29.031 |     |
| 64 bytes from 192.168.2.1: seq=1 ttl=255 time=17.114 | MS  |
| 64 bytes from 192.168.2.1: seq=2 ttl=255 time=16.131 | ms  |
| 64 bytes from 192.168.2.1: seq=3 ttl=255 time=14.979 | ms. |
| 64 bytes from 192.168.2.1: seq=4 ttl=255 time=14.172 | MS  |
| 64 bytes from 192.168.2.1: seq=5 ttl=255 time=13.093 | MS  |
| 64 bytes from 102.160.2.1: seq=6 ttl=255 time=12.07D |     |
| 61 bytes from 192.168.2 1: seg=7 ttl=255 time=11.119 | ms  |
| 64 bytes from 192.168.2.1: seg-8 ttl=255 time=10.142 | MS  |
| 2121: Stopped ping 192.160.2.1                       |     |
| rnnt@hnx:"# _                                        |     |

• Ping from workstation 2 to workstation 1

| · CEMU (QEMUZ)             |                                 | E Star |
|----------------------------|---------------------------------|--------|
| mat@box:"# ping 192.168.2  | 2.2                             |        |
| ING 192.168.2.2 (192.168   | 2.2): 56 data bytes             |        |
| 4 bytes from 192.168.2.2   | seq=0 ttl=255 time=42.099 ms    |        |
| 1 bytes from 192.160.2.2   | seq=1 ttl=255 time=17.1.1 ms    |        |
| 4 bytes from 192.168.2.2   | seq=2 ttl=255 time=20.087 ms    |        |
| 4 bytes from 192.168.2.2   | seq=3 ttl=255 time=12.161 ms    |        |
| 4 bytes Fram 192.168.2.2   | seq=1 ttl=255 time=5.035 ms     |        |
| 2(1)+ Stapped              | ping 192.168.2.2                |        |
| .aat0box:'# ping 192.168.1 | 1.1                             |        |
| ING 192.168.1.1 (192.168   | 1.1): 56 date bytes             |        |
| 4 bytes from 192.168.1.1   | seq-0 ttl-255 time-18.169 ms    |        |
| 4 hytes from 192.168.1.1   | seg=1 ttl=255 fime=17.264 ms    |        |
| 4 bytes from 192 168.1.1   | seq=2 ttl=255 time=6.125 ms     |        |
| 4 bytes from 192.168.1.1   | seq=3 ttl=255 time=15.144 ms    |        |
| 4 bytes from 192 168.1.1   | seq=4 tt1=255 time=14.176 ms    |        |
| 1 bytes from 192.168.1.1   | seq-5 (11-255 lime-13.103 mm    |        |
| 4 bytes from 192.169.1.1   | seq-6 ttl-255 time-12.099 ms    |        |
| 4 hytes from 192 168.1.1   | seq=7 ttl=255 time=11.250 ms    |        |
| 4 bytes From 192.168.1.1   | seq=8 tt1=255 time=20.166 ms    |        |
| 4 bytes Fram 192.168.1.1   | seq=9 tt1=255 time=19.176 ms    |        |
| 4 bytes from 192.168.1.1   | seq=10 tt1=255 time=18.174 ms   |        |
| A pates from 192-168.1.1   | seq=11 ttl=255 tlmc=6.396 ms    |        |
| 1 bytes from 192.168.1.1   | i seq=12 tt]=295 time=16.153 ms |        |
| 2121+ Stopped              | ping 192 168.1.1                |        |
| aat@box:`#                 |                                 |        |

Verify Interface information

• Ping from one of the connected serial interfaces to the other. If the ping was not successful, troubleshoot the router configuration until the ping is successful.

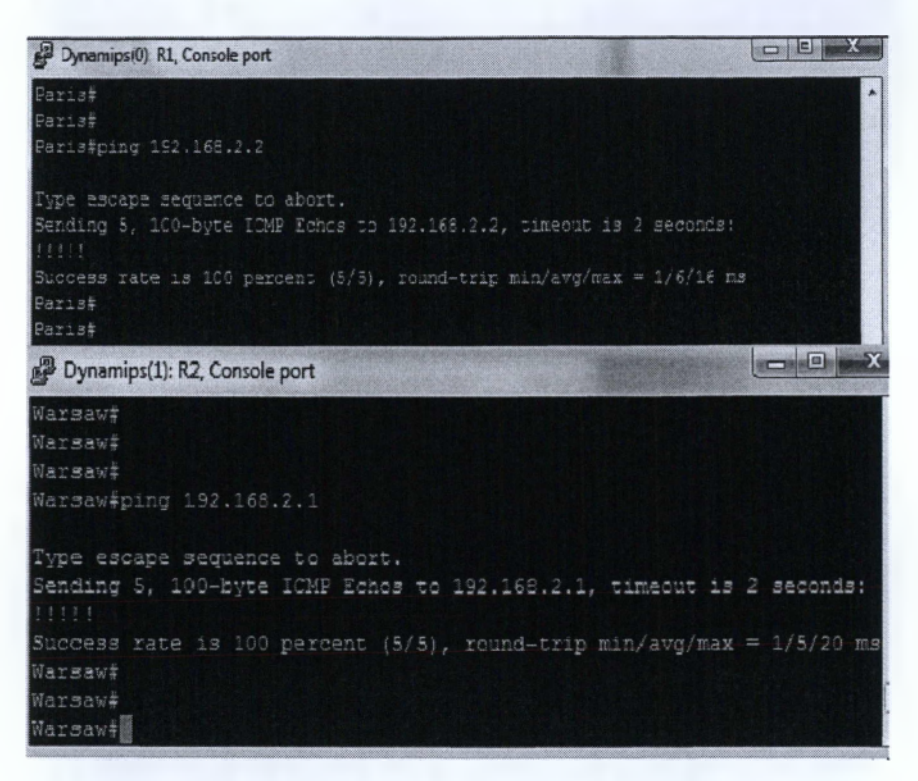

## Configure EIGRP routing on routers.

Enable the EIGRP routing process on router all and configure the networks it will advertise. Use EIGRP autonomous system number 101.

| Dynamips(C): R1, Console port                                                   |
|---------------------------------------------------------------------------------|
| Paris#                                                                          |
| Paris#conf t                                                                    |
| Enter configuration commands, one per line. End with CNTL/2.                    |
| Paris(config)#router eigrp 101                                                  |
| Paris(config-router) #network 192.168.3.0                                       |
| Paris (config-router) #network 192.165.2.0                                      |
| Paris (config-router) #no auto-summary                                          |
| Paris (config-router) #exic                                                     |
| Paris (config) #                                                                |
| Paris (config) #                                                                |
| *Mar 1 01:29:47.531: %DUAL-5-NBRCHANGE: IF-EIGRF(0) 101: Neighbor 192.168.2.2 ( |
| Serial0/0) is up; new adjacency                                                 |
| Paris (config) #                                                                |
| *Mar 1 01:30:02.367: %DUAL-5-NBRCHANGE: IF-EIGRP(0) 101: Neighbor 192.168.2.2 ( |
| Serial0/0) is resync: peer graceful-restart                                     |
| Paris (config) #                                                                |

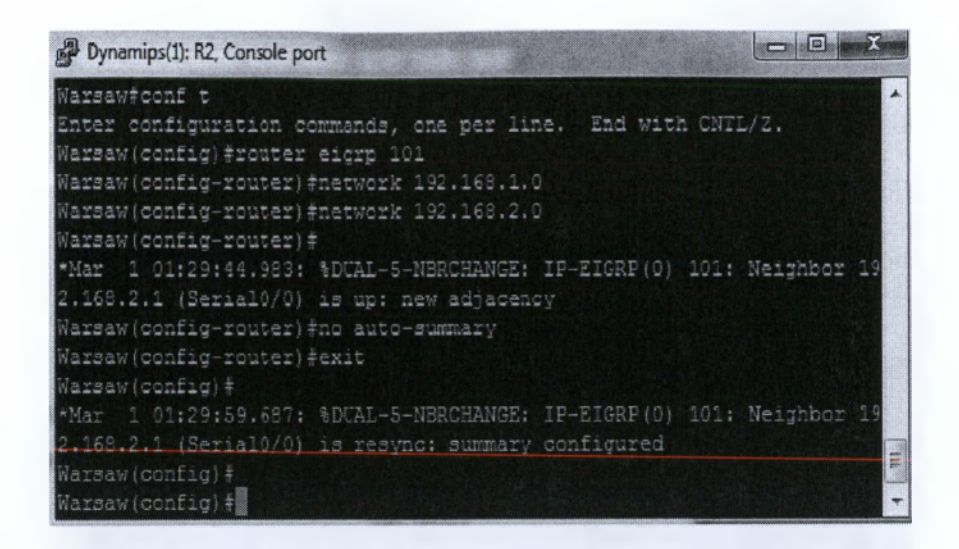

• Examine the routers that are running configuration files.

| B Dynamips(D): FL, Console port                  | LEIC B                                |
|--------------------------------------------------|---------------------------------------|
| Faris, an rumling-contig                         |                                       |
| Building configuration                           |                                       |
| Corvert configuration : 1245 bymes               |                                       |
| ATTER SEALSTER - II - II-                        |                                       |
| version 12.0                                     |                                       |
| service timestamps debug datetime #200           |                                       |
| service timestamps log datetime masc             |                                       |
| ne service passvord-encryptict                   |                                       |
| hoernama Barie                                   |                                       |
| STOCHE LOLID                                     |                                       |
| boot-start-marker                                |                                       |
| kost-end-masker                                  |                                       |
|                                                  |                                       |
| enable secret 5 \$192mi.SdRDWj1GBu/6ERP\$4VCBay. |                                       |
|                                                  |                                       |
| zo asa new-model                                 | · · · · · · · · · · · · · · · · · · · |
| y-size immer 5                                   |                                       |
| i, ceí                                           |                                       |
|                                                  |                                       |
|                                                  | 10 million (1997)                     |
|                                                  |                                       |
| Selig demais lookup                              |                                       |
| _p auth-groxy max-nodata-conne S                 |                                       |
| Lp admission rex-monte-conte S                   |                                       |
|                                                  |                                       |
|                                                  |                                       |
|                                                  |                                       |
|                                                  |                                       |

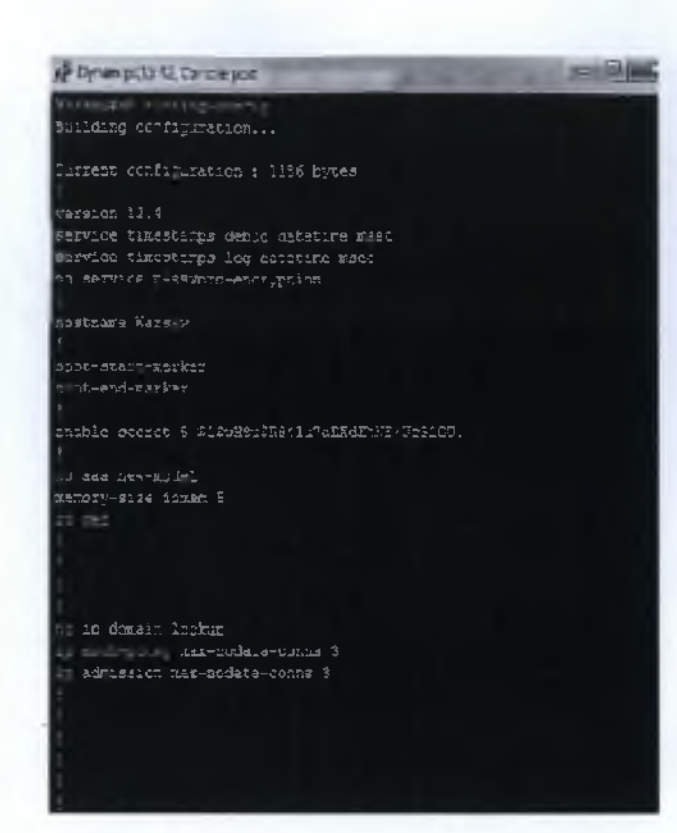

• Show the routing table for both routers.

| B Dynarrips(0): R1, Console port                                        |
|-------------------------------------------------------------------------|
| Parisŧ                                                                  |
| Paris‡                                                                  |
| Paris‡sh 1p route                                                       |
| Codes: C - connected, S - static, R - RIP, M - mobile, B - BG?          |
| D - EIGRP, EX - EIGRP external, O - OSPF, IA - OSPF inter area          |
| N1 - GEPF NSEA external type 1, N2 - GSPF NSSA external type 2          |
| E1 - CSPF external type 1, E2 - OSFF external type 2                    |
| i - IS-IS, su - IS-IS summary, L1 - IS-IS level-1, L2 - IS-IS level-2   |
| ia - IS-IS inter area. * - candidate default, U - per-user static route |
| o - ODR, P - periodic downloaded static route                           |
| Gateway of last resort is not set                                       |
| C 192.168.C.0/24 is directly connected, LoopbackD                       |
| D 192.168.1.0/24 [90/2195456] via 192.168.2.2, 00:07:14, Serial0/D      |
| 192.163.2.0/30 is subnetted, 1 subtets                                  |
| C 192.168.2.0 is directly connected, Serial0/0                          |
| C 192.168.3.0/24 is directly connected, FastEthernet0/0                 |
| Paris‡                                                                  |
| Paris‡                                                                  |
| Paris‡ waaraa ka ka ka ka ka ka ka ka ka ka ka ka k                     |

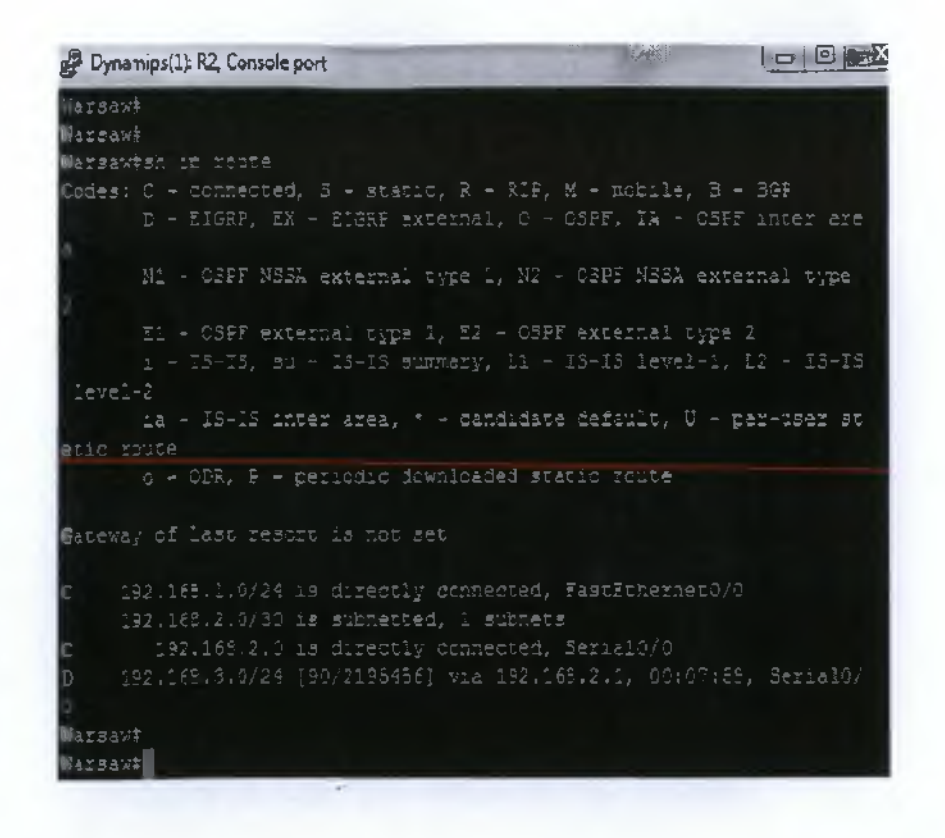

## Show EIGRP neighbors

• From the Paris router, show any neighbors that are connected by using the **show ip eigrp neighbors** command at the privileged EXEC mode prompt.

| Dynamios(C) R1, Console por                                                    | t                    | A A               |              | - State | 0 |   | X |
|--------------------------------------------------------------------------------|----------------------|-------------------|--------------|---------|---|---|---|
| Paris‡<br>Paris‡<br>Paris‡<br>Paris‡sh 1p eigrp neig<br>IP-EIGRF neichbors for | hbors<br>process 101 |                   |              |         |   |   | * |
| H Address                                                                      | Interface            | Hold Uptime (sec) | SRTT<br>(ms) | RTO     |   |   |   |
| 0 192.163.2.2<br>Paris‡<br>Paris‡<br>Paris‡                                    | Se0/C                | 14 00:C9:34       | 13           | 200     | 0 | 6 |   |

Verify connectivity based on EIGRP

 Enable the EIGRP routing process .Use EIGRP autonomous system number 101.

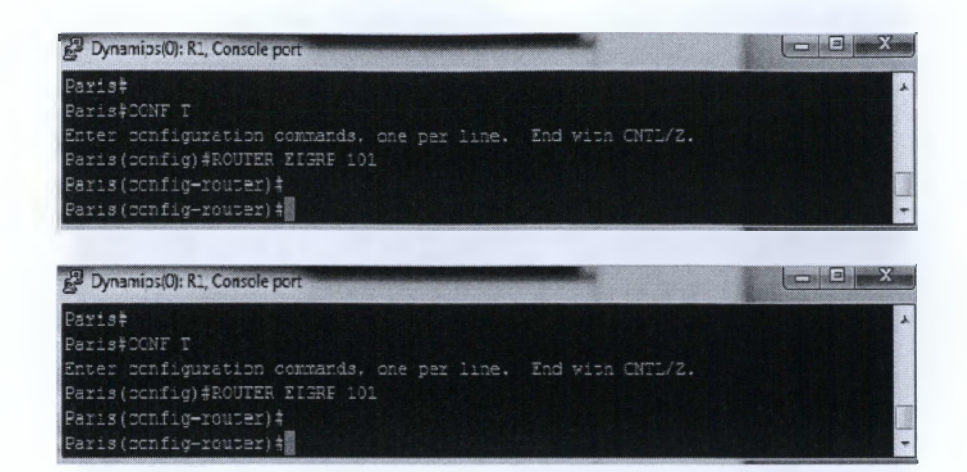

• Examine the routers that are running configuration files.

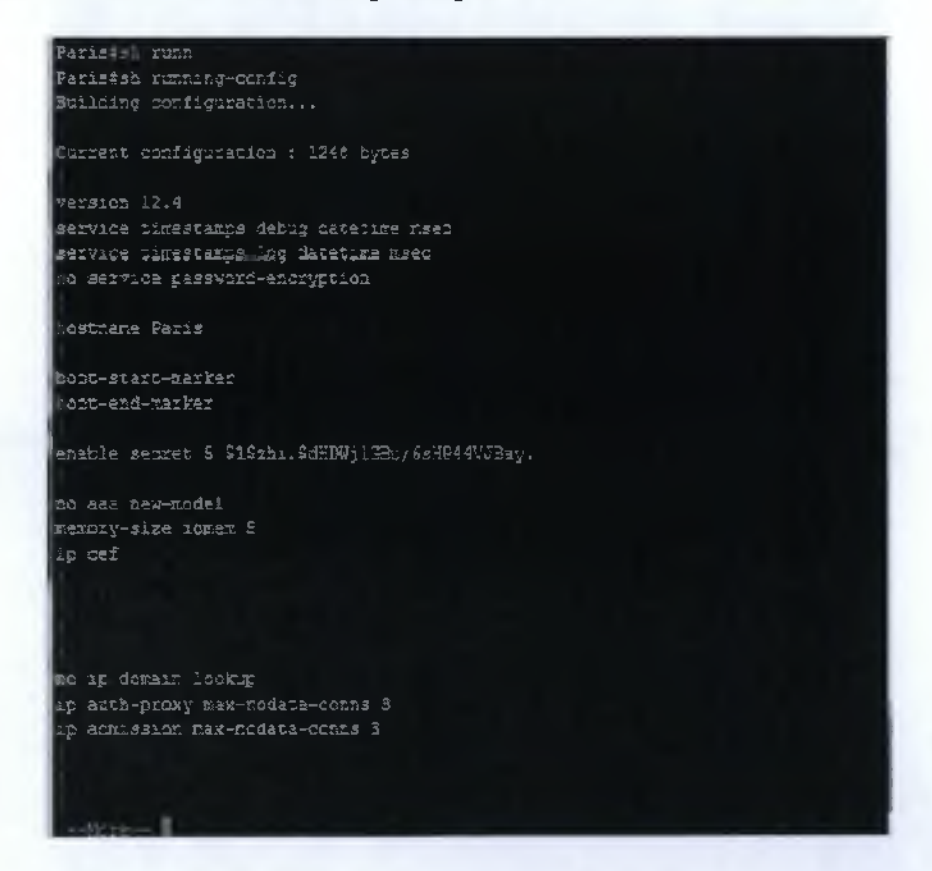

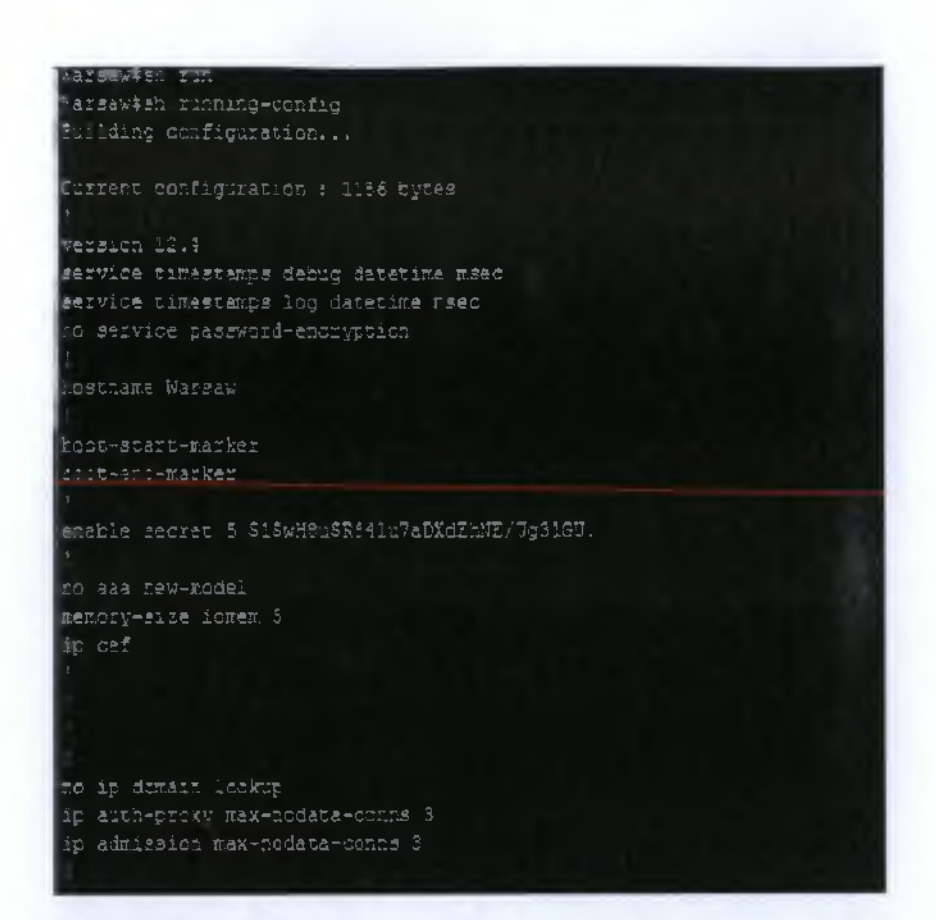

• Show the routing tables

```
Faris#
Paris#
Paris#
Paris#
Paris#
Mar 1 01:50:00.679: %SYS-5-CONFIG_I: Configured from console by console
Paris#
Paris#show up route
Codes: C = connected, S = static, R = RIP, M = mobile, S = BGP
D = FIGRP, EX = FIGRP external, C = OSPF, IA = OSPF inter area
N1 = OSPF external type 1, N2 = OSPF NSSA external type 2
E1 = OSPF external type 1, N2 = OSPF external type 2
I = IS-IS, su = IS-IS simmary, II = IS-IS level=2, I2 = IS-IS level=2
is = IS-IS inter area, < = candidate default, U = per-user static route
o = CDR, F = periodic downloaded static route
Gateway of last resort is not set
C     192,168.0.0/24 is directly connected, Loopback0
     192.168.1.0/24 [90/2195456] via 192.166.2.2, 00:20:17, Serial0/0
     192.168.3.0/24 is directly connected, Serial0/0
C     192.168.3.0/24 is directly connected, FastEthernet0/0
Paris#
Paris#
Paris#
Paris#
Paris#
Paris#
Paris#
Paris#
Paris#
Paris#
Paris#
Paris#
Paris#
Paris#
Paris#
Paris#
Paris#
Paris#
Paris#
Paris#
Paris#
Paris#
Paris#
Paris#
Paris#
Paris#
Paris#
Paris#
Paris#
Paris#
Paris#
Paris#
Paris#
Paris#
Paris#
Paris#
Paris#
Paris#
Paris#
Paris#
Paris#
Paris#
Paris#
Paris#
Paris#
Paris#
Paris#
Paris#
Paris#
Paris#
Paris#
Paris#
Paris#
Paris#
Paris#
Paris#
Paris#
Paris#
Paris#
Paris#
Paris#
Paris#
Paris#
Paris#
Paris#
Paris#
Paris#
Paris#
Paris#
Paris#
Paris#
Paris#
Paris#
Paris#
Paris#
Paris#
Paris#
Paris#
Paris#
Paris#
Paris#
Paris#
Paris#
Paris#
Paris#
Paris#
Paris#
Paris#
Paris#
Paris#
Paris#
Paris#
Paris#
Paris#
Paris#
Paris#
Paris#
Paris#
Paris#
Paris#
Paris#
Paris#
Paris#
Paris#
Paris#
Paris#
Paris#
Paris#
Paris#
Paris#
Paris#
Paris#
Paris#
Paris#
Paris#
Paris#
Paris#
Paris#
Paris#
Paris#
Paris#
Paris#
Paris#
Paris#
Paris#
Paris#
Paris#
Paris#
Paris#
Paris#
Paris#
Paris#
Paris#
Paris#
Paris#
Paris#
Paris#
Paris#
Paris#
Paris#
Paris#
Paris#
Paris#
Paris#
Paris#
Paris#
Paris#
Paris#
Paris#
Paris#
Paris#
Paris#
Paris#
Paris#
Paris#
Paris#
Paris#
Paris#
Paris#
Paris#
Paris#
Paris#
Paris#
Paris#
Paris#
Paris#
Paris#
Paris#
Paris#
Paris#
Paris#
Paris#
Paris#
```

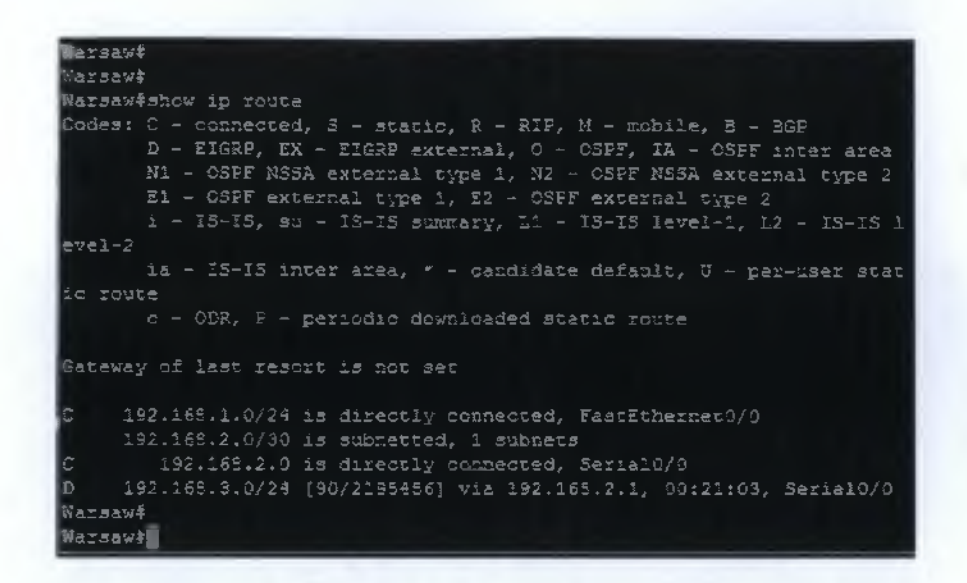

## View the topology table

• To view the topology table, issue the show ip eigrp topology all-links command.

```
Warsawtshow ip eigrp topology all-links
IP-EIGRP Topology Table for AS(101)/ID(192.168.2.2)
Codes: F = Fassive, A = Active, U = Update, Q = Query, R = Reply,
r = reply Status, s = sia Status
P 192_165_1.0/24, 1 successors, FD is 251600, sermo 1
via Connected, FastEthernet0/0
F 192.165.2.0/30, 1 successors, FD is 2169556, sermo 2
via Connected, Serial0/6
F 192.165.3.0/24, 1 successors, FD is 2195456, sermo 4
via 192.165.2.1 (2195456/251600), Jerial0/0
Warsawt
Warsawt
```

- How many routes are in passive mode? 3 routes
- To view more specific information about a topology table entry, use an IP address with this command: Paris#show ip eigrp topology 192.168.1.0.

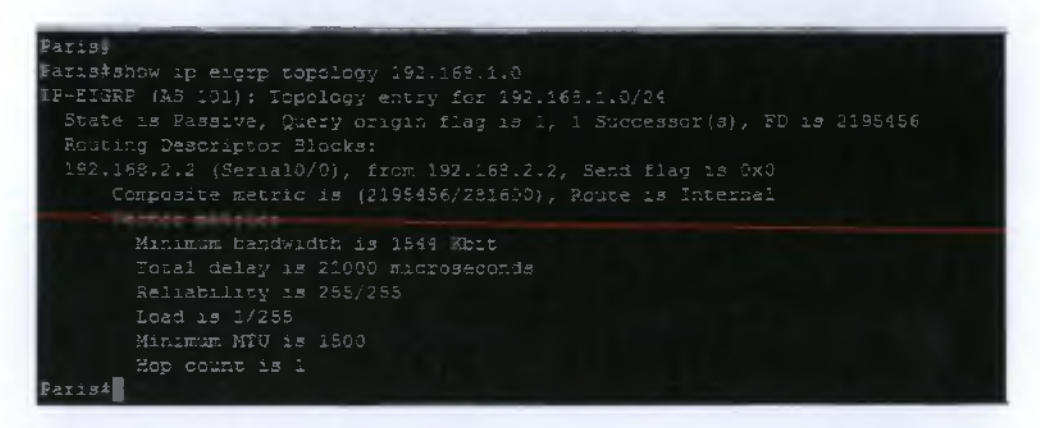

- Based on the output of this command, does it tell what external protocol originated this route to 192.168.2.0? No, because route is Internal.
- Use show commands to view key EIGRP statistics. On the Paris router, issue the show ip eigrp traffic command.

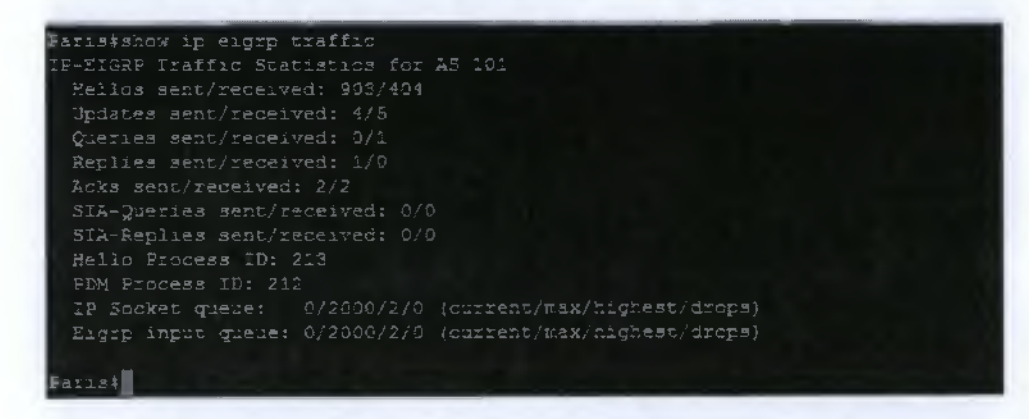

- How many hello packets has the Paris router received? Paris router has received 404 packets.
- How many has it sent? Paris router has sent 903 packets

## 6.7.2 Comprehensive EIGRP Configuration

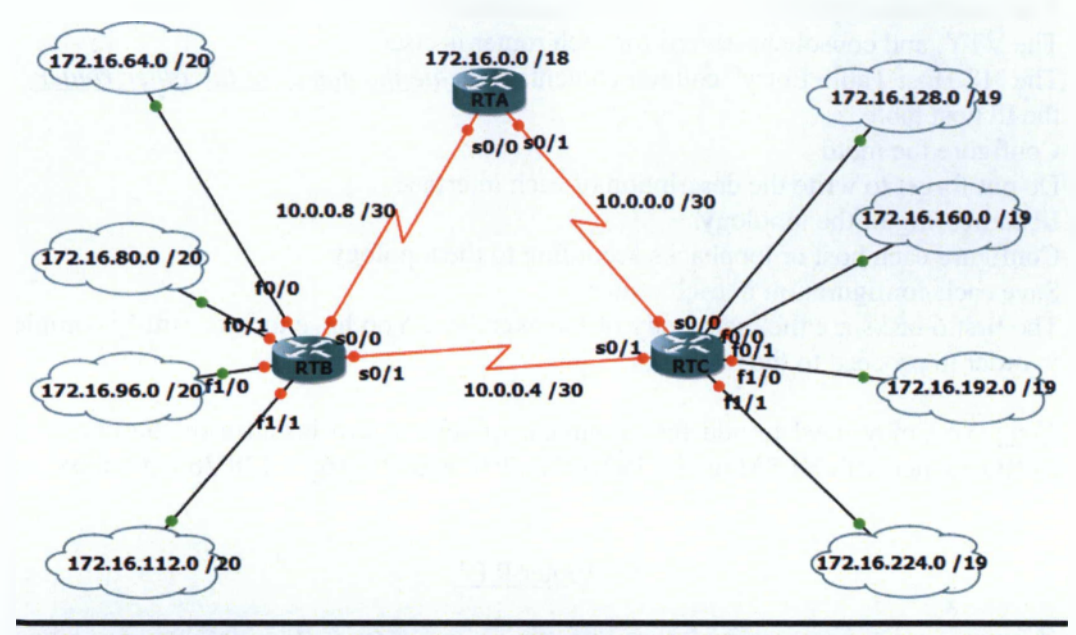

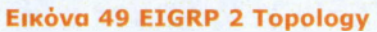

| Device | Interface | IP Address Subnet Mask |                 |  |
|--------|-----------|------------------------|-----------------|--|
| RTA    | \$0/I     | 10.0.0.1               | 255255.255.252  |  |
|        | S0/0      | 10.0.0.9               | 255.255.255.252 |  |
|        | Fa0/0     | 172.16.0.1             | 255.255.192.0   |  |
| RTB    | S0/1      | 10.0.0.2               | 255.255.255.252 |  |
|        | \$0/0     | 10.0.0.6               | 255.255.255.252 |  |
|        | Lol       | 172.16.128.1           | 255.255.224.0   |  |
|        | Lo2       | 172.16.160.1           | 255.255.224.0   |  |
|        | Lo3       | 172.16.192.1           | 255.255.224.0   |  |
|        | Lo4       | 172.16.224.1           | 255.255.224.0   |  |
| RTC    | S0/1      | 10.0.0.5               | 255.255.255.252 |  |
|        | S0/0      | 10.0.0.10              | 255.255.255.252 |  |
|        | Lol       | 172.16.64.1            | 255.255.240.0   |  |
|        | Lo2       | 172.16.80.1            | 255.255.240.0   |  |
|        | Lo3       | 172.16.96.1            | 255.255.240.0   |  |
|        | Le4       | 172.16.112.0           | 255.255.240.0   |  |

**Nivakaç 5 Addressing Scheme for EIGRP 2 Topology** 

- 1. The enable secret password for all routers is class.
- 2. The VTY, and console password for each router is cisco.
- 3. The "IP Host Table Entry" column contents *indicate the names of the other routers* in the IP host table.
- 4. Configure the motd
- 5. Do not forget to write the description of each interface
- 6. IP addressing of the topology.
- 7. Configure each host or loopbacks according to the topology.
- 8. Save each configuration in each router
- 9. The first 6 tasks are the main body of the exercises. You have to succesfully complete in order to proceed to the rest tasks.

<u>Note:</u> You may need to add the command ip subnet-zero because of the use of the ZERO subnet with VLSM on the 192.168.1.0/30 and 192.168.1.128/26 networks.

# Pynamips(4): R4, Console port R4> R4> R4>config R4+confit Enter configuration commands, one per line. End with CNTL/2. R4 (config) #hostname RTA RTA(config) # RTA(config) # <td

## Router RTA

(TA (confic) ‡ RTA(config) #int f9/0 RTA(config-if) #description FastEthernet RTA(config-if) #ip address 172.16.0.1 255.255.192.9 RTA(config-if) #no shut RTA (config-if) \* RTA(config-if)‡exit RTA (config) #int s0/0 RTA(config-if) description Serial Connected To RTC %TA(config-if) tip address 10.0.0.9 255.255.255.252 RTA (config-if) \$no shut RTA(config-if) \* RTA(config-if) # RTA(config-if)\*exit RTA (config-if) #description Serial Connected To RT \*Mar 1 00:05:11.555: \*LINX-3-UPDOWN: Interface Serial0/1, changed state to up RTA(config) # "Mar 1 00:93:34.875: %LINEFROTO-5-UPDOwN: Line protocol on Interface Serial0/1, RTA (config) RTAfcopy ru RTA#copy running-config startup-cenfig RTA#wr Building configuration... RTA:

Router RTB

| R2>                                                                                                    |
|----------------------------------------------------------------------------------------------------|
| KZ>EREDIE                                                                                                    |
| Kitoni t                                                                                                    |
| inter configuration commands, one per line. Ind with UNIL/2.                                                                                                    |
| KZ (OCHIIQ) #hostname KIB                                                                                                    |
| Kid (conlig) *                                                                                                    |
| RUB (conilg) #                                                                                                    |
| RIS(config) femable secret class                                                                                                    |
| RIB(config) #                                                                                                    |
| RT3(config)#                                                                                                    |
| RT3(config)#line vty 0 4                                                                                                    |
| RTB(config-line)*password claco                                                                                                    |
| RI3(config-line) #exit                                                                                                    |
| NTO (config) #                                                                                                    |
| RTB (config) #                                                                                                    |
| RIB (config) 🗄                                                                                                    |
| RTB(scnfig)+line conscle 0                                                                                                    |
| RT3(config-line)*password cisco                                                                                                    |
| RTB(config-line)*                                                                                                    |
| RTB(config-line) #                                                                                                    |
| RTB(config-line) #exit                                                                                                    |
| RI3(config)#                                                                                                    |
| RT3(config)#                                                                                                    |
| RTB (config) +                                                                                                    |
| RTB(config)*banner motd *Authorized Access Cnly!!!*                                                                                                    |
| RTB(config) +                                                                                                    |
|                                                                                                    |
| Dynamips(1): R2, Console port                                                                                                    |
| Dynamips(1): R2, Console port                                                                                                    |
| Dynamips(1): R2, Console port      ITB (config: #int s0/0      TB (config: #int s0/0                                                                                                    |
| Dynamips(1): R2, Console port     Image: Construction of the construction of the construction of the                                                                                                    |
| Dynamips(1): R2, Console port     Image: Console port       TB(config:#int s0/0     S0/0       RTB(config=if)#description Connected To RTA s0/1       RTB(config=if)#ip address 10.9.0.2 255.255.255.255                                                                                                    |
| Dynamips(1): R2, Console port<br>TE (config! #int s0/0<br>TE (config-if) #description Connected To RTA s0/1<br>TE (config-if) #ip address 10.9.0.2 255.255.255.252<br>TE (config-if) #ip address 10.9.0.2 255.255.255.252                                                                                                    |
| Dynamips(1): R2, Console port<br>TE (config: \$1nt s0/0<br>TE (config-if) \$description Connected To RTA s0/1<br>TE (config-if) \$ip address 10.9.0.2 255.255.255.252<br>NTE (config-if) \$no shut<br>RTE (config-if) \$<br>RTE (config-if) \$                                                                                                    |
| <pre>Dynamips(1): R2, Console port TE (config: #int s0/0 RTE (config-if) #description Connected To RTA s0/1 RTE (config-if) #ip address 10.9.0.2 255.255.255.252 NTE (config-if) #no shut RTE (config-if) # RTE (config-if) #</pre>                                                                                                    |
| <pre>Dynamips(1): R2, Console port TE (config: \$1nt s0/0 RTE (config-if) \$description Connected To RTA s0/1 RTE (config-if) \$ip address 10.9.0.2 255.255.255.252 NTE (config-if) \$in shut RTE (config-if) \$ RTE (config-if) \$ RTE (c</pre>                                                                                                    |
| <pre>Pynamips(1): R2, Console port ITE (config: #int s0/0 RTE (config-if) #description Connected To RTA s0/1 RTE (config-if) #ip address 10.9.0.2 255.255.255.252 NTE (config-if) #ip address 10.9.0.2 255.255.255.252 NTE (config-if) # RTE (config-if) # NTE (config-if) # NTE (config-if) # NTE (config-if) #</pre>                                                                                                    |
| <pre>Pynamips(1): R2, Console port TE (config(fint 50/0 RT3(config-if) #description Connected To RTA 50/1 RT5(config-if) #ip address 10.9.0.2 255.255.255 RT5(config-if) # RT3(config-if) # RT3(config-if) # RT3(config-if) # Max 1 00:22:46.357: %LINK-S-UEDOWN: Interface Serial0/0, changed state to up RT3(config-if) # Max 1 00:22:47.391: %LINEFROTO-5-UEDOWN: Line protocol on Interface Serial0/9,</pre>                                                                                                    |
| <pre>Pynamips(1): R2, Console port TE (config(fint 50/0 RT3(config-if) #description Connected To RTA 50/1 RTB(config-if) #ip address 10.0.0.2 255.255.255.255 TE (config-if) #ip address 10.0.0.2 255.255.255.255 RTB(config-if) # RTB(config-if) # RTB(config-if) # RTB(config-if) # Mar 1 00:22:46.387: %LINK-S-UEDOWN: Interface Serial0/0, changed state to up RTB(config-if) # Mar 1 00:22:47.391: %LINEFROTO-5-UEDOWN: Line protocol on Interface Serial0/0, changed state to up</pre>                                                                                                    |
| <pre>Pynamips(1): R2, Console port TE (config(fint s0/0 RT3(config-if) #description Connected To RTA s0/1 RTB(config-if) #ip address 10.0.0.2 255.255.255 TB(config-if) # NTB(config-if) # NTB(co</pre>                                                                                                    |
| <pre>Pynamips(1): R2, Console port ITB (config-if) #description Connected To RTA s0/1 RTB (config-if) #ip address 10.0.0.2 255.255.255.255 NTB (config-if) #ip address 10.0.0.2 255.255.255.255 NTB (config-if) # NTB (config-if) # NTB (config-if) # NTB (config-if) # NTB (config-if) # NTB (config-if) # ITB (config-if) # ITB (config-if) #</pre>                                                                                                    |
| <pre>Pynamips(1): R2, Console port ITS (config: fint s0/0 RTS (config-if) #description Connected To RTA s0/1 RTS (config-if) #ip address 10.9.0.2 255.255.255.255 RTS (config-if) #no shut RTS (config-if) # What 1 00:22:46.387: %LINK-S-UEDOWN: Interface Serial9/0, changed state to up RTB (config-if) # Mar 1 00:22:47.391: %LINEFROTO-5-UEDOWN: Line protocol on Interface Serial0/0, changed state to up RTB (config-if) #exit RTB (config-if) #exit RTB (config-if) #</pre>                                                                                                    |
| <pre>Pynamips(1): R2, Console port ITS (config: fint s0/0 RTS (config: fint s0/0 RTS (config: f) # description Connected To RTA s0/1 RTS (config: f) # address 10.9.0.2 255.255.255.255 NTS (config: f) # NTS (config: f) # NTS (con</pre>                                                                                                    |
| <pre>Pynamips(1): R2, Console port ITS (config: fint s0/0 RTS (config: f) #description Connected To RTA s0/1 RTS (config: f) #ip address 10.9.0.2 255.255.255.255 NTB (config: f) #  NTB (config: f) # NTB (config: f) # NTB (config</pre>                                                                                                    |
| <pre>Pynamips(1): R2, Console port ITS (config: #int s0/0 RTS (config: f) #description Connected To RTA s0/1 RTS (config: f) #in address 10.0.0.2 255.255.255.252 NTB (config: f) # NTB (config: f) # NTB (config: f) # NTB (config: f) # NTB (config: f) # NTB (config: f) # NTB (config: f) # NTB (config: f) # NTB (config: f) # NTB (config: f) # NTB (config: f) # NTB (config: f) # NTB (config: f) # NTB (config: f) # NTB (config: f) # RTB (config: f) # RTB (config: f) # RTB (config:</pre>                                                                                                    |
| <pre>Pynamips(1): R2, Console port ITS (config: #int s0/0 RTS (config: f) #description Connected To RTA s0/1 RTS (config-if) #ip address 10.0.0.2 255.255.255.252 NTB (config-if) #ip address 10.0.0.2 255.255.255.252 NTB (config-if) # NTB (config-if) # Mar 1 00:22:46.387: %LINK-S-UEDOWN: Interface Serial0/0, changed state to up NTB (config-if) # Mar 1 00:22:47.391: %LINEFROTO-5-UEDOWN: Line protocol on Interface Serial0/0, changed state to up NTB (config-if) #exit RTB (config) # NTB (config) # NTB (config) # NTB (config) # NTB (config) # NTB (config) # NTB (config) # NTB (config-if) #exit RTB (config) # NTB (config-if) #exit RTB (config-if) #exit RTB (co</pre>                                                                                                    |
| <pre>P Dynamips(1): R2, Console port TE (config(#int \$0/0 RTS(config-if)#description Connected To RTA \$0/1 RTS(config-if)#ip address 10.9.0.2 255.255.255 TE(config-if)# TE(config-if)# TE(config-if)# TE(config-if)# TE(config-if)# TE(config-if)# TE(config-if)# TE(config)# TE(config)# TE(config)# TE(config)# TE(config)# TE(config)# TE(config)# TE(config)# TE(config)# TE(config)# TE(config)# TE(config)# TE(config)#int \$0/1 RTS(config)#int \$0/1 RTS(config)#int \$0/1 RTS(config)# TE(config)# TE(confi</pre>                                                                                                    |
| <pre>P Dynamips(1): R2, Console port TE (config(#int \$0/0 RT3(config-if)#description Connected To RTA \$0/1 RT5(config-if)#ip address 10.0.0.2 255.255.255 NT5(config-if)#ip address 10.0.0.2 255.255.255 NT5(config-if)# NT3(config-if)# TT3(config-if)# TT3(config-if)# TT3(config-if)# TT3(config-if)# TT3(config-if)# TT3(config-if)# TT3(config)# TT3(config)# TT3(config)# TT3(config)# TT3(config)# TT3(config-if)#description Connected to RTC \$0/0 TT3(config-if)#ip address 10.0.0.6 255.255.255.255 TT3(config-if)#ip address 10.0.0.6 255.255.255.255 TT3(config-if)#concerted TT3(config-if)#concerted TT3(config-if)#ip address 10.0.0.6 255.255.255.255 TT3(config-if)#concerted TT3(config-if)#concerted</pre>                                                                                                    |
| <pre>P Dynamips(1): R2, Console port<br/>TE (config(iint 30/0<br/>RT3 (config-if) # description Connected To RTA s0/1<br/>RT3 (config-if) # address 10.0.0.2 255.255.255.255<br/>RT3 (config-if) # address 10.0.0.2 255.255.255.255<br/>RT3 (config-if) #<br/>RT3 (config-if) #<br/>RT3 (config-if) #<br/>MAR 1 00:22:46.357: %LINK-S-UEDOWN: Interface Serial0/0, changed state to up<br/>RT3 (config-if) #<br/>MAR 1 00:22:47.391: %LINEFROTO-5-UEDOWN: Line protocol on Interface Serial0/0,<br/>changed state to up<br/>RT3 (config-if) #<br/>RT3 (config-if) # exit<br/>RT3 (config) #<br/>RT3 (config) #<br/>RT3 (config) #<br/>RT3 (config) #<br/>RT3 (config) #<br/>RT3 (config-if) # description Connected to RTC s0/0<br/>RT3 (config-if) # description Connected to RTC s0/0<br/>RT3 (config-if) # address 10.0.0.6 255.255.255.255<br/>RT3 (config-if) # no shut<br/>RT3 (config-if) # cock rate<br/>Mar 1 00:23:46.223: %LINK-3-UEDOWN: Interface Serial0/1, changed state to up<br/>RT3 (config-if) # clock rate 20<br/>NT3 (config-if) # clock rate 20<br/>RT3 (config-if) # clock rate 20<br/>RT3</pre>                                                                                                    |
| <pre>Pynamips(1): R2, Console port<br/>TE (config(iint s0/0<br/>RTB(config-if) #description Connected To RTA s0/1<br/>RTB(config-if) #in shut<br/>RTB(config-if) #in shut<br/>RTB(config-if) #<br/>NTB(config-if) #<br/>NTB(config-if) #<br/>NTB(config-if) #<br/>NTA(config-if) #<br/>NTA(config-if) #<br/>NTA(config-if) #<br/>NTA(config-if) #<br/>NTA(config-if) #<br/>NTB(config-if) #<br/>NTB(config-if)</pre> |
| <pre>Pynamips(1):R2, Console port<br/>TEB(config(#int s)/0<br/>NT3(config-if)#description Connected To RTA s0/1<br/>NT3(config-if)#ip address 10.0.0.2 255.255.255<br/>NT3(config-if)#ip address 10.0.0.2 255.255.255<br/>NT3(config-if)#<br/>NT3(config-if)#<br/>Mar 1 00:22:46.357: %LINK-S-UPDOWN: Interface Serial0/0, changed state to up<br/>NT3(config-if)#<br/>Mar 1 00:22:47.391: %LINEFROTO-5-UPDOWN: Line protocol on Interface Serial0/0,<br/>changed state to up<br/>NT3(config)#ip #<br/>NT3(config)#int s0/1<br/>NT3(config)#int s0/1<br/>NT3(config-if)#ip address 10.0.0.6 255.255.255.255<br/>NT3(config-if)#ip address 10.0.0.6 255.255.255.255<br/>NT3(config-if)#ip address 10.0.0.6 255.255.255.255<br/>NT3(config-if)#clock rate<br/>MMar 1 00:23:46.223: %LINK-S-UPDOWN: Interface Serial0/1, changed state to up<br/>NT3(config-if)#clock rate<br/>MMar 1 00:23:47.327: %LINEFROTO-S-UPDOWN: Line protocol on Interface Serial0/1,<br/>changed state to up</pre>                                                                                                    |
| <pre>Pynamips(1):R2, Console port<br/>TFB(config(*int s)/0<br/>NT3(config-if)*description Connected To RTA s0/1<br/>NT3(config-if)*ip address 10.0.0.2 255.255.255<br/>NT3(config-if)*ip address 10.0.0.2 255.255.255<br/>NT3(config-if)*int shut<br/>NT3(config-if)*<br/>Mar 1 00:22:46.357: %LINK-S-UEDOWN: Interface Serial0/0, changed state to up<br/>NT3(config-if)*<br/>Mar 1 00:22:47.391: %LINEFROTO-5-UEDOWN: Line protocol on Interface Serial0/0,<br/>changed state to up<br/>NT3(config)*int s0/1<br/>NT3(config)*int s0/1<br/>NT3(config)*int s0/1<br/>NT3(config-if)*int s0/1<br/>NT3(config-if)*int s0/1<br/>NT3(config-if)*int s0.0.0.6 255.255.255.255.255<br/>NT3(config-if)*int s0.0.0.6 255.255.255.255.255<br/>NT3(config-if)*int s0.0.0.6 255.255.255.255.255<br/>NT3(config-if)*int s0.0.0.6 255.255.255.255.255<br/>NT3(config-if)*int s0.0.0.6 255.255.255.255.255.255.255<br/>NT3(config-if)*int s0.0.0.6 255.255.255.255.255.255.255<br/>NT3(config-if)*int s0.0.0.6 255.255.255.255.255.255.255.255.255.255</pre>                                                                                                    |

| By Dynamips(1): R2, Console port                                               |
|--------------------------------------------------------------------------------|
| RTB#                                                                           |
| RTB#conf t                                                                     |
| Enter configuration commands, one per line. End with CNTL/Z.                   |
| RTB (config) #                                                                 |
| RTB(config) #int loop                                                          |
| RTB(config) #int loopback 1                                                    |
| RTB(config-if) #ip address 172.16.128.1 255.255.224.0                          |
| RTB(config-if) #exit                                                           |
| RTB (config) #int                                                              |
| RTB(config) #interface loo                                                     |
| RTB(config) #interface loopback 2                                              |
| RTB(config-if) #ip add                                                         |
| Mar 1 03:23:18,095; %LINEPROTO-5-UPDOWN: Line protocol on Interface Loopback2. |
| changed state to up                                                            |
| RTB(config-if) in address 172,16,160,1 255,255,224,0                           |
| RTB(config-if) texit                                                           |
| RTB (config) ±                                                                 |
| RTB (config) int loop                                                          |
| RTB (config) fint loophack 3                                                   |
| ATB (config-if) in ad                                                          |
| Mar 1 09-23-42 643. SIINFEROTO_5_HERONN. Tips protocol on Interface Loophack?  |
| changed state to up                                                            |
| DTR/config_1618in address 172 16 182 1 255 255 224 0                           |
| AID(001119-11)+19 8441200 1/2/10/192/1 200/200/223.0                           |
| AID (config) +                                                                 |
| Alb (config) fort loop                                                         |
| AID (config) fine loopback 4                                                   |
| DTB (config. 1) in add                                                         |
| War 1 09-14-06 267, STINEBOTO-5-HEDOWN, Tips protocol on Interface Loophack    |
| danged state to un                                                             |
| Unangen state to up                                                            |
| Alb (complete compand                                                          |
| s incompilece command.                                                         |
| DTP/config (6) fin address 170 16 204 A 205 205 204 A                          |
| Ald (Configuri) +12 address 1/2.10.221.0 200.200.221.0                         |
| Dag mask /15 for address 1/2.10.2230 / 200 204 0                               |
| Alb(Config-11)+12 Address 1/2.10.224.1 255.255.224.0                           |
| Alb (config-1) + exit                                                          |
| KEB(COALLG)+                                                                   |
| A Dunamins(1): 82 Console port                                                 |
|                                                                                |
| RTB#copy ru                                                                    |
| RTB#copy running-config st                                                     |
| RTB#copy running-config startup-config                                         |
| Destination filename [startup-config]?                                         |
| Building configuration,                                                        |
| [CK]                                                                           |
| RTB#                                                                           |
| RTB#wr                                                                         |
| Building configuration                                                         |

[OK]

Router RTC

| Bynamips(2): R3, Console port                                                     |
|-----------------------------------------------------------------------------------|
| 835                                                                               |
| B3>enable                                                                         |
| R3#conf t                                                                         |
| Enter configuration commands, one per line. End with CNIL/Z.                      |
| R3(config)#                                                                       |
| R3(config) #                                                                      |
| R3(config) #                                                                      |
| R3(config) #                                                                      |
| R3(config) #hostname RTC                                                          |
| RTC (config) #                                                                    |
| RTC (config) #                                                                    |
| RTC (config) #                                                                    |
| RTC(config) #enable secret class                                                  |
| RTC (config) #                                                                    |
| RTC(config) #                                                                     |
| RTC(config) #line vty 0 4                                                         |
| RTC(config-line) #password cisco                                                  |
| RTC(config-line) #exit                                                            |
| RTC(config) #                                                                     |
| RTC (config) #                                                                    |
| RTC(config) #line console 0                                                       |
| RTC(config-line) #password cisco                                                  |
| RTC(config-line) fexit                                                            |
| RTC (config) #                                                                    |
| RTC(config) #                                                                     |
| RTC (config) #                                                                    |
| RTC(config) #banner motd #Authorized Access Only !!! #                            |
| RTC(config) #                                                                     |
| RTC(config) #                                                                     |
|                                                                                   |
| krc(conrig)#                                                                      |
| RTC (config) #int 80/0                                                            |
| KIC(config-11) #1p address 10.0.0.5 25.255.255.252                                |
| Bad mask oxigrrener for address 10.0.0.5                                          |
| KIC(config-11) +1p saaress 10.0.0.5 255.255.255.252                               |
| KIC(config-if) #no 9nut                                                           |
| KIC (config-ii) #                                                                 |
| *Mar 1 00:40:28.5/1: %LINK-3-OPDOWN: Interface SerialD/0, changed state to up     |
|                                                                                   |
| *Mar 1 00:40:29.5/5: %LINEPROID-S-OPDOWN: Line protocol on interlace serialo/0,   |
| changed state to up                                                               |
| RIC(CONIG-II) + exit                                                              |
| KIC (CONTIG) #                                                                    |
|                                                                                   |
|                                                                                   |
| Ric(config) fint B0/1                                                             |
| Rit (config-if) #description Connected in RIA 50/0                                |
| Kit(config-it)fip dagress 10.0.5.10 255.255.255.252                               |
|                                                                                   |
| Arctoning-II) forox is at 200 a UDDAVD, Transfere Several (1) shoreed shite to an |
| That I DO:4139.255; Blink-3-OFDOW: Intellace Seliaid/1, Changed State to up       |
| Riciconijg-ij, zelok jate 200000                                                  |
| RECECCITIES - CONTRACTOR SET NERROTO E URROWN FILE RECECCI OF TRADERS SALAR       |
| That I DOWNING SHOW 25 SEINERKOID-S-OFDOWN: Like protocol on incertage Serial0/1, |
| Changed state to up                                                               |
| RIG (CONING-II) #EXIC                                                             |
|                                                                                   |
|                                                                                   |

TC(config) RTC (config) fint loop RTC(config-if) #ip address 172.16.64.1 255.255.240.0 RTC(config-if) #exit \*Mar 1 03:37:04.399: %LINEFROTO-5-UPDOWN: Line protocol on Interface Loopback2, RTC (config-if) #exit RTC(config) #int loop RTC(config) #int loopback 3 RTC(config-if) #ip address changed state to up RTC(config-if)#ip address 172.16.96.1 255.255.240.0 E RTC (config-if) #ip ad changed state to up RTC (config) # RIC#copy ru H Building configuration ...

## Verify interface information

RTC#

• Ping from one of the connected serial interfaces to the other. If the ping was not successful, troubleshoot the router configuration until the ping is successful.

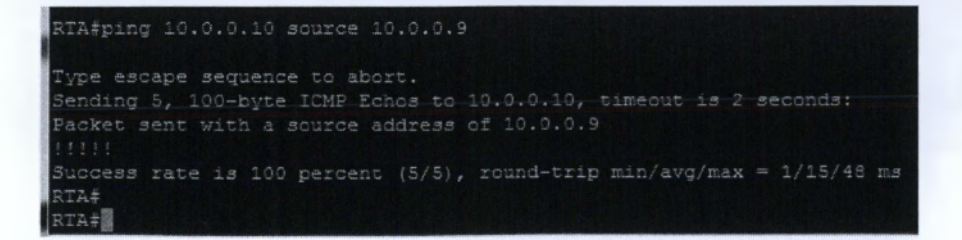

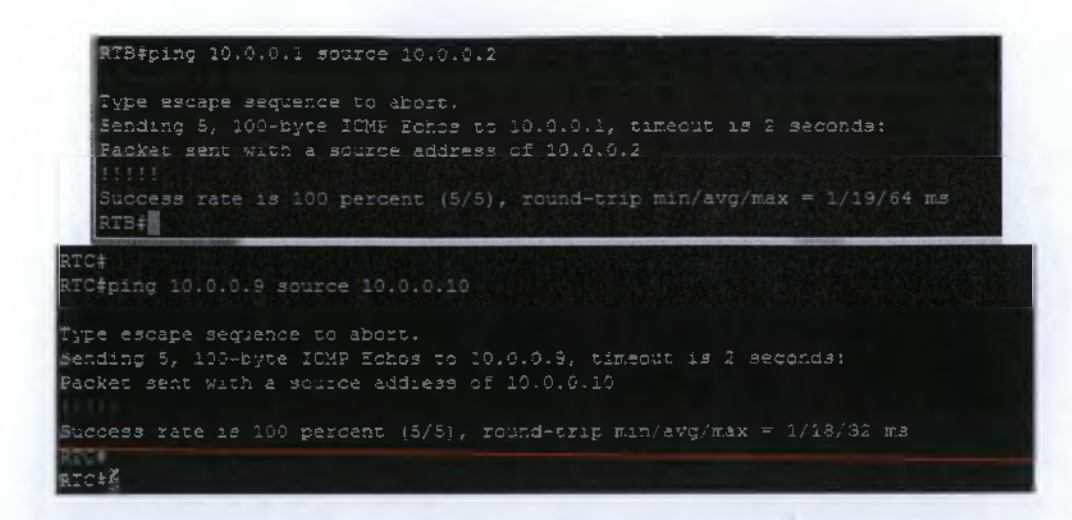

• Using the show ip interface brief command, check the status of each interface.

| RTA#show ip interface brief                                       |                 |      |        |                       |       |
|-------------------------------------------------------------------|-----------------|------|--------|-----------------------|-------|
| (sterface                                                         | IF-Address      | 0333 | Method | Status                | Frote |
| FastEthernet0/0                                                   | 172.16.0.1      | YES  | manual |                       | ap    |
| 5erial3/0                                                         | 10.0.0,9        | YES  | mancal | qu                    | up    |
| FastEthernet0/1                                                   | unassigned      | YES  | unset  | administratively down | down  |
| Serial0/1                                                         |                 | YES  | manual |                       | up.   |
| RIA#                                                              |                 |      |        |                       |       |
|                                                                   |                 |      |        |                       |       |
| RIB#snow ip interface brie<br>Interface                           | f<br>IP-Address | 0%?  | Method | Status                | Fret  |
| FastEthernet0/0                                                   | unassigned      | YES  | unset  | administratively down | d     |
| Serial0/0                                                         |                 | YES  | manual | úp                    | ыb    |
| FastEthernet0/1                                                   | unassigned      | YES  | unset  | administratively down | dawa  |
| Serial0/1                                                         |                 | YES  | manual | üp                    | ъp    |
| PastEthernet1/0                                                   | unassigned      | YZS  | unset  | up                    | 10    |
|                                                                   |                 |      |        |                       |       |
| <ul> <li>C\$show ip interface bries</li> <li>Interface</li> </ul> | f<br>IP-Address | CX?  | Method | Status                | Frat  |
| .col<br>FastEthernet0/0                                           | unessigned      | YES  | unset  | administratively down | a n   |
| Perial0/0                                                         |                 | ¥25  | manual |                       | up    |
| FastEthernet2/1                                                   | unassigned      | 125  | unset  | administratively down | do    |
| Serial0/1                                                         |                 | YES  | manual |                       | up    |

## Configure EIGRP Routing to all routers

• Enable the EIGRP routing process .Use EIGRP autonomous system number 101.

```
RTA*
RTA*conf t
Fnter configuration commands, one per line. End with CNTL/2.
RTA(config)*
RTA(config=router)*network 172.16.0.0
RTA(config=router)*network 10.0.0.0
RTA(config=router)*network 10.0.0.0
RTA(config=router)*network 10.0.0.0
RTA(config=router)*ne auto=summary
RTA(config=router)*ne auto=summary
RTA(config=router)*exit
RTA(config)*1
```

```
%TB#
#TB#conf t
Enter configuration commands, one per line. End with CNTL/Z.
%TB(config-router)#network 10.0.0.0
%TS(config-router)#network 10.0.0.0
*Mar 1 04:30:50.062: %DU&L-5-NBRCHANGE: IP-EIGRP(0) 101: Neighbor 10.0.0.1 (Serial2/
0) is up: new adjacency
%TB(config-router)#network 10.0.0.4
%TB(config-router)#network 10.1.16.122.0
%TB(config-router)#network 172.16.122.0
%TB(config-router)#network 172.16.122.0
%TB(config-router)#network 172.16.224.0
%TB(config-router)#network 172.16.224.0
%TB(config-router)#network 172.16.224.0
%TB(config-router)#no auto-summary
%TS(config-router)#no auto-summary
%TS(config-router)#
*Mar 1 04:31:45.230: %DU&L-5-NBRCHANGE: IF-EIGRF(0) 101: Neighbor 10.0.3.1 (Serial0/
0) is resync: summary configured
%TB(config)#
%TB(config)#
%TB(config)#
%TB(config)#
%TB(config)#
%TB(config)#
%TB(config)#
%TB(config)#
%TB(config)#
%TB(config)#
%TB(config)#
%TB(config)#
```

```
RIC(config)*
RTC(config) #router eigrp 101
NTC(config-router) #network 10.0.0.
Mar 1 04:33:30.176: %DUAL-S-NBRCHANGE: IP-EIGRP(0) 101: Neighbor 10.0.0.9 (Ser
1a19/1) is up: new adjacency
"Mar 1 04:33:30.174: %DUAL-5-MBRCHANGE: IF-EIGRF(0) 101: Neighbor 10.0.3.5 (Ser
FTC(config-router)*network 10.0.0.3
RTC(config-router)fnetwork 172.16.64.0
STC(config-router) #network 172.16.90.0
RIC(config-router) #network 372.16.96.0
MC(config-router) #network 172.16.112.0
RTC(config-router) #no auto summary
Invalid input detected at '^' marker.
RTC(config-router) #no auto-summary
RTC(config-router) #
1810/0) is resync: summary configured
*Mar 1 04:34:22.254: &BUAL-5-NBRCHANGE: IP-EIGRF(0) 101: Neighbor 10.0.0.9 (Ser
NIC (config-router) #exit
RIC(config) #
  IC (config) 🕸
```

• Examine the routers that are running configuration files.

RTA (config) \* RTA (config) .TA\$ RTA\$ RTA#sh RTA#sh "Mar 1 04:38:53.546: %SYS-5-CONFIG\_T: Configured from console by console RTA#sh running-config Building configuration... version 12.4 service timestamps debug datetime næc service timestamps log datetime næc no service password-encryption soot-start-marker soot-end-marker o asa new-model Remory-size iomem 5 .p cef

## <u>RTA</u>

nterface FastEthernet0/0 description FastEthernet ip address 172.18.0.1 235.255.192.0 dyplex auto speed auto

nterface Serial0/0 description Serial Connected To RTC 1p address 0.0.0.9 255.255.255.252 clock rate 2000000

interface fastEthernet0/ no ip address shutdown duplex auto speed auto

interface Serial0/1 description Serial Connected To RFS ip address 10.0.0.1 255.255.255.252 clock tate 2000000

router eigrp 101 network 18.9.3.0 network 172.16.0.0 no auto-summary

p forward-protocol ad

og ip http server no ip http secure-server

ontrol-plane

anner motd "CAuthorized Access Only!!!""

ine con 0 exec-timeout 0 0 password diaco logging synchronous ine aux 0 line vty 0 4 password diaco logan

end :∵:

TB#sn runn ervice timestamps debug datetime maen service timestamps log datetime maen no service password-encryption lostname RTE Boot-start-marker Boot-end-marker no asa new-model remory site ionen å ig def no ip domain lookup ap auth-proxy max-nodata-conns 3 Interface Loopback3 ip address 172.16.192.1 255.255.224.0 description Connected To RTA \$0/1 ip address 10.0.0.2 255.255.255.252 clock rate 2000000 no ip address shutdown

nterface Serial0/1 description Connected to RTC s2/0 1p address 10.0.3.6 255.255.255.252 clock rate 2000000

Interface FastEthernet1/0

nterface FastEthernet1/1

interface FastEthermet1/2

Interface FastEthernet1/3

nterface FastEthernetl,

## interface Vlan1 no ip address

router eigrp 101 network 10.0.0.0 network 172.16.0.0 no auto-summary

p forward-pretocol nd

no ip http server no ip http secure-server

ontrol-plane

banner motd "CAuthorized Access Only!!!"C

line con 0 exec-timecut 0 0 password cisco logging synchronous line aux 0 line vty 0 4 password cisco login

RT9‡

```
RTC#sh run
RTC#sh running-config
Building configuration...
version 12.4
service timestamps debug datetime msec
service timestamps log datetime msec
no service password-encryption
 nemory-size iomem 5
ip cef
no ip domain lookup
ap auth-proxy max-nodata-conns 3
ip admission max-nodata-conns 3
router eigrp 101
network 10.0.0.0
network 172.16.0.0
line vty 0 4
password cisco
```

-

e.

## Show the routing table

RTA# D - EIGRF, EX - FIGRP external, C - OSPF, IA - OSPF inter area D - EIGRF, EX - EIGRP external, C - OSPF, IA - OSPF inter area N1 - OSPF NSSA external type 1, N2 - OSPF NSSA external type 2 E1 - OSPF external type 1, E2 - OSPF external type 2 1 - IS-IS, su - IS-IS summary, L1 - IS-IS level-1, L2 - IS-IS level-2 1e - IS-IS inter area, \* - candidate default, U - per-user static route Sateway of last resort is not set 172.16.5.0/16 is variably subnetted, 9 subnets, 3 masks 172.16.160.0/19 [90/2297856] via 10.0.02 09:18:48, Serial0/1 172.16.129.0/19 [90/2297856] via 10.0.02, 09:18:48, Serial0/1 172.16.224.0/19 [90/2297856] via 10.0.02, 00:18:48, Serial0/1 172.16.192.0/19 [90/2297856] via 10.0.02, 00:18:48, Serial0/1 172.16.10/18 is directly connected, FastEthermet0/0 172.16.112.0/20 [90/2297856] via 10.0.0.10, 00:17:56, Serial0/0 172.16.90.0/20 [90/2297856] via 10.0.0.10, 00:17:56, Serial0/0 172.16.69.0/20 [90/2297856] via 10.0.0.10, 00:18:01, Serial0/0 172.16.64.0/20 [90/2297856] via 10.0.0.10, 00:18:01, Serial0/0 172.16.64.0/20 [90/2297856] via 10.0.0.10, 00:18:01, Serial0/0 10.0.0.0/30 is subnetted, 3 subnets 10.0.0.2 is directly connected, Serial0/0 10.0.0.0 is directly connected, Serial0/1 10.0.0.4 [90/261256] via 10.0.0.2, 06:18:58, Serial0/0 [90/2661256] via 10.0.0.2, 06:18:58, Serial0/1 kr∃‡ RTB‡sh ip route D - EIGRF, EX - EIGRP external, O - CSPF, IA - CSPF inter area N1 - CSPF N35A external type 1, N2 - CSPF N35A external type 2 E1 - CSPF external type 1, E2 - OSPF external type 2 i - IS-IS, su - IS-IS summary, L1 - IS-IS level-1, L2 - IS-IS level-2 is - IS-IS inter area, - - candidate default, U - per-user static route Sateway of last resort is not set 172.16.128.0/19 is directly connected, Loopback1 172.16.224.0/19 is directly connected, Loopback4 172.16.192.0/19 is directly connected, Loopback3 172.16.112.0/20 [90/2297856] via 10.0.0.5, 00:19:12, Serial0/1 172.16.96.0/20 [90/2297856] via 10.0.0.5, 00:19:12, Serial0/1 172.16.80.0/20 [90/2297856] via 10.0.0.5, 00:19:18, Serial0/1 10.0.0.8 [90/2821856] via 10.0.0.5, 09:20:10, Serial0/1 [90/2821856] via 10.0.0.1, 00:20:10, Serial0/0 10.0.0.0 is directly connected, Serial0/0

KT0+

| RTC#    |                                                                         |
|---------|-------------------------------------------------------------------------|
| RTC\$sh | ip route                                                                |
| Codes:  | C - connected, S - static, R - RIP, M - mobile, B - SGP                 |
|         | D - EIGRP, EX - EIGRF external, C - OSPF, IA - OSPF inter area          |
|         | N1 - CSPF MS5A external type 1, N2 - CSPF MS5A external type 2          |
|         | El - OSFF external type 1, EZ - OSFF external type 2                    |
|         | 1 - IS-IS, 34 - IS-IS summary, L1 - IS-IS level-1, L2 - IS-IS level-2   |
|         | ia - IS-IS inter area, * - candidate default, U - per-user static route |
|         | o - ODR, P - periodic downloaded static route                           |
|         |                                                                         |
| Gateway | y of last resort is not set                                             |
|         |                                                                         |
| 11      | 72.16.0.0/16 is wariably submetted, 9 submets, 5 masks                  |
| D       | 172.16.160.0/19 [90/2297956] via 10.0.0.6, 00:21:42, Serial0/3          |
| D       | 172.16.125.0/19 [90/2297556] via 10.0.0.6, 00:21:42, Sarial0/0          |
| D       | 172.16.224.0/19 [90/2297856] via 10.0.0.6, 00:21:42, Serial0/0          |
| Ţ.      | 172,16,192.0/19 {90/2297856} via 10.0.0.6, 00:21:42, Serial0/0          |
| D       | 172.16.0.0/18 [90/2195456] via 10.0.00, 00:20:12, Beddall' -            |
| С       | 172.16.112.0/20 is directly connected, Loopback4                        |
| C       | 172.16.96.0/20 is directly connected, Leopback3                         |
| C       | 172.16.30.0/20 is directly connected, Loopback2                         |
| C       | 172.16.64.0/29 is directly connected, Loopback1                         |
| 16      | 2.0.0.0/30 is subnetted, 3 subnets                                      |
| C       | 10.0.0.8 is directly connected, Serial0/1                               |
| D       | 10.0.0.0 [90/2631856] via 10.0.0.9, 00:21:46, Serial0/1                 |
|         | [90/2691956] via 10.0.0.6, 00:21:46, Serial0/0                          |
| C       | 19.0.0.4 is directly connected, Seriel0/0                               |
| DTC-    |                                                                         |

Ping from loopbacks.

```
RTB#
RTB#
RTB#
RTB#ping 172.16.128.1
Type escape sequence to abort.
Sending 5, 100-byte ICME Echos to 172.16.128.1, timeout is 2 seconds:
1111
Success rate is 100 percent (3/5), round-trip min/avg/max = 1/3/4 ms
RTB#ping 172.16.160.1
Type escape sequence to abort.
Sending 5, 100-byte ICME Echos to 172.16.160.1, timeout is 2 seconds:
Success rate is 100 percent (5/5), round-trip min/avg/max = 1/2/4 ms
RTB#ping 172.16.192.1
Type escape sequence to abort.
Sending 5, 100-byte ICME Echos to 172.16.192.1, timeout is 2 seconds:
1000
Success rate is 100 percent (5/5), round-trip min/avg/max = 1/1/1 ms
RTB#ping 172.16.224.1
Type escape sequence to abort.
Sending 5, 100-byte ICME Echos to 172.16.224.1, timeout is 2 seconds:
10111
Success rate is 100 percent (5/5), round-trip min/avg/max = 1/3/4 ms
RTB#ping 5, 100-byte ICME Echos to 172.16.224.1, timeout is 2 seconds:
10111
Success rate is 100 percent (5/5), round-trip mig/avg/max = 1/3/4 ms
RTB#
RTB#
```

## \$ping 16.64.1

Type escape sequence to abort. Sending 5, 100-byte ICMP Echos to 172.16.64.1, timeout is 2 seconds: (111) Success rate is 100 percent (5/S), round-trip min/avg/max = 1/30/68 ms RTB4ping 172.16.80.1 Type escape sequence to abort. Sending 5, 100-byte ICMP Echos to 172.16.80.1, timeout is 2 seconds: (111) Success rate is 100 percent (5/S), round-trip min/avg/max = 1/25/64 ms RTB4ping 172.16.96.1 Type escape sequence to abort. Sending 5, 100-byte ICMP Echos to 172.16.96.1, timeout is 2 seconds: (111) Success rate is 100 percent (5/S), round-trip min/avg/max = 1/15/64 ms RTB4ping 172.16.96.1 Type escape sequence to abort. Success rate is 100 percent (5/S), round-trip min/avg/max = 1/15/76 ms SIT4ping 172.16.112.1 Type escape sequence to abort. Sending 5, 100-byte ICMP Echos to 172.16.112.1, timeout is 2 seconds: (111) Success rate is 100 percent (5/S), round-trip min/avg/max = 1/15/76 ms SIT4ping 172.16.112.1

## RIC#ping 172.16.64.1

Type escape sequence to abort. Sending 5, 100-byte ICMP Echos to 172.16.64.1, timeout is 2 seconds: Stocess rate is 100 percent (5/5), round-trip min/avg/max = 1/1/1 ms RTC4ping 172.16.90.1 Type escape sequence to abort. Success rate is 100 percent (5/5), round-trip min/avg/max = 1/3/4 ms RTC4ping 172.16.96.1 Type escape sequence to abort. Success rate is 100 percent (5/5), round-trip min/avg/max = 1/3/4 ms RTC4ping 172.16.96.1 Type escape sequence to abort. Success rate is 105 percent (5/5), round-trip min/avg/max = 1/3/4 ms RTC4ping 172.16.92.1 Success rate is 105 percent (5/5), round-trip min/avg/max = 1/3/4 ms RTC4ping 172.16.112.1

Fending 5, 100-byte ICMP Econes to 172.16.112.1, timeout is 2 seconds: Success rate is 100 percent (5/5), round-trip min/avg/max = 1/1/1 ms

RTC#ping 172.16.128.1

Type escape sequence to abort. Sending 5, 160-byte ICMP Echos to 172.16.129.1, timeout is 2 seconds: 11111 Success rate is 100 percent (5/5), round-trip min/avg/max = 1/53/80 ms RTG\*ping 172.16.160.1 Type escape sequence to abort. Sending 5, 100-byte ICMP Echos to 172.16.160.1, timeout is 2 seconds: Juccess rate is 100 percent (5/5), round-trip min/avg/max = 4/20/60 ms RTC\*ping 172.16.192.1 Type escape sequence to abort. Sending 5, 100-byte ICMP Echos to 172.16.192.1, timeout is 2 seconds: <u>Unit</u> Success rate is 100 percent (5/5), round-trip min/avg/max = 1/29/64 ms RTC\*ping 172.16.224.1 Type escape sequence to abort.

Sending 5, 100-byte ICMP Eches to 172.16.224.1, timeout is 2 seconds: Buccess rate is 100 percent (5/5), round-trip min/avg/max = 1/29/116 ms

## Show CDP neighbors

• From the RTA router, show any neighbors that are connected by using the show ip eigrp neighbors command at the privileged EXEC mode prompt.

| RTA+<br>RTA+show ip eigrp nei<br>IF-EIGRP neighbors fo | ghbors<br>T process 131 |             |       |     |          |
|--------------------------------------------------------|-------------------------|-------------|-------|-----|----------|
| Address                                                | Interface               | Hold Optime | SRIT  | RTO | ତୁ ଛିଳ୍ପ |
|                                                        |                         | (sec)       | (8.2) |     | nt Num   |
| 10.0.0.10                                              | 5e0/0                   | 14 00:35:59 | 91    | 546 | 0 16     |
| 10.0.0.2                                               | 5e0/1                   | 11 00:38:40 | 66    | 396 | 0 22     |
| RTA#                                                   |                         |             |       |     |          |

• Are neighbours shown? Yes.

## Verify connectivity based on EIGRP

• Enable the EIGRP routing process .Use EIGRP autonomous system number 101.

| RTB(config) ‡router eigrp 101 | RTA(config) #router eigrp 101 |
|-------------------------------|-------------------------------|
|-------------------------------|-------------------------------|

• Show the routing table

| 來TA‡5                                                                                                    |
|----------------------------------------------------------------------------------------------------|
| *Mar 1 05:34:07.662: %5YS-5-CONFIG_I: Configured from console by console                                                                                                    |
| ATA4sh up route                                                                                                    |
| <pre>Coder: C = connected, S = static, R = RIP, M = mobile, B = BGF<br/>D = MIGRF, EX = MIGRP external, O = OSPF, IA = OSPF inter area<br/>N1 = OSPF NSSA external type 1, N2 = OSPF NSSA external type 2<br/>E1 = OSPF external type 1, E2 = OSPF external type 2<br/>i = IS-IS, su = IS-IS summary, L1 = IS-IS level=1, L2 = IS-IS level=2<br/>ia = IS-IS inter area, * = candidate default, U = per-user static route<br/>o = CDR, F = periodic downloaded static route</pre>                                                                                                    |
| Bateway of last resort is not set                                                                                                    |
| 150 // D D///                                                                                                    |
| 1/2.10.0.0/10 19 Veriebly Submetred, 5 Situate, 5 Hasks                                                                                                    |
|                                                                                                    |
| U 1/2.10.120.0/19 [20/223/356] VIA 10.0.0.2, 00:15:00, 201610/1                                                                                                    |
|                                                                                                    |
|                                                                                                    |
| 1 112.16.0.3/16 19 alsectry connected, restance held/o                                                                                                    |
|                                                                                                    |
|                                                                                                    |
|                                                                                                    |
| 1/2:10.04.05/25 [95/229/558] (10.010.10, 50.11.02, 5011215/0                                                                                                    |
| 19.10.0737 15 Submetted, 1 Submette                                                                                                    |
| 10.0.0.5 is already connected, Sectard/G                                                                                                    |
| to o the contraction of a contract for the contract of the contract of the contract on the contract of the contract on the con |
|                                                                                                    |
| (parzidziero) viz iotyroty, obtistor, obtistori<br>RIA:                                                                                                    |

Mar 1 05:35:30.433: %SYS-5-CONFIG\_I: Configured from console by console HB#sh 1p route cdes: C = connected, S = static, R = RiP, M = mobile, B = BGP D = EIGRP, EX = EIGRP external, O = CSPF, IA = OSPF inter area NI = OSPF NSSA external type 1, N2 = OSPF NSSA external type 2 E1 = OSPF external type 1, E2 = OSPF external type 2 i = IS-IS, su = IS-IS summary, L1 = IS-IS level-1, L2 = IS-IS level-2 La = IS-IS inter area, \* = candidate defailt, U = per-user static route 0 = ODR, F = periodic downloaded static route

Gateway of last resort is not set

172.16.0.0/16 is variably subnetted, 9 subnets, 3 masks 172.16.160.0/19 is directly connected, Looptack2 172.16.128.0/19 is directly connected, Looptack1 172.16.224.0/19 is directly connected, Looptack4 172.16.192.0/19 is directly connected, Looptack3 172.16.0.0/18 [80/20537600] via 10.0.0.1, 60:17:39, Serial0/0 172.16.112.0/20 [90/20640000] via 10.0.0.5, 00:17:39, Serial0/1 172.16.80.0/20 [90/20640000] via 10.0.0.5, 00:17:39, Serial0/1 172.16.80.0/20 [90/20640000] via 10.0.0.5, 00:17:44, Serial0/1 172.16.64.0/20 [90/20640000] via 10.0.0.5, 00:17:44, Serial0/1 172.16.64.0/20 [90/20640000] via 10.0.0.5, 00:17:44, Serial0/1 10.0.0.0/30 is subnetted, 3 subnets 10.0.0.8 [80/21024000] via 10.0.0.1, 00:17:44, Serial0/1 [90/21024000] via 10.0.0.1, 00:17:44, Serial0/0 10.0.0.0 is directly connected, Serial0/0 10.0.0.4 is directly connected, Serial0/1

rec\*

Mar 1 05:39:03.546: #SY3-5-CONFIG\_I: Configured from console by console RTC#sh up route Codes: C = connected, S = static, R = RIP, M = mobile, B = 2GF D = ELGRP, EX = FIGEP external, O = OSPF, IA = OSPF inter area N1 = OSPF NSSA external type 1, N2 = OSPF external type 2 E1 = OSPF external type 1, E2 = OSPF external type 2 I = TS-IS, su = TS-IS summary, L1 = TS-IS level=1, L2 = TS-IS level=2 ia = TS-IS inter area, \* = candidate default, U = per-user static route o = CDE, F = periodic downloaded static route Sateway of last resort is not set 172.16.0.0/16 is variably submetted, 9 submets, 3 masks 172.16.123.0/19 [90/20640000] via 10.0.0.6, 00:16:31, Serial0/0 172.16.123.0/19 [90/20640000] via 10.0.0.6, 00:16:31, Serial0/0 172.16.192.0/19 [90/20640000] via 10.0.0.6, 00:16:31, Serial0/0 172.16.192.0/19 [90/20640000] via 10.0.0.6, 00:16:31, Serial0/0 172.16.192.0/19 [90/20640000] via 10.0.0.6, 00:16:31, Serial0/0 172.16.192.0/19 [90/20640000] via 10.0.0.6, 00:16:31, Serial0/0 172.16.192.0/19 [90/20640000] via 10.0.0.6, 00:16:31, Serial0/0 172.16.5.0/19 [90/20640000] via 10.0.0.6, 00:16:31, Serial0/0 172.16.5.0/19 [90/20640000] via 10.0.0.6, 00:16:31, Serial0/0 172.16.6.0/19 [90/20640000] via 10.0.0.6, 00:16:31, Serial0/1 172.16.6.0/19 [90/20637600] via 10.0.0.9, 60:16:31, Serial0/1 172.16.6.0/19 [90/20640000] via 10.0.0.6, 00:16:31, Serial0/1 172.16.64.0/20 is directly connected, Loopback3 172.16.64.0/20 is directly connected, Loopback2 172.16.64.0/20 is directly connected, Loopback1 10.0.0.0 [90/21024000] via 10.0.0.9, 00:16:35, Serial0/1 [90/21024000] via 10.0.0.9, 00:16:35, Serial0/1 [90/21024000] via 10.0.0.9, 00:16:35, Serial0/1 [90/21024000] via 10.0.0.6, D0:16:35, Serial0/1 [90/21024000] via 10.0.0.6, D0:16:35, Serial0/1 [90/21024000] via 10.0.0.6, Serial0/0 RTC#  According to the topology, RTB and RTC are connected with a 128-kbps link. Enter the commands on both routers necessary to adjust the default bandwidth to match the actual speed.

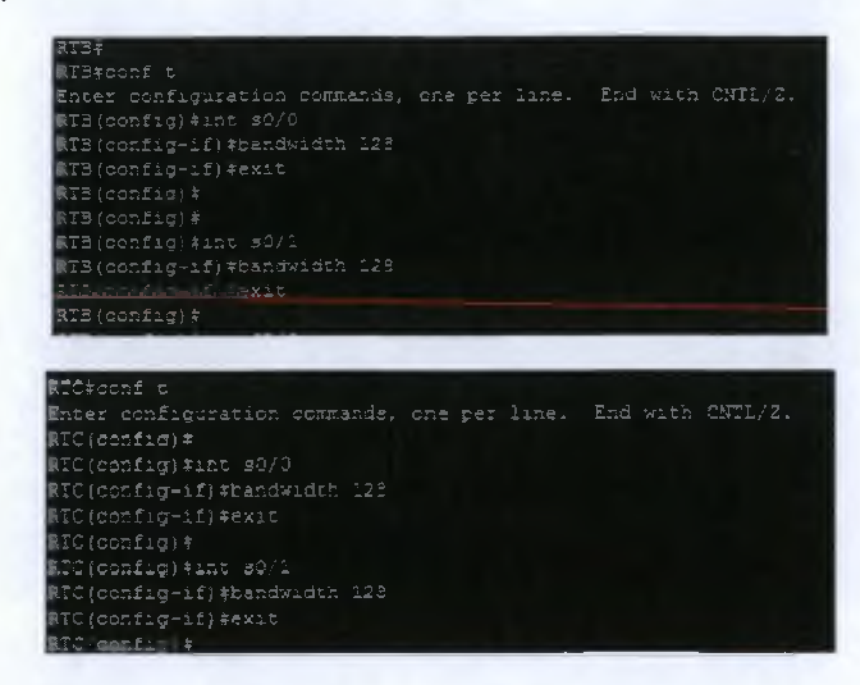

Display the routing table on RTA.

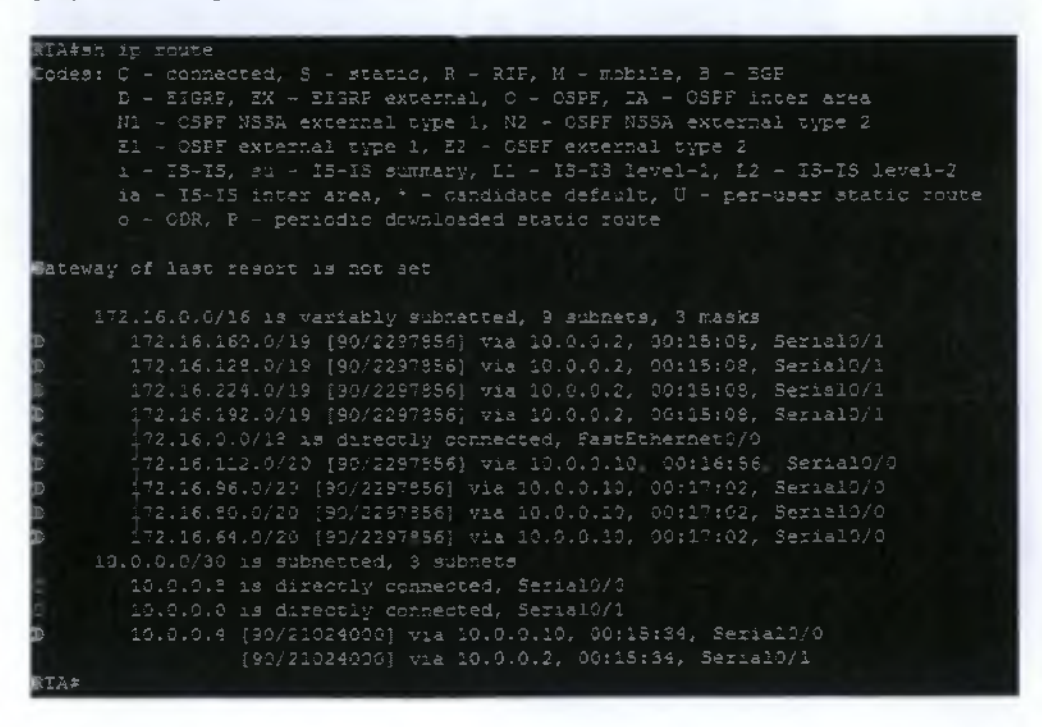

 Notice that RTA does not have routes to the simulated LANs on RTB and RTC. Enter the command to disable automatic summarization on all three routers.

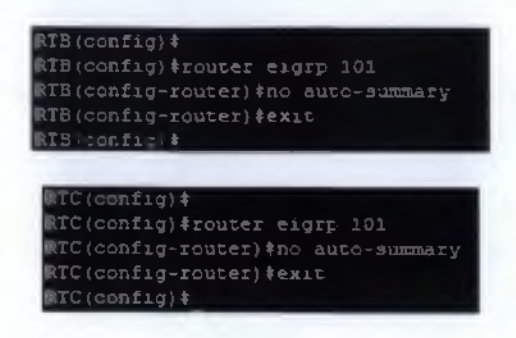

## 6.7.3 EIGRP Design and Configuration

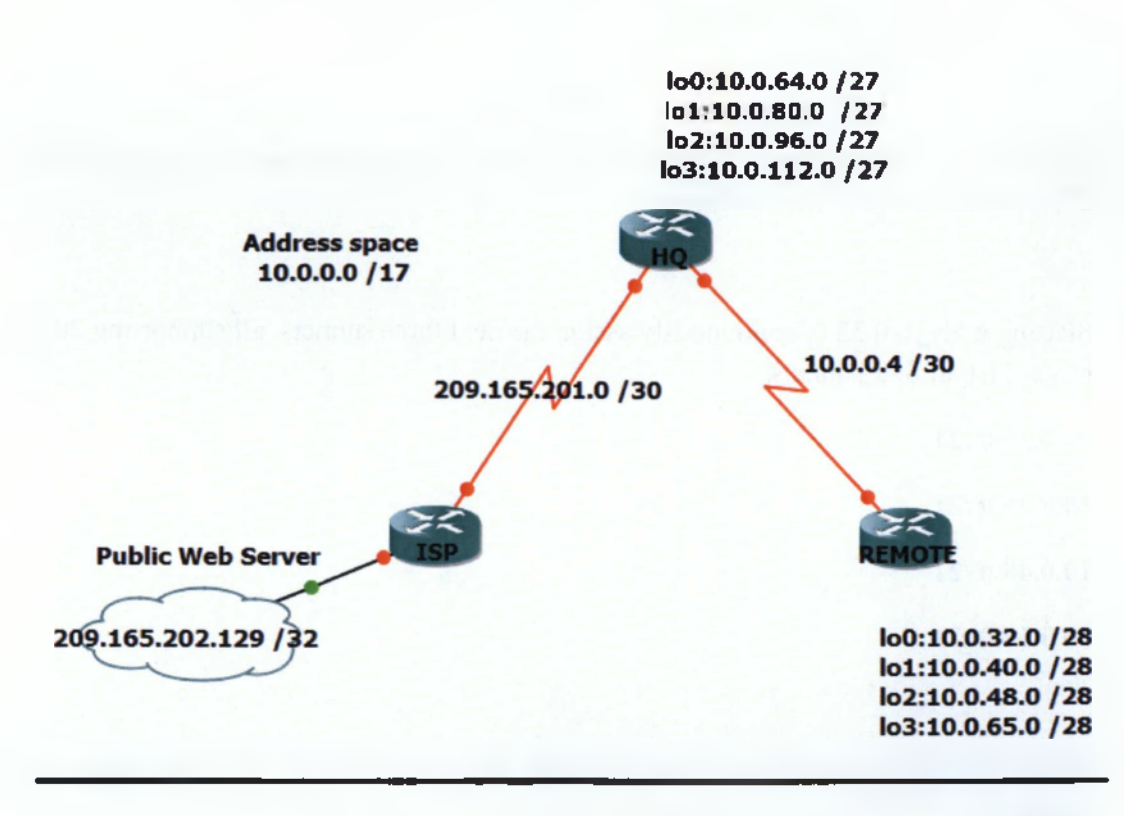

## Εικόνα 50 EIGRP Design And Configuration Topology

You are given the address space, 10.0.0.0/17. The four loopback interfaces on HQ and four loopback interfaces on REMOTE are used to simulate different parts of a global network. Complete the following steps to design your addressing scheme.
1. For HQ, begin with the 10.0.64.0 address as the subnet for loopback 0. What subnet mask would you use to provide enough space for 4000 users while maximizing the number of subnets?

#### Answer

255.255.240.0 (/20) because we need 4000 hosts, which means 12 bits for hosts.  $2^{12}$ -2=4094 for each subnet

2. Starting with 10.0.64.0, contiguously assign the next three subnets, all supporting 4000 hosts. List all four subnets.

### <u>Answer</u>

### 10.0.64.0, 10.0.80.0, 10.0.96.0, 10.0.112.0

3. For REMOTE, begin with the 10.0.32.0 address as the subnet for loop back 0. What subnet mask would you use to provide enough space for 2000 users while maximizing the number of subnets?

#### Answer

255.255.248.0 or /21 because we need 2000 hoists, whitch means 11 bits for hosts.  $2^{11}-2=2046$  hosts for each subnet.

4. Starting with 10.0.32.0, contiguously assign the next three subnets, all supporting 2000 hosts. List all four subnets.

10.0.32.0 /21

10.0.40.0 /21

10.0.48.0 /21

10.0.56.0 /21

- Now pick a WAN subnet for the link shared by HQ and REMOTE. List the subnet you assigned.
   10.0.0.8 /21
- 6. Label the topology with the networks and finish filling in the IP address table with your chosen addressing scheme. Use the first available IP address in each subnet as the interface address. For the WAN subnet, assign HQ the first address.

| Device | Interface | IP Address       | Subnet Mask          |
|--------|-----------|------------------|----------------------|
| ISP    | Lo0       | 209.165.202.129  | 255.255.255.255      |
|        | S0/0      | 209.165.201.1    | 255.255.255.252      |
| HQ     | S0/0      | 209.165.201.2    | 255.255.255.252      |
|        | S0/1      | 10.0.0.5         | 255.255.255.252      |
|        | Lo0       | 10.0.64.1        | <u>255.255.240.0</u> |
|        | Lol       | 10.0.80.1        | 255.255.240.0        |
|        | Lo2       | <u>10.0.96.1</u> | 255.255.240.0        |
|        | Lo3       | 10.0.112.1       | 255.255.240.0        |
| REMOTE | S0/1      | 10.0.0.6         | 255.255.255.252      |
|        | Lo0       | 10.0.32.1        | <u>255.255.248.0</u> |
|        | Lol       | 10.0.40.1        | 255.255.248.0        |
|        | Lo2       | 10.0.48.1        | 255.255.248.0        |
|        | Lo3       | 10.0.56.1        | 255.255.248.0        |

• Configure the routers with basic configurations including interface addresses.

<u>ISP</u>

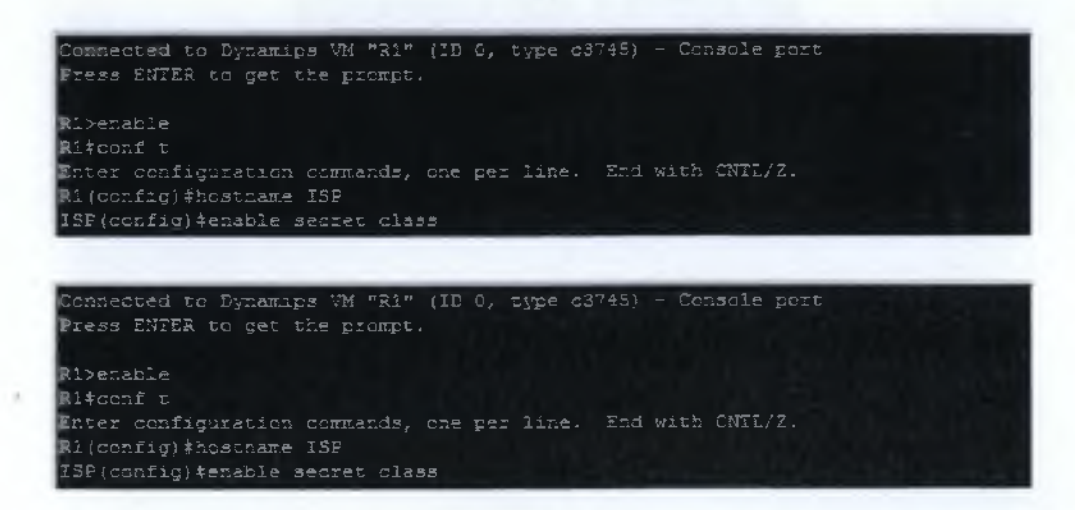

```
11g:
ISP (config-line) #password cisco
ISP(config~line) *
ISF (config-line) ‡exit
ISP (cenfig) #
ISF (config) #
ISP (config) *
ISP(config) fip subnet-zero
ISP (config) *
ISP(config) fint s0/8
ISP(config-if) $1p address 209.165.201.1 255.255.255.252
ISP (config-if) $no shut
ISF(config-1f)‡
*Mar 1 00:07:37.347: %LINK+3-UEDOWN: Interface Serial0/0, changed state to up
ISP(config-if) $
ISF (config-: f) a
"Mar 1 09:07:55.735: %LINEPROTO-5-UPDOWN: Line protocol on Interface Serial0/0,
ISP(config-if) #clock rate 2000000
ISF(config-if) #exit
ISF(config) #int lcop
ISP(config) #int loopback 0
ISP(config-if) tip addr
*Mar 1 00:10:29.759: %LINEPROTO-S-UPDOWN: Line protocol on Interface Loopback9
changed state to up
ISP(config-if) #ip address 209.165.202.123 255.255.255.255
ISP (config-if) #exit
ISP (config) =
                    ISP‡
```

```
DP*

IP*copy pinning-config at

P*copy pinning-config at

P*copy pinning-config at

period tion filename [aterrup-config])

(iliding configuration ...

(ED)
```

HQ

| Connected to Dynamips VM "R2" (ID 1, type c3745) - Console port                |
|--------------------------------------------------------------------------------|
| Press ENTER to get the prompt.                                                 |
|                                                                                |
| R2>enable                                                                      |
| R2#conf t                                                                      |
| Enter configuration commands, one per line. End with CNTL/Z.                   |
| R2 (config) #hostname HQ                                                       |
| HQ(config)#enable secret class                                                 |
| HQ(config)#                                                                    |
| HQ(config)#line vty 0 4                                                        |
| HQ(config-line)#password_cisco                                                 |
| HQ(config-line)#exit                                                           |
| HQ(config)#                                                                    |
| HQ(config)#                                                                    |
| HQ(config)#line console 0                                                      |
| HQ(config-line)#password cisco                                                 |
| HQ(config-line)#exit                                                           |
| HQ(config)#                                                                    |
| HQ(config)#                                                                    |
| HQ(config)#int s0/0                                                            |
| HQ(config-if) #description Link to ISPF                                        |
| HQ(config-if)#ip address 209.165.201.2 255.255.255.252                         |
| HQ(config-if) #no shut                                                         |
| HQ(config-if) #                                                                |
| *Mar 1 00:16:08.291: %LINK-3-UPDOWN: Interface Serial0/0, changed state to up  |
| *Mar 1 00:16:09.291: %LINEPROTO-5-UPDOWN: Line protocol on Interface Serial0/0 |
| changed state to up                                                            |
| HQ(config-if) #exit                                                            |
| EQ(config)#                                                                    |
| HQ (config) #                                                                  |
| HQ(config) #int s0/1                                                           |
| HQ(config-if)#description Link To REMOTE                                       |
| HQ(config-if)‡ip address 10.0.0.5 255.255.255.252                              |
| HQ(config-if)#no shut                                                          |
| HQ(config-if)‡clock rate 20                                                    |
| *Mar 1 00:17:08.959: %LINK-3-UPDOWN: Interface Serial0/1, changed state to up  |
| HQ(config-if)#clock rate 200000                                                |
| -Mar 1 00:17:09.963: %LINEPROTO-5-UPDOWN: Line protocol on Interface Serial0/1 |
| changed state to up                                                            |
| HQ(config-if)#clock rate 2000000                                               |
| HQ(config-if) #exit                                                            |
| HQ(config) #                                                                   |

```
Q(config) *
HQ(config) #inmt
EQ(config) $ int loop
HQ(config) #int loopback 0
M2(config-if) #ip addres
 MQ(config-if) tip address 10.0.64.1 255.255.240.0
MQ(config-if) fexit
NQ(config) #
NQ(config) #int loo
NQ(config) #int loopback 1
MQ(config-if) tip address
Mar 1 00:13:22.215: %LINEPRCTO-5-UPDOWN: Line protocol on Interface Loopback1
changed state to set to set to se
HQ(config-if)*ip address 10.0.80.1 255.255.240.0
HQ(config-if) fexit
₩Q(config)‡
HQ (config) fint 100
HQ(config-if) *exit
MQ(config);
Mg(config) fint loo
HQ(config) #int loopback 3
BQ(config-if)tip addr
  changed state to up
RQ(config)*
MQ(config) #ip subnet-zero
          ( confs
                                                                                             Choopy curning-dustic st
(Choopy curning-static starsup-static
methantics filesame (starsup-config)?
```

#### <u>REMOTE</u>

R3>enable R3#conf t Enter configuration commands, one per line. End with CNTL/Z. R3(config) #hostname REMOTE REMOTE(config) #enable secret class EMOTE (config) #line vty 0 4 REMOTE(config-line) \*password cisco EEMOTE(config-line) #exit REMOTE (config) # REMOTE(config) #line console 0. CEMOTE (config-line) fexit REMOTE (config) \$ REMOTE (config) #ip subnet-zero REMOTE (config) † REMOTE (config) #int a0/0 REMOTE (config-if) #description Link To HQ REMOTE (config-if) # EMOTE(config-if)\*ip address 10.0.0.6 255.255.255.252 REMOTE (config-if) \$no shut REMOIE (config-if) #exi "Mar 1 00:23:35.731: %LINK-3-UPDCWN: Interface Serial0/0, changed state to up REMOTE (config-if) #exit. REMOTE (config) # \*Mar 1 00:23:36.735: %LINEFROTO-5-UFDOWN: Line protocol on Interface Serial0/0. REMOTE (config) # REMOTE (config) + REMOTE (config) +int loc REMOTE (config) fint loopback 0 EMCTE(config-if) #ip addres Mar 1 50:23:47.227: %LINEFROTC-5-UPDOWN: Line protocol on Interface Loopback0, REMOTE(config-if) #ip address 10.0.32.1 255.255.245.0 REMOTE (config) \* REMOTE(config) #int loo REMOTE(config) #int loopback 1 REMOTE(config-if) #ip addre \*Mar 1 00:24:12.283: %LINEPROTO-5-UPDCWN: Line protocol on Interface Loopback1, changed state to up REMOTE(config-if); address 10.0.40.1 255.255.248.0 REMOTE (config-if) \$exit REMOTE (config) # REMCIE (config) #int loo REMOTE (config) #int loopback 2 REMOTE(config-if) #ip address Mar 1 30:24:33.803: %LINEPROTO-5-UPBCWN: Line protocol on Interface Loopback2, REMOTE(config-if) #ip address 10.0.48.1 255.255.248.0 REMOTE (config-if) #exit REMOTE (config) \$ REMOTE (config) #int lao REMOTE (config) \$1nt loopback 3 EMCTE(config-if) fip addr \*Mar 1 00:24:52.291; %LINEPROTO-5-UPDCWN: Line protocol on Interface Loopback3, EMOTE(config-if) tip address 10.0.56.1 255.255.248.0 REMOTE (config-if) fexit REMOTE - confir + REMOTE\* \*Mar 1 05:09:31.147; %5YS-5-CONFIG I: Configured from console by console REMOTE\*copy ru REMOTE#copy running-config st EDOTE#copy running-config startup-config Destination filename [startup-config]? 081

## Configure EIGRP Routing and Default Routing

 Configure both HQ and REMOTE to use EIGRP as the routing protocol, Enter the simulated LAN subnets and the WAN link between HQ and REMOTE. Do not advertise the 209.165.201.0/30 network. Make sure you disable automatic summarization.

|                                                                                | _  |
|--------------------------------------------------------------------------------|----|
| ISF(config) #                                                                  |    |
| ISF config: Fronter eitre 101                                                  |    |
| SP(config-router)#network 209.165.202.129                                      |    |
| ISP (config-router) #no auto-summary                                           |    |
| ISP (config-router) texit                                                      |    |
| ISE (cenfig) 4                                                                 |    |
| F0(config) #                                                                   |    |
| ECconfig)#router Bioro 101                                                     |    |
| Ocomfig-router) *setwork 10.0.64.0                                             |    |
| Poleosfig-router)#retwork 10.0.50.5                                            |    |
| Gloonfig-router) instance in the                                               |    |
| (Clentig-router) thetwork 10.0.12.0                                            |    |
| O (config-router) and a stra-surmary                                           |    |
| (config-router) *exit                                                          |    |
| C(config) *                                                                    |    |
|                                                                                |    |
| SEMCTE (config) #router elgro 101                                              |    |
| REMOTE (config-router) #network 10.9.0.4                                       |    |
| REMOTE (confid-router) #network 10.0.0.4                                       |    |
| -Mar 1 01:37:53.123: %DUAL-5-MBRCHANGE: IF-EIGRE(0) 101: Meighber 10.0.0.5 (S  | ez |
| hal0/0) is up; new adjacency                                                   |    |
| REMOTE (confid-router) #network 10.9.32.0                                      |    |
| REMOTE (config-router) #network 10.0.40.0                                      |    |
| REMOTE (config-router) #network 10.0.48.0                                      |    |
| REMOTE (config-router) #network 10.0.56.0                                      |    |
| REMOTE (config-router) \$no auto-summary                                       |    |
| REMOTE (config-router) #exit                                                   |    |
| -Mar 1 01:32:30.027: % DUAL-5-NBRCHANGE: IP-EIGRP(0) 101: Neighbor 10.0.0.5 (S | er |
| al0/0) is reavad; summary configured                                           |    |
|                                                                                |    |
| REMOTE (config-router) *exit                                                   |    |

• Configure ISP with a static route pointing to the 10.0.0.0/17 Address Space .

| HQ(config) #   |                            |
|----------------|----------------------------|
| HQ(config) #ip | route 0.0.0.0 0.0.0.0 s0/0 |
| HQ(config) #   |                            |
| HQ(config) #ip | classless                  |
| HQ(config) #   |                            |
| HQ(config)#    |                            |

• Configure HQ to advertise the default route to REMOTE with the redistribute static command within the EIGRP routing process. Write down the command.

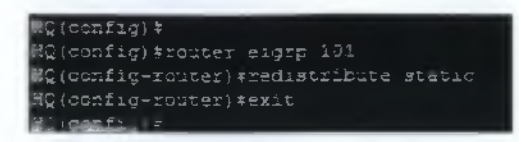

• Verify HQ and REMOTE routing tables.

| 解Q有                                                                                                    |
|----------------------------------------------------------------------------------------------------|
| Cferow is route                                                                                                    |
| Codes: C - connected, S - static, R - RTF, M - mobile, B - BGP                                                                                                    |
| D - EIGRE, FX - FIGEP external O - CREF IN - OREF inter area                                                                                                    |
| NI A OSDE VISIA external ture 4 N2 - CSDE NSSA external ture 2                                                                                                    |
| $F' = OSEF$ average into a $T_{s}^{2} = OSEF$ average into a                                                                                                    |
| - TETE BY IS IS A WITH THIS IS TO TO TO TO TO TO TO TO TO TO TO TO TO                                                                                                    |
| $a = 10^{-10}$ , $a_k = 10^{-10}$ Gallary, $b_k = 10^{-10}$ ICVEPT, $b_k = 10^{+10}$ ICVEPT                                                                                                    |
| is - 15-15 inder ales, beharade aelant, 0 - per-user static fute                                                                                                    |
| U - CDR, P - periodic downloaded static foute                                                                                                    |
|                                                                                                    |
| Baleway bi last resort is 0.0.0.0 to retwork 0.0.0.0                                                                                                    |
|                                                                                                    |
| 209.165.201.0/30 is subnetted, I subnets                                                                                                    |
| C 209.165.201.3 is directly connected, Serial0/0                                                                                                    |
| 10.0.0.0/B is variably submetted, 9 submets, 3 masks                                                                                                    |
| C 10.0.0.4/30 is directly connected, Serial0/1                                                                                                    |
| 10.0140.0/21 [90/2297556] via 10.0.0.6, 01:04:30, Serial0/1                                                                                                    |
| D 10.0.32.0/21 [90/2297956] via 10.0.0.6, 01:04:30, Berla10/1                                                                                                    |
| D 10.0.56.0/21 [90/2297556] via 10.0.0.6, 01:04:30, Serial0/1                                                                                                    |
| 10.0.95.0/21 [90/2297856] via 10.0.0.6, 31:04:30, Serial0/1                                                                                                    |
| C 10.0.64.0/25 is directly connected, Loopback0                                                                                                    |
| C 10.0.59.0/20 is directly connected, Loopback1                                                                                                    |
| C 10.0.96.0/20 is directly connected, Loopback2                                                                                                    |
| C 10.0.112.0/20 is directly connected, Loopback3                                                                                                    |
| 5* 0.0.0.0/0 is directly connected, Serial0/0                                                                                                    |
| A34                                                                                                    |
|                                                                                                    |
| LENGTE #                                                                                                    |
| AINOTE;<br>FENNIU#ahow ip route                                                                                                    |
| AINOTE;<br>PENNITE:<br>Cedes: C - connected, S - static, R - RIF, M - mobile, B - BGP                                                                                                    |
| AINOTE;<br>FENITE;<br>Fedes: C - connected, S - static, R - RIF, M - mobile, B - BGP<br>D - EIGRP, EX - EIGRP external, C - OSPF, IA - CSPF inter area                                                                                                    |
| AINOTE;<br>FENITE;<br>Cedes: C - connected, S - static, R - RIF, M - mobile, B - BGP<br>D - EIGRP, EX - EIGRF external, C - OSPF, IA - CSPF inter area<br>N1 - OSPF NSSA external type 1, N2 - OSPF NSSA external type 2                                                                                                    |
| <pre>RENOTE:<br/>PENLID:show ip route<br/>Codes: C = connected, S = static, R = RIP, M = mobile, B = BGP<br/>D = EIGRP, EN = EIGRP external, C = OSPF, IA = CSPF inter area<br/>N1 = OSPF NSSA external type 1, N2 = OSPF NSSA external type 2<br/>E1 = OSPF external type 1, E2 = OSPF external type 2</pre>                                                                                                    |
| <pre>AFWOTE;<br/>PENNITE;show ip route<br/>Codes: C - connected, S - static, R - RIF, M ~ mobile, B - BGP<br/>D - EIGRP, EX - EIGRP external, C - OSPF, IA - CSPF inter area<br/>N1 - OSPF NSSA external type 1, N2 - OSPF NSSA external type 2<br/>E1 - OSPF external type 1, E2 - OSPF external type 2<br/>1 - IS-IS, SU - IS-IS SUMMARY, L1 - IS-IS level-1, L2 - IS-IS level-2</pre>                                                                                                    |
| <pre>AFMOTE;<br/>PENNITY;show ip route<br/>Codes: C - connected, S - static, R - RIF, M - mobile, B - BGP<br/>D - EIGRP, EN - EIGRP external, C - OSPF, IA - CSPF inter area<br/>N1 - OSPF NSSA external type 1, N2 - OSPF NSSA external type 2<br/>E1 - OSPF external type 1, Z2 - OSPF external type 2<br/>i - IS-IS, su - IS-IS summary, L1 - IS-IS level-1, L2 - IS-IS level-2<br/>ia - IS-IS inter area, T - conditione default. U - per-user static route</pre>                                                                                                    |
| <pre>NEWOTE;<br/>PENINTY\$show ip route<br/>Codes: C - connected, S - static, R - RIP, M - mobile, B - BGP<br/>D - EIGRP, EX - EIGRP external, C - OSPF, IA - CSPF inter area<br/>N1 - OSPF NSSA external type 1, N2 - OSPF NSSA external type 2<br/>E1 - OSPF external type 1, Z2 - OSPF external type 2<br/>i - IS-IS, su - IS-IS summary, L1 - IS-IS level-1, L2 - IS-IS level-2<br/>ia - IS-IS inter area, - candidate default, J - per-user static route<br/>0 - COPE E - periodic downloaded static route</pre>                                                                                                    |
| <pre>AFMOTE;<br/>PENINU#show ip route<br/>Codes: C - connected, S - static, R - RIF, M - mobile, B - BGP<br/>D - FIGRP, EX - FIGRP external, C - OSPF, IA - CSPF inter area<br/>N1 - OSPF NSSA external type 1, N2 - OSPF NSSA external type 2<br/>E1 - OSPF external type 1, E2 - OSPF external type 2<br/>L - IS-IS, su - IS-IS summary, E1 - IS-IS level-1, E2 - IS-IS level-2<br/>ia - IS-IS inter area, candidate default, J - per-user static route<br/>o - CDR, F - periodic downloaded static route</pre>                                                                                                    |
| <pre>NEWOTE;<br/>TENITU#show ip route<br/>Codes: C - connected, S - statut, R - RIF, M - mobile, B - BGP<br/>D - EIGRP, EX - EIGRP external, C - OSPF, IA - CSPF inter area<br/>N1 - OSPF NSSA external type 1, N2 - OSPF NSSA external type 2<br/>E1 - OSPF external type 1, E2 - OSPF external type 2<br/>i - IS-IS, su - IS-IS summary, L1 - IS-IS level-1, L2 - IS-IS level-2<br/>ia - IS-IS inter area, candidate default, J - per-user static route<br/>o - CDR, F - periodic downloaded static route</pre>                                                                                                    |
| <pre>HENOTE:<br/>TENUIU#show ip route<br/>Codes: C = connected, S = static, R = RIP, M = mobile, B = BGP<br/>D = EIGRP, EX = HIGRP external, 0 = OSPF, IA = CSPF inter area<br/>N1 = OSPF NSSA external type 1, N2 = OSPF NSSA external type 2<br/>E1 = OSPF external type 1, E2 = OSPF external type 2<br/>I = IS=IS, su = IS=IS summary, L1 = IS=IS level=1, L2 = IS=IS level=2<br/>ia = IS=IS inter area, = = candidate default, U = per-user static route<br/>o = CDR, F = periodic downloaded static route<br/>Esteway of last resort is 10.0.0.5 to network 0.0.0.0</pre>                                                                                                    |
| <pre>HENOTE;<br/>PENITU#show ip route<br/>Cedes: C - connected, S - static, R - RIF, M - mobile, B - BGP<br/>D - EIGRP, EX - EIGRP external, C - OSPF, IA - CSPF inter area<br/>N1 - OSPF NSSA external type 1, N2 - OSPF NSSA external type 2<br/>E1 - OSPF external type 1, E2 - OSPF external type 2<br/>i - IS-IS, su - IS-IS summary, L1 - IS-IS level-1, L2 - IS-IS level-2<br/>ia - IS-IS inter area, candidate default, J - per-user static route<br/>o - CDR, F - periodic downloaded static route<br/>Esteway of last resort is 10,0,0.5 to network 0.0,0.0</pre>                                                                                                    |
| <pre>HENCTE;<br/>PENITU#show ip route<br/>Codes: C - connected, S - static, R - RIF, M - mobile, B - BGP<br/>D - EIGRP, EX - EIGRP external, O - OSPF, IA - CSPF inter area<br/>N1 - OSPF NSSA external type 1, N2 - OSPF NSSA external type 2<br/>E1 - OSPF external type 1, Z2 - OSPF external type 2<br/>i - IS-IS, su - IS-IS summary, L1 - IS-IS level-1, L2 - IS-IS level-2<br/>ia - IS-IS inter area, condicate default, U - per-user static route<br/>o - CDR, F - periodic downloaded static route<br/>Esteway of last resort is 16,0,9.5 to network 0.0.0.0<br/>19.0.6.0/8 is variably subnetted, 9 subnets, 3 masks<br/>20.0.0.0/2 is variably subnetted, 9 subnets, 3 masks</pre>                                                                                                    |
| <pre>NEWOTE;<br/>PENINTY#show ip route<br/>Codes: C - connected, S - static, R - RIF, M - mobile, B - BGP<br/>D - EIGRP, EX - EIGRP external, C - OSPF, IA - CSPF inter area<br/>N1 - OSPF NSSA external type 1, N2 - OSPF NSSA external type 2<br/>E1 - OSPF external type 1, N2 - OSPF external type 2<br/>i - IS-IS, su - IS-IS summary, L1 - IS-IS level-1, L2 - IS-IS level-2<br/>ia - IS-IS inter area, * - candidate default, U - per-user static route<br/>o - CDR, F - periodic downloaded static route<br/>Esteway of last resort is 10.0.0.5 to network 0.0.0.0<br/>19.0.6.0/8 is variably subnetted, 9 subnets, 3 masks<br/>D.0.0.4/30 is directly connected, Setal0/0<br/>IF 0.0.6.0/8 is variably subnetted.</pre>                                                                                                    |
| <pre>NEWOTE;<br/>TENNITE;<br/>TENNITE;<br/>Defers: C = connected, S = static, R = RIF, M = mobile, B = BGP<br/>D = EIGRP, EX = EIGRP external, C = OSPF, IA = CSPF inter area<br/>N1 = OSPF NSSA external type 1, N2 = OSPF NSSA external type 2<br/>E1 = OSPF external type 1, Z2 = OSPF external type 2<br/>i = IS-IS, su = IS-IS summary, L1 = IS-IS level-1, L2 = IS-IS level-2<br/>ia = IS-IS inter area, = candidate default, U = per-user static route<br/>o = CDR, F = periodic downloaded static route<br/>Esteway of last resort is 10.0.0.5 to network 0.0.0.0<br/>10.0.0.0/S is variably subnetted, S subnets, 3 masks<br/>10.0.0.4/30 is directly connected, Serial0/0<br/>10.0.40.0/21 is directly connected, Loopback1</pre>                                                                                                    |
| <pre>NEWOTE;<br/>TENNITE;<br/>TENNITE;<br/>Defers: C = connected, S = static, R = RIF, M = mobile, B = BGP<br/>D = EIGRP, EX = EIGRP external, C = OSPF, IA = CSPF inter area<br/>N1 = OSPF NSSA external type 1, N2 = OSPF NSSA external type 2<br/>E1 = OSPF external type 1, Z2 = OSPF external type 2<br/>i = IS-IS, su = IS-IS summary, L1 = IS-IS level-1, L2 = IS-IS level-2<br/>ia = IS-IS inter area, = candidate default, U = per-user static route<br/>o = CDR, F = periodic downloaded static route<br/>Esteway of last resort is 10.0.0.5 to network 0.0.0.0<br/>10.0.0.0/8 is variably subnetted, 9 subnets, 3 masks<br/>10.0.0.4/30 is directly connected, Serial0/0<br/>10.0.40.0/21 is directly connected, Loopback1<br/>10.0.32.0/21 is directly connected, Loopback0<br/>10.0.40.0/21 is directly connected, Loopback0</pre>                                                                                                    |
| <pre>NEWOTE;<br/>TENHIU;show ip route<br/>Cedes: C - connected, S - static, R - RIP, M - mobile, B - BGP<br/>D - EIGRP, EX - EIGRP external, C - OSPF, IA - CSPF inter area<br/>N1 - OSPF MSSA external type 1, N2 - OSPF NSSA external type 2<br/>E1 - OSPF external type 1, Z2 - OSPF external type 2<br/>i - IS-IS, su - IS-IS summary, L1 - IS-IS level-1, L2 - IS-IS level-2<br/>ia - IS-IS inter area, candidate default, J - per-user static route<br/>o - CDR, F - periodic downloaded static route<br/>Steeway of last resort is 10,0.0.5 to network 0.0.0.0<br/>10,0.6.0/8 is variably subnetted, 9 subnets, 3 masks<br/>10,0.40.0/21 is directly connected, Loopback1<br/>10,0.56.0/21 is directly connected, Loopback0<br/>10,0.56.0/21 is directly connected, Loopback0<br/>10,0.56.0/21 is directly connected, Loopback0</pre>                                                                                                    |
| <pre>NEWOTE;<br/>PENIND#show ip route<br/>Codes: C = connected, S = static, R = RIF, M = mobile, B = BGP<br/>D = EIGRP, EN = EIGRP external, C = OSPF, IA = CSPF inter area<br/>N1 = OSPF NSSA external type 1, N2 = CSPF NSSA external type 2<br/>E1 = OSPF external type 1, E2 = OSPF external type 2<br/>i = IS-IS, su = IS-IS summary, L1 = IS-IS level-1, L2 = IS-IS level-2<br/>ia = IS-IS inter area, = = candidate default, U = per-user static route<br/>o = CDR, F = periodic downloaded static route<br/>Steeway of last resort is 10.0.0.5 to network 0.0.0.0<br/>10.0.6.0/8 is variably subnetted, S subnets, 3 masks<br/>10.0.40.0/21 is directly connected, Serial0/0<br/>10.0.40.0/21 is directly connected, Loopback1<br/>10.0.56.0/21 is directly connected, Loopback2<br/>10.0.43.0/21 is directly connected, Loopback2</pre>                                                                                                    |
| <pre>NEWOTE;<br/>TENHID: show ip route<br/>Codes: C = connected, S = static, R = RIF, M = mobile, B = BGP<br/>D = EIGRP, EX = EIGRP external, 0 = OSPF, IA = CSPF inter area<br/>N1 = OSPF NSSA external type 1, N2 = OSPF NSSA external type 2<br/>E1 = OSPF external type 1, E2 = OSPF external type 2<br/>i = IS-IS, su = IS-IS summary, L1 = IS-IS level-1, L2 = IS-IS level-2<br/>ia = IS-IS inter area, = = candidate default, U = per-user static route<br/>o = CDR, F = periodic downloaded static route<br/>Staeway of last resort is 10,0,0.5 to network 0.0,0.0<br/>10,0,6,0/8 is variably subnetted, 9 subnets, 3 masks<br/>10,0,0,4/30 is directly connected, Serial0/0<br/>10,0,40,0/21 is directly connected, Loopback1<br/>10,0,56,0/21 is directly connected, Loopback3<br/>10,0,43,0/21 is directly connected, Loopback3<br/>10,0,43,0/21 is directly connected, Loopback2<br/>10,0,64,0/20 [92/2297556] via 10,0,0,5, 01:05:43, Serial0/0</pre>                                                                                                    |
| <pre>NEROTE:<br/>TENTITE:<br/>TENTITE:<br/>Tentite:<br/>Do = stignp foure<br/>Do = stignp, EX - startic, R - RIF, M - mobile, B - BGP<br/>D - stignp, EX - stignp external, 0 - OSPF, IA - CSPF inter area<br/>N1 - OSPF NSSA external type 1, N2 - OSPF NSSA external type 2<br/>E1 - OSPF external type 1, E2 - OSPF external type 2<br/>i - IS-IS, su = IS-IS summary, L1 - IS-IS level-1, L2 - IS-IS level-2<br/>ia - IS-IS inter area, - candidate default, U - per-user startic route<br/>o - CDR, F - periodic downloaded startic route<br/>Steeway of last resort is 16,0,0.5 to network 0.0.0<br/>19.0.6.0/8 is variably subnetted, 9 subnets, 3 masks<br/>10.0.4/30 is directly connected, Serial0/0<br/>10.0.40.0/21 is directly connected, Loopback1<br/>10.0.32.0/21 is directly connected, Loopback2<br/>10.0.43.0/21 is directly connected, Loopback2<br/>10.0.43.0/21 is directly connected, Loopback2<br/>10.0.64.0/20 [90/2297556] via 10.0.0.5, 01:05:43, Serial0/0<br/>10.0.80.0/20 [90/2297556] via 10.0.0.5, 01:05:43, Serial0/0</pre>                                                                                                    |
| <pre>NEWOTE;<br/>TENITU#show ip route<br/>Codes: C = connected, S = static, R = RIF, M = mobile, B = BGP<br/>D = EIGRP, EX = EIGRP external, 0 = OSPF, IA = CSPF inter area<br/>N1 = OSPF NSSA external type 1, N2 = OSPF NSSA external type 2<br/>E1 = OSPF external type 1, Z2 = OSPF external type 2<br/>i = IS-IS, su = IS-IS summary, L1 = IS-IS level-1, L2 = IS-IS level-2<br/>ia = IS-IS inter area, * = candidate default, U = per-user static route<br/>o = CDR, F = periodic downloaded static route<br/>Steway of last resort is 16,0,9.5 to network 0.0,0.0<br/>19.0.6.0/8 is variably subnetted, 9 subnets, 3 masks<br/>10.6.0.4/30 is directly connected, Serial0/0<br/>10.0.35.0/21 is directly connected, Loopback1<br/>10.0.35.0/21 is directly connected, Loopback5<br/>10.0.43.0/21 is directly connected, Loopback5<br/>10.0.43.0/21 is directly connected, Loopback5<br/>10.0.43.0/21 is directly connected, Loopback2<br/>10.0.64.0/20 [90/2297556] via 10.0.0.5, 01:05:43, Serial0/0<br/>10.0.80.0/20 [90/2297566] via 10.0.0.5, 01:05:44, Serial0/0<br/>10.0.96.0/20 [90/2297566] via 16.0.0.5, 01:05:44, Serial0/0</pre>                                                                                                    |
| <pre>NEWOTE;<br/>PONITU#show ip route<br/>Codes: C = connected, S = static, R = RIF, M = mobile, B = BGP<br/>D = EIGRP, EX = EIGRP external, C = OSPF, IA = CSPF inter area<br/>N1 = OSPF NSSA external type 1, N2 = OSPF NSSA external type 2<br/>E1 = OSPF external type 1, N2 = OSPF external type 2<br/>i = IS-IS, su = IS-IS summary, L1 = IS-IS level-1, L2 = IS-IS level-2<br/>ia = IS-IS inter area, * = candidate default, J = per-user static route<br/>o = CDR, F = periodic downloaded static route<br/>Enteway of last resort is 10,0,0.5 to network 0.0,0<br/>19.0.6.0/8 is variably subnetted, S subnets, 3 masks<br/>10.0.0.4/30 is directly connected, Serial0/0<br/>10.0.40.0/21 is directly connected, Loopback1<br/>10.0.56.0/21 is directly connected, Loopback2<br/>10.0.64.0/20 [90/2297566] via 10.0.0.5, 01:05:43, Seria10/0<br/>10.0.96.0/20 [90/2297566] via 10.0.0.5, 01:05:44, Seria10/0<br/>10.0.112.0/20 [90/2297566] via 10.0.0.5, 01:05:44, Seria10/0<br/>10.0.112.0/20 [90/2297566] via 10.0.0.5, 01:05:44, Seria10/0</pre>                                                                                                    |
| <pre>MARCTE:<br/>TENTITIEshow ip route<br/>Codes: C = connected, S = static, R = RIP, M = mobile, B = BGP<br/>D = EIGRP, EX = EIGRP external, 0 = OSPF, IA = CSPF inter area<br/>N1 = OSPF NSA external type 1, N2 = OSPF NSA external type 2<br/>E1 = OSPF external type 1, N2 = OSPF external type 2<br/>1 = IS-IS, su = IS-IS summary, L1 = IS-IS level-1, L2 = IS-IS level-2<br/>is = IS-IS inter area, * = candidate default, J = per-user static route<br/>o = CDR, F = periodic downloaded static route<br/>Esteway of last resort is 10.0.0.5 to network 0.0.0.0<br/>10.0.0.0/2 is variably subnetted, 9 subtets, 3 mesks<br/>10.0.0.4/30 is directly connected, Secial0/0<br/>10.0.40.0/21 is directly connected, Loopback1<br/>10.0.43.0/21 is directly connected, Loopback2<br/>10.0.64.0/20 [90/229756] via 10.0.0.5, 01:05:43, Serial0/0<br/>10.0.80.0/20 [90/229756] via 10.0.0.5, 01:05:44, Serial0/0<br/>10.0.112.0/20 [90/229756] via 10.0.0.5, 01:05:44, Serial0/0<br/>10.0.112.0/20 [90/229756] via 10.0.0.5, 01:05:</pre> |

- HQ should have six directly connected routes, four EIGRP routes, and one static route.
- REMOTE should have five directly connected routes, four EIGRP routes, and one EIGRP external route. Yes or No? Yes.
- Verify that REMOTE can ping the Simulated Web Server at 209.165.202.129.

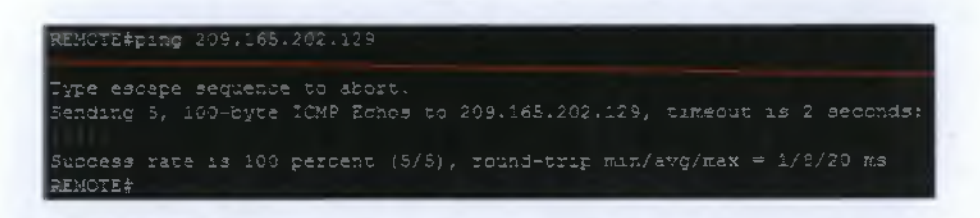

#### Manual Summarization

• Because the simulated LANs on both HQ and REMOTE were assigned contiguously, you can summarize the routing updates to reduce the size of the routing tables. What command will summarize the simulated LANs on HQ?

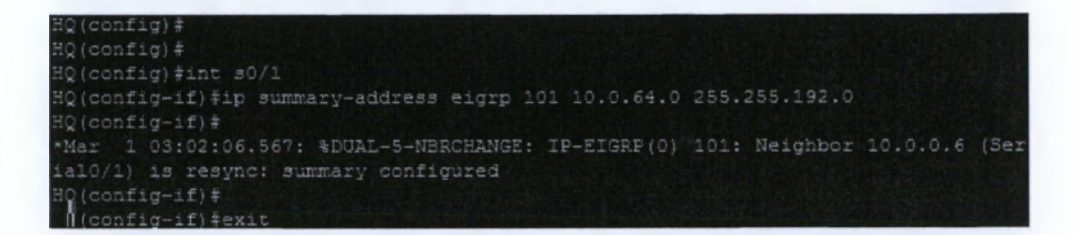

• What command will summarize the simulated LANs on REMOTE?

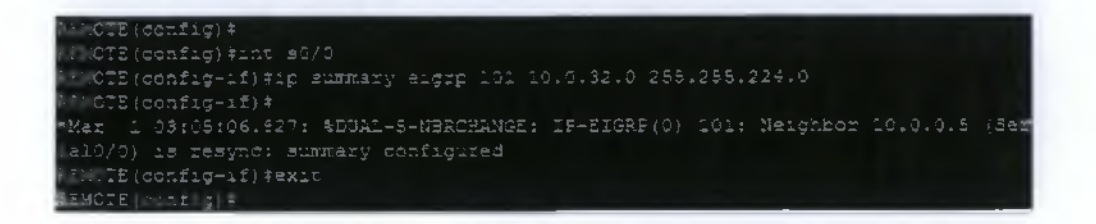

# Verification and Documentation

• Ping output from REMOTE pinging the Simulated Web Server.

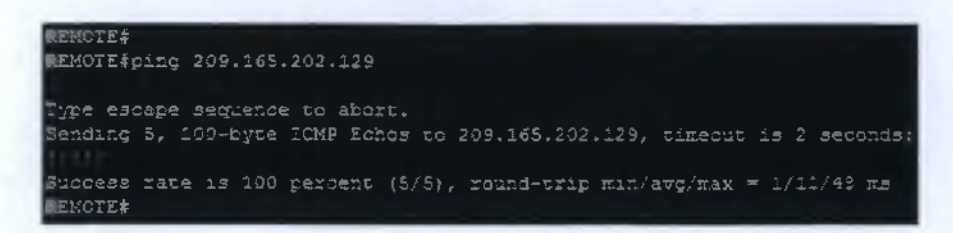

• Capture show ip route on all three routers: ISP, HQ, and REMOTE.

| ISPAsh ip route                                                                                                    |
|----------------------------------------------------------------------------------------------------|
| <pre>Lodes: C = connected, S = static, R = RIF, M = mobile, B = EGP<br/>D = EIGRP, EX = EIGRP external, O = OSPF, IA = OSPF inter area<br/>N1 = OSPF NSSA external type 1, N2 = OSPF NSSA external type 2<br/>E1 = OSPF external type 1, E2 = OSPF external type 2<br/>i = IS-IS, su = IS-IS summary, L1 = IS-IS level-1, L2 = IS-IS level-2<br/>ia = IS-IS inter area, * = candidate default, G = per-user static route<br/>o = ODR, P = periodic downloaded static route</pre>                                                                                                    |
| Bateway of last resort is not set                                                                                                    |
| 209.165.201.0/30 is subnetted, 1 subnets<br>C 209.165.201.0 is directly connected, Serial0/0<br>209.165.202.0/32 is subnetted, 1 subnets<br>C 209.165.202.129 is directly connected, Loopback0<br>10.0.0.0/17 is subnetted, 1 subnets<br>5 10.0.0.0 [1/0] via 209.165.201.2<br>ISP#                                                                                                    |
| NGish ip route                                                                                                    |
| <pre>Todes: C = connected, S = static, R = RIP, M = mobile, B = BGP<br/>D = EIGRP, EX = EIGRP external, C = OSPF, IA = CSPF inter area<br/>N1 = OSPF NSSA external type 1, N2 = OSPF NBSA external type 2<br/>E1 = OSPF external type 1, E2 = CSPF external type 2<br/>i = IS=IS, su = IS=IS summary, L1 = IS=IS level=1, L2 = IS=IS level=2<br/>ia = IS=IS inter area, * = candidate default, U = per-user static route<br/>o = CDR, F = periodic downloaded static route</pre>                                                                                                    |
| Deteway of last resort is 0.0.3.0 to network 0.3.0.5                                                                                                    |
| <pre>209.165.201.0/30 is subnetted, 1 subnets<br/>209.165.201.0 is directly connected, Serial0/0<br/>10.0.0.0/5 is variably subnetted, 7 subnets, 4 masks<br/>10.0.0.4/30 is directly connected, Serial0/1<br/>10.0.52.0/19 [90/2297556] via 10.0.0.6, 00:06:44, Serial0/1<br/>10.0.64.0/20 is directly connected, Loopback0<br/>10.0.64.0/18 is a summary, 00:09:45, Null0<br/>10.0.80.0/20 is directly connected, Loopback1<br/>10.0.96.0/20 is directly connected, Loopback2<br/>10.0.112.0/20 is directly connected, Loopback3<br/>8* 0.0.0.0/0 is directly connected, Serial0/0</pre> |

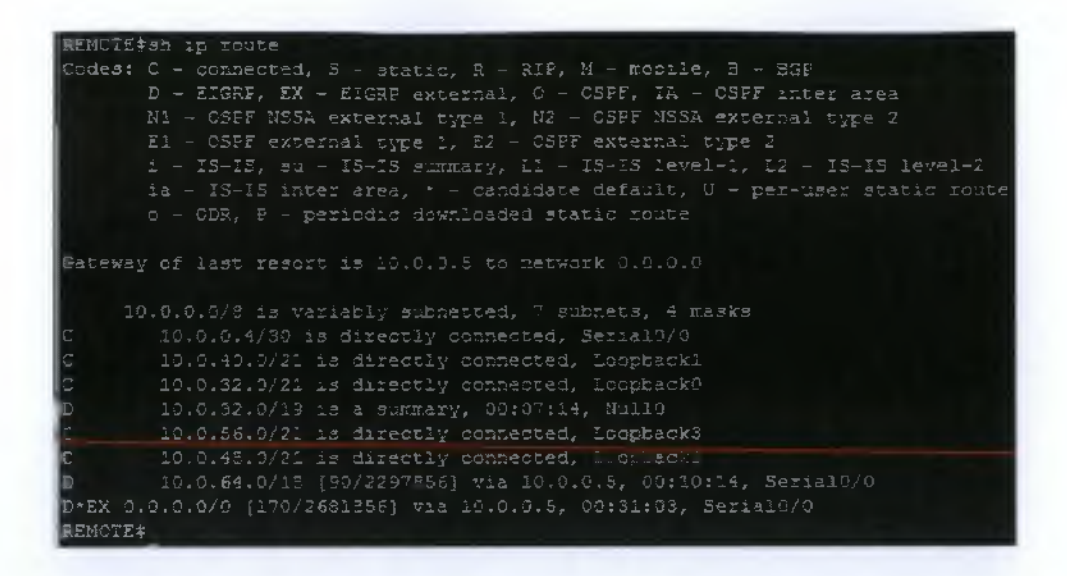

• Capture show ip eigrp neighbor and show ip eigrp topology on HQ and REMOTE.

| MQ\$sh ip eigrp neighbor    |                                            |                |          |                  |
|-----------------------------|--------------------------------------------|----------------|----------|------------------|
| IP-EIGRP neighbors for proc | tess 191                                   |                |          |                  |
| H Address                   | Interface                                  | Hold Uptime    | SRTT     | RTC Q Seq        |
|                             |                                            | (sec)          | (m.a.)   | Car Num          |
| 0 10.0.0.6                  | Se0/1                                      | 12 01:35:17    | 22       | 203 0 13         |
| 記憶本                         |                                            |                |          |                  |
| 목달‡                         |                                            |                |          |                  |
| HQ\$sh ip eigrp topology    |                                            |                |          |                  |
| IF-EIGRP Topology Table for | : AS(191)/ID(10.0                          |                |          |                  |
| Codes: P - Passive, A - Act | tive, J - Update,                          | Q - Query, R - | - Reply, |                  |
| r - reply Status, s         | - sia Status                               |                |          |                  |
|                             |                                            |                |          |                  |
| P 0.0.0.0/0, i successors,  | FD 18 2169856                              |                |          |                  |
| via Retatic (21698)         | \$6/9}                                     |                |          |                  |
| P 10.0.0.4/30, 1 successors | P 10.0.0.4/30, 1 successors, FD is 2169856 |                |          |                  |
| via Connected, Ser:         | La10/1                                     |                |          |                  |
| P 10.0.32.0/19, 1 successo: | s, FD is 2297856                           |                |          |                  |
| via 10.0.0.6 (2297)         | 356/123256), Seri                          | a10/1          |          |                  |
| P 10.0.64.0/18, 1 successor | s, FD 18 128256                            |                |          |                  |
| via Sunnary (12925)         | 5/0), NullO                                |                |          |                  |
| P 10.0.64.0/20, 1 successor | te, FD 18 128256                           |                |          |                  |
| via Connected, Loop         | back0                                      |                |          |                  |
| P 10.0.50.0/20, 1 successor | s, FD is 128256                            |                |          |                  |
| via Connected, Loop         | sbacici                                    |                |          |                  |
| P 10.0.96.0/20, 1 successor | s, FD is 123256                            |                |          |                  |
| via Connected, Loop         | back2                                      |                |          |                  |
| @ 10.0.112.0/20, 1 success  | ra, FD 13 128256                           |                |          |                  |
| via Connected, Loop         | back3                                      |                |          |                  |
| HQ\$                        |                                            |                |          | and a second and |

# 6.8 Open Shortest Path First (OSPF)

Το κεφάλαιο αυτό παρουσιάζει τα βασικά στοιχεία του πρωτοκόλλου δρομολόγησης Open Shortest Path First (OSPF).

Συμπεριλαμβάνει:

•Σύνοψη και Έννοιες του OSPF.

•Λειτουργία του OSPF.

•Παραμετροποίηση του OSPF σε μία περιοχή λειτουργίας (single area).

•Εξακριβώνοντας τη σωστή λειτουργία (troubleshooting) του OSPF.

# <u>Υλοποίηση Ασκήσεων</u>

6.8.1 Configuring the OSPF Routing Process and verify costs and authentication.

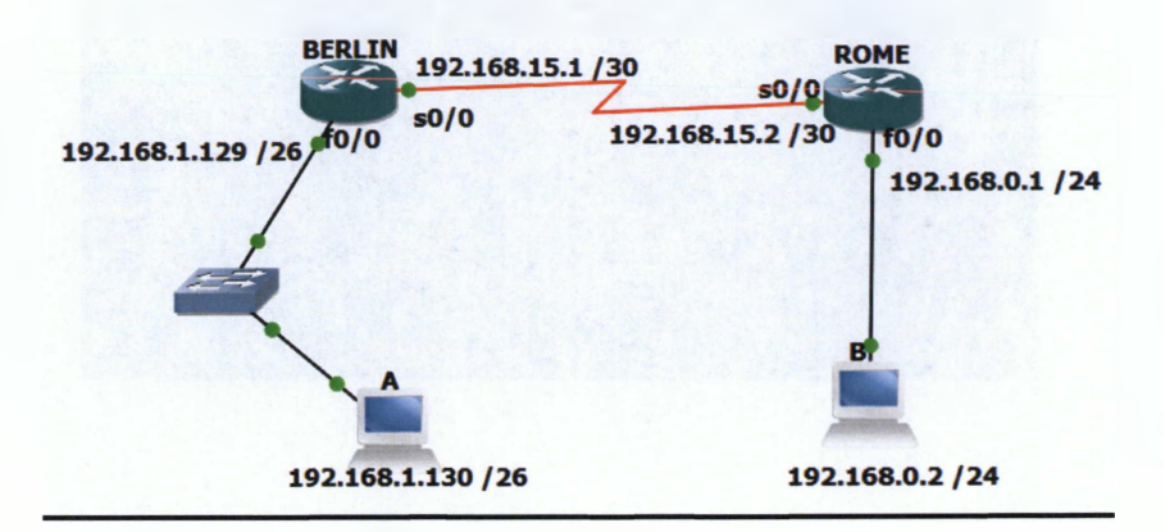

Elkóva 51 OSPF Topology

- 1. The enable secret password for all routers is class.
- 2. The VTY, and console password for each router is cisco.
- 3. The "IP Host Table Entry" column contents *indicate the names of the other routers* in the IP host table.
- 4. Configure the motd
- 5. Do not forget to write the description of each interface
- 6. IP addressing of the topology.
- 7. Configure each host according to the topology.
- 8. Save each configuration in each router.

The first 6 tasks are the main body of the exercises. You have to succesfully complete in order to proceed to the rest tasks.

# Router BERLIN

| Bynamops(13); RL Console port                                                                                              |
|----------------------------------------------------------------------------------------------------|
|                                                                                                    |
| Contiguatorian BRADIN Che per line. And wren lature.                                                                       |
| RETRICONFIGURED VIP 14                                                                                                    |
| <pre># .#LIN4config-line)*password_cisco-</pre>                                                                            |
| ] RLIN(config-line)#password-cisco<br> PLIN(config-line)#exit<br>  RLIN(config)#bander motd-#kathorfized Access Chly)[[]]# |
| THUIN(config)#int s0/0                                                                                                    |
| ERLIN(config-if)#description Link To Rome!!                                                                                |
| ERLIN(config-if)#po_shut                                                                                                   |
| <pre>FERLIN(config-if)#</pre>                                                                                              |
| FRIN(config-if) #                                                                                                    |
| H: .IN(config-if)#clock rate 64000                                                                                         |
| FERLIN(config-if)#                                                                                                    |
| Ist(COD1)は-111年4月)<br>I数(COD1)は-111年(日月)                                                                                   |
| #ERLIN(config-if)#description Ling To workstatio                                                                           |
| 1 00:09:34.927: MLINBERCTO-S-UPCONN: Line protocol on interface Serials/0.                                                 |
| nunged state to numm<br>onfig-if)#description link To Warkstationi                                                         |
| address 192.168.1.129 255.255.192                                                                                          |
| onig-li) #no shat                                                                                                    |
| BERLIN(config-if)#                                                                                                    |
| <pre>^Mar I 00:09:56.947: %Link-3-JPDOWN: Interface FastEthernet0/0, changed state 0<br/>0 ND</pre>                        |
| *Mar 1 00:09:57.947: %LINEPROTO-5-HPDOWN: Line protocol on Interface FastEthern                                            |
| et0/6, changed state to up                                                                                                 |
| =ERLIN(config-if)≠                                                                                                    |
| BERLIN#CODV ru                                                                                                    |
| BERLIN#copy running-config st                                                                                              |
| BERLIN#copy running-config startup-config                                                                                  |
| Destination filename (startup-config)?                                                                                     |
| BULLDING CONFIGURATION                                                                                                    |
| TOK!                                                                                                    |

#### Router ROME

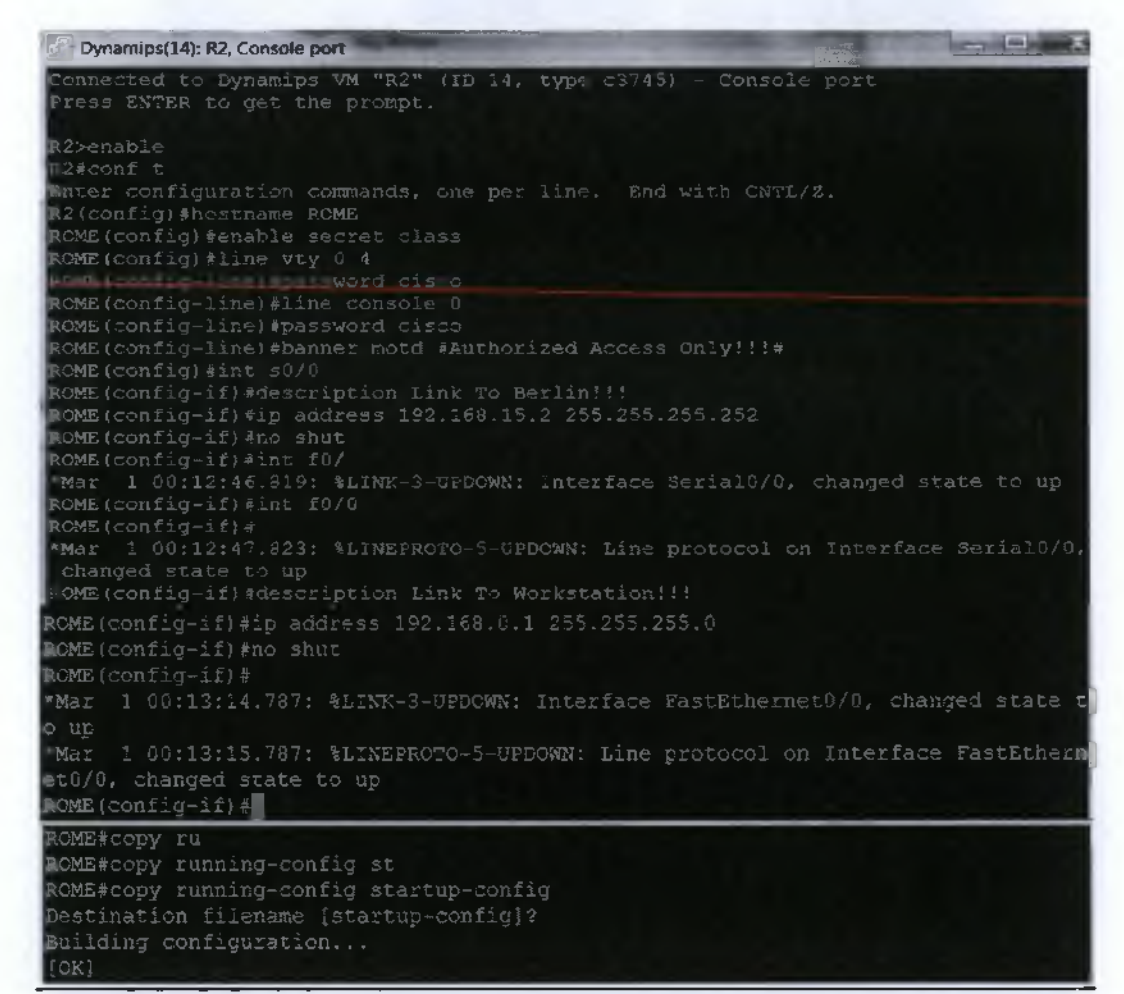

#### Workstation A

te@box:"\$\_sudo\_su root@box:"#\_ifconfig\_eth0\_192.168.1.130\_netmask\_255.255.255.192\_up euut@box:"#\_euute\_add\_default\_gw\_192.168.1.129 root@box:"#\_e\_\_\_\_

#### Workstation B

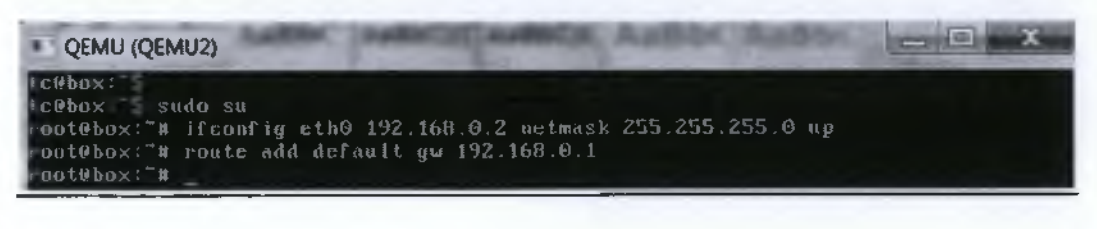

#### Verify host local connectivity

• At this point, the workstations will not be able to communicate with each other. The following tasks will demonstrate the process that is required to get communication working while using OSPF as the routing protocol.

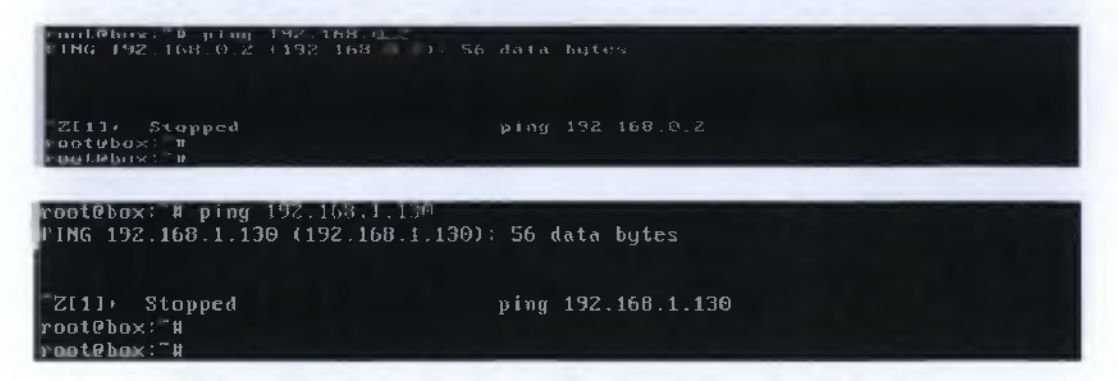

#### Verify Interface Information

• Ping from one of the connected serial interfaces to the other. If the ping was not successful, troubleshoot the router configuration until the ping is successful.

NOTE: Using the show ip interface brief command, check the status of each interface.

```
DERLIN#ping 192.168.15.2
Type escape sequence to abort.
Sending 5, 100-byte ICMP Echos to 192.168.15.2, timeout is 2 seconds:
'''''
Success rate is 100 percent (5/5), round-trip min/avg/max = 8/34/112 ms
DERLIN#
BERLIN#
```

### ROME\*ping 192.168.15.1 Type escape sequence to abort. Sending 5, 100-byte ICMP Echos to 192.168.15.1, timeout is 2 seconds; Success rate is 100 percent (5/5), round-trip min/avg/max = 1/64/168 ms ROME# OME 1

#### Configure OSPF Routing on Router Berlin

• Configure an OSPF routing process on router BERLIN. Use OSPF process number 1 and ensure that all networks are in area 0.

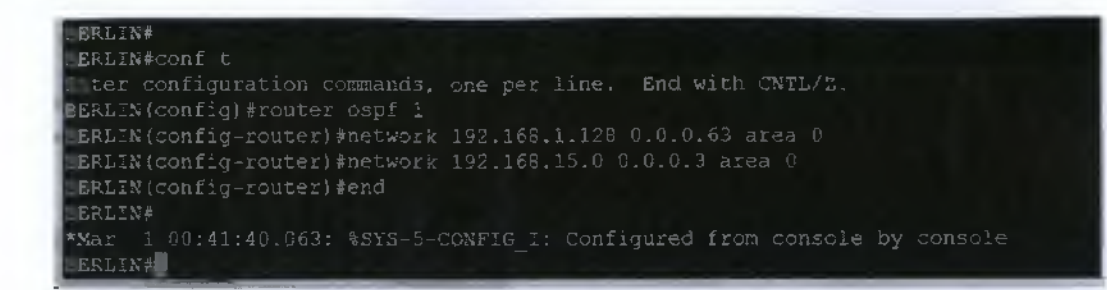

• Examine the routers that are running configuration files.

```
EERLIN*sh running-config

Huilding configuration...

Current configuration : 1186 bytes

/

version 12.4

service timestamps debug datetime msec

service timestamps log datetime msec

no service password-encryption

hostname BERLIN

oot-start-marker

nable secret 5 $1$urkr$RSLSTH6zTAH2gWRBOoE9e/

No add ntw-model

emory-size iomem 5

1p cef
```

-Moze-- 🐇

interface FastEthernet0/0
description Link To workstation!
ip address 192.168.1.129 255.255.255.192
duplex auto
speed auto

nterface Serial0/0 description Link To Rome!! ip address 192.168.15.1 255.255.255.252 clock rate 64000

nterface FastEthernet0/; no ip address shutdown duplex auto speed auto

nterface Serial0/1 no ip address shutdown clock rate 2000000

router ospf 1 log-adjacency-changes network 192.168.1.128 0.0.0.63 area 0 network 192.168.15.0 0.0.0.3 area 0

p forward-protocol nd

o ip http server no ip http secure-server

anner motd ^CAuthorized Access Only!!!!^C

line con 0 exec-timeout 0 0 password cisco logging synchronous line aux 0 .ine vry 0 4 password cisco login

end

ERLIN

• Type the following commands:

BERLIN (config-router)#log-adjacency-changes

```
BERLIN#
DERLIN#conf t
Enter configuration commands, one per line. End with CNTL/Z.
BERLIN(config)#router ospf 1
DERLIN(config-router)#log-adjacency-changes
DERLIN(config-router)#
```

• Show the routing table for the BERLIN router.

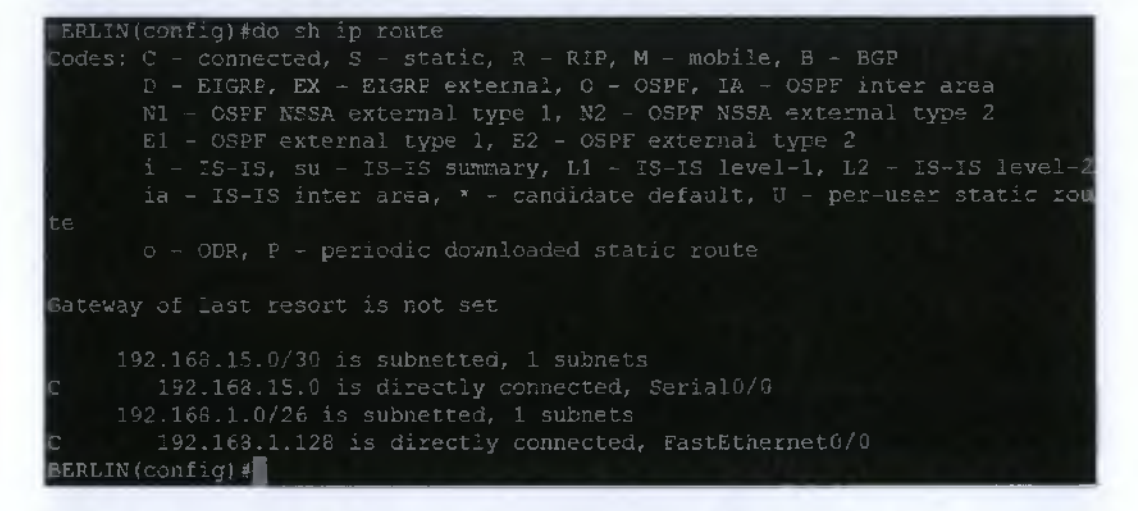

#### Configure OSPF Routing on Router Rome

• Configure an OSPF routing process on router ROME. Use OSPF process number 1 and ensure that all networks are in area 0.

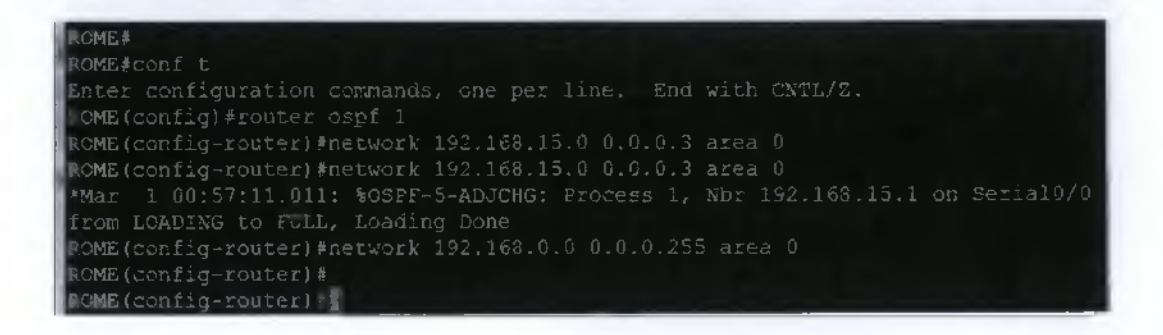

The ROME router running configuration files.

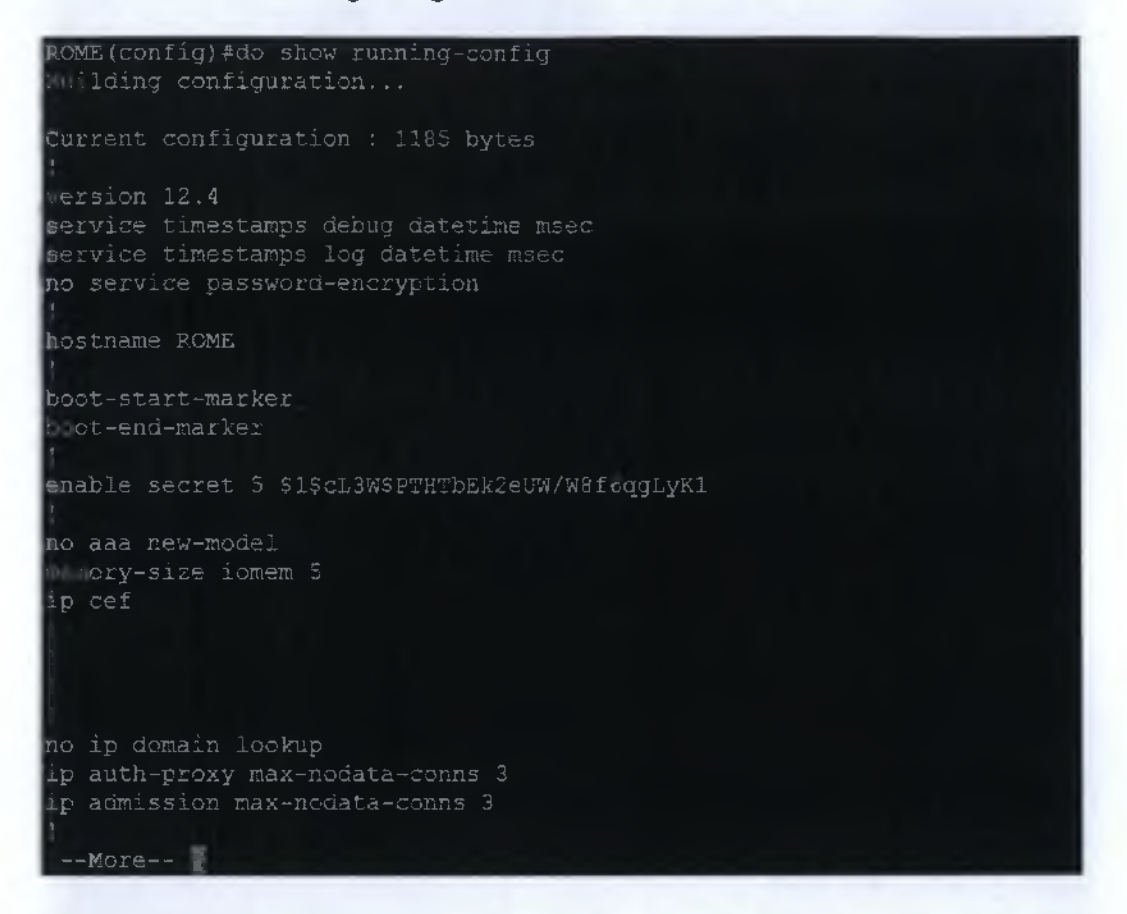

```
speed auto
router ospf 1
 --More-- 🖹
OME (config) #
```

 Type the following commands: Rome(config-router)#log-adjacency-changes

ROME (config) #router ospf 1 ROME (config-router) #log-adjacency-changes OME(config-router) =

Show the routing table for the BERLIN router.

```
BeRLIN(config)#do show ip route
Codes: C = connected, S = static, R = RIP, M = mobile, B = BGP
D = EIGRP, EX = EIGRP external, O = OSPF, IA = OSPF inter area
N1 = OSPF NSSA external type 1, N2 = OSPF NSSA external type 2
E1 = OSPF external type 1, E2 = OSPF external type 2
i = IS=IS, su = IS=IS summary, L1 = IS=IS level=1, L2 = IS=IS level=2
ia = IS=IS inter area, * = candidate default, U = per-user static route
c = O = ODR, P = periodic downloaded static route
IGateway of last resort is not set
192.168.15.0/30 is subnetted, 1 subnets
C 192.168.15.0 is directly connected, Serial0/0
0 192.168.1.0/26 is subnetted, 1 subnets
C 192.168.1.0/26 is subnetted, 1 subnets
C 192.168.1.128 is directly connected, FastEthernet0/0
BERLIN(config)=1
```

| Are there OSPF entries in the routing table now?       | Yes, because rome is also configured with ospf.                                                                                                    |
|--------------------------------------------------------|----------------------------------------------------------------------------------------------------|
| What is the metric value of the OSPF route?            | 192.160.15.0/30 is admetted, 1 submens<br>192.160.15.0 jornispectly connected, Seriel0/0<br>192.160.0.0/24 (110/14) via 192.160.15.2, 01:05:05, Seriel0/0<br>192.160.1.0/26 ro.mabetred, 1 submens<br>192.160.1.126 is directly connected, FastEthernet0/0<br>EERLIN(config)4       |
| What is the VIA address in the OSPF route?             | 142.168.15.0/50 is submetted, 1 submets<br>1 122.168.15.0 is directly command, SarialOVI<br>1 122.168.0.0/24 [110/74] via 192.168.15.2 [00:05:05, Saria10/0<br>192.168.1.0/26 is submetted, 4 coheres<br>1 192.168.1.128 is directly connected, RastSthernstO/D<br>ESELDN(config)te |
| Are routes to all networks shown in the routing table? | Yes                                                                                                    |
| Are routes to all networks shown in the routing table? | Yes, they are.                                                                                                    |

<u>Test Network Connectivity</u>

| Ping the<br>BERLIN | Yew, the ping was successful.                                                                                                    |  |
|--------------------|----------------------------------------------------------------------------------------------------|--|
| hast from          | 100000 1                                                                                                    |  |
| nost from          | nananasan — eg su pantata.<br>Pasi basi ang na 2, 19, 10,8 (r,2) – n elaka sagtu                                                                                                    |  |
| the ROME           | 14 Mytes from 190 (600 0.2) (r) 11. 62 Vine 1.27.099 (6)                                                                                                    |  |
| host Was it        | stangers recomptor por star ing taken on the source of the source of t   |  |
| HOSE Was II        | 1.64 tex formM(D.2) soj 1.12 to time 22.164                                                                                                    |  |
| successful         | - 644655 (220m 192 1051 00.2)                                                                                                    |  |
|                    | 9 Autro From 192 (68 P.2) and 6 (11 62 June 24 216 ms                                                                                                    |  |
|                    | [4] Auger J. (Comm. 1972) (169), 7 [17] (167] Linner 20, 1695 (167).                                                                                                    |  |
| ff.not             | Fightes Triac 192 (160-012) style 113 62; 1006 (03,272 as                                                                                                    |  |
| II IIVI,           | 9 hytes from 196 (69) €.2 log (J 1) 6. time 17.839 m.                                                                                                    |  |
| troubleshoot       | A MATAN TYPE THE TWO METALS AND A CONTRACT OF A CONTRACT OF A CONTRACT O |  |
| 96                 | 1 cpprd g my 192 16-1 % 2                                                                                                    |  |
| 4.5                |                                                                                                    |  |
| necessary.         |                                                                                                    |  |

#### Look at OSPF cost on the Berlin Router interfaces.

 Show the properties of the BERLIN router serial and Fast Ethernet interfaces by using the show interfaces command.

```
BERLIN#sh int s0/0
BerialC/0 is up, line protocol is up
Hardware is GT96K Serial
Description: Link To Rome!!
Internet address is 192.163.15.1/30
MTU 1500 bytes, BW 1544 Kbit/sec, DLY 20000 usec,
reliability 255/255, txlead 1/255, txload 1/255
Encapsulation HDLC, loopback not set
Keepalive set (10 sec)
Last input 60:00:04, output 00:00:01, output hang never
Last clearing of "show interface" counters never
Input queue: 0/75/0/0 (size/max/drops/flushes); Total output drops: 0
Queueing strategy: weighted fair
Cutput queue: 0/1000/64/0 (size/max total/threshold/drops)
Conversations 0/1/256 (active/max active/max total)
Reserved Conversations 0/6 (allocated/max allocated)
Available Bandwidth 1158 kilobits/sec
S minute input, 38780 bytes, 0 no buffer
Received 409 broadcasts, 0 runts, 0 giants, 0 throttles
0 input errors, 0 CCL, 0 frame, 0 overrun, 0 ignored, 0 abort
643 packets output, 46849 bytes, 0 undertuns
0 output errors, 0 collisions, 17 interface resets
0 unknown protocol drops
0 output buffer failures, 0 output buffers swapped out
0 carrier transitions
DCD=up ESR=up DTR=up RTS=up CTS=up
EERLIN#
EERLIN#
EERLIN#
EERLIN#
EERLIN#
EERLIN#
EERLIN#
EERLIN#
EERLIN#
EERLIN#
EERLIN#
EERLIN#
EERLIN#
EERLIN#
EERLIN#
EERLIN#
EERLIN#
EERLIN#
EERLIN#
EERLIN#
EERLIN#
EERLIN#
EERLIN#
EERLIN#
EERLIN#
EERLIN#
EERLIN#
EERLIN#
EERLIN#
EERLIN#
EERLIN#
EERLIN#
EERLIN#
EERLIN#
EERLIN#
EERLIN#
EERLIN#
EERLIN#
EERLIN#
EERLIN#
EERLIN#
EERLIN#
EERLIN#
EERLIN#
EERLIN#
EERLIN#
EERLIN#
EERLIN#
EERLIN#
EERLIN#
EERLIN#
EERLIN#
EERLIN#
EERLIN#
EERLIN#
EERLIN#
EERLIN#
EERLIN#
EERLIN#
EERLIN#
EERLIN#
EERLIN#
EERLIN#
EERLIN#
EERLIN#
EERLIN#
EERLIN#
EERLIN#
EERLIN#
EERLIN#
EERLIN#
EERLIN#
EERLIN#
EERLIN#
EERLIN#
EERLIN#
EERLIN#
EERLIN#
EERLIN#
EERLIN#
EERLIN#
EERLIN#
EERLIN#
EERLIN#
EERLIN#
EERLIN#
EERLIN#
EERLIN#
EERLIN#
EERLIN#
EERLIN#
EERLIN#
EERLIN#
EERLIN#
EERLIN#
EERLIN#
EERLIN#
EERLIN#
EERLIN#
EERLIN#
EERLIN#
EERLIN#
EERLIN#
EERLIN#
EERLIN#
EERLIN#
EERLIN#
EERLIN#
EERLIN#
EERLIN#
EERLIN#
EERLIN#
EERLIN#
EERLIN#
EERLIN#
EERLIN#
EERLIN#
```

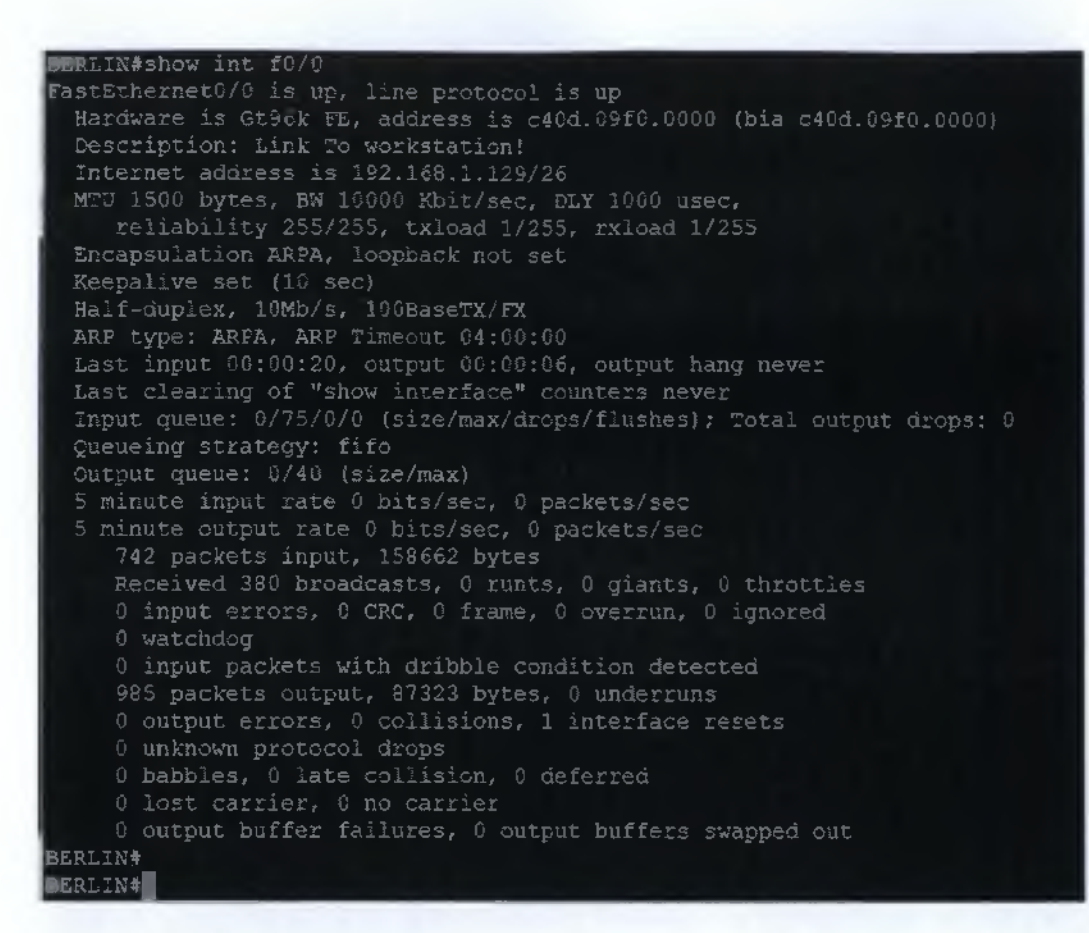

| What is the default bandwidth of the interfaces | Serial:128 kbit<br>Fethernet:100000 kbit |
|-------------------------------------------------|------------------------------------------|
| Calculate the OSPF cost.                        | Serial:64                                |
|                                                 | FEthernet:1                              |

#### Record the OSPF cost on the Serial and Fast Ethernet Interfaces.

Using the show ip ospf interface command, record the OSPF cost of the serial and Fast Ethernet interfaces

NOTE: The clock rate set for the interface should have been 64,000. This is what has been used as a default to this point and specified in previous sections Lab, "Review of Basic Router Configuring with RIP." Therefore, to calculate the cost of this bandwidth, you need to divide  $10^{8}$  by 64,000

OSPF cost of serial interface

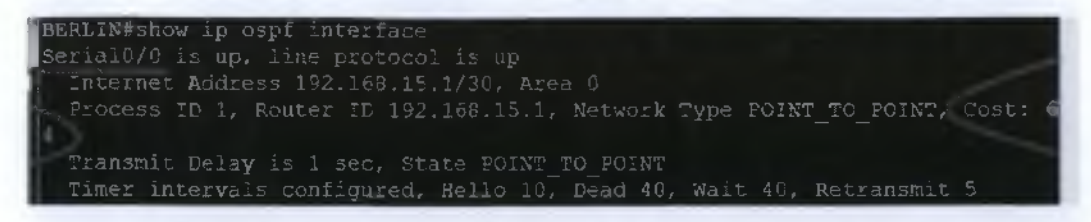

OSPF cost of Ethernet interface

```
FastEthernet0/0 is up, line protocol is up
Internet Address 192.168.1.129/26, Area 0
Process ID 1, Router ID 192.168.15.1, Network Type BROADCAST, Cost: 10
Transmit Delay is 1 sec, State DR, Priority 1
Designated Router (ID) 192.168.15.1, Interface address 192.168.1.129
```

#### Manually Set The Cost on the Serial Interface and verify

• On the serial interface of the BERLIN router, set the OSPF cost to 1562 at the serial interface configuration mode prompt.

NOTE: that it is essential that all connected links agree about the cost for consistent calculation of the SPF in an area.

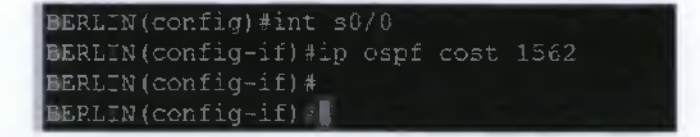

Record the new OSPF cost of the serial interface

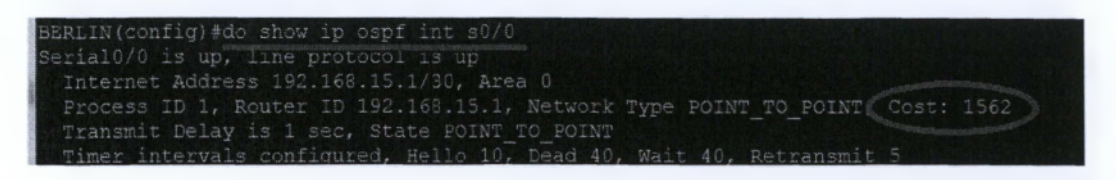

• Reverse the effect of this command by entering the command **no ip ospf cost** in interface configuration mode (i.e. change the cost and display it)

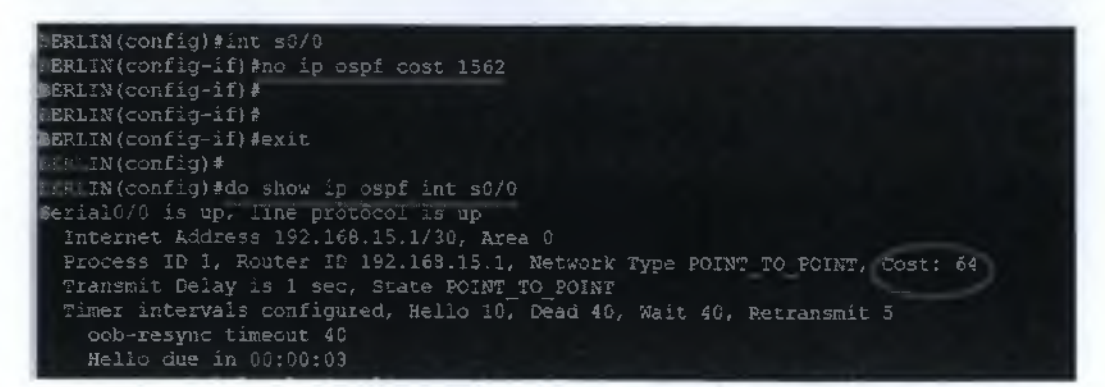

• Enter the command **bandwidth 2000** at the serial 0 interface configuration mode prompt.

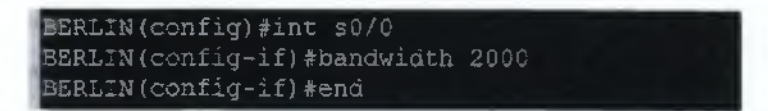

Record the new OSPF cost of the serial interface

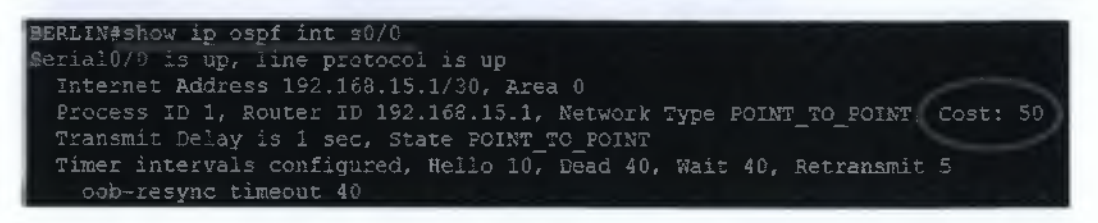

- You can set the speed on an Ethernet interface. Will this affect the OSPF cost of that interface? Yes, this will affect ODPF cost of the interface.
- Reset the bandwidth on the serial interface by using **no bandwidth 2000** at the serial 0 interface configuration mode prompt.

| BERLIN(config)#int s0/0         |      |
|---------------------------------|------|
| BERLIN(config-if) #no bandwidth | 2000 |
| <pre>BEHIN(config-if)#</pre>    |      |

### Set up OSPF authentication on interface

OSPF authentication is being established on the routers in the network. First, introduce authentication only on the BERLIN router.

• What is the appropriate command?

### BERLIN(config-if)#ip ospf message-digest-key 1 md5 7 cisco

- What is the OSPF password that is being used for MD5 authentication? Cisco
- What encryption type is being used? Type 7
- Enable OSPF authentication in area 0
- What is the appropriate command to Enable OSPF Authentication in this Area, Area 0?

BERLIN(config)#router ospf 1 BERLIN(config-router)#area 0 authentication

- Wait for a few seconds. Does the router generate output? Yes, it does.
- Give the command to check the ospf neighborship.

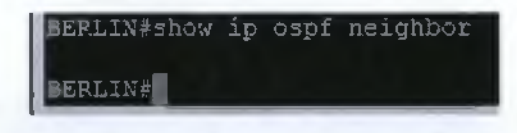

- Are there OSPF neighbours? No, there are no neighbours.
- Give the command to check the routing table

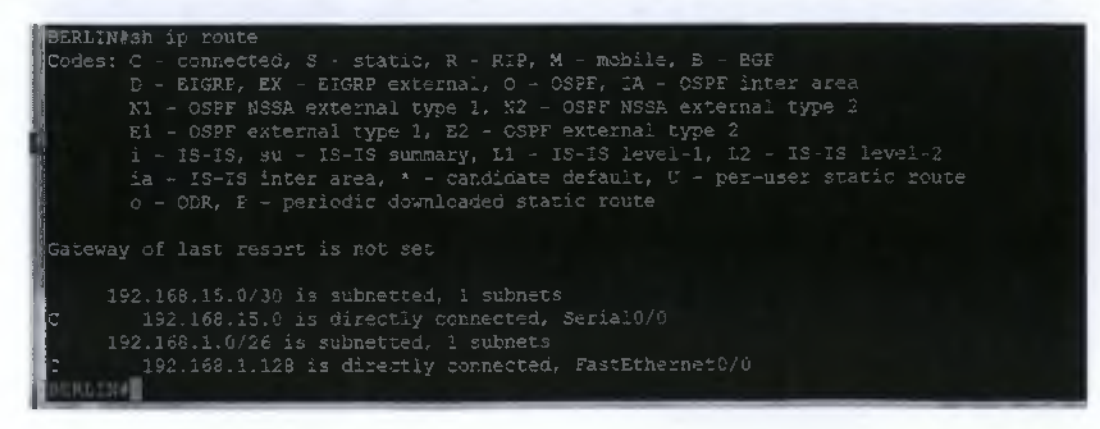

- Are there OSPF routes in the BERLIN router routing table? No, there are no OSPF router on BERLIN router routing table.
- Can the host ping each other? No, they cannot.

```
root#box:"#
root#box:"#
FING 192,168.0.2 (192,168.0.2): 56 data bytes
Z131+ Stopped ping 192.168.0.2
root#box:"#
root#box:"#
root#box:"#
```

#### Observe OSPF Traffic

• At privileged EXEC mode, type the command **debug** ip ospf events and observe the output.

```
DERLIN#Gebug 1p cpf events

OSFF events debugging is on

EGRLIN#

*Mar 1 01:55:13.643: OSFF: Send hello to 224.0.0.5 area 0 on FastEthernet0/0 from 192.1

68.1.129

DERLIN#

*Mar 1 01:55:17.543: OSFF: Send hello to 224.0.0.5 area 0 on Serial0/0 from 192.169.15.1

ERLIN#

*Mar 1 01:55:21.155: OSFF: Rov pkt from 192.168.15.2, Serial0/0 : Mismatch Authenticatio

type. Input packet specified type 0, we use type 1

BERLIN#

*Mar 1 01:55:23.643: OSFF: Send hello to 224.0.0.5 area 0 on FastEthernet0/0 from 192.160

1.129

BERLIN#

*Mar 1 01:55:27.543: OSFF: Send hello to 224.0.0.5 area 0 on FastEthernet0/0 from 192.160

1.129

BERLIN#

*Mar 1 01:55:27.543: OSFF: Send hello to 224.0.0.5 area 0 on Seria10/0 from 192.160.15.1

DERLIN#

*Mar 1 01:55:27.543: OSFF: Send hello to 224.0.0.5 area 0 on Seria10/0 from 192.160.15.1

DERLIN#
```

- How frequently are Hello messages sent? Hello messages are sent every 3 seconds.
- Turn off debugging by typing no debug ip ospf events or undebug all

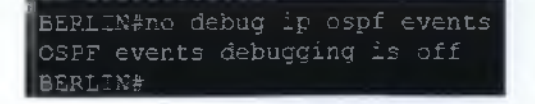

| Show the hello and dead interval timers on the Rome router Ethernet and serial interfaces by entering the command show ip ospf interface in privileged EXEC mode. Record the Hello and Dead interval timers for these interfaces: |                                                                                                    |  |
|----------------------------------------------------------------------------------------------------|----------------------------------------------------------------------------------------------------|--|
| Hello interval?                                                                                                    | 10                                                                                                    |  |
| Dead interval?                                                                                                    | 40                                                                                                    |  |
| What is the purpose of the dead interval?                                                                                                    | The time the router waits to hear a<br>HELLO from its neighbor before it<br>announces to the ospf environment<br>that the specific neighbor is "down". |  |

#### Modify the OSPF Timers

 Modify the Hello and Dead interval timers to smaller values to try to improve performance. On the Rome router only, change the hello and dead intervals to 5 and 20 (4\*5) seconds respectively, using the appropriate commands.

```
ROME (config) #int s0/0
ROME (config-if) #ip ospf hello-interval 5
ROME (config-if) #ip ospf dead-interval 20
ROME (config-if) #int f0/0
ROME (config-if) #ip ospf hello-interval 5
ROME (config-if) #ip ospf dead-interval 20
ROME (config-if) #end
ROME#
```

| Wait for a minute and then check the ospf neighbors with the consistent command |    |  |
|---------------------------------------------------------------------------------|----|--|
| Write down the command? ROME#sh ip ospf neighbor                                |    |  |
| Do OSPF neighbours exist?                                                       | по |  |

# • Examine the Routing Table

| Do OSPF routes exist in the table              | no                                |  |
|------------------------------------------------|-----------------------------------|--|
| Wait for a minute and then check the ospf neig | phors with the consistent command |  |
| Can the host ping each other?                  | No                                |  |

• Look at the OSPF Data Transmissions

| Enter the command <b>debug ip ospf events</b> in p | rivileged EXEC mode.                                |
|----------------------------------------------------|-----------------------------------------------------|
| If there is, what is the issue?                    | AUTHENTICATion tipe is not the same on router Rome. |

• Check the Berlin Routing Table Status

| On the Berlin router, check the routing table |    |
|-----------------------------------------------|----|
| Do OSPF routes exist in the table ?           | no |

# Set the Rome Router Interval timers

• Match the timer values on the Berlin serial link with the Rome router.

| BERLIN(config)#int s0 0       |                  |
|-------------------------------|------------------|
| BERLIN(config-if)#no ip ospf  | hello-interval 5 |
| BERLIN(config-if) #no ip ospf | dead-interval 20 |
| BERLIN(config-if)#int f0/0    |                  |
| BERLIN(config-if) #no ip ospf | hello-interval 5 |
| BERLIN(config-if) #no ip ospf | dead-interval 20 |
| BERLIN(config-if)#            |                  |

# Verify that the interval timers are turned to the dafaults

• Use the **show ip ospf interface** command to verify that the timers are reset to their default values.

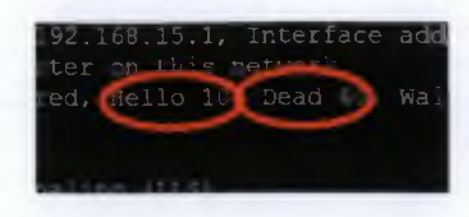

6.8.2 Configuring OSPF with Loopback Addresses

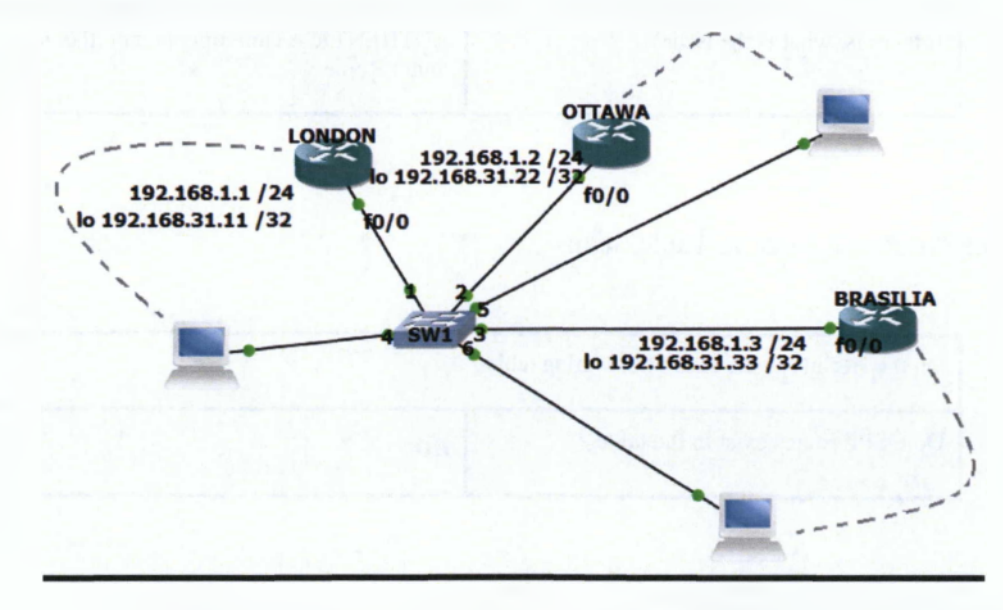

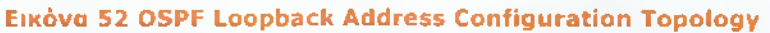

| Router<br>Designation | Router<br>Name | Routing<br>Protocol | OSPF<br>Routing ID | Network<br>Statements |
|-----------------------|----------------|---------------------|--------------------|-----------------------|
| Router 1              | London         | OSPF                | 1                  | 192.168.1.0           |
| Router 2              | Ottawa         | OSPF                | 1                  | 192.168.1.0           |
| Router 3              | Brasilia       | OSPF                | 1                  | 192.168.1.0           |

| Πίνακας | 6 | Equipment | Configu | ration: | Part I |
|---------|---|-----------|---------|---------|--------|
|---------|---|-----------|---------|---------|--------|

| Router<br>Designation | IP Host<br>Table Entry | Fast Ethernet 0<br>Address/Subnet<br>Mask | Loopback<br>Interface/<br>Subnet Mask |
|-----------------------|------------------------|-------------------------------------------|---------------------------------------|
| Router 1              | Ottawa Brasilia        | 192.168.1.1/24                            | 192.168.31.11/32                      |
| Router 2              | London Brasilia        | 192.168.1.2/24                            | 192.168.31.22/32                      |
| Router 3              | London Ottawa          | 192.168.1.3/24                            | 192.168.31.33/32                      |

Πίνακας 7 Equipment Configuration: Part II

- 1. The enable secret password for all routers is class.
- 2. The VTY, and console password for each router is cisco.
- 3. The "IP Host Table Entry" column contents *indicate the names of the other routers* in the IP host table.
- 4. Configure the motd
- 5. Do not forget to write the description of each interface
- 6. IP addressing of the topology.
- 7. Configure each host according to the topology.
- 8. Save each configuration in each router

The first 6 tasks are the main body of the exercises. You have to succefully complete in order to proceed to the rest tasks.

### Router Configuration

London

kouter> LONDON (config-line) #password cisco LONDON (config-line) #password cisco LONDON (config-line) #exit LONDON (config-line) #password cisco LONDON (config-line) #login LONDON (config-line) #exit LCNDCN(config)#int f0/0 LCNDCN(config-if)#description LINK TO HUB!?! LONDON(config-if)# \*Mar 1 66:05:06.079: %LINK-3-UFDOWN: Interface FastEthernet0/0, changed state t อ มอ LONDON#copy ru LONDON#copy running-config st LONDON#copy running-config startup-config Destination filename [startup-config]?

#### Ottawa

LONDON#

| Press ENTER to get the prompt.                                                             |
|--------------------------------------------------------------------------------------------|
| R2>enable                                                                                  |
| R2#conf t                                                                                  |
| Enter configuration commands, one per line. End with CNTL/2.<br>R2(config)#hostname OTTAWA |
| OTTAWA(config)#enable secret class                                                         |
| OTTAWA(config)#line vty 0 4                                                                |
| OTTAWA(config-line)#password cisco                                                         |
| CTTAWA(config-line)#login                                                                  |
| CTTAWA(config-line)#exit                                                                   |
| OTTAWA(config)#line console 0                                                              |
| OTTAWA(config-line)#password cisco                                                         |
| OTTAWA(config-line)#login                                                                  |
| OTTAWA(config-line)#exit                                                                   |
| OTTAWA(config)#banner motd #AUTHORIZED ACCESS ONLY LLL#                                    |
| OTTAWA(config)#ip subnet-zero                                                              |
| OTTAWA(config)#int f0/0                                                                    |
| CTTAWA(config-if)#description LINK TO HUB!!!!                                              |
| OTTAWA(config-if)#ip address 192.168.1.2 255.255.255.0                                     |
| OTTAWA (config-if) #no shut                                                                |
| CTTAWA (config-if) #                                                                       |
| *Mar 1 00:10:42.139: %LINK-3-UPDOWN: Interface FastEthernetu/0, changed state t            |
| Mar 1 00:10:43,139: %LINEPROTO-5-UPDOWN: Line protocol on interface FastEthern             |

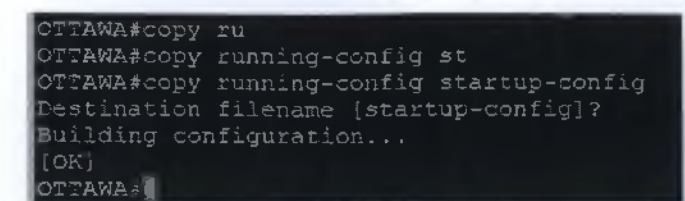

### <u>Brasilia</u>

| R3(config)#hostname BRASILIA                                                    |
|---------------------------------------------------------------------------------|
| BRASILIA(config)#enable secret class                                            |
| RASILIA(config)#line vty 0 4                                                    |
| BRASILIA (config-line) #password cisco                                          |
| BRASILIA (config-line) #login                                                   |
| BRASILIA (config-line) #exit                                                    |
| DPASILIA (config) #line console 0                                               |
| RASILIA (config-line) #password disco                                           |
| RASILIA (config-line) #login                                                    |
| PRASILIA (config-line) #exit                                                    |
| RASILIA (config) #banner motd #AUTHORIZED ACCESS ONLY!!!!#                      |
| <pre>#RASILIA(config) #ip subnet-zero</pre>                                     |
| BRASILIA (config) #int f0/0                                                     |
| RASILIA(config-if)#description LINK TO HUB() []                                 |
| RASILIA/config-if)#in address 192.168.1.3 255.255.255.0                         |
| BPASILIA(config-if)#no shut                                                     |
| RASILIA(config-if)#                                                             |
| AMAR 1 00115-39 363: %IJNK-2-00000N: Interface FastEthernet0/0, changed state r |
|                                                                                 |
| *Mar 1 88-15-48 262, \$LINEPROTO-5-MPDOWN; Line protocol on Interface FastEthe  |
| orb/a changed state to un                                                       |
| sets of changed source to up                                                    |
|                                                                                 |

| BRASILIA#copy ru                            |
|---------------------------------------------|
| BRASILIA#copy running-config st             |
| BRASILIA#copy running-config startup-config |
| Destination filename [startup-config]?      |
| Building configuration                      |
| [OK]                                        |
| ARASILIA#                                   |
| BRASILIA                                    |

Verify host local connectivity

• Each workstation should be able to ping the attached router. Troubleshoot as necessary.

| QEMU (QEMU1) - Press Ctrl-Alt to exit grab                                                                                                    | - 0 X                                    |
|----------------------------------------------------------------------------------------------------|------------------------------------------|
| tc@bux:"\$         tc@bux:"\$         tc@bux:"\$         ifconfig eth0 192.168.1.4 netmask 255.255.255.0 up         root@bux:"# ifconfig eth0 192.168.1.1         root@bux:"# route         dd default gw 192.168.1.1         root@bux:"# route         Kernel IP routing table         Destination       Gateway         Gateway       Genmask         127.0.0.1       255.255.255.255.00         127.0.0.1       255.255.255.00         127.168.1.0       255.255.255.00         127.168.1.0       0.0.0.0         192.168.1.1       0.0.0.0         192.168.1.1       0.0.0.0         root@box:"#       *         sh: *: not found       *         root@box:"#       *         sh: *: not found       *         root@box:"#       *         sh: *: not found       *         root@box:"#       *         shi *: sind found       *         root@box:"#       *         shi *: sind found       *         root@box:"#       *         shi bytes from 192.168.1.1: seq 0 ttl 255 time=68.283 ms         64 bytes from 192.168.1.1: seq=1 ttl=255 time=15.410 ms         *       * | f Use Iface<br>0 In<br>0 eth0<br>0 eth0  |
| OEMU (QEMU2)                                                                                                    | _ <b>X</b>                               |
| tc@box:"\$<br>tc@box:"\$ sudo su<br>root@box:"# ifconfig eth0 192.168.1.5 netmask 255.255.255.0 up<br>root@box:"# route add default yw 192.168.1.2<br>root@box:"# route<br>Kernel IP routing table<br>Destination Gateway Genmask Flags Metric Re<br>127.0.0.1 255.255.255.0 U 0 0<br>192.168.1.0 * 255.255.255.0 U 0 0<br>default 192.168.1.2 0.0.0.0 UG 0 0<br>root@box:"# *<br>wh: *: not found<br>root@box:"# ping 192.168.1.2<br>PING 192.168.1.2 (192.168 1.2): 55 data bytes<br>64 bytes from 192.168.1.2<br>seq=0 tt1=255 time=73.148 ms<br>64 bytes from 192.168.1.2<br>seq=1 tt1=255 time=7.292 ms<br>64 bytes from 192.168.1.2<br>ping 192.168.1.2<br>root@box:"# -                                                                                                    | f Use Iface<br>O lo<br>O ethO<br>O ethO  |
|                                                                                                    |                                          |
| Icebox:         icebox:         icebox: <td< td=""><td>ef Use Iface<br/>O lo<br/>O ethO<br/>O ethO</td></td<>                                                                                                    | ef Use Iface<br>O lo<br>O ethO<br>O ethO |

#### Verify Interface Information

• Ping from one of the connected serial interfaces to the other. If the ping was not successful, troubleshoot the router configuration until the ping is successful.

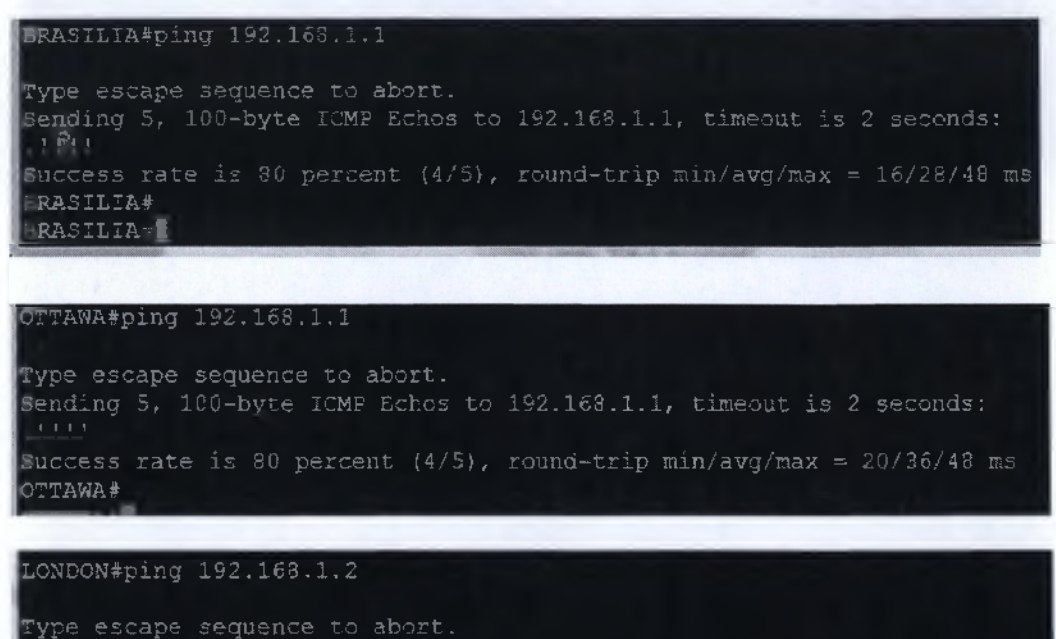

Sending 5, 100-byte ICMP Echos to 192.168.1.2, timeout is 2 seconds:

#### Configure OSPF Routing on each Router in the given topology

• Configure an OSPF routing process on router London Ottawa Brasilia. Use OSPF process number 1 and ensure that all networks are in area 0.

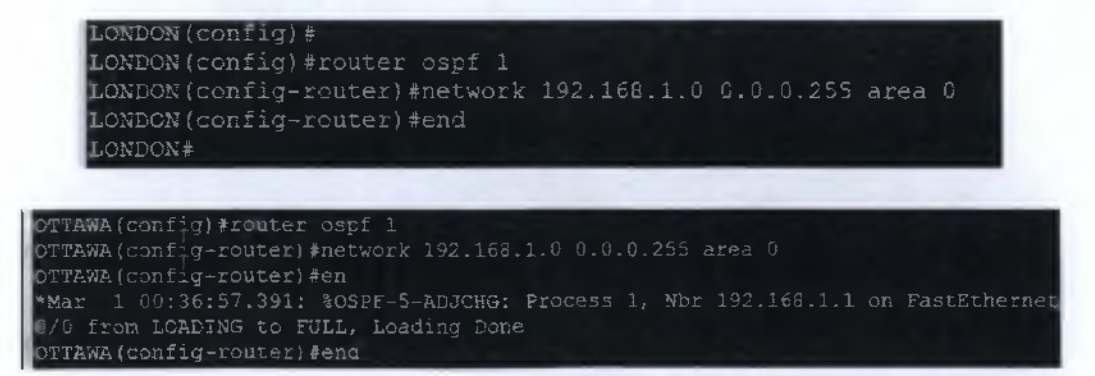
ASILIA: BRASILIA#conf t BRASILIA (config) #router cspf 1 RASILIA (config-router) #end BRASILIA# \*Mar 1 00:38:15.147: %SYS-5-CONFIG I: Configured from console by console BRASILIA# \*Mar 1 00:39:17.059: %OSPF-5-ADJCHG: Process 1, Nbr 192.168.1.2 on FastEthernet D/0 from LOADING to FULL, Loading Done \*Mar 1 00:38:17.063: %OSPF-5-ADJCHG: Process 1, Nbr 192.168.1.1 on FastEthernet RASILIA-

• Examine the routers that are running configuration files.

London

```
LONDON#sh run
LONDON#sh running-config
Building configuration...
Current configuration : 909 bytes
version 12.4
service timestamps debug datetime msec
service timestamps log datetime msec
o service password-encryption
lostname LONDON
boot-start-marker
boot-end-marker
enable secret 5 $1$7311$skTnx29NKIhV92nTAdWaS/
no aaa new-model
remory-size iomem 5
ip cef
```

nterface FastEthernet0/0 description LINK TO HUB!!! ip address 192.168.1.1 255.255.255.0 duplex auto speed auto

nterface FastEthernet0/: no ip address shutdown duplex auto speed auto

router ospf 1 log-adjacency-changes network 192.168.1.0 0.0.0.255 area 0

forward-protocol nd

ip http server no ip http secure-server

banner motd ^CAUTEORIZED ACCESS ONLY!!!!!^C

line con 0 password cisco login line aux 0 line vty 0 4 password cisco login

end

LONDON#

```
<u>Ottawa</u>
```

| TTAWA#sh run                                                                   |
|--------------------------------------------------------------------------------|
| TTAWA#sh running-config                                                        |
| hilding configuration                                                          |
| arraing contriguration                                                         |
|                                                                                |
| urrent configuration : 970 bytes                                               |
|                                                                                |
| Arreion 10 4                                                                   |
| CIDION 12.4                                                                    |
| ervice timestamps debug datetime msec                                          |
| ervice timestamps log datetime msec                                            |
| OT SERVICE DASSWOLD FERCINATE OF MUSIC AND AND AND AND AND AND AND AND AND AND |
|                                                                                |
|                                                                                |
| ostname OTTAWA                                                                 |
|                                                                                |
| pot-start-marker                                                               |
| act and manifor                                                                |
| oot-end-marker                                                                 |
|                                                                                |
| nable secret 5 \$1\$ghdK\$1frwpzXro9g/cjzZGhD9e                                |
|                                                                                |
|                                                                                |
|                                                                                |
| emory-size iomem 5                                                             |
| n cef                                                                          |
|                                                                                |
|                                                                                |
|                                                                                |
|                                                                                |
| nn in domain lookun                                                            |
| uo th gomatu tookuh                                                            |
| ip auth-proxy max-nodata-conns 3                                               |
| p admission max-modata-conns 3                                                 |
| the montaberrow many monorod commo to                                          |
|                                                                                |
|                                                                                |
| when the set The state has week 0/0                                            |
| interface rasiLinernetu/0                                                      |
| description LINK TO HUB!!!!                                                    |
| ip address 192.168.1.2 255.255.255.0                                           |
| dur lou puto                                                                   |
| anbrex anco                                                                    |
| speed auto                                                                     |
|                                                                                |
| interface EastEthernet0/1                                                      |
| Anteridee (gstüchefnete)/1                                                     |
| no ip address                                                                  |
| shutdown                                                                       |
| dunlex auto                                                                    |
| ana ad auto                                                                    |
| speed auto                                                                     |
|                                                                                |
| router ospf 1                                                                  |
| log_adiacency_changes                                                          |
| Tog-adjacency-changes                                                          |
| network 192.168.1.0 0.0.0.255 area 0                                           |
|                                                                                |
| n forward-protocol nd                                                          |
| The forward brococce, un                                                       |
|                                                                                |
|                                                                                |
| no ip http server                                                              |
| no in http://www.com/com/                                                      |
| no th urch secure-server                                                       |
|                                                                                |
| 1                                                                              |
|                                                                                |
|                                                                                |
|                                                                                |
| control-plane                                                                  |
|                                                                                |
|                                                                                |

```
Inner motd ^CAUTHORIZED ACCESS ONLY!!!!^c
ine con 0
exec-timeout 0 0
password cisco
logging synchronous
login
line aux 0
line vty 0 4
password cisco
login
!
!
end
OTTAWA#
```

# Brasilia

```
BRASILIA#sh running-config
Building configuration...
Current configuration : 972 bytes
'
version 12.4
service timestamps debug datetime msec
service timestamps log datetime msec
no service password-encryption
'
hostname BRASILIA
'
boot-start-marker
boot-end-marker
'
enable secret 5 $1$1i8J$XV3OqmuVetiTcEiajgzYX.
'
no aaa new-model
memory-size iomem 5
ip cef
```

no ip domain lookup ip auth-proxy max-nodata-conns 3 ip admission max-nodata-conns 3

# interface FastEthernet0/0 description LINK TO HUB!!!! ip address 192.168.1.3 255.255.255.0 duplex auto speed auto

interface FastEthernet0/1 no ip address shutdown duplex auto speed auto

router ospf 1 log-adjacency-changes

p ferward-protocol nd

no ip http server no ip http secure-server

ontrol-plane

anner motd ^CAUTHORIZED ACCESS ONLY!!!!^C line con 0 exec-timeout 0 0 password cisco logging synchronous login line aux 0 line vty 0 4 password cisco login

• Type the following commands:

Router (config-router)#log-adjacency-changes

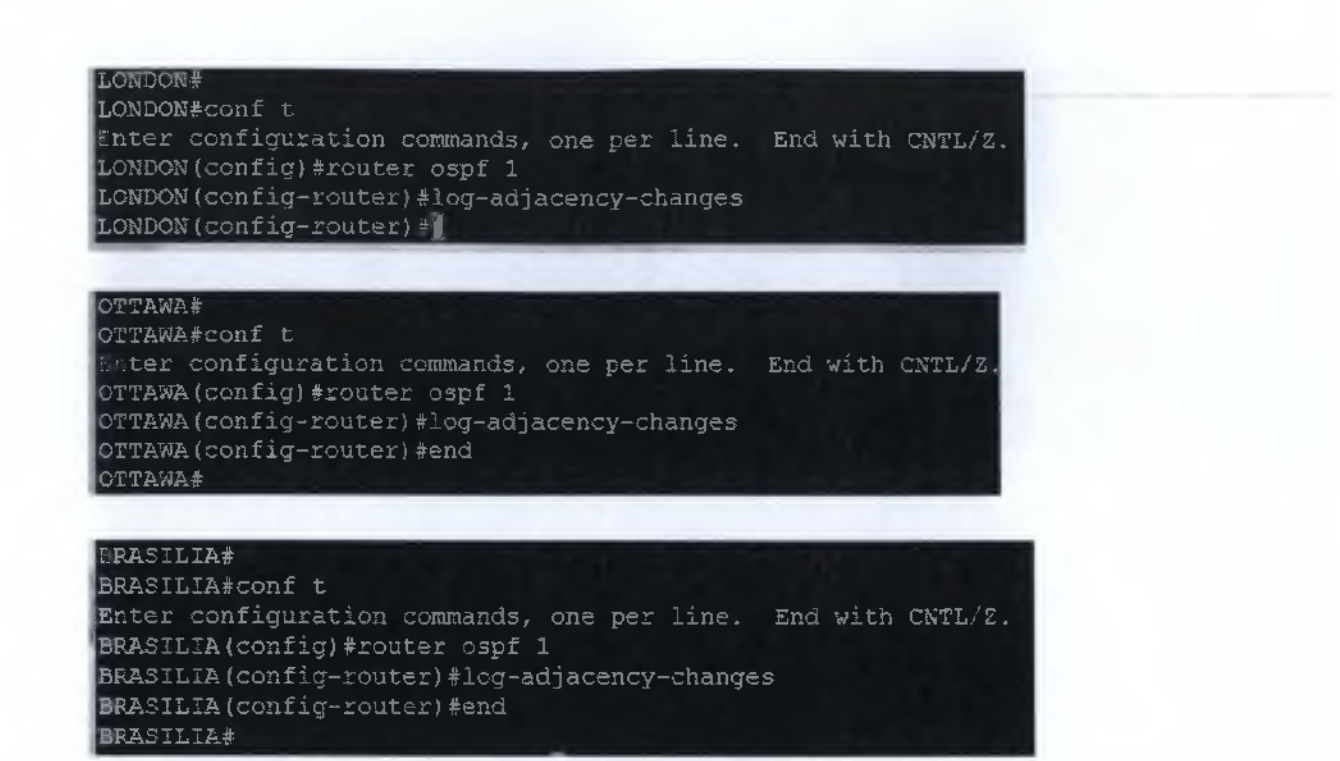

• Show and examine the routing table for each router.

LONDON#sh ip route Codes: C - connected, S - static, R - RIP, M - mobile, B - BGP D - EIGRP, EX - EIGRP external, 0 - OSFF, IA - OSPF inter area NI - OSPF NSSA external type 1, N2 - OSFF NSSA external type 2 E1 - OSPF external type 1, E2 - OSPF external type 2 i - IS-IS, su - IS-IS summary, L1 - IS-IS level-1, L2 - IS-IS level-2 ia - IS-IS inter area, \* - candidate default, U - per-user static route o - ODR, P - periodic downloaded static route C 192.168.1.0/24 is directly connected, FastEthernet0/0 LONDON#

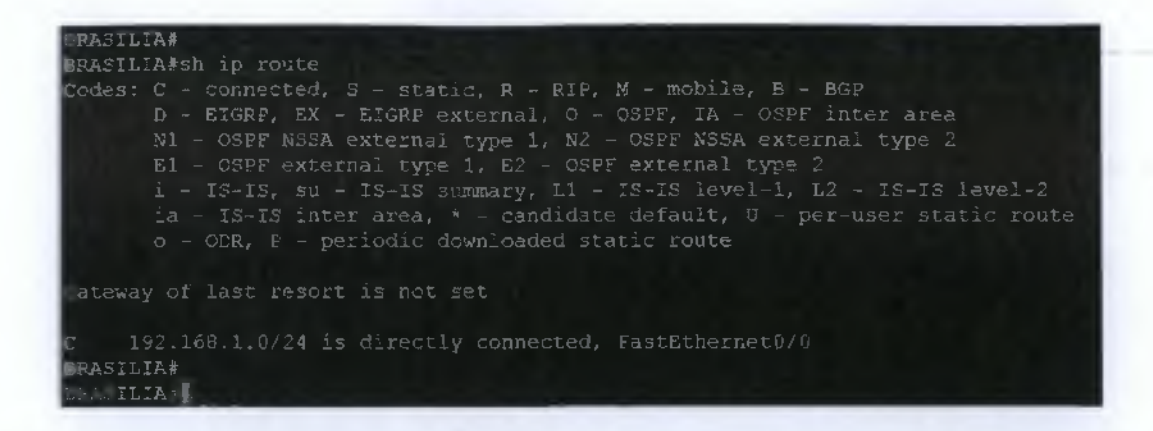

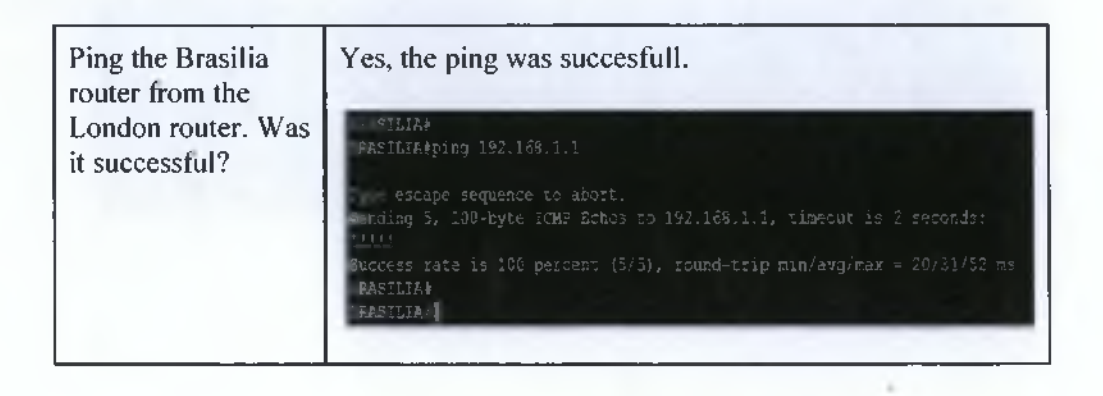

# Configure the Loopback Interfaces

Configure Loopback for London router.

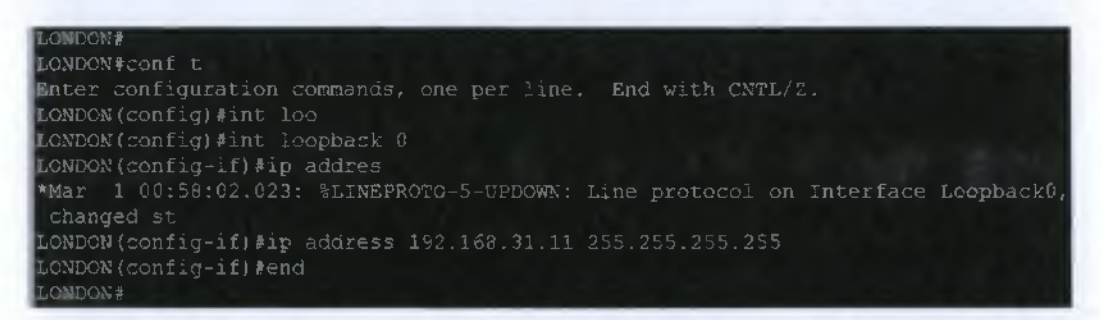

Configure Loopback for Ottawa router.

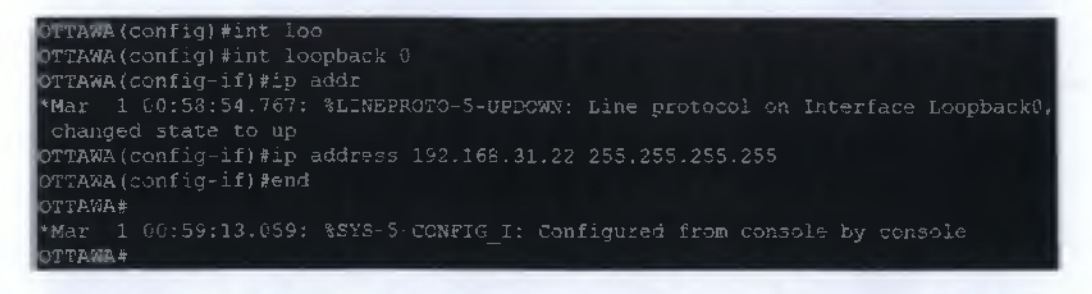

• Configure Loopback for Brasilia router.

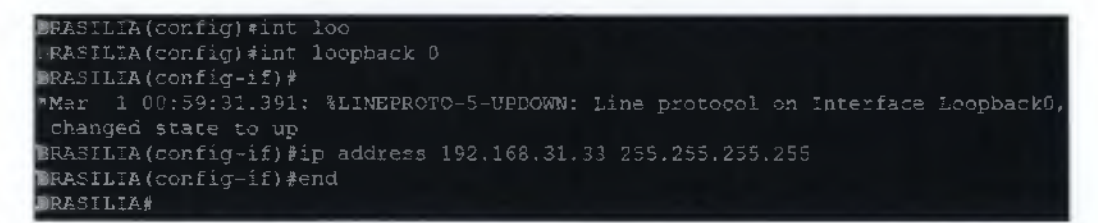

# Show OSPF Adjacency

• Verify that the OSPF routing has formed adjacencies.

| LONDON#show                     | ip ospf  | neighbor          |                       |                        |                             |
|---------------------------------|----------|-------------------|-----------------------|------------------------|-----------------------------|
| Neighbor ID<br>192.168.1.2<br>0 | Pri<br>1 | State<br>FULL/BDR | Dead Time<br>00:00:38 | Address<br>192.168.1.2 | Interface<br>FastEthernet0/ |
| 192.168.1.3<br>0<br>LONDON#     | 1        | FULL/DROTHER      | 00:00:34              | 192.168.1.3            | FastEthernet0/              |

| TAWA#show i                 | o ospf ne           | eighbor                      |                       |                                |                             |
|-----------------------------|---------------------|------------------------------|-----------------------|--------------------------------|-----------------------------|
| Neighbor ID<br>192.168.1.1  | Pri<br>1            | State<br>FULL/DR             | Dead Time<br>06:00:31 | Address<br>192.168.1.1         | Interface<br>FastEthernet0. |
| 192.168.1.3<br>C<br>OTTAWA# |                     | FULL/DECTHER                 |                       | 192.168.1.3                    | FastEthernet0.              |
| - BOTT Thenhour             | -                   |                              |                       |                                |                             |
| DRAST LIA#SHOW              | ip ospf             | neighbor                     |                       |                                |                             |
| Neighbor ID<br>192.168,1,1  | ip ospf<br>Pri<br>1 | neighbor<br>State<br>FULL/DR | Dead Time<br>00:00:33 | <b>A</b> ddress<br>192.168.1.1 | Interface<br>FastEthernet0. |

| Is there a designated router identified                           | yes                          |
|-------------------------------------------------------------------|------------------------------|
| Is there a backup designated router                               | yes                          |
| What is the neighbor priority of 192.168.1.1 from router Brasilia | 1                            |
| What interface is identified as being part of area 0              | F0/0                         |
| Is there a designated router identified                           | yes                          |
| What are the Router ID and link address of the DR                 | 192.168.31.33<br>192.169.1.3 |
| Is there a backup designated router                               | yes                          |
| What are the Router ID and link address of the BDR                | 192.168.31.22<br>192.168.1.2 |
| Which interface is identified as being part of area 0             | F0/0                         |

6.8.3 Propagating Default Routes in an OSPF Domain.

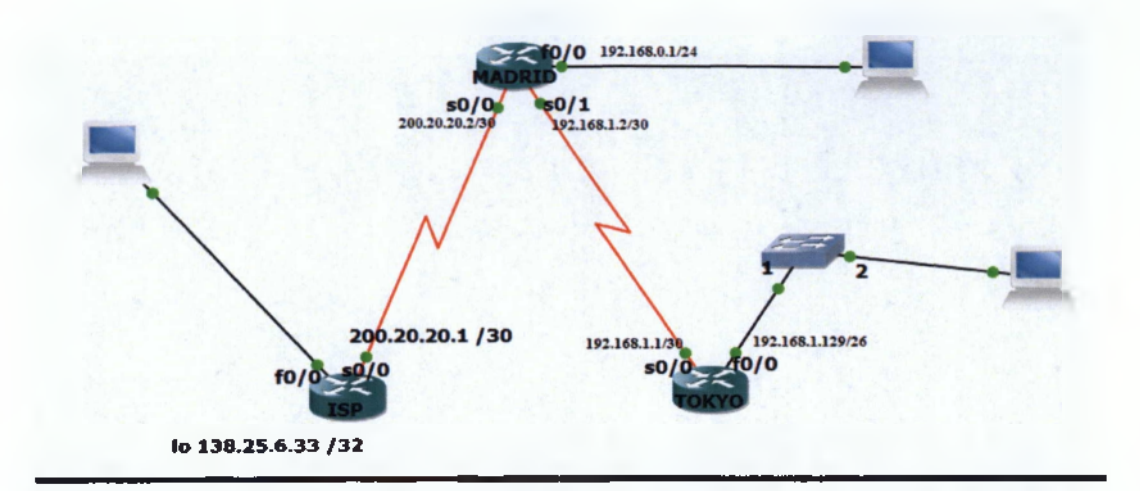

# Eikóva 53 OSPF Default Routes Topology

| Router<br>Designation | Router<br>Name | Routing<br>Protocol | Network<br>Statements | Loopback 0       | Address/<br>Subnet Mask |
|-----------------------|----------------|---------------------|-----------------------|------------------|-------------------------|
| Router 1              | Tokyo          | OSPF                | 192.168.1.0           | 192.168.31.11/32 |                         |
| Router 2              | Madrid         | OSPF                | 192.168.1.0           | 192.168.0.0      | 192.168.31.22/32        |

Πίνακας 8 Address Scheme 1 for OSPF Default Routes Topology

| Router<br>Designation | IP Host<br>Table<br>Entry | Fast Ethernet 0<br>Address/Subnet<br>Mask | Interface<br>Type<br>Serial 0 | Serial 0<br>Address/Subact<br>Mask | Interface<br>Type<br>Serial 1 | Serial I<br>Address/<br>Subnet Mask |
|-----------------------|---------------------------|-------------------------------------------|-------------------------------|------------------------------------|-------------------------------|-------------------------------------|
| Router 1              | Madrid                    | 192.168.1.129/26                          | DCE                           | 192.168.1.1/30                     | N/A                           | N/A                                 |
| Router 2              | Tokyo                     | 192.168.0,1/24                            | DTE                           | 192.168.1.2/30                     | DTE                           | 200.20.20.2/30                      |

Πίνακας 9 Address Scheme 2 for OSPF Default Routes Topology

## • Configure the routers

## <u>Tokyo</u>

Dynamips(22): R3, Console port
Connected to Dynamips VM "R3" (ID 22, type c3745) - Console port
Press ENTER to get the prompt.

All configuration commands, one per line.
Configuration commands, one per line.
Configuration commands, one per line.
Configuration commands, one per line.
Configuration commands, one per line.
Configuration commands, one per line.
Configuration commands, one per line.
Configuration commands, one per line.
Configuration commands, one per line.
Configuration commands, one per line.
Configuration commands, one per line.
Configuration commands, one per line.
Configuration commands, one per line.
Configuration commands, one per line.
Configuration commands, one per line.
Configuration commands, one per line.
Configuration commands, one per line.
Configuration commands, one per line.
Configuration commands, one per line.
Configuration commands, one per line.
Configuration commands, one per line.
Configuration commands, one per line.
Configuration commands, one per line.
Configuration commands, one per line.
Configuration commands, one per line.
Configuration commands, one per line.
Configuration commands, one per line.
Configuration Configuration commands, one per line.
Configuration commands, one per line.
Configuration commands, one per line.
Configuration Configuration Configuration Configuration commands, one per line.
Configuration commands, one per line.
Configuration commands, one per line.
Configuration commands, one per line.
Configuration commands, one per line.
Configuration commands, one per line.
Configuration commands, one per line.
Configuration commands, one per line.
Configuration commands, one per line.
Configuration commands, one per line.
Configuration commands, one per line.
Configuration commands, one per line.
Configuration commands, one per line.
Configuration commands, one per line.
Configuration commands, one per line.
Configuration commands, one per line.
Configuration commands, one per line.
Configuration commande commande commande commande commande command,

```
TOKYO(config-if)#int loopback0
TOKYO(config-if)#
*Mar 1 00:04:27.875: %LINEFROTO-5-UPDOWN: Line protocol on Interface Loo
pback0, changed state to up
TOKYO(config-if)#ip address 192.168.31.11 255.255.255.255
TOKYO(config)#
*Mar 1 00:04:40.675: %LINEFROTO-5-UPDOWN: Line protocol on Interface Ser
ial0/0, changed state to down
TOKYO(config)#int f0/0
TOKYO(config)#int f0/0
TOKYO(config-if)#link to workstation!
% Invalid input detected at ' marker.
TOKYO(config-if)#description link to workstation!
TOKYO(config-if)#description link to workstation!
TOKYO(config-if)#no shut
TOKYO(config-if)#no shut
TOKYO(config-if)#
*Mar 1 00:06:32.439: %LINK-3-UPDOWN: Interface FastEthernet0/0, changed
state to up
*Mar 1 00:06:33.439: %LINEFROTO-5-UPDOWN: Line protocol on Interface Fast
Ethernet0/0, changed state to up
TOKYO(config-if)#
```

TOKYC#copy running-config startup-config Destination filename [startup-config]? Building configuration...

## Madrid

Dynamips(21): R2, Console port

Connected to Dy Press ENTER to

R2>enable R2#conf t Enter configura tion commands, one per line. End with CNTL/Z

R2(config)#host name MADRID MADRID(config) MADRID(config)#enable password cisco MADRID(config)#enable secret class MADRID(config)#line vty 0 4 MADRID(config-line)#assword cisco

& Invalid input detected at '^' marker.

MADRID(config-line)#password cisco MADRID(config-line)#line console 0 MADRID(config-line)#password cisco MADRID(config-line)#exit MADRID(config)#banner motd #authorized access only!!!# MADRID(config)#int f0/0 MADRID(config-if)#description link to workstation!!!

MAURID(config-if) #description link to TOKYO!!!

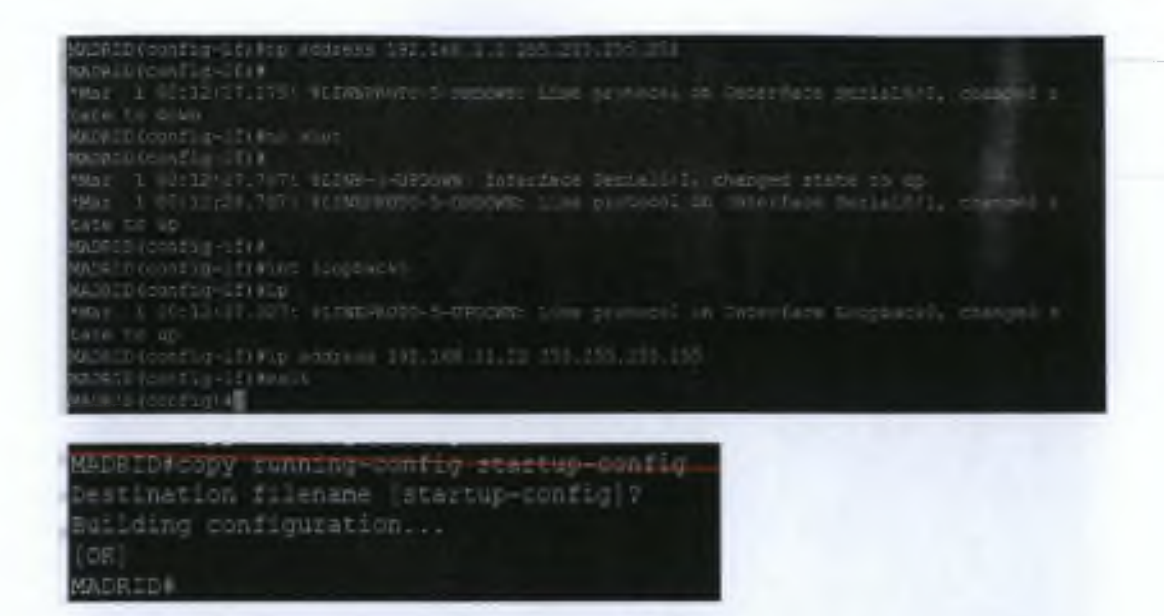

Verify Host Conectivity

Host Connected to Tokyo

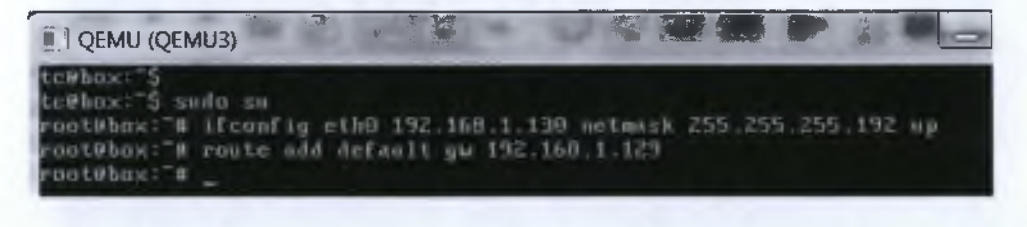

# Host Connected to Madrid

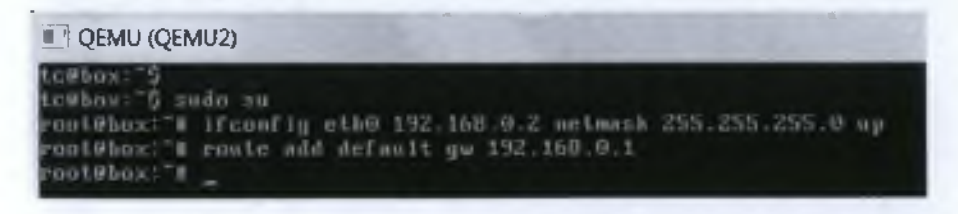

• At this point, the workstations will not be able to communicate with each other. The following tasks will demonstrate the process that is required to get communication working while using OSPF as the routing protocol.

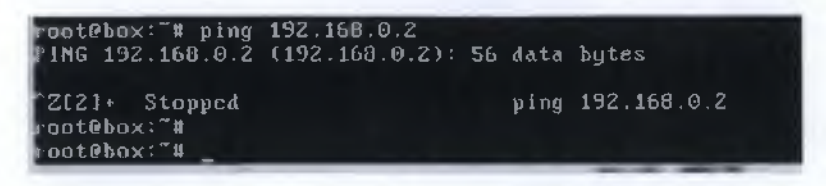

# Verify Interface Information

• Ping from one of the connected serial interfaces to the other. If the ping was not successful, troubleshoot the router configuration until the ping is successful

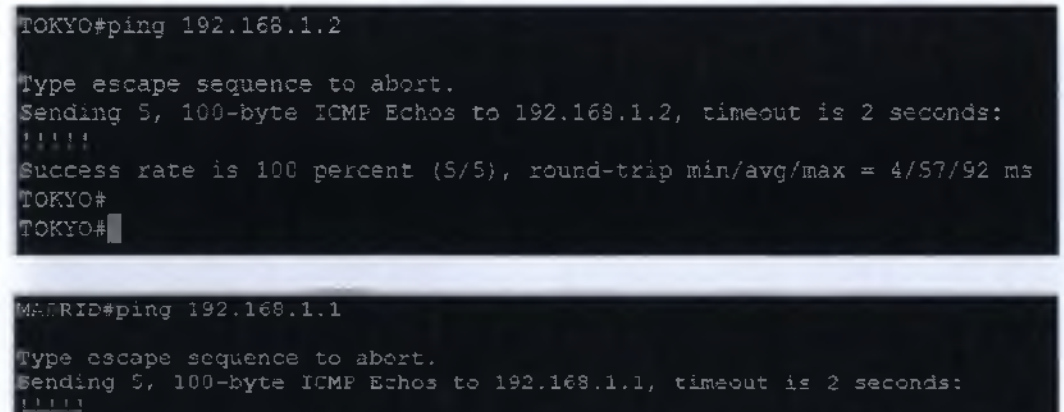

Success rate is 100 percent (5/5), round-trip min/avg/max = 1/47/128 ms MAJRID# MAJRID#

Configure OSPF routing on each router in area 0.

• Configure an OSPF routing process on router. Use OSPF process number 1 and ensure that all networks are in area 0.

MAIMID(config)#router ospf 1 MADRID(config-router)#network 192.168.1.0 0.0.0.3 area 0 MAIMID(config-router)#network 192.169.0.0 0.0.0.255 area 0 MADRID(config-router)#

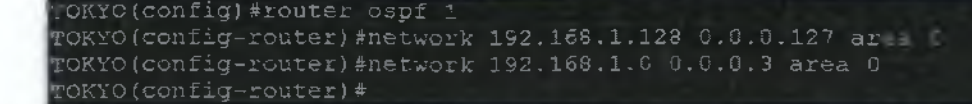

• Examine the routers that are running configuration files.

# MADRID

http://www.secondity.com/secondity.com/

interface Loopback0 ip address 192.168.31.22 255.255.255.255

interface FastEthernet0/0
description link to workstation!!!
ip address 192.160.0.1 255.255.255.0
duplex auto
speed auto

interface Serial0/0
description link to ISP!!!
ip address 200.20.20.2 255.255.255.252
clock rate 2000000

interface FastEthernet3/1 no ip address shutdown duplex auto speed auto

interface Serial0/1
 description link to TOKY0!!!
 ip address 192.168.1.2 255.255.255.252
 clock rate 2000000

router cspf 1 log-adjacency-changes network 192.168.0.0 0.0.0.255 area 0 network 192.168.1.0 0.0.0.3 area 0

anner motd "Cauthorized access only!!!'"C

line con 0 password cisco line aux 0 line vty 0 4 password cisco login

end

w<u>a</u>ti pinin

<u>TOKIO</u>

version 12.4 service timestamps debug datetime msec service timestamps log datetime msec no service password-encryption ip admission max-nodata-conns 3 Interface Loopback0 description link to workstation !!!! ip address 192.168.1.129 255.255.255.192 duplex auto description link to madrid!!! ip address 192.168.1.1 255.255.255.252 router ospf 1 .....adiacenty -changes

198

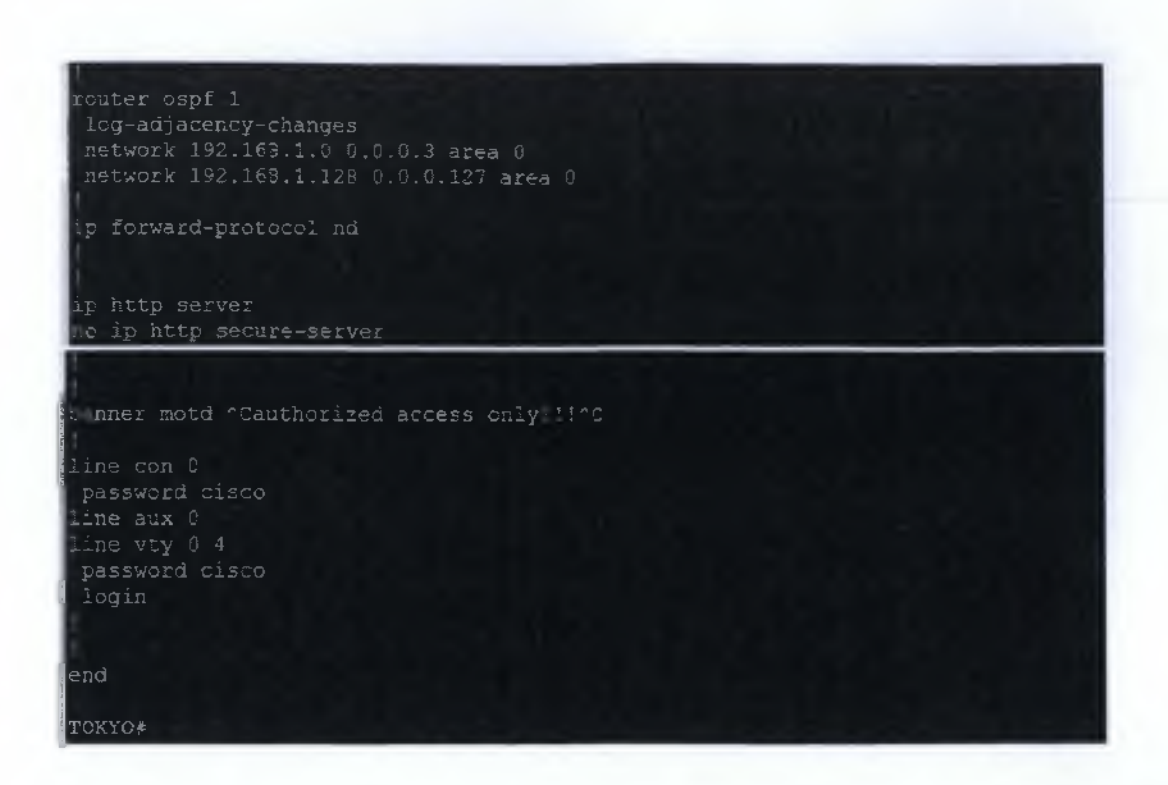

Type the following commands: Router (config-router)#log-adjacency-changes

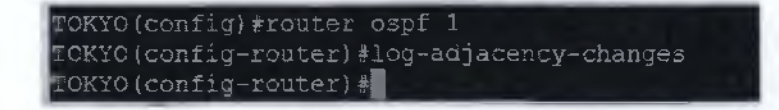

Show and examine the routing table for each router.

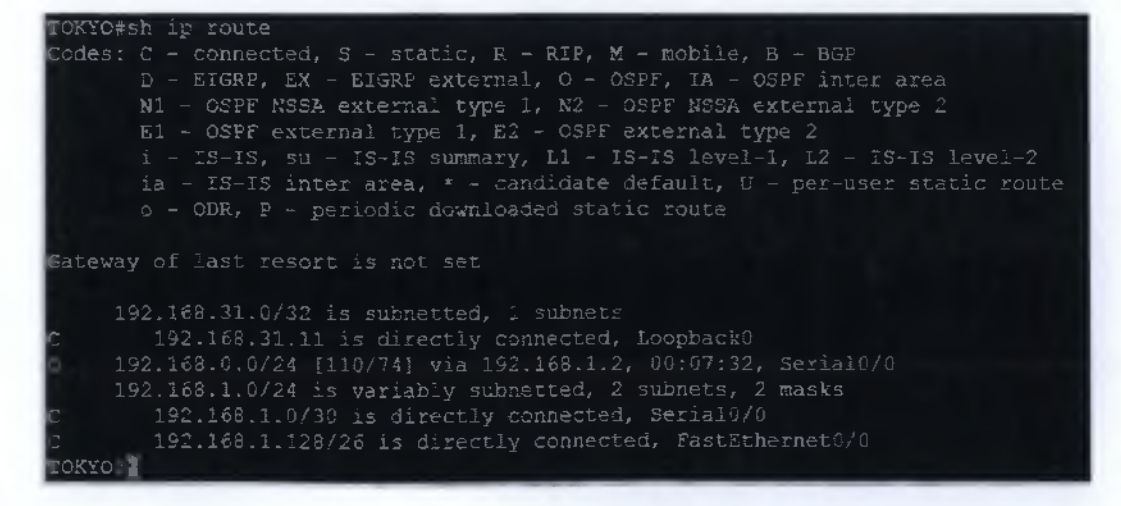

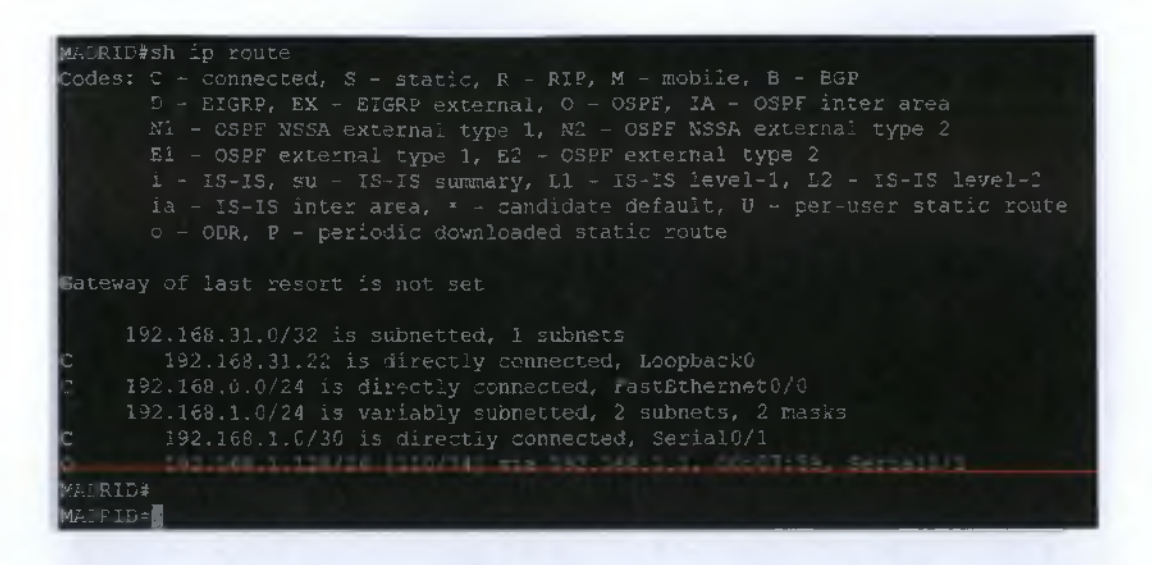

Configure the loopback interfaces.

Configure all Loopback interfaces according the topology.

Normally, the ISP would configure the ISP router (Router 3). For the purpose of this lab, after you erase the old configuration, configure the ISP router (Router 3) by typing the following:

Router>enable Router#configure terminal Router(config)#hostname ISP ISP(config)#line vty 0 4 ISP(config-line)#password cisco ISP(config-line)#login ISP(config-line)#interface serial 1 ISP(config-if)#ip address 200.20.20.1 255.255.255.252 ISP(config-if)#clock rate 64000 ISP(config-if)#no shutdown ISP(config-if)#interface loopback 0 ISP(config-if)#ip address 138.25.6.33 255.255.255.255 ISP(config-if)#exit ISP(config)#ip route 192.168.1.0 255.255.255.0 200.20.20.2 ISP(config)#ip route 192.168.0.0 255.255.255.0 200.20.20.2 ISP(config)#end ISP#copy running-config startup-config Destination filename [startup-config]? [Enter] Building configuration... [OK] ISP#

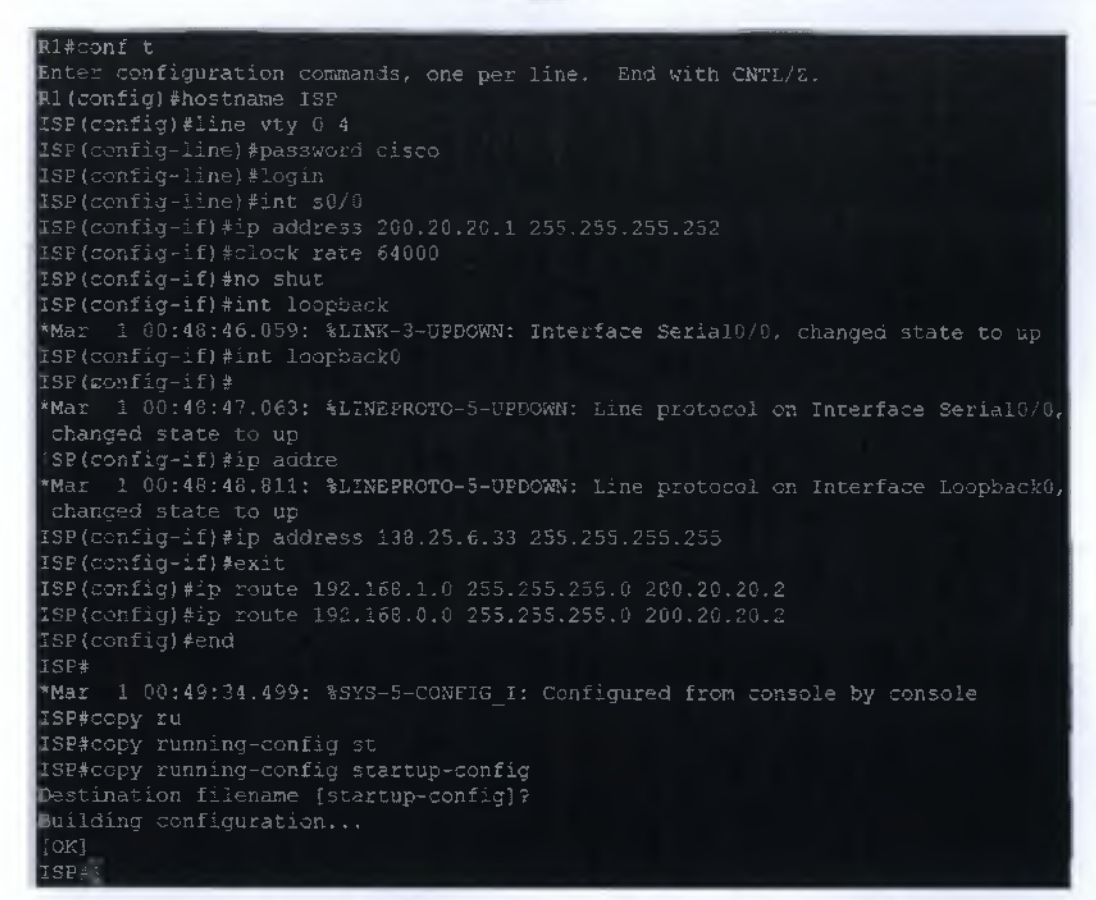

• At privileged EXEC mode, type the command debug ip ospf events on ISP and observe the output. Is there OSPF traffic

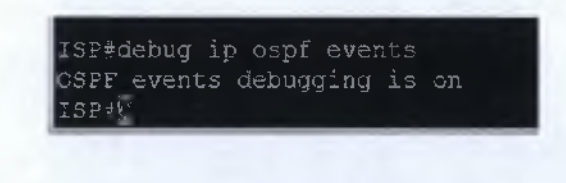

• Turn off debugging by typing no debug ip ospf events or undebug all.

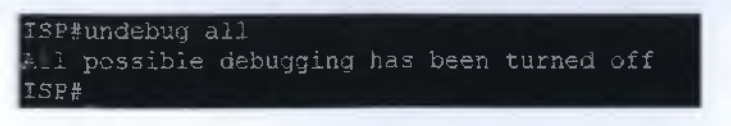

ISP

Create a default route to the ISP

• On the Madrid router only, type a static default route via the serial 1 interface. Write the command ip route 0.0.0 0.0.0.0 200.200.200.1

```
MAGRID(config)#
MADRID(config)#ip route 0.0.0.0 0.0.0.0 200.200.200.1
MADRID(config)#
```

## Verify connectivity from the Madrid Router

• Verify connectivity from the Madrid router by pinging the ISP serial 1 interface from the Madrid router.

```
Millipping 200.20.20.1
Type escape sequence to abort.
Sending 5, 100-byte ICMP Echos to 200.20.20.1, timeout is 2 seconds:
Success rate is 100 percent (5/5), round-trip min/avg/max = 52/164/320 ms
Millippin
```

• Ping from a DOS window on the host that is attached to the Madrid router Fast Ethernet interface to the ISP router serial 1 interface.

| _           |               | -       |                |                                    | And in case of the local division of the local division of the loc |
|-------------|---------------|---------|----------------|------------------------------------|----------------------------------------------------------------------------------------------------|
| េលព         | t#hax:        | ՝ Կրմ   | ng 200.20.20   |                                    |                                                                                                    |
| P 1 H       | G 200.        | 20.20   | ),1 (200,20,2) | 0.1 : 56 data bytes                |                                                                                                    |
| 1.4         | hytes         | from    | 200.20.20.11   | seq=0 ttl=254 time=1225.099 ms     |                                                                                                    |
| 64          | hytes         | from    | 200.20.20.1    | s() 1 ttl=254 time 195.159 ms      |                                                                                                    |
| 1:4         | bytes         | from    | 200.20.20.1    | sen=2 t11=254 time=119.799 ms      |                                                                                                    |
| 64          | hytris        | from    | 200.20.20.1    | s))#3 tt1=254 time 126.098 ms      |                                                                                                    |
| 64          | bytes         | from    | 200.20.20.1    | s///#4_tt1=254_time=211.954_ms     |                                                                                                    |
| 1.4         | hytes         | from    | 200.20.20.1    | s) ≈5 ttl≈254 time 522.358 ms      |                                                                                                    |
| 54          | bytes.        | From    | Z00.20.20.1    | sm.=8 ttl=254 time=65.544 ms       |                                                                                                    |
| <b>1</b> .4 | hytes         | from    | 200.20.20.1    | stij 7 ft1-254 time 266.577 ms     |                                                                                                    |
| 54          | bytes         | from    | 200.20.20.1    | si 18 ttl 254 time 106.749 ms      |                                                                                                    |
| 1.4         | bytes:        | from    | 200.20.20.1    | soj=9 tEl=254 time=186.182 ms      |                                                                                                    |
| 64          | bytes         | trom    | 200.20.20.1    | se 10 ttl=254 time=685.113 ms      |                                                                                                    |
| 64          | hytes         | Eriam   | 200.20.20.1    | s =11 Utl-254 time-108.794 ms      |                                                                                                    |
| 64          | butes         | from    | 200.20.20.1    | s ==12 ttl=254 time=226.868 ms     |                                                                                                    |
| 1.4         | bytes.        | From    | 200.20.20.1    | s [-13 ttl=254 time=149.289 ms     |                                                                                                    |
| 64          | bytes         | from    | 200.20.20.1    | s=14 tt1=254 time=348.326 ms       |                                                                                                    |
| 14          | bytes         | from    | 200.20.20.1    | s=1-15 tt1=254 time=512.754 ms     |                                                                                                    |
| net -       | hytes         | 1.6.030 | 200.20.20.1    | stij 16. ttl:254. time 181.221. ms |                                                                                                    |
| -1          | bytes         | Libou   | 200.20.20.1    | \$111 17 111 254 time 132.382 ms   |                                                                                                    |
| 14          | bytes         | from    | 200.20.20.1    | s q=18 ttl=254 lime=293 654 ms     |                                                                                                    |
| 1-1         | bytes         | from    | 200.20.20.1    | seq:19 ttl:254 time=63.663 ms      |                                                                                                    |
| 1-1         | butes         | from    | 200.20.20.1    | s=q=20 ttl=254 lime=322.326 ms     |                                                                                                    |
| Zt          | 11+ 3         | stappe  | be             | ping 200.20.20.1                   |                                                                                                    |
| ALC: NO     | A MARKEN PORT | 1.0     |                |                                    |                                                                                                    |

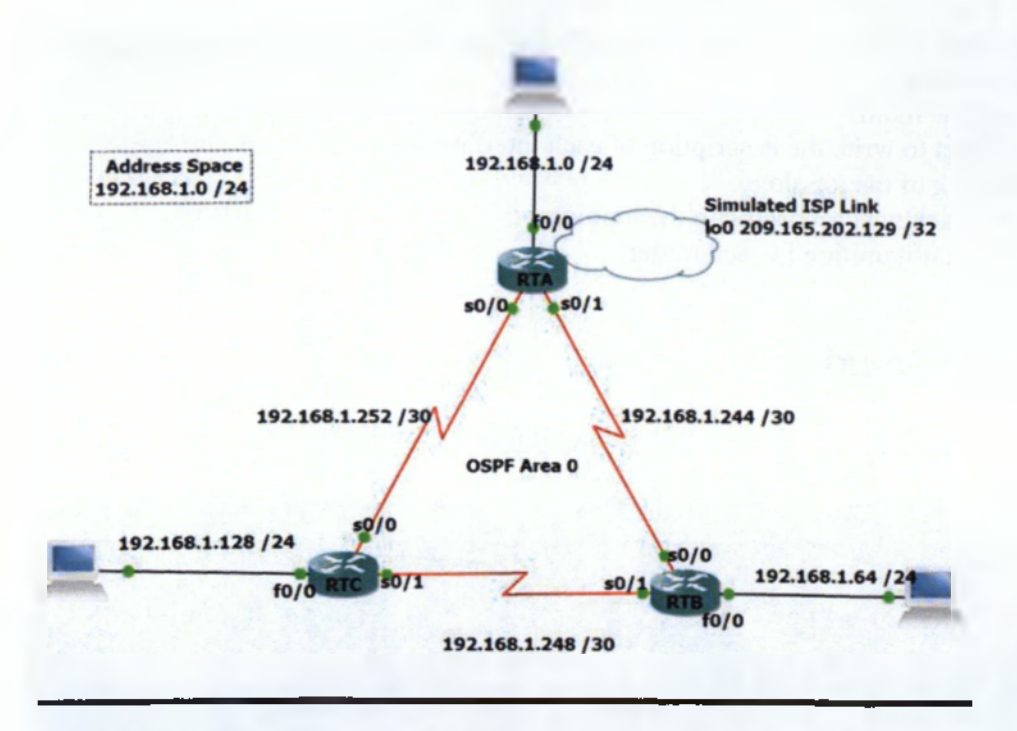

Еко́va 54 All In One Configuration Topology

| Device | Interface | IP Address      | Subnet Mask     |
|--------|-----------|-----------------|-----------------|
| RTA    | Fa0/0     | 192.168.1.1     | 255.255.255.192 |
|        | S0/1      | 192.168.1.245   | 255.255.255.252 |
|        | S0/0      | 192.168.1.254   | 255.255.255.252 |
|        | LoO       | 209.165.202.129 | 255.255.255.255 |
| RTB    | S0/1      | 192.168.1.246   | 255.255.255.252 |
|        | Fa0/0     | 192.168.1.65    | 255.255.255.192 |
|        | S0/0      | 192.168.1.249   | 255.255.255.252 |
| RTC    | S0/1      | 192.168.1.250   | 255.255.255.252 |
|        | Fa0/0     | 192.168.1.129   | 255.255.255.192 |
|        | S0/0      | 192.168.1.253   | 255.255.255.252 |

## Πίνακας 10 OSPF (All in one) Addressing Scheme Topology

- 1. The enable secret password for all routers is class.
- 2. The VTY, and console password for each router is cisco.
- 3. The "IP Host Table Entry" column contents *indicate the names of the other routers* in the IP host table.
- 4. Configure the motd
- 5. Do not forget to write the description of each interface
- 6. IP addressing of the topology.
- 7. Configure each host according to the topology.
- 8. Save each configuration in each router.

# Configure the Routers

# Router RTA

| P Dynamips(24): R1, Console port                                                                   |
|----------------------------------------------------------------------------------------------------|
| Connected to Dynamips VM "R1" (ID 24, type (2005) - Console port<br>Press ENTER to get the prompt. |
| R1>                                                                                                |
| R1>                                                                                                |
| R1>enable                                                                                          |
| Ritconf t                                                                                          |
| Enter configuration commands, one per line. End with CNTL/Z.                                       |
| R1(config)#hostname RTA                                                                            |
| RTA(config)#enable password cisco                                                                  |
| <pre>%TA(config)#enable secret class</pre>                                                         |
| RTA(config)#line vty 0 4                                                                           |
| NTA(config-line)#password cisco                                                                    |
| RTA(config-line) #login                                                                            |
| TA(config-line) #line console U                                                                    |
| RTA(config-line)*password cisco                                                                    |
| RTA (config-line) #login                                                                           |
| RTA(conig-line) #exit                                                                              |
| MIA(config) #Danner moto #authoff2ed access only::::#                                              |
| TA(config) #1p Subnet-Zero                                                                         |
| TRiconfig) #                                                                                       |
| PTA(config) Find S0/1                                                                              |
| Th(config-if)(in address 102 160 1 245 255 255 255 252                                             |
| DTA(config-if) and shut                                                                            |
|                                                                                                    |
| Mar 1 00:09:48.591: %LINK-3-UPDOWN: Interface Serial0/1, changed state to up                       |
| TA(confid-if) #clo                                                                                 |
| *Mar 1 00:09:49.595: %LINEPROTO-5-UPDOWN: Line rotocol on Interface Serial0/                       |

```
RTA(config-if)#clockrate 64000
RTA(config-if)#
Mar 1 00:10:10.455: %LINEPROTO-5-UPDOWN: Line protocol on Interface Serial0/
changed state to down
RTA(config-if)#ink to RTC!!!!
% Invalid input detected at '^' marker.
RTA(config-if)#description link to RTC!!!!
RTA(config-if)#ip address 192.168.1.254 255.255.255.252
RTA(config-if)#on shut
RTA(config-if)#
"Mar 1 00:12:18.283: %LINK-3-UPDOWN: Interface Serial0/0, changed state to up
RTA(config-if)#
"Mar 1 00:12:19.287: %LINEPROTO-5-UPDOWN: Line protocol on Interface Serial0/
changed state to up
RTA(config-if)#
RTA(config-if)#
RTA(config-if)#
RTA(config-if)#
RTA(config-if)#
RTA(config-if)#
RTA(config-if)#
RTA(config-if)#
RTA(config-if)#
RTA(config-if)#
RTA(config-if)#
RTA(config-if)#
RTA(config-if)#int f0/0
RTA(config-if)#int f0/0
RTA(config-if)#int shut
RTA(config-if)#int shut
RTA(config-if)#in shut
RTA(config-if)#in shut
RTA(config-if)#in shut
RTA(config-if)#in shut
RTA(config-if)#in shut
RTA(config-if)#in shut
RTA(config-if)#in shut
RTA(config-if)#in shut
RTA(config-if)#in shut
RTA(config-if)#in shut
RTA(config-if)#in shut
RTA(config-if)#in shut
RTA(config-if)#in shut
RTA(config-if)#in shut
RTA(config-if)#in shut
RTA(config-if)#in shut
RTA(config-if)#in shut
RTA(config-if)#in shut
RTA(config-if)#in shut
RTA(config-if)#in shut
RTA(config-if)#in shut
RTA(config-if)#in shut
RTA(config-if)#in shut
RTA(config-if)#in shut
RTA(config-if)#in shut
RTA(config-if)#in shut
RTA(config-if)#in shut
RTA(config-if)#in shut
RTA(config-if)#in shut
RTA(config-if)#in shut
RTA(config-if)#in shut
RTA(config-if)#in shut
RTA(config-if)#in shut
RTA(config-if)#in shut
RTA(config-if)#in shut
RTA(config-if)#in shut
RTA(config-if)#in shut
RTA(config-if)#in shut
RTA(config-if)#in shut
RTA(config-if)#in shut
RTA(config-if)#in shut
RTA(config-if)#in shut
RTA(config-if)#in shut
RTA(config-if)#in shut
RTA(config-if)#in shut
RTA(config-if)#in shut
RTA(config-if)#in shut
RTA(config-if)#in shut
RTA(config-if)#in shut
RTA(config-if)#in shut
RTA(config-if)#in shut
RTA(config-if)#in shut
RTA(config-
```

Building configuration... [OK]

| Router R | TB |
|----------|----|
|----------|----|

Pynamips(26): R3, Console port onnected to Dynamips VM "R3" (ID 26, type c3745) - Console port Press ENTER to get the prompt. TB (config) # RTB#copy running-config startup-config

RTB#

# Router RTC

| 🚰 Dynamips(25): R2, Console port                                                                                                    |
|----------------------------------------------------------------------------------------------------|
| Connected to Dynamips VM "R2" (ID 25, type c3745) - Console port<br>Press ENTER to get the prompt.                                                                                                    |
| R2>enable<br>R2#conf t<br>Enter configuration commands, one per line. End with CNTL/Z.<br>R2(config)#hostname RTC<br>RTC(config)#enable password cisco<br>RTC(config)#enable secret class<br>RTC(config)#line vty 0 4<br>RTC(config-line)#password cisco<br>RTC(config-line)#linecty 0                                                                                   |
| <pre>% Invalid input detected at '-' marker.</pre>                                                                                                    |
| <pre>RTC(config-line)#line console 0 RTC(config-line)#password cisco RTC(config-line)#login RTC(config-line)#exit RTC(config)#banner motd #authorized access only!!!# RTC(config)#lp subnet-zero RTC(config)# RTC(config)# RTC(config)#int s0/0 RTC(config-if)#description link to RTA! RTC(config-if)#ip address 192.168.1.253 255.255.252 RTC(config-if)#no shut</pre> |
| <pre>%TC(config+if)#clock rate 64000</pre>                                                                                                    |
| <pre>RTC(config-if)# #TC(config-if)#int s0/1 RTC(config-if)#description link to RTE! RTC(config-if)#ip address 192.163.1.250 255.255.255.252 RTC(config-if)#no shut RTC(config-if)#no shut RTC(config-if)# "Mar 1 00:49:34.223: %LINK-3-UPDCWN: Interface Serial0/1, changed state to up RTC(config-if)#</pre>                                                           |
| <pre>%Ne(config=1);<br/>*Mar 1 00:49:35.227: %LINEPROTO-5-UPDCWN: Line protocol on Interface Serial0/1,<br/>changed state to up<br/>RTC(config=if)#<br/>RTC(config=if)#</pre>                                                                                                    |
| <pre>#TC(config-if)# #TC(config-if)# #TC(config-if)#int f0/0 #TC(config-if)#description link to host! #TC(config-if)#ip address 192.168.1.129 255.255.255.192 #TC(config-if)#no shut #TC(config-if)# *Mar 1 00:50:03.411: %LINK-3-UPDOWN: Interface FastEthernet0/0, changed state t, o up</pre>                                                                         |
| <pre>Mar 1 00:50:04.411: %LINEPROTO-5-UPDOWN: Line protocol on Interface FastEthern et0/0, changed state to up RTC(config-if)=</pre>                                                                                                    |
| RTC#copy running-config startup-config<br>Destination filename [startup-config]?<br>Building configuration<br>[OK]                                                                                                    |

RTC#

<u>Host 1</u>

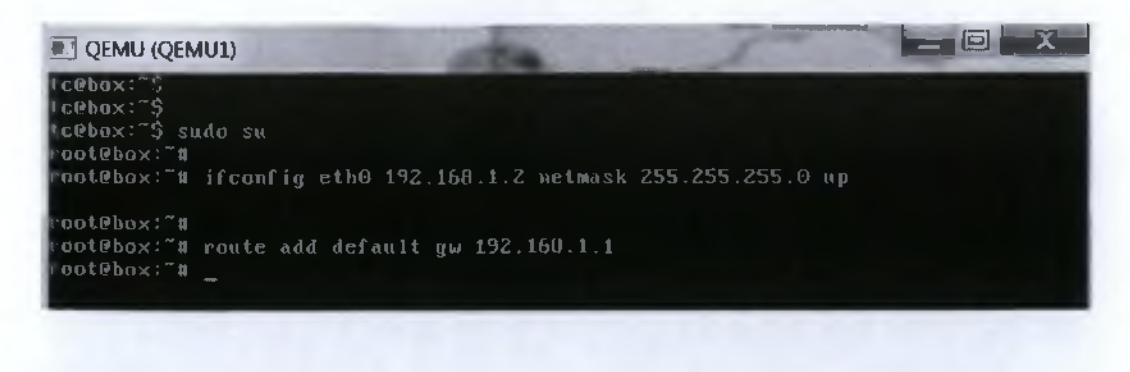

# Host 2

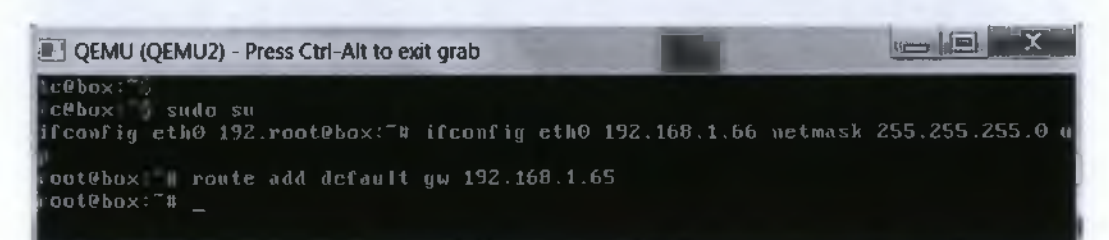

## Host 3

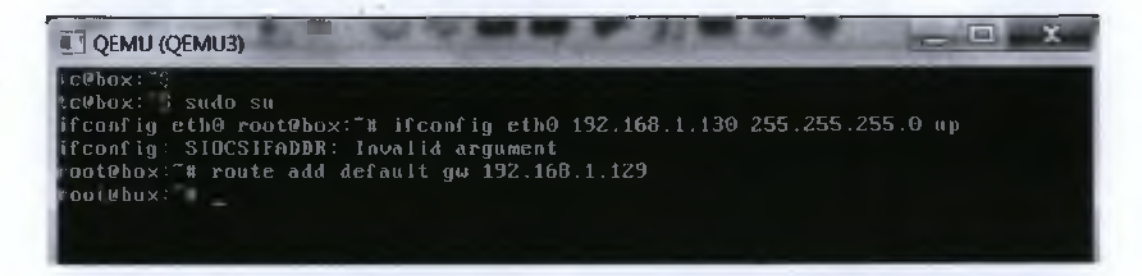

# Verify Interface Connection

• Ping from one of the connected serial interfaces to the other. If the ping was not successful, troubleshoot the router configuration until the ping is successful.

## RTA#ping 192.168.1.246

Type escape sequence to abort. Sending 5, 100-byte ICMP Echos to 192.166.1.246, timeout is 2 seconds: LULL Success rate is 100 percent (5/5), round-trip min/avg/max = 8/45/96 ms RTA#ping 192.168.1.253

Type escape sequence to abort. Sending 5, 100-byte ICMP Echos to 192.168.1.253, timeout is 2 seconds: LLLL Success rate is 100 percent (5/5), round-trip min/avg/max = 4/45/128 ms RTA+

### RTB#ping 192.169.1.245

. -

Type escape sequence to abort. Sending 5, 100-byte ICMP Echos to 192.168.1.245, timeout is 2 seconds: 11111 Success rate is 100 percent (5/5), round-trip min/avg/max = 8/52/152 ms RTB#ping 192.168.1.250

Type escape sequence to abort. Sending 5, 100-byte ICMP Echos to 192.168.1.250, timeout is 2 seconds: Success rate is 100 percent (5/5), round-trip min/avg/max = 1/53/140 ms RTB4.

## RTC#ping 192.168.1.249

Type escape sequence to abort. Sending 5, 100-byte ICMP Echos to 192.168.1.249, timeout is 2 seconds: Success rate is 100 percent (5/5), round-trip min/avg/max = 4/73/128 ms RTC#ping 192.168.1.254 Type escape sequence to abort. Sending 5, 100-byte ICMP Echos to 192.168.1.254, timeout is 2 seconds: Success rate is 100 percent (5/5), round-trip min/avg/max = 3/55/100 ms TC#

• Configure an OSPF routing process on router. Use OSPF process number 1 and ensure that all networks are in area 0.

```
RTA(config) #router ospf 1
RTA(config-router) #network 192.168.1.9 0.0.0.63
% Incomplete command.
RTA(config-router) #network 192.168.1.9 0.0.0.63 area 0
RTA(config-router) #network 192.168.1.0 0.0.0.63 area 0
RTA(config-router) #network 192.168.1.244 0.0.0.3 area 0
RTA(config-router) #network 192.168.1.252 0.0.9.3 area 0
```

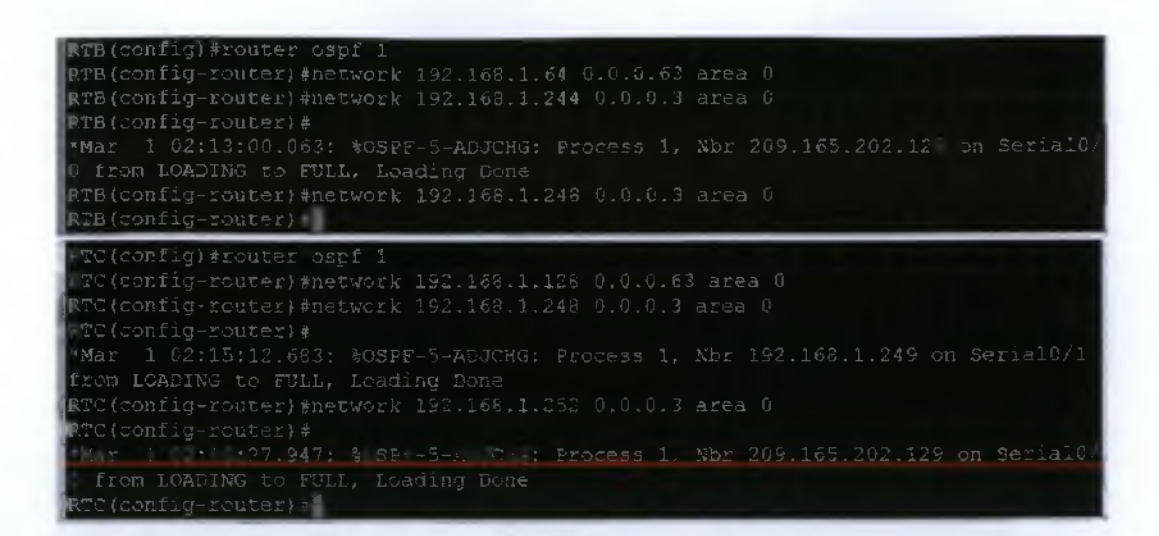

Examine the routers that are running configuration files.

# <u>RTA</u>

RWARSH Fun Building configuration... Current configuration : 1316 bytes version 12.4 service timestamps debug datetime msec service timestamps log datetime msec no service password-encryption hostname RTA boot-start-marker moot-end-marker enable secret 5 \$1\$F1As\$%16M8F3SA3MBC31oWn%bU/ enable password cisco ! to aas new-model memory-size iomem 5 ip cef

) auth-proxy max-hodata-conns 3 > admission max-hodata-conns 3 anner motd "Cauthorized access only!!!!"C

Line con 0 exec-timeout 0 0 password cisco logging synchronous login Line aux 0 Line vty 0 4 password cisco login

## end

#### RTA

nterface LoopbackU ip address 209.165.202.129 255.255.255.255

Interface FastEthernet0/0 description link to host! ip address 192.168.1.1 255.255.255.192 duplex auto speed auto

interface Serial0/0
 description link to RTC!!!!
 ip address 192.168.1.254 255.255.255.252
 clock rate 2000000

interface FastEthernet0/1 no ip address shutdown duplex auto speed auto

interface Serial0/1
description link to RTB!!!
ip address 192.166.1.245 255.255.255.252
clock rate 64000

router ospf 1 log-adjacency-changes network 192.168.1.244 0.6.0.3 area 0 network 192.168.1.252 0.0.0.3 area 0

p forward-protocol nd

# <u>RTB</u>

Interface FastEthernet0/0 description link to host! ip address 192.168.1.65 255.255.255.192 duplex auto speed auto

nterface Serial070 description link to RTA!!! ip address 192.163.1.246 255.255.255.252 clock rate 2000000

nterface FastBthernet0/1 no ip address shutdown duplex auto

nterface Serial0/1 description link to RTC! ip address 192.168.1.249 255.255.255.252 clock rate 64000

outer cspf 1 log-adjacency-changes network 192.168.1.64 0.0.0.63 area 0 network 192.168.1.244 0.0.0.3 area 0 network 192.168.1.248 0.0.0.3 area 0

p forward-protocol nd

banner motd ^Cauthorized access only!!!!^C

line con 0 exec-timeout 0 0 password cisco logging synchronous line aux 0 line vty 0 4 password cisco login

end

RTC service timestamps dabug datetime msec service timestamps log datetime msec no service password-encryption enable secret 5 \$1\$np59\$oq2dSUgQ2feGf1NKEXig30 nterface FastEthernet0/0 description link to host! ip address 192.168.1.129 255.255.255.192 duplex auto

213

coner mote "Cauthorized access only!!! "

line con 9 exec-tìmeout 0 0 password cisco logging synchronous login line aux 0 line vty 0 4 password cisco login

∎nd

• Type the following command: Router (config-router)#log-adjacency-changes

and show the routing table for all routers.

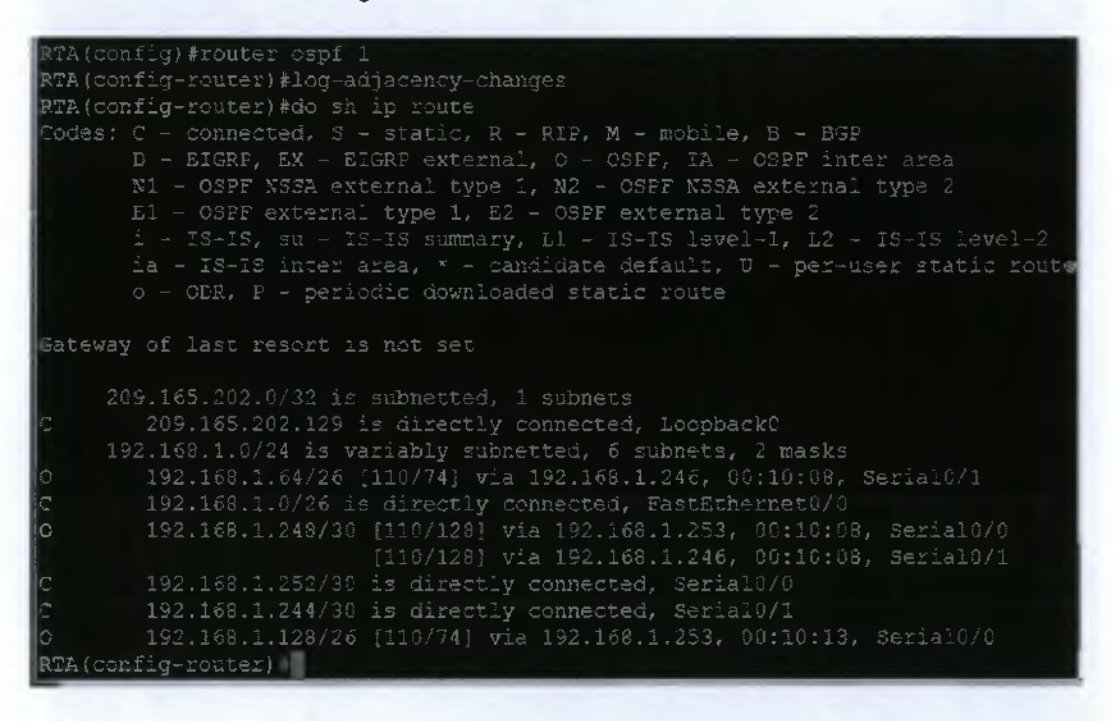

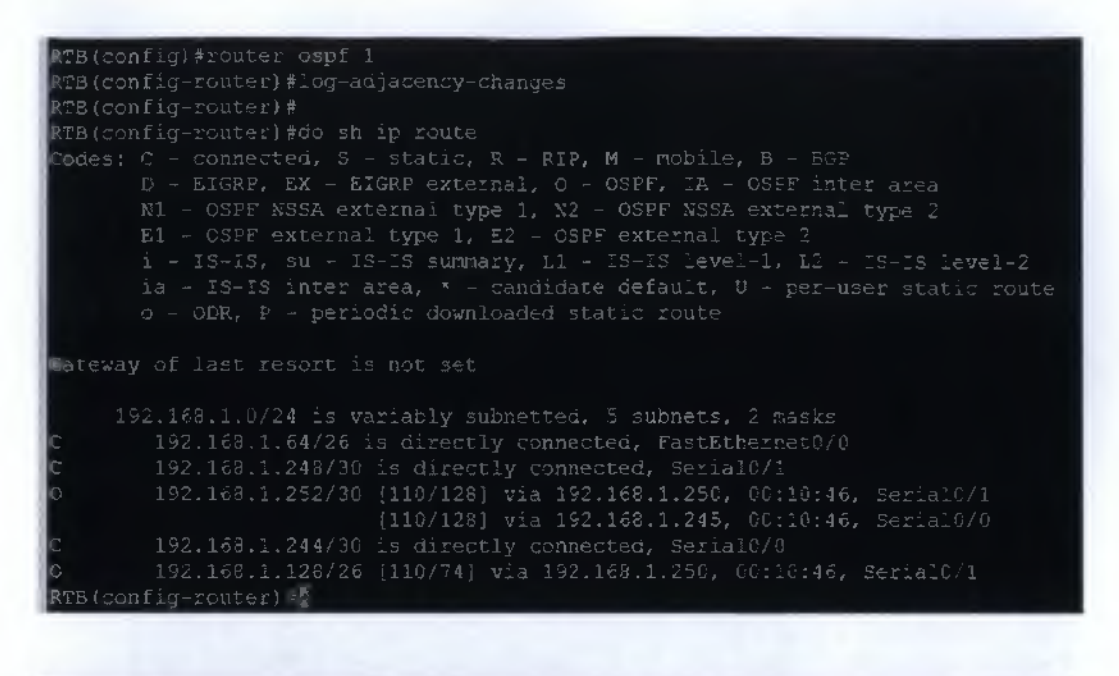

RTC(config)#router ospf 1 RTC(config-router)#log-adjacency-changes RTC(config-router)# RTC(config-router)# RTC(config-router)#do sh ip route Codes: C = connected, S = static, R = RIP, M = mobile, B = BGP D = EIGRP, EX = EIGRP external, C = CSPF, IA = CSPF inter area N1 = OSPF NSSA external type 1, N2 = CSPF, IA = CSPF inter area N1 = OSPF external type 1, N2 = CSPF external type 2 E1 = OSPF external type 1, E2 = CSPF external type 2 i = IS=IS, su = IS=IS summary, L1 = IS=IS level=1, L2 = IS=IS level=2 ia = IS=IS inter area, \* = candidate default, U = per-user static route o = ODR, P = periodic downloaded static route Gateway of last resort is not set 192.166.1.0/24 is variably subnetted, S subnets, 2 masks 0 192.166.1.240/30 is directly connected, Serial0/1 192.168.1.252/30 is directly connected, Serial0/0 0 192.168.1.252/30 is directly connected, Serial0/0 192.168.1.244/30 (110/128) via 192.166.1.254, 00:11:09, Serial0/0 (110/128) via 192.166.1.249, 00:11:09, Serial0/1 0 192.165.1.128/26 is directly connected, FastEthernet0/0 TTC(coefig-router)

# Modify OSPF Cost

• At this point, all routers are using the default bandwidth for serial interfaces: for 2500s and 2600s, 1544 kbps; for 1700s, 128 kbps. Use the **show interface** serial command to view the bandwidth used to calculate cost.

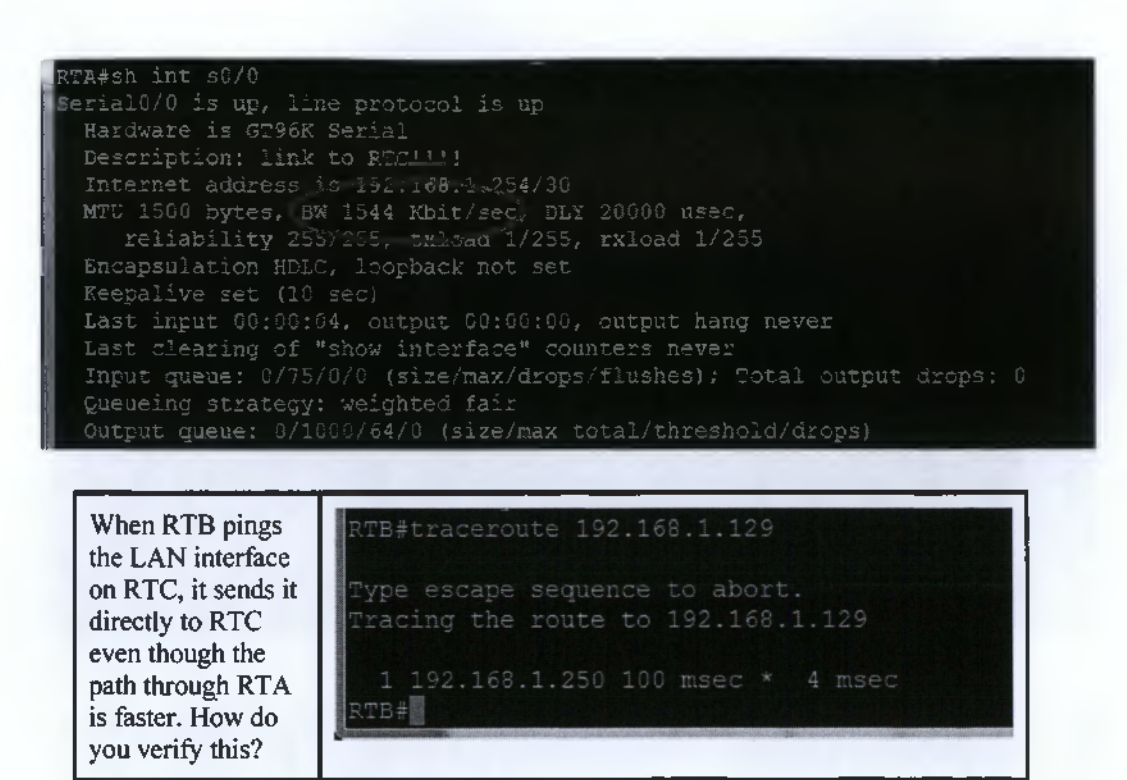

• Configure both RTB and RTC with the correct bandwidth. Write down the command

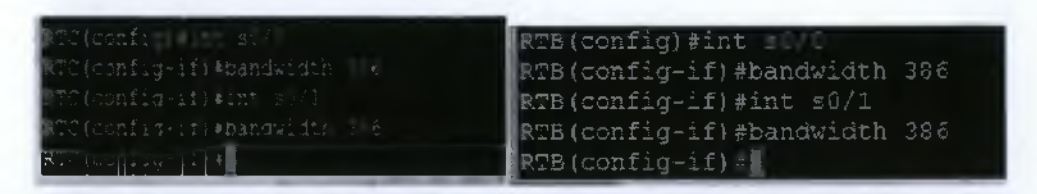

• How you can verify that RTB sends pings destined for the LAN on RTC to RTA, which then routes the ping to RTC. Write down the command(s)

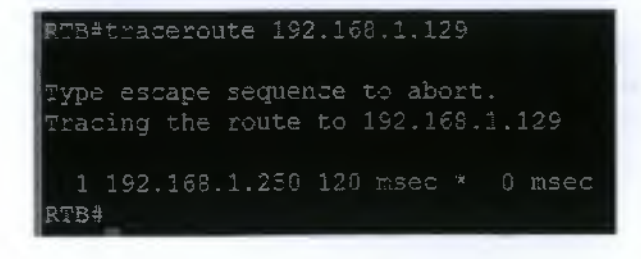

# Configure MD5 Authentication

To make sure routing updates come from trusted sources, configure each router to use MD5 authentication

After configuring authentication on each router, neighbour adjacency will go to the DOWN state and then reinitialize. Which commands are you going to use to verify reconvergence and that ospf routes are present on the Routing Table again?

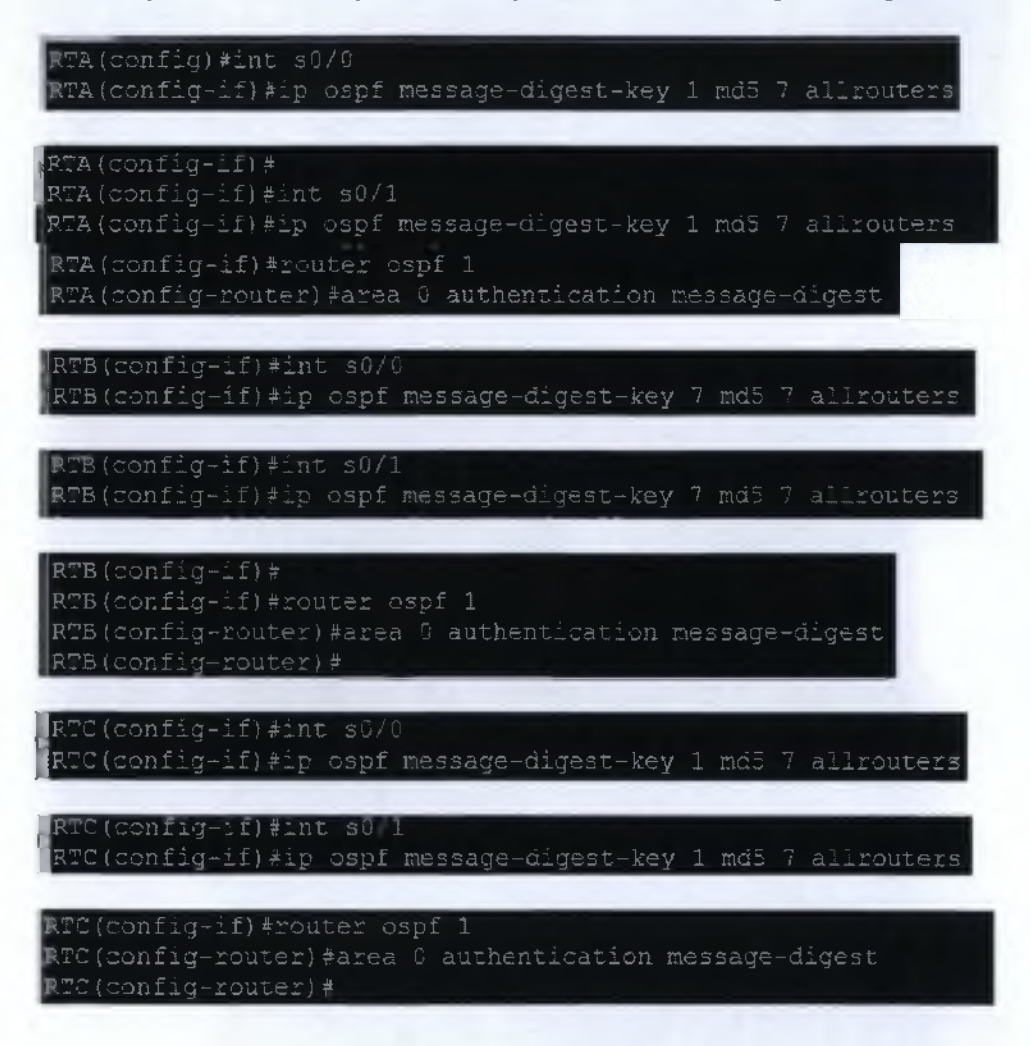

How you can verify authentication on each link. Write down the command(s)

show ip ospf

show ip ospf interface
### Adjust OSPF Timers

• Notice in the previous output for show ip ospf interface that the Hello and dead interval timers are shown as 10 and 40, respectively.

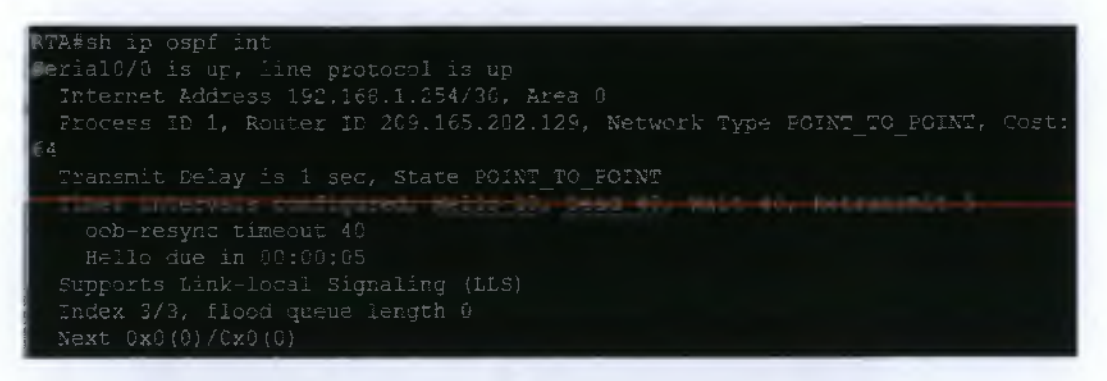

• Configure these intervals to be 40 and 160 on all three routers.

```
RTA(config)#int s0/0
RTA(config-if)#ip ospf hello-interval 40
RTA(config-if)#ip ospf dead-interval 160
RTA(config-if)#int s0/1
RTA(config-if)#ip ospf hello-interval 40
RTA(config-if)#ip ospf dead-interval 160
RTA(config-if)#
```

```
RTB(config-router)#int s0/0
RTB(config-if)#ip ospf hello-interval 40
RTB(config-if)#ip ospf dead-interval 160
RTB(config-if)#int s0/1
RTB(config-if)#ip ospf hello-interval 40
RTB(config-if)#ip ospf dead-interval 160
RTB(config-if)#
```

```
RTC(config-if)#int s0/0
RTC(config-if)#ip ospf hello-interval 40
RTC(config-if)#ip ospf hello-interval 160
*Mar 1 03:03:53.367: %OSFF-5-ADJCHG: Process
0 from LCADING to FULL, Loading Done
RTC(config-if)#ip ospf dead-interval 160
RTC(config-if)#ip ospf hello-interval 160
RTC(config-if)#ip ospf hello-interval 40
RTC(config-if)#ip ospf dead-interval 160
RTC(config-if)#ip ospf dead-interval 160
RTC(config-if)#
RTC(config-if)#
RTC(config-if)#
```

• Verify that all routers have full routing tables and have re-established neighbor adjacencies. If adjacency has not been re-established, you can use the **debug ip ospf events** command to find where there might be a timing mismatch

| <pre>RTA#sh ip route<br/>Codes: C - connected, S - static, R - RIP, M - mobile, B - BGP<br/>D - EIGRP, EX - EIGRP external, C - OSPF, IA - OSPF inter area<br/>N1 - OSPF NSSA external type 1, N2 - OSPF NSSA external type 2<br/>E1 - OSPF external type 1, E2 - OSPF external type 2<br/>i - IS-IS, su - IS-IS summary, L1 - IS-IS level-1, L2 - IS-IS level-2<br/>ia - IS-IS inter area, * - candidate default, U - per-user static route<br/>o - CDR, P - periodic downloaded static route</pre>                                                                                                    |
|----------------------------------------------------------------------------------------------------|
| Gateway of last resort is not set                                                                                                    |
| <pre>209.165.202.0/32 is subnetted, 1 subnets<br/>C 209.165.202.129 is directly connected, Loopback0<br/>192.168.1.0/24 is variably subnetted, 5 subnets, 2 masks<br/>C 192.168.1.0/26 is directly connected, FastEthernet0/0<br/>0 192.168.1.246/30 [110/323] via 192.168.1.253, 00:02:12, Serial0/0<br/>C 192.168.1.252/30 is directly connected, Serial0/0<br/>C 192.168.1.244/30 is directly connected, Serial0/1<br/>C 192.168.1.128/26 [110/74], via 192.168.1.253, 00:02:12, Serial0/0<br/>RTA#^Z<br/>RTA#</pre>                                                                                                    |
| INTER THE REPORT OF THE REPORT OF THE REPORT |
| <pre>Codes: C - connected, S - static, R - RIF, M - mobile, B - BGP<br/>D - EIGRP, EX - EIGRP external, O - OSPF, TA - OSPF inter area<br/>N1 - OSPF NSSA external type 1, N2 - OSPF NSSA external type 2<br/>E1 - OSPF external type 1, E2 - OSPF external type 2<br/>i - IS-IS, su - IS-IS summary, L1 - IS-IS level-1, L2 - IS-IS level-2<br/>ia - IS-IS inter area, * - candidate default, U - per-user static route<br/>O - ODR, P - periodic downloaded static route</pre>                                                                                                    |
| Gateway of last resort is not set                                                                                                    |
| <pre>192.168.1.0/24 is variably subnetted, 3 subnets, 2 masks<br/>C 192.168.1.64/26 is directly connected, FastEthernet0/0<br/>I 192.168.1.248/30 is directly connected, Serial0/1<br/>C 192.168.1.244/30 is directly connected, Serial0/0<br/>RTB#</pre>                                                                                                    |
| Protect to yours                                                                                                    |
| <pre>Codes: C - connected, S - static, R - RIP, M - mobile, B - BGP<br/>D - EIGRP, EX - EIGRP external, O - OSPF, IA - OSPF inter area<br/>N1 - OSPF NSSA external type 1, N2 - OSPF NSSA external type 2<br/>E1 - OSPF external type 1, E2 - OSPF external type 2<br/>i - IS-IS, su - IS-IS summary, L1 - IS-IS level-1, L2 - IS-IS level-2<br/>ia - IS-IS inter area, &lt; - candidate default, U - per-user static route<br/>o - ODR, F - periodic downloaded static route</pre>                                                                                                    |
| Gateway of last resort is not set                                                                                                    |
| 192.168.1.0/24 is variably subnetted, 4 subnets, 2 masks<br>C 192.168.1.248/30 is directly connected, Serial0/1<br>C 192.168.1.252/30 is directly connected, Serial0/0<br>O 192.168.1.244/30 [110/323] via 192.168.1.254, 00:02:34, Serial0/0<br>C 192.168.1.128/26 is directly connected, FastEthernet0/0<br>RTC#                                                                                                    |

Configure and propagate a default route

• Because the ISP is only simulated, RTA does not have a real default route. However, you can simulate a default route by configuring it to forward to a null interface.

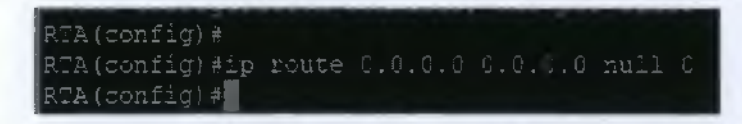

• Now, you can configure RTA to propagate the default route to RTB and RTC.

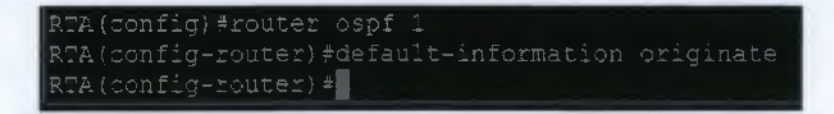

• RTB and RTC should now be able to successfully ping the 209.165.202.129 interface, which verifies that both routers have a working default route. Is that true? Yes, it is true.

```
RTC*
RTC*ping 209.165.202.129
Type escape sequence to abort.
Sending 5, 100-byte ICMP Echos to 209.165.202.129, timeout is 2 seconds:
Lttt:
Success rate is 100 percent (5/5), round-trip min/avg/max = 1/68/196 ms
RTC+
```

## 6.9 Layer 2 Switching and Spanning Tree Protocol (STP)

Η ενότητα αυτή αναλύει λεπτομερώς την λειτουργία των LAN switches και bridges (γεφυρων) και πως παραμετροποιούνται και χρησιμοποιούν τις MAC διευθύνσεις για να μεταφέρουν frames μέσα σε ένα switched δίκτυο. Επίσης αναλύει τα προβλήματα που δημιουργούνται σε reduntant τοπολογίες με την χρήση των switches και bridges και πως μπορούμε να τα αποφύγουμε με την χρήση του Spanning Tree πρωτοκόλου.

# Υλοποίηση Ασκήσεων

## 6.9.1 Verifying Default Switch Configuration

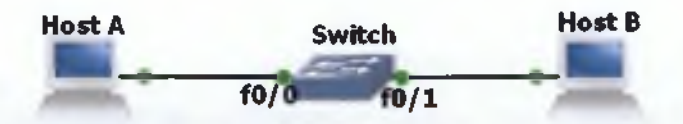

Eikóva 55 Switch Configuration Topology

• Examine the current running configuration file:

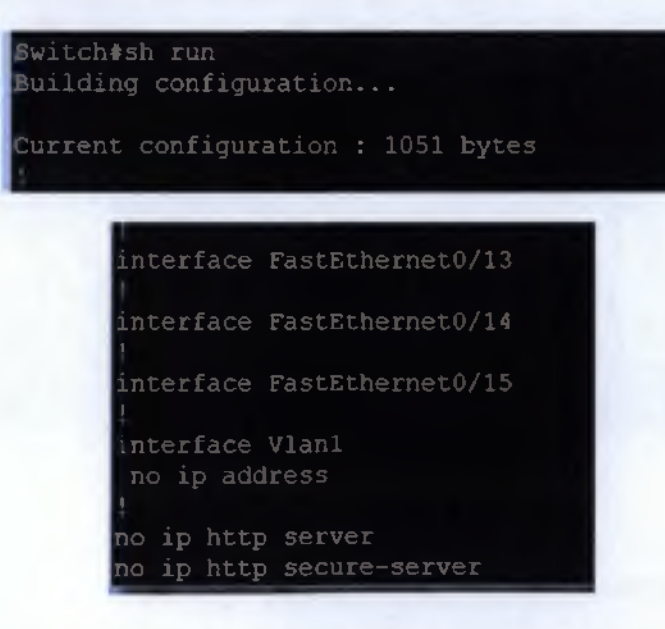

- How many Ethernet and Fast Ethernet interfaces does the switch have? The switch has 16 FastEthernet interfaces.
- What is the range of values shown for the VTY lines? The range of values is 5 to 15.
- Examine the current content of NVRAM.

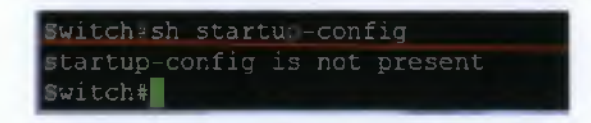

- Why does the switch give this response? Because there is nothing stored in NVRAM because of the erase startup.
- Show the current IP address of the switch.

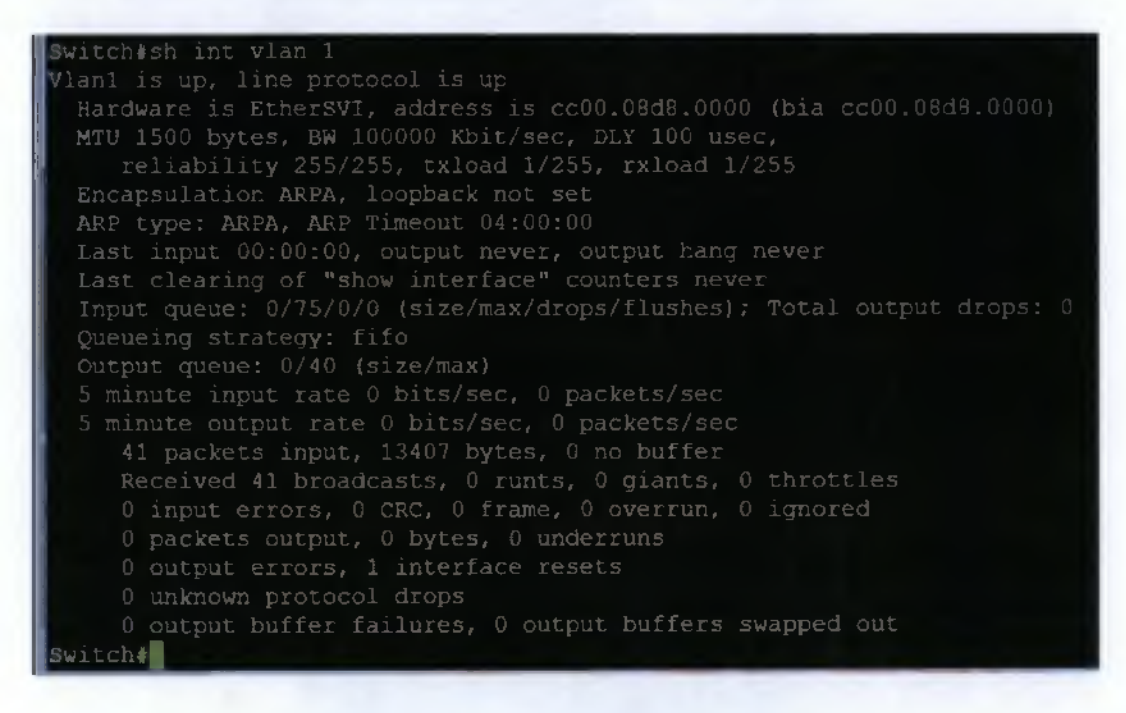

- Is an IP address set on the switch? No
- What is the MAC address of this virtual switch interface? cc00.08d8.0000
- Is this interface up? Yes

Show the IP properties of the interface.

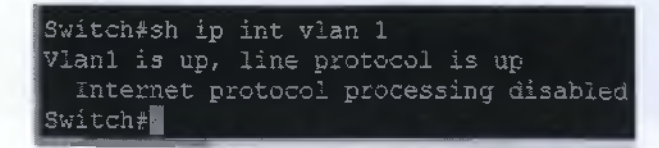

#### Get Cisco IOS Software Information

Examine the version information that the switch reports.

```
Switch#sh version
Cisco IOS Software, 3600 Software (C3640-IK903S-M), Version 12.4(25c), RELEASE S
OFTWARE (fc2)
Technical Support: http://www.cisco.com/techsupport
Compiled Fri 12-Feb-10 00:48 by prod rel team
RCM: ROMMON Emulation Microcode
Switch uptime is 11 minutes
System image file is "tftp://255.255.255.255/unknown"
This product contains cryptographic features and is subject to United
States and local country laws governing import, export, transfer and
third-party authority to import, export, distribute or use encryption.
Importers, exporters, distributors and users are responsible for
agree to comply with applicable laws and regulations. If you are unable
to comply with U.S. and local laws, return this product immediately.
A summary of U.S. laws governing Cisco cryptographic products may be found at:
http://www.cisco.com/wwl/export/crypto/tool/stgrg.html
export@cisco.com.
Processor board ID FF104505
R4700 CPU at 100MHz, Implementation 33, Rev 1.2
DRAM configuration is 64 bits wide with parity enabled.
125K bytes of NVRAM.
8192K bytes of processor board System flash (Read/Write)
Switch#
```

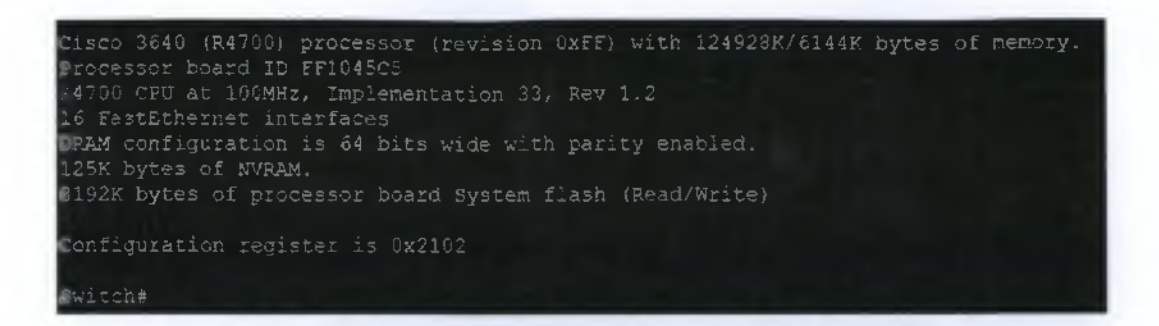

What is the IOS version that the switch is running?

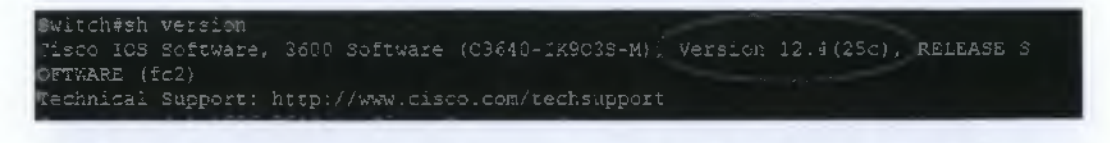

• What is the system image filename?

| Switch#s | h version    |           |        |                    |         |            |         |  |
|----------|--------------|-----------|--------|--------------------|---------|------------|---------|--|
| Cisco 10 | S Software,  | 3600 Sot  | ftware | (Č3640-IK9035-M)), | Version | 12.4(25c), | RELEASE |  |
| OFTWARE  | (fc2)        |           |        |                    |         |            |         |  |
| Technica | 1 Support: 1 | http://ww | w.cisc | o.com/techsupport  |         |            |         |  |

• What is the bajse MAC address of this switch?

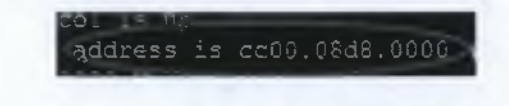

- Is the switch running Enterprise Edition software? No
- Is the switch running Enhanced Image software, indicated by the letters EA in the IOS filename? Yes

• Examine the default properties of the Fast Ethernet interfaces. As an example, examine the properties of the fourth interface:

| Switch#sh int f0/4                                                        |
|---------------------------------------------------------------------------|
| FastEthernet0/4 is up, line protocol is down                              |
| Hardware is Fast Ethernet, address is cc00.08d8.f004 (bia cc00.08d8.f004) |
| MTU 1500 bytes, BW 100000 Kbit/sec, DLY 100 usec,                         |
| reliability 255/255, txicad 1/255, rxload 1/255                           |
| Encapsulation ARPA, loopback not set                                      |
| Keepalive set (10 sec)                                                    |
| Auto-duplex, Auto-speed                                                   |
| ARP type: ARPA, ARP Timeout 04:00:00                                      |
| Last input never, output never, output hang never                         |
| Last clearing of "show interface" counters never                          |
| Input queue: 0/75/0/0 (size/max/drops/flushes); Total output drops: 0     |
| Queueing strategy: fifo                                                   |
| Output gueue: 0/40 (size/max)                                             |
| 5 minute input rate 0 bits/sec, 0 packats/sec                             |
| 5 minute output rate 0 bits/sec, 0 packets/sec                            |
| 0 packets input, 0 bytes, 0 no buffer                                     |
| Received 0 broadcasts, 0 runts, 0 giants, 0 throttles                     |
| 0 input errors, 0 CRC, 0 frame, 0 overrun, 0 ignored                      |
| 0 input packets with dribble condition detected                           |
| 0 packets output, 0 bytes, 0 underruns                                    |
| 0 output errors, 0 collisions, 2 interface resets                         |
| 0 unknown protocol drops                                                  |
| 0 babbles. O late collision, 0 deferred                                   |
| 0 lost carrier, 0 no carrier                                              |
| 0 output buffer failures, 0 output buffers swapped out                    |
| Switch#                                                                   |

- Is the interface up or down? The interface is down.
- What event would make an interface go up? Connecting a host to the interface, it would make it to go up.
- What is the MAC address of the interface?

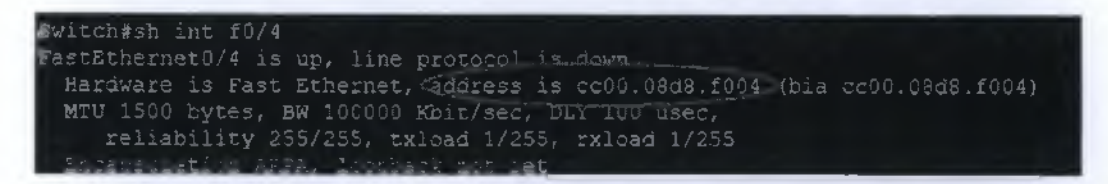

• What is the speed and duplex setting of the interface? Auto

Examine the contents of the startup configuration file.

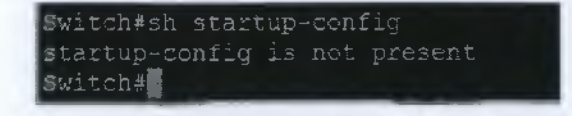

• Copy the current configuration to NVRAM. This setup ensures that any changes made will be available to the switch if there is a reload or if the power goes off.

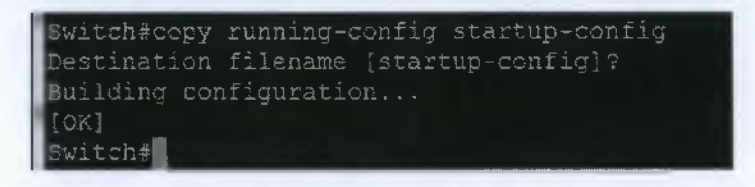

• Show the contents of NVRAM.

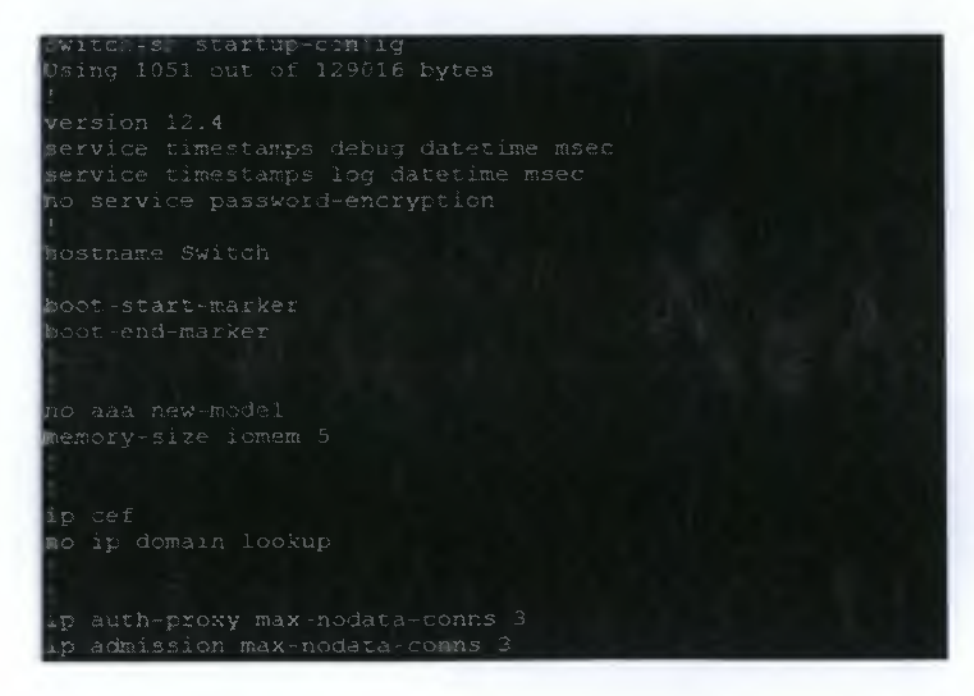

nterface Vlani no ip http server no ip http secure-server

• Exit to the switch welcome screen.

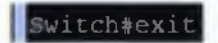

Vlan 1 192.168.1.2 / 24

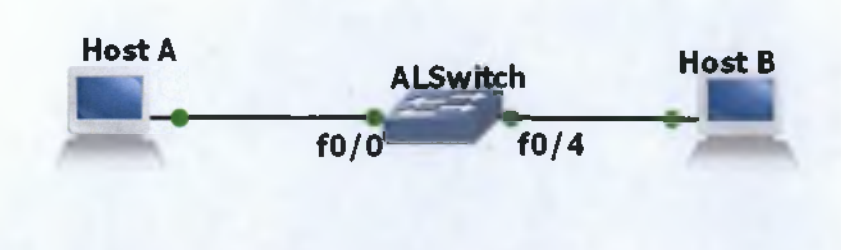

Εικόνο 56 Basic Switch Configuration Topology

• Examine the current running configuration file:

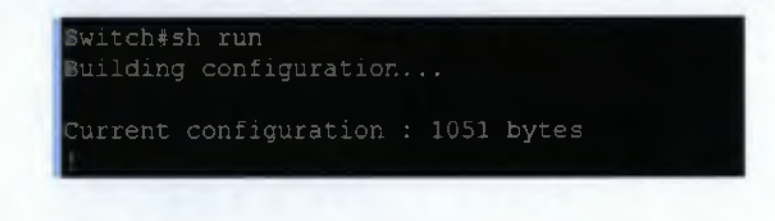

• Examine the current content of NVRAM.

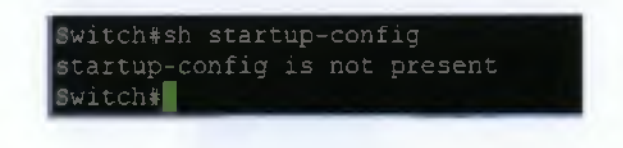

• Why does the switch give this response? Because there is nothing stored in NVRAM yet.

• Enter enable and then configuration mode. Configuration mode allows the management of the switch. Enter the name by which this switch will be referred, ALSwitch.

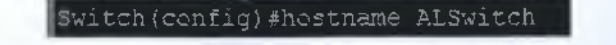

Notice that the prompt changed to reflect its new name. Type exit or press
 Ctrl-Z to go back into privileged mode.

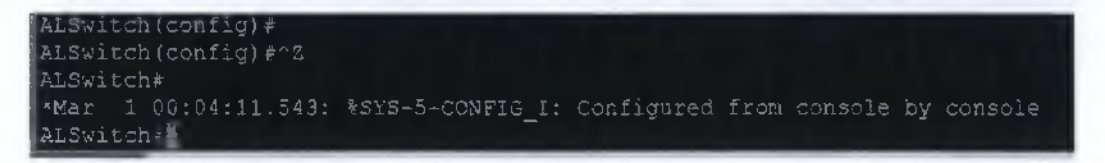

• Examine the current configuration to verify that there is no configuration except for the hostame.

```
ALSwitch#sh running-config
Building configuration...
Current configuration : 1053 bytes
1
version 12.4
service timestamps debug datetime msec
service timestamps log datetime msec
no service password-encryption
1
hostname ALSwitch
1
boot-start-marker
boot-end-marker
1
1
no aaa new-model
memory-size iomem 5
1
1
ip cef
no ip domain lookup
```

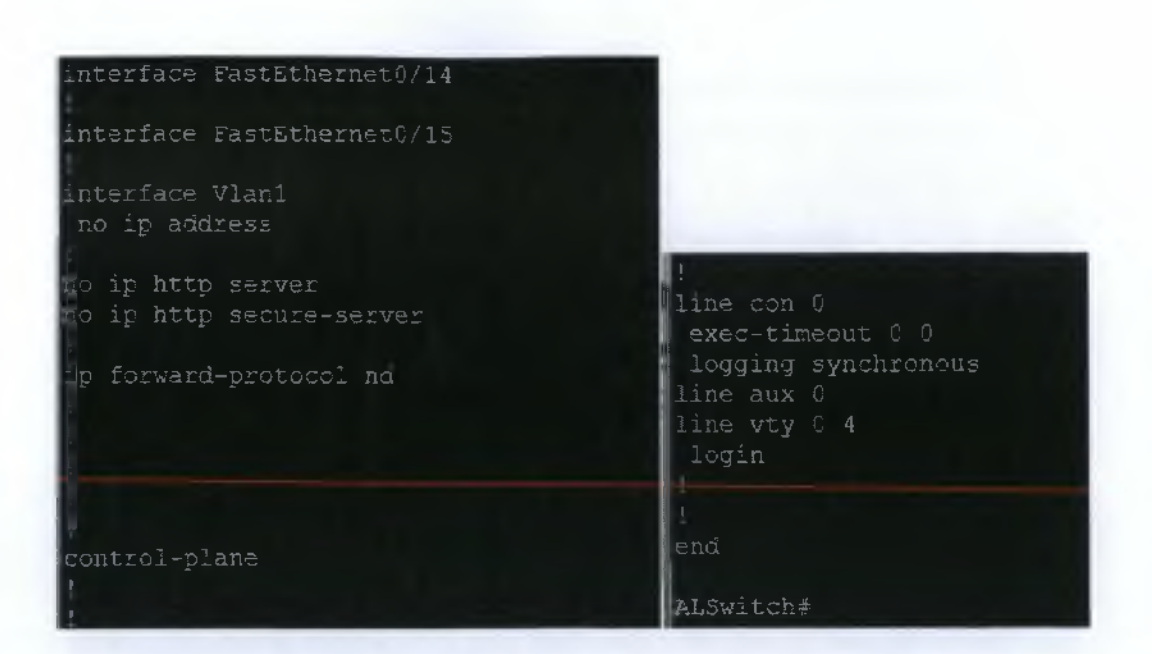

- Are any passwords set on lines? No
- What does the configuration show as the hostname of this switch? ALSwitch.
- Enter config-line mode for the console. Set the password on this line to **cisco** for login. Configure the VTY lines 5 to 15 with the password **cisco**.

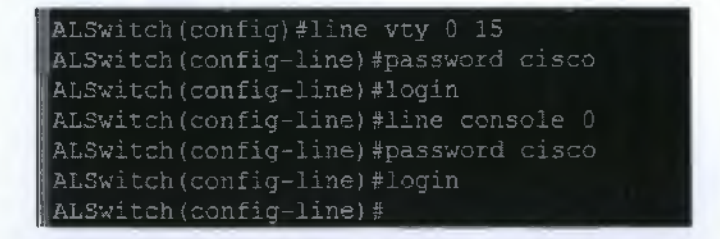

• Set the enable password to cisco and the enable secret password to class.

| ALSwitch (config-line) #er | nable password | cisco |
|----------------------------|----------------|-------|
| ALSwitch(config)#enable    | secret class   |       |

• Which password takes the precedence: the enable password or the enable secret password? The enable secret password takes the precedence.

• Set the IP address of the switch to 192.168.1.2 with a subnet mask of 255.255.255.0. Note that this is done on the internal virtual interface VLAN 1.

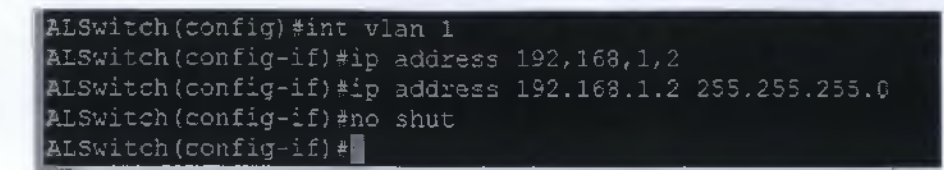

Verify the interface settings on VLAN 1.

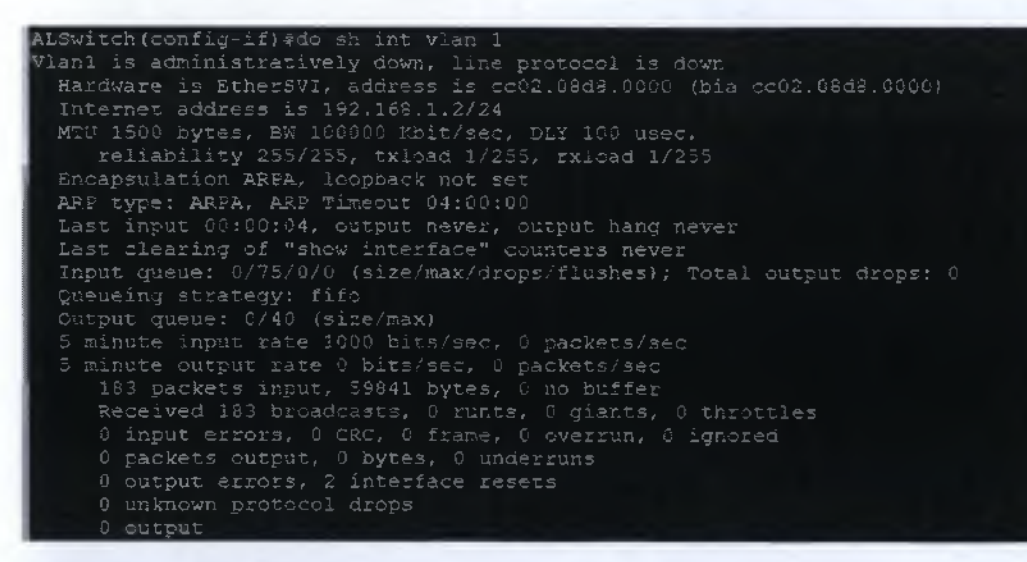

What is the bandwidth on this interface?

```
AlSwitch(config-if)#do sh int vlan 1
lan1 is administratively down, line protocol is down
Hardware is EtherSVI, address is cc02.08d8.0000 (bia cc02.08d8.0000)
Internet address
MTU 1500 bytes, BW 100000 Kbit/sec. DLY 100 usec,
reliability 255/255; txload 1/255, rxload 1/255
Encapsulation ARPA, loopback not set
```

• What are the VLAN states?

• Enable the virtual interface.

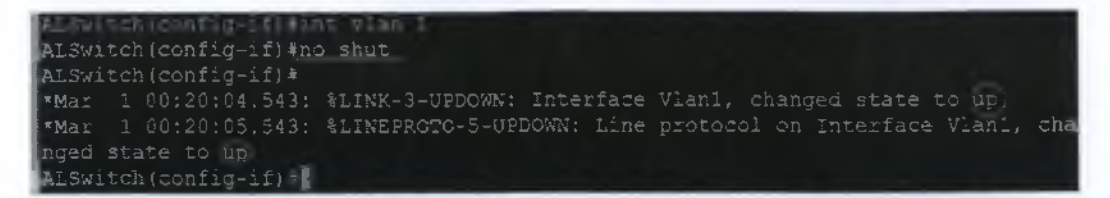

• Prepare to configure the fastethernet 0/4 interface.

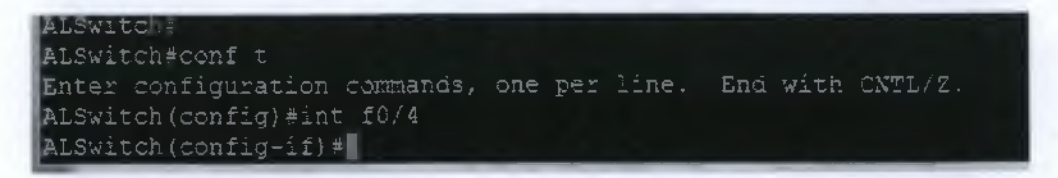

• Set the port speed of interface fastethernet 0/4 to 100 Mbps and to operate in full-duplex mode.

| ALSwitch(config) #int f0/4      |
|---------------------------------|
| ALSwitch(config-if)#speed 100   |
| ALSwitch(config-if)#duplex full |
| 2) Switch (config-if) #         |

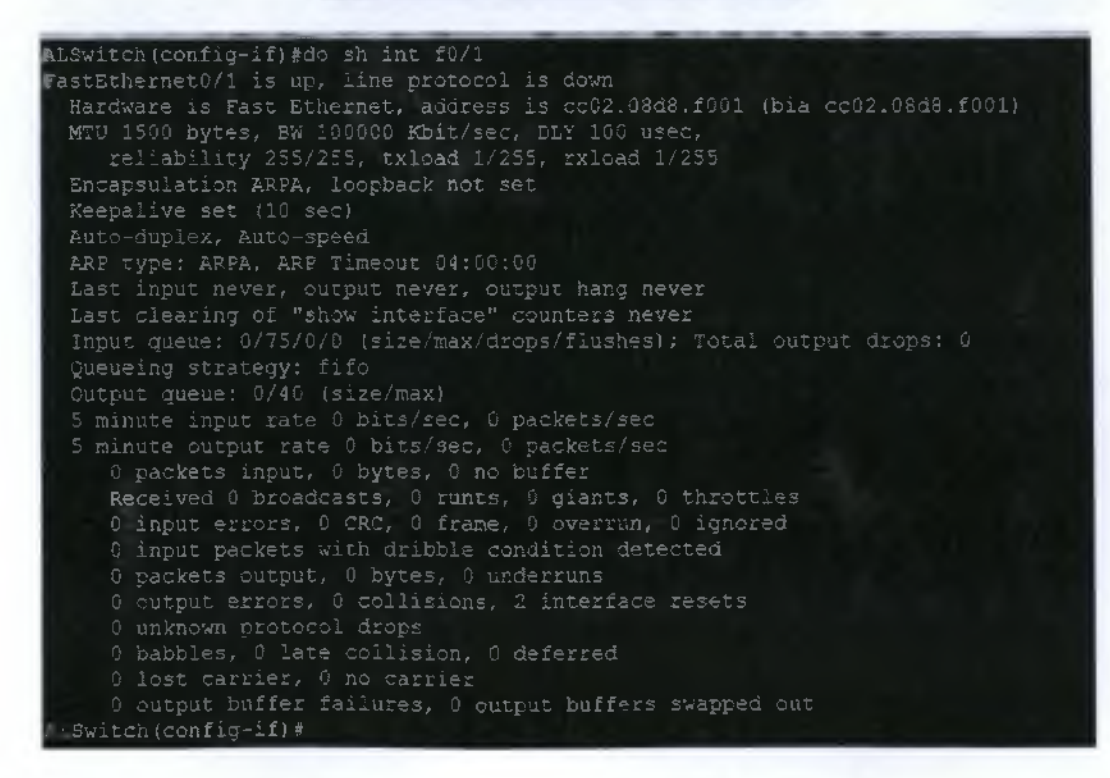

## Save the Configuration

• The basic configuration of the switch has just been completed. Back up the running configuration file to NVRAM. This ensures that the changes made will not be lost if the system is rebooted or loses power.

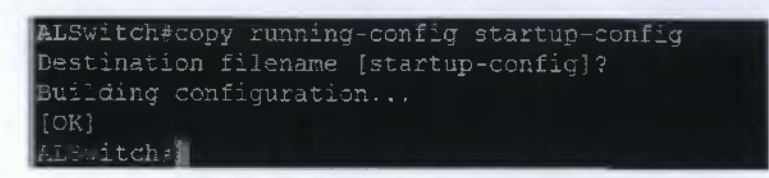

• Examine the Startup Configuration File

```
LSwitch+sh startup-config
Using 1245 out of 129016 bytes
ersion 12.4
service timestamps debug datetime msec
service timestamps log datetime msec
to service password-encryption
hostname ALSwitch
boot-start-marker
senable secret 5 $1$13eg$12a0qSohotILtTTrtmpQk1
enable password cisco
no aaa new-mode1
memory-size iomem 5
p cef
no ip domain lookup
ip auth-proxy max-nodata-conns 3
ip admission max-nodata-conns 3
```

```
interface FastEthernet0/0
```

interface PastEthernet0/1

interface FastEthernet0/2

interface FastEthernet0/3

interface FastEthernet0/4 duplex full speed 100

nterface FastEthernet0/5

interface FastEthernet0/6

interface FastEthernet0/7

interface FastEthernetC/8

interface FastEthernet0/9

interface FastEthernet0/10

interface FastEthernet0/11

. interface FastEthernet0-12

interface FastEthernet6/13

```
nterface FastEthernet0/15
```

interface Vlan1 ip address 192.168.1.2 255.255.255.0

no ip http server no ip http secure-server

ip forward-protocol nd

control-plane

| 1                   |  | - |
|---------------------|--|---|
| 1                   |  |   |
| line con 0          |  |   |
| exec-timeout 0 0    |  |   |
| password cisco      |  |   |
| logging synchronous |  |   |
| login               |  |   |
| line aux O          |  |   |
| line vty 0 4        |  |   |
| password cisco      |  |   |
| login               |  |   |
| line vty 5 15       |  |   |
| password cisco      |  |   |
| login               |  |   |
|                     |  |   |
|                     |  |   |
| end                 |  |   |
|                     |  |   |
| ALSwitch#           |  |   |

- Are all the changes that were entered recorded in the file? Yes
- Remove the Enable and Enable Secret Passwords

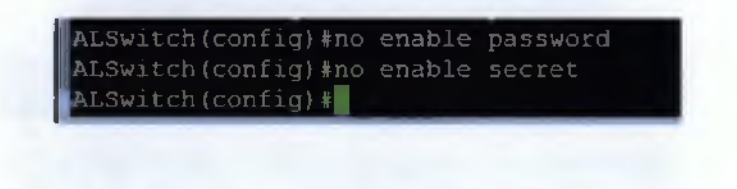

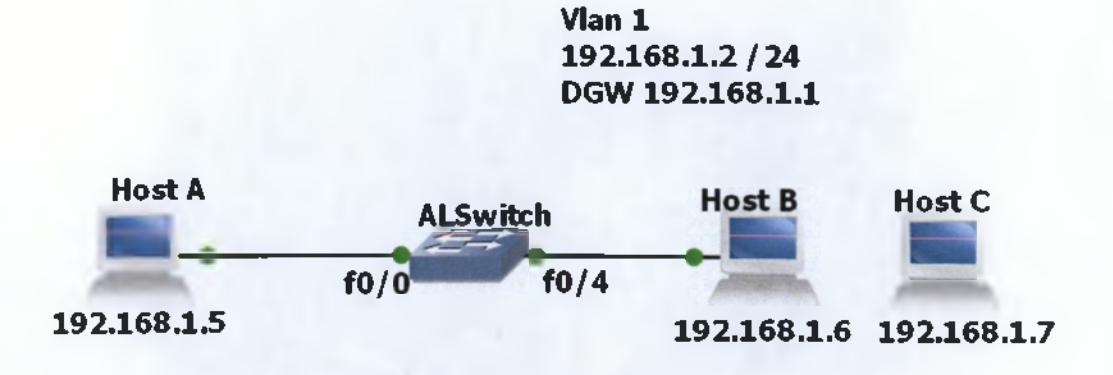

### Εικόνα 57 Switch MAC Configuration Topology

Configure the hostname and passwords, as well as the management VLAN 1 settings for the switch.

| Switch(config)#hostname ALSwitch                                                                                                    |
|----------------------------------------------------------------------------------------------------|
| ALSwitch(config-line)#enable password cisco<br>ALSwitch(config)#enable secret class                                                                                                    |
| ALSwitch(config)#line vty 0 15<br>ALSwitch(config-line)#password cisco<br>ALSwitch(config-line)#login<br>ALSwitch(config-line)#line console 0<br>ALSwitch(config-line)#password cisco<br>ALSwitch(config-line)#login<br>ALSwitch(config-line)# |

• Configure the Vlan 1 with ip address 192.168.1.2 /24 and gefault gateway 192.168.1.1

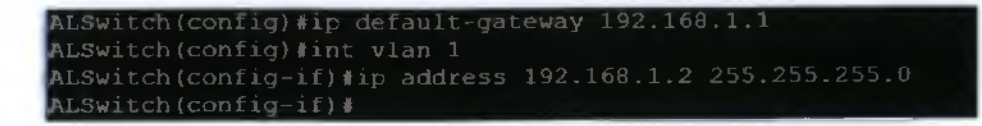

 Configure the hosts to use the same IP subnet for addresses, masks, and the default gateway as the switch.

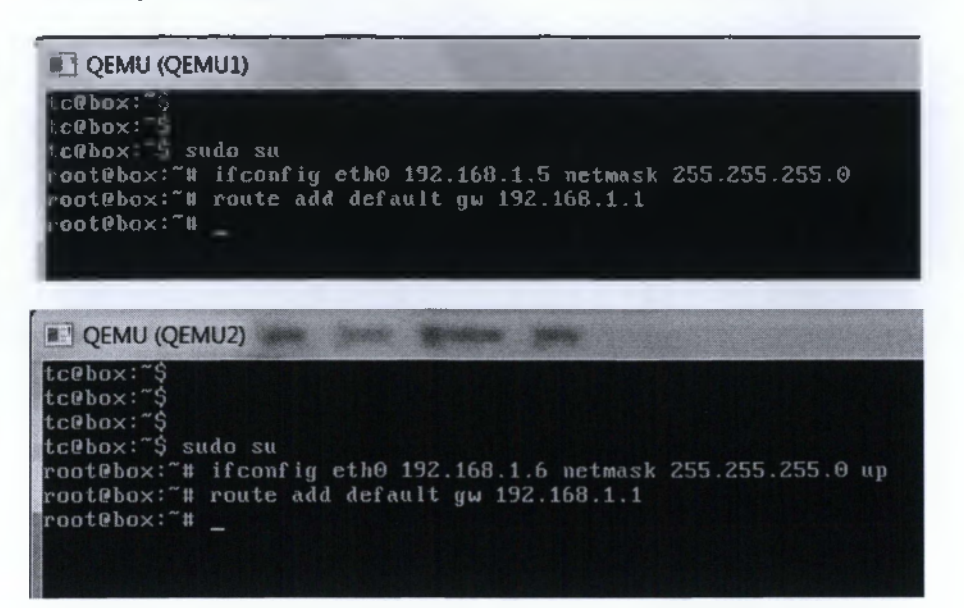

• To verify that the hosts and switch are correctly configured, ping the switch IP address from the hosts.

| root@box:*# ping 192.168.1.2                         |     |
|------------------------------------------------------|-----|
| FING 192.168.1.2 (192.168.1.2): 56 data bytes        |     |
| 14 bytes from 192.168.1.2: seq=0 ttl=255 time=82.779 | 2m  |
| n4 bytes from 192.168.1.2: seq=1 ttl=255 time=44.096 | 2m  |
| 64 bytes from 192.168.1.2: seq=2 ttl=255 time=30.545 | 10S |
| 64 bytes from 192.168.1.2: seq=3 ttl=255 time=55.265 | 200 |
| 14 bytes from 192.168.1.2: seg=4 ttl=255 time=26.407 | MIS |

Determine the MAC Addresses that the Switch Has Learned

| ALSwitch#sh n<br>Destination Addre                 | ess-table<br>ss Address Type | VLAN | Destination Port                            |  |
|----------------------------------------------------|------------------------------|------|---------------------------------------------|--|
| cc02.00d8.0000<br>00ab.298c.3e00<br>00ab.e790.7700 | Self<br>Dynamic<br>Dynamic   |      | Vlan1<br>FastEthernet0/0<br>FastEthernet0/4 |  |
| ALSwitch#                                          |                              |      |                                             |  |

• Determine the options that the show mac-address-table command has by using the ? option.

| 1             |                                                |
|---------------|------------------------------------------------|
| ALSwitch#sh m | ac-address-table ?                             |
| address       | mac address name                               |
| aging-time    | Show address aging time                        |
| count         | Show address count                             |
| dynamic       | Show 802.1d dynamic addresses                  |
| interface     | interface name                                 |
| multicast     | Show multicast addresses for selected wildcard |
| secure        | Show secure addresses                          |
| self          | Show system self addresses                     |
| static        | Show static addresses                          |
| vlan          | vlan name                                      |
|               | Sutait modifiers                               |
| <cr></cr>     |                                                |
|               |                                                |
| ALSwitch#sh m | ac-address-table                               |

- How many options are available for the show mac-address-table command? 10
- Show the MAC address table for the switch. How many total MAC addresses exist? 3

| ALSwitch#sh<br>Destination Address                 | ess-table<br>Address Type  | VLAN | Destination Fort                            |
|----------------------------------------------------|----------------------------|------|---------------------------------------------|
| cc02.08d8.0000<br>00ab.298c.3e00<br>00ab.e796.7700 | Self<br>Dynamic<br>Dynamic |      | Vlan1<br>FastEthernet0/0<br>FastEthernet0/4 |
| ALSwitch#                                          |                            |      |                                             |

• Show only the MAC address table addresses that were learned dynamically.

| ALSwitch#sh mac-addr<br>Non-static Address T<br>Destination Address | ess~table dyna<br>able:<br>Address Type | míc<br>VLAN | Destination Port |
|---------------------------------------------------------------------|-----------------------------------------|-------------|------------------|
| 00ab.298c.3e00                                                      | Dynamic                                 |             | FastEthernet0/0  |
| 00ab.e790.7700                                                      | Dynamic                                 |             | FastEthernet0/4  |

How many exist? 3 dynamic MAC addresses exist

• Clear the MAC Address Table

ALSwitch#clear mac-address-table

• Determine the options that are available.

| I | ALSwitch#cle  | ar mac-address-table ?         |
|---|---------------|--------------------------------|
|   | address       | mac address name               |
|   | dynamic       | Clear 802.1a dynamic addresses |
|   | interface     | interface name                 |
|   | secure        | Clear secure addresses         |
|   | static        | Clear static addresses         |
|   | vlan          | vlan number                    |
|   | <cr>&gt;</cr> |                                |
|   |               |                                |
|   | ALSwitch#cle  | ar mac-address-table 指         |

- How many options exist? 6 options exist
- Configure the hostname and passwords, as well as the management VLAN 1 settings for the switch.

| Switch(config) #hostname ALSwitch                                                                                                    |       |
|----------------------------------------------------------------------------------------------------|-------|
| ALSwitch(config-line)#enable password<br>ALSwitch(config)#enable secret class                                                                                                    | cisco |
|                                                                                                    |       |
| ALSwitch(config)#line vty 0 15<br>ALSwitch(config-line)#password cisco<br>ALSwitch(config-line)#login<br>ALSwitch(config-line)#line console 0<br>ALSwitch(config-line)#password cisco<br>ALSwitch(config-line)#login<br>ALSwitch(config-line)# |       |

• Configure the Hosts that Are Attached to the Switch

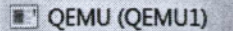

```
c@box:"$
c@box:"$
c@box: sudo su
cot@box:"# ifconfig eth0 192.160.1.5 netmask 255.255.255.0
oot@box:"# route add default gw 192.160.1.1
oot@box:"# _
```

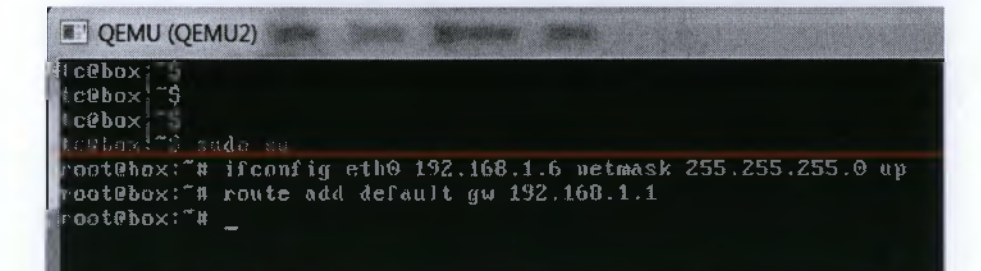

• To verify that the hosts and switch are correctly configured, ping the switch IP address from the hosts.

| root0box ~# ping 192.168.1.2            |                    |
|-----------------------------------------|--------------------|
| PING 192 168.1.2 (192.168.1.2) 56 data  | bytes              |
| 64 bytes from 192.168.1 2; sey-0 ttl=25 | 5 time-82 779 ms   |
| 64 bytes from 192,168.1 2¦ seq=1 tt1=25 | 5 time 44 090 ms   |
| 64 bytes from 192.168.1 Z seg=2 ttl=25  | 5 time=30 545 ms – |
| 4 bytes from 192,168.1 2 seq=3 ttl=25   | 5 time=55 265 ms   |
| 04 bytes from 192.168.1 2: seg=4 ttl=25 | 5 time=26 407 ms   |
|                                         |                    |

• Set up a static MAC address on Fast Ethernet interface 0/4.

• Verify the MAC address table entries.

| A WITCHASE MACHAGE  | ess-table    |      |                  |
|---------------------|--------------|------|------------------|
| Destination Address | Address Type | VLAN | Destination Port |
| ******              |              |      |                  |
| cc62.08d8.0000      | Self         |      | Vlanl            |
| 0Cab.298c.3e00      | Dynamic      |      | FastEthernet0/0  |
| CC60.703b.2127      | Static       |      | FastEthernet0/4  |
| 00ab.e790.7700      | Dynamic      |      | FastEthernet0/4  |
| ALSwitch#           |              |      | mall out         |

• Remove the static MAC address from the table.

```
ALSwitch(config)#no mac-address static 0060.703b.2127 int f0/4 vlan 1
ALSwitch(confic)#
```

Determine options for setting port security on interface Fast Ethernet 0/4.

| A | LSwitch (cor  | ifig-if)#switchport ?                            |
|---|---------------|--------------------------------------------------|
|   | access        | Set access mode characteristics of the interface |
|   | mode          | Set trunking mode of the interface               |
|   | priority      | Set 802.1p priorities                            |
|   | trunk         | Set trunking characteristics of the interface    |
|   | voice         | Voice appliance attributes                       |
|   | <cr>&gt;</cr> |                                                  |
|   |               |                                                  |

• Allow the switch port fastethernet 0/4 to accept only one device.

#### ALSwitch(config)#int f0/4

```
ALSwitch(config-if)#switchport mode access
ALSwitch(config-if)#switchport port-security
ALSwitch(config-if)#switchport port-security mac-address sticky
```

• On interface fastethernet 0/4, set the port security maximum MAC count to 1.

#### ALSwitch(config-if)#switchport port-security maximum 1

- Disconnect the PC that is attached to fastethernet 0/4 and connect to that port the PC that has been given the IP address 192.168.1.7. This PC has not been attached to the switch. To generate some traffic, you might need to ping the switch address 192.168.1.2.
- Reconnect the PC that had previously been connected to Fast Ethernet 0/4 to
  Fast Ethernet 0/8. The PC has been moved to a new location. This could be to
  another VLAN, but in this instance, all switch ports are in VLAN 1 and
  network 192.168.1.0. From this PC on Fast Ethernet 0/8, ping 192.168.1.2 -n
  50. Was this successful? No, because we set port security, so it will not
  allow another user to access the switch.

- Observe that Fast Ethernet 0/4 is secure but that the security should be applied to the machine on port 0/8 because that is the machine that was moved from port 0/4. Remove port security from interface Fast Ethernet 0/4.
- Apply port security with a max-mac-count of 1 to interface Fa0/8.

### ALSwitch(config)#int f0/8

#### ALSwitch(config-if)#switchport mode access

ALSwitch(config-if)#switchport port-security

ALSwitch(config-if)#switchport port-security mac-address sticky

ALSwitch(config-if)#switchport port-security maximum 1

## 6.10 Virtual LANs (VLANs)

Τα VLAN δημιουργούνται για να παρέχουν υπηρεσίες κατάτμησης που παραδοσιακά παρέχονται από τους routers σε LAN τοπολογίες παρέχουν φιλτράρισμα των broadcasts, ασφάλεια, address και διαχείριση της ροής της κυκλοφορίας. Εξ ορισμού, τα switches ίσως δεν δρομολογούν κυκλοφορία IP μεταξύ VLAN domain του VLAN. Χρησιμοποιώντας VLAN,

μπορούμε να ελέγχουν τα μοτίβα κυκλοφορίας και να αντιδρούμε γρήγορα στις μετεγκαταστάσεις. Τα VLAN παρέχουν την ευελιξία να προσαρμόζονται στις αλλαγές στις απαιτήσεις του δικτύου και να επιτρέπουν την απλοποιημένη διαχείριση.

Στις συσκευές Cisco, το VTP (VLAN Trunking Protocol) διατηρεί την συνέπεια των VLAN παραμέτρων σε ολόκληρο το δίκτυο. Χρησιμοποιεί Layer 2 trunk που είναι σε κατάσταση λειτουργίας VTP server. Το VTP είναι υπεύθυνο για συγχρονισμό των VLAN πληροφοριών μέσα σε έναν τομέα VTP και μειώνει την ανάγκη να ρυθμίσετε τις ίδιες πληροφορίες VLAN για κάθε switch. Ελαχιστοποιεί τις ασυνέπειες σε πιθανή ρύθμιση παραμέτρων που ανακύπτουν όταν γίνονται αλλαγές. Το VTP παρέχει ένα σχήμα αντιστοίχησης που επιτρέπει κάθε είδους trunking μέσα σε ένα δίκτυο που απασχολεί μεικτά μέσα τεχνολογιών.

## <u>Υλοποίηση Ασκήσεων</u>

# 6.10.1 Verifying Default Switch Configuration

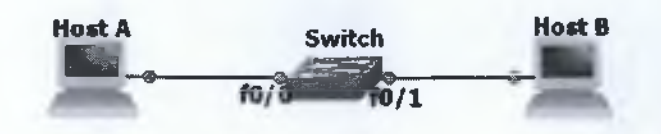

Elköva 58 Default Switch Configuration Topology

### Configure the Switch

• Configure the hostnames and passwords, as well as the management VLAN 1 settings for the switch, as indicated in Table 1.

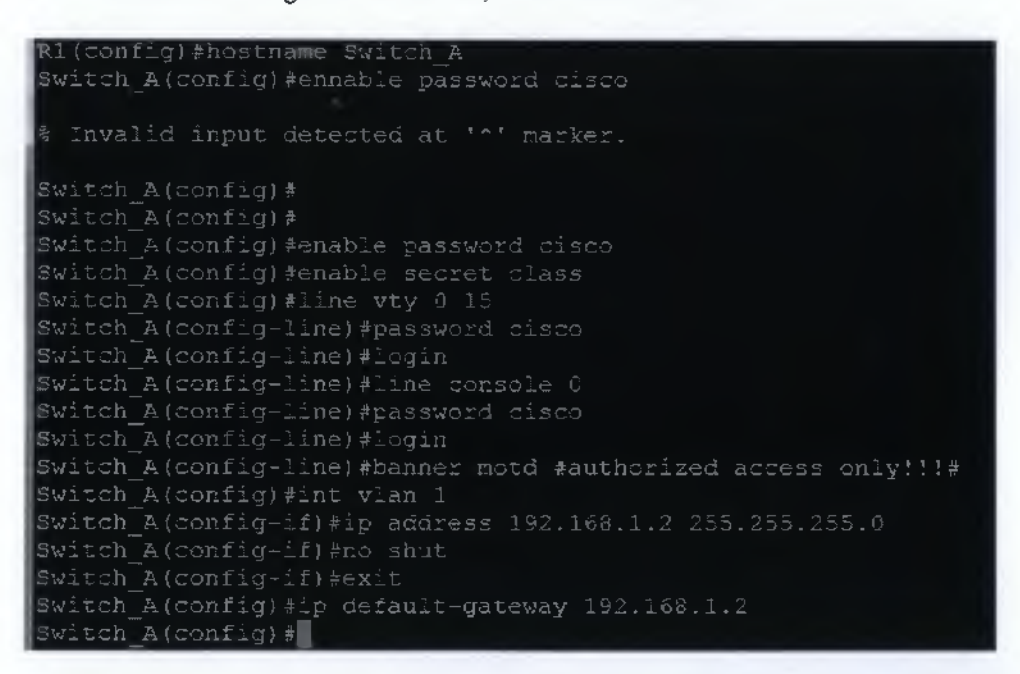

• Configure the host to use the same subnet for addresses, masks, and the default gateway as the switch.

| CEMU (QEMU1)                                                                                                    |
|----------------------------------------------------------------------------------------------------|
| tc@box:"\$<br>tc@box:"\$ sudo su<br>root@bux:"# ifconfig eth0 192,168.1.3 netmask 255,255,255.0<br>root@box:"# route add default gw 192,168.1.1<br>root@box:"# |
| QEMU (QEMU2)                                                                                                    |
| tc@box:<br>tc@box:~\$<br>tc@box:~\$ sudo su<br>tc@box:~# ifconfig eth0 192.168.1.4 netmaks 255.255.255.0 up                                                    |
| root@box:"# route add default gw 192.168.1.1<br>root@box:"# ifconfig eth0 192.168.1.4 netmask 255.255.255.0 up                                                 |
|                                                                                                    |

## Verify Connectivity

• To verify that the hosts and switch are correctly configured, ping the switch from the hosts.

| root@box:"# ping 192.168.1.3                                                                                                    |                                                                                                    |
|----------------------------------------------------------------------------------------------------|----------------------------------------------------------------------------------------------------|
| PING 192.168.1.3 (192.168.1.3): 56 data                                                                                                    | bytes                                                                                                    |
| 64 bytes from 192.168.1.3: seq=0 ttl=64                                                                                                    | time=6.757 ms                                                                                                    |
| bytes from 192.168.1.3: seq=1 ttl=64                                                                                                    | time=2.943 ms                                                                                                    |
| 64 bytes from 192.168.1.3: seq=2 ttl=64                                                                                                    | time=3.394 ms                                                                                                    |
| 64 bytes from 192.168.1.3: seq=3 ttl=64                                                                                                    | time=4.235 ms                                                                                                    |
| p4 bytes from 192.168.1.3: seq=4 ttl=64                                                                                                    | time≂3.188 ms                                                                                                    |
| 04 bytes from 192.168.1.3: seq=5 ttl=64                                                                                                    | time=3.115 ms                                                                                                    |
| pi bytes from 192.168.1.3: seq=6 ttl=64                                                                                                    | time=3.100 ms                                                                                                    |
| 04 bytes from 192.168.1.3: seq=7 ttl=64                                                                                                    | time=2.154 ms                                                                                                    |
|                                                                                                    |                                                                                                    |
|                                                                                                    |                                                                                                    |
| ront@hox ~# ning 192 168 1 4                                                                                                    |                                                                                                    |
| root@box ~# ping 192.168.1.4<br>PING 192 168.1.4 (192.168.1.4): 56 data                                                                                                    | butes                                                                                                    |
| root@box ~# ping 192.168.1.4<br>PING 192 168.1.4 (192.168.1.4): 56 data<br>-4 butes from 192.168.1.4: seg=0 ttl=64                                                                                                    | bytes<br>time=23.092 ms                                                                                                    |
| root@box ~# ping 192.168.1.4<br>PING 192 168.1.4 (192.168.1.4): 56 data<br>-4 bytes from 192.168.1.4: seq=0 ttl=64<br>-4 bytes from 192.168.1.4: seq=1 ttl=64                                                                                                    | bytes<br>time=23.092 ms<br>time=2.973 ms                                                                                                    |
| root@box ~# ping 192.168.1.4<br>PING 192 168.1.4 (192.168.1.4): 56 data<br>-4 bytes from 192.168.1.4: seq=0 ttl=64<br>64 bytes from 192.168.1.4: seq=1 ttl=64<br>64 bytes from 192.168.1.4: seq=2 ttl=64                                                                                                    | bytes<br>time=23.092 ms<br>time=2.973 ms<br>time=2.196 ms                                                                                      |
| root@box ~# ping 192.168.1.4<br>PING 192 168.1.4 (192.168.1.4): 56 data<br>-4 bytes from 192.168.1.4: seq=0 ttl=64<br>-4 bytes from 192.168.1.4: seq=1 ttl=64<br>-4 bytes from 192.168.1.4: seq=2 ttl=64<br>-4 bytes from 192.168.1.4: seq=3 ttl=64                                                                                                    | bytes<br>time=23.092 ms<br>time=2.973 ms<br>time=2.196 ms<br>time=2.190 ms                                                                     |
| root@box ~ # ping 192.168.1.4<br>PING 192 168.1.4 (192.168.1.4): 56 data<br>-4 bytes from 192.168.1.4: seq=0 ttl=64<br>-4 bytes from 192.168.1.4: seq=1 ttl=64<br>-4 bytes from 192.168.1.4: seq=2 ttl=64<br>-4 bytes from 192.168.1.4: seq=3 ttl=64<br>-4 bytes from 192.168.1.4: seq=4 ttl=64                                                                                                    | bytes<br>time=23.092 ms<br>time=2.973 ms<br>time=2.196 ms<br>time=2.190 ms<br>time=2.211 ms                                                    |
| root@box ~ # ping 192.168.1.4<br>PING 192 168.1.4 (192.168.1.4): 56 data<br>-4 bytes from 192.168.1.4: seq=0 ttl=64<br>-4 bytes from 192.168.1.4: seq=1 ttl=64<br>-4 bytes from 192.168.1.4: seq=2 ttl=64<br>-4 bytes from 192.168.1.4: seq=3 ttl=64<br>-4 bytes from 192.168.1.4: seq=5 ttl=64<br>-4 bytes from 192.168.1.4: seq=5 ttl=64                                                                                                    | bytes<br>time=23.092 ms<br>time=2.973 ms<br>time=2.196 ms<br>time=2.190 ms<br>time=2.211 ms<br>time=3.176 ms                                   |
| root@box ~ # ping 192.168.1.4<br>PING 192 168.1.4 (192.168.1.4): 56 data<br>-4 bytes from 192.168.1.4: seq=0 ttl=64<br>L4 bytes from 192.168.1.4: seq=1 ttl=64<br>L4 bytes from 192.168.1.4: seq=2 ttl=64<br>L4 bytes from 192.168.1.4: seq=3 ttl=64<br>L4 bytes from 192.168.1.4: seq=4 ttl=64<br>L4 bytes from 192.168.1.4: seq=5 ttl=64<br>L4 bytes from 192.168.1.4: seq=6 ttl=64<br>L4 bytes from 192.168.1.4: seq=6 ttl=64                                                                                                    | bytes<br>time=23.092 ms<br>time=2.973 ms<br>time=2.196 ms<br>time=2.210 ms<br>time=2.211 ms<br>time=3.176 ms<br>time=2.347 ms                  |
| root@box ~ # ping 192.168.1.4<br>PING 192 168.1.4 (192.168.1.4): 56 data<br>-4 bytes from 192.168.1.4: seq=0 ttl=64<br>L4 bytes from 192.168.1.4: seq=1 ttl=64<br>L4 bytes from 192.168.1.4: seq=2 ttl=64<br>L4 bytes from 192.168.1.4: seq=3 ttl=64<br>L4 bytes from 192.168.1.4: seq=4 ttl=64<br>L4 bytes from 192.168.1.4: seq=6 ttl=64<br>L4 bytes from 192.168.1.4: seq=6 ttl=64<br>L4 bytes from 192.168.1.4: seq=7 ttl=64<br>L4 bytes from 192.168.1.4: seq=7 ttl=64<br>L4 bytes from 192.168.1.4: seq=7 ttl=64<br>L4 bytes from 192.168.1.4: seq=7 ttl=64<br>L4 bytes from 192.168.1.4: seq=7 ttl=64<br>L4 bytes from 192.168.1.4: seq=7 ttl=64<br>L4 bytes from 192.168.1.4: seq=7 ttl=64<br>L4 bytes from 192.168.1.4: seq=7 ttl=64<br>L4 bytes from 192.168.1.4: seq=7 ttl=64<br>L4 bytes from 192.168.1.4: seq=7 ttl=64 | bytes<br>time=23.092 ms<br>time=2.196 ms<br>time=2.196 ms<br>time=2.211 ms<br>time=3.176 ms<br>time=2.347 ms<br>time=2.187 ms                  |
| rootObox ~ # ping 192.168.1.4<br>PING 192 168.1.4 (192.168.1.4): 56 data<br>.4 bytes from 192.168.1.4: seq=0 ttl=64<br>.4 bytes from 192.168.1.4: seq=1 ttl=64<br>.4 bytes from 192.168.1.4: seq=2 ttl=64<br>.4 bytes from 192.168.1.4: seq=3 ttl=64<br>.4 bytes from 192.168.1.4: seq=4 ttl=64<br>.4 bytes from 192.168.1.4: seq=5 ttl=64<br>.4 bytes from 192.168.1.4: seq=6 ttl=64<br>.4 bytes from 192.168.1.4: seq=7 ttl=64<br>.4 bytes from 192.168.1.4: seq=8 ttl=64<br>.4 bytes from 192.168.1.4: seq=8 ttl=64<br>.4 bytes from 192.168.1.4: seq=8 ttl=64<br>.4 bytes from 192.168.1.4: seq=8 ttl=64<br>.4 bytes from 192.168.1.4: seq=8 ttl=64<br>.4 bytes from 192.168.1.4: seq=8 ttl=64<br>.4 bytes from 192.168.1.4: seq=8 ttl=64<br>.4 bytes from 192.168.1.4: seq=8 ttl=64<br>.4 bytes from 192.168.1.4: seq=8 ttl=64 | bytes<br>time=23.092 ms<br>time=2.973 ms<br>time=2.196 ms<br>time=2.211 ms<br>time=3.176 ms<br>time=2.347 ms<br>time=2.187 ms<br>time=2.351 ms |

# Show the Cisco IOS Version

• It is important that you know the version of the operating system. Differences between versions might change how you enter commands. Enter the show version command at the user EXEC or privileged EXEC mode prompt.

#### Switch A#sh version

Cisco IOS Software, C2960 Software (C2960-LANBASE-M), Version 12.2(25)FX, RELEASE SOFTWARE (fc1) Copyright (c) 1986-2005 by Cisco Systems, Inc. Compiled Wed 12-Oct-05 22:05 by pt\_team

ROM: C2960 Boot Loader (C2960-HBOOT-M) Version 12.2(25r)FX, RELEASE SOFTWARE (fc4)

System returned to ROM by power-on

Cisco WS-C2960-24TT (RC32300) processor (revision C0) with 21039K bytes of memory.

24 FastEthernet/IEEE 802.3 interface(s) 2 Gigabit Ethernet/IEEE 802.3 interface(s)

63488K bytes of flash-simulated non-volatile configuration memory. Base ethernet MAC Address : 00D0.FFC0.4CD3 Motherboard assembly number : 73-9832-06 Power supply part number : 341-0097-02 Motherboard serial number : FOC103248MJ Power supply serial number : DCA102133JA Model revision number : B0 Motherboard revision number : C0 Model number : WS-C2960-24TT System serial number : FOC1033Z1EY Top Assembly Part Number : 800-26671-02 Top Assembly Revision Number : B0 Version ID : V02 CLEI Code Number : COM3K00BRA Hardware Board Revision Number : 0x01

Switch Ports Model SW Version SW Image

\* 1 26 WS-C2960-24TT 12.2 C2960-LANBASE-M

Configuration register is 0xF

\_\_\_\_\_

Switch A#

• What version of the switch IOS is displayed? Version 12.2(25)FX

## Display the VLAN Interface Information

• On Switch\_A, enter the appropriate command at the privileged EXEC mode prompt to display the VLAN interface information.

| VLAN Name                                                                                                    | Status Ports                                                    |        |
|----------------------------------------------------------------------------------------------------|-----------------------------------------------------------------|--------|
| l default                                                                                                    | active Fa0/1, Fa0/2, Fa0/3, Fa0/4                               |        |
|                                                                                                    | Fa0/5, Fa0/6. Fa0/7, Fa0/8                                      |        |
|                                                                                                    | Fu0/9, Fu0/10, Fu0/11, Fu0/12                                   |        |
|                                                                                                    | Fa9/13, Fa9/14, Fa9/15, Fa9/16                                  |        |
|                                                                                                    | Fa0/17, Fa0/18, Fa0/19, Fa0/20                                  |        |
|                                                                                                    | Fa0/21, Fa0/22, Fa0/23, Fa0/24                                  |        |
|                                                                                                    | GigUl, Gig1/2                                                   |        |
| 1002 fidy-default                                                                                                    | actuamp                                                         |        |
| 1003 toke s-ring-default                                                                                                    | actiunsup                                                       |        |
| 1004 fddinet-default                                                                                                    | act/un mp                                                       |        |
|                                                                                                    |                                                                 |        |
| 1005 trnet-default                                                                                                    | nethnessy                                                       |        |
| 1005 trmet-default           VLAN Type SAID           1 enet 100001           1002 fildi           1003 tr           1004 filmet 101003           1004 filmet 101004           1500           1005 trmet 101005 | net/maxup<br>ATU Parent RimeNo BridgeNo Stp BridgMode Trans<br> | l Tran |
| 1005 trnet-default<br>VLAN Type SAID<br>1 enet 100001 1500<br>1002 54di 101002 150<br>1003 tr 101003 1500<br>1004 54net 101004 15<br>1005 trnet 101005 150<br>Remote SPAN VLANs                                 | ACUMENT<br>ATU Parent RingNo BridgeNo Stp BrigMode Trans<br>    | l Tran |

- Which ports belong to the default VLAN? Fa0/1, Fa0/2, Fa0/3, Fa0/4 Fa0/5, Fa0/6, Fa0/7, Fa0/8 Fa0/9, Fa0/10, Fa0/11, Fa0/12 Fa0/13, Fa0/14, Fa0/15, Fa0/16 Fa0/17, Fa0/18, Fa0/19, Fa0/20 Fa0/21, Fa0/22, Fa0/23, Fa0/24 Gig1/1, Gig1/2
- How many VLANs are set up by default on the switch? 5 default Vlans

- What does the VLAN 1003 represent? It represents the default Token Ring TrCRF Vlan
- How many ports are in the 1003 VLAN? 0

## Create and Name two VLANs

• Enter the appropriate commands to create two named VLANs with names VLAN2 and VLAN3:

<u>Switch A#vlan database</u> <u>Switch A(vlan)#vlan 2 name VLAN2</u> <u>Switch A(vlan)#vlan 3 name VLAN3</u>

## Display the VLAN interface Information

• On Switch\_A, enter the appropriate command at the privileged EXEC mode prompt to display the VLAN interface information.

## Switch A#sh vlan

- Are new VLANs in the listing? If so, which ones? Yes, they are. VLAN2 and VLAN3
- Do these VLANs have ports assigned to them yet? Not yet

## Assign a Port to VLAN 2

• You must assign ports to VLANs from the interface mode. Enter the appropriate commands to add port 2 to VLAN 2:

<u>Switch A#conft</u> <u>Switch A(config)# int f0/1</u> <u>Switch A(config-if)# switchport mode access</u> <u>Switch A(config-if)# switchport access vlan 2</u>

# Display the VLAN Interface Information

• On Switch\_A, enter the appropriate command at the privileged EXEC mode prompt to display the VLAN interface information.

## Switch A#sh vlan

- Is port 2 assigned to VLAN 2? Yes
- Is the port still listed in the default VLAN? No

## Assign a Port to VLAN 3

• You must assign ports to VLANs from the interface mode. Enter the appropriate commands to add port 3 to VLAN 3:

<u>Switch A#conf t</u> <u>Switch A(config)# int f0/2</u> <u>Switch A(config-if)# switchport mode access</u> <u>Switch A(config-if)# switchport access vlan 3</u>

## Display the VLAN Interface Information

• On Switch\_A, enter the appropriate command at the privileged EXEC mode prompt to display the VLAN interface information.

## Switch A#sh vlan

- Is port 3 assigned to VLAN 3? Yes.
- Is the port still listed in the default VLAN? No.

# Look Only at VLAN 2 Information

• Instead of displaying all the VLANs, enter the appropriate command at the privileged EXEC mode prompt to display only the VLAN 2 information.

# Switch A#sh int vlan 2

- Does this command supply more information than the show vlan command? Yes
- After you complete the previous step, log off (by typing exit) and turn all the devices off. Then, remove and store the cables and adapter.

# 6.10.2 Verifying VLAN Configurations

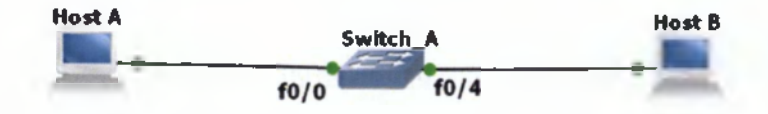

Εικόνα 59 Verifying VLAN Configuration Topology

- The hostname of the switch is Switch\_A.
- The enable secret password is class.
- The enable VTY and console password is cisco.
- · Create a basic switch configuration and verify it.
- Create two VLANs.
- Name the VLANs and assign multiple member ports to them.
- Test functionality by moving a workstation from one VLAN to another.
- The Vlan 1 IP address is 192.168.1.2 /24
- The default gateway is 192.168.1.1
  - Configure the hostnames and passwords, as well as the management VLAN 1 settings for the switch, as indicated in Table 1.

<u>Switch></u> <u>Switch>enable</u> Switch#conf t

Enter configuration commands, one per line. End with CNTL/Z. Switch(config)#hostname Switch A Switch A(config)#enable password cisco Switch A(config)#line vtv 0 15 Switch A(config-line)#password cisco Switch A(config-line)#login Switch A(config-line)#exit Switch A(config-line)#exit Switch A(config-line)#password cisco Switch A(config-line)#password cisco Switch A(config-line)#password cisco Switch A(config-line)#password cisco Switch A(config-line)#password cisco Switch A(config-line)#login Switch A(config-line)#login Switch A(config-line)#exit Switch A(config-line)#exit Switch A(config-line)#exit Switch A(config-line)#exit Switch A(config-line)#int vlan 1 Switch A(config-if)#in address 192.168.1.2 255.255.255.0

### %LINK-5-CHANGED: Interface Vlan1, changed state to up

<u>Switch A(config-if)#</u> %LINEPROTO-5-UPDOWN: Line protocol on Interface Vlan1, changed state to up

<u>Switch A(config-if)#</u> <u>Switch A(config-if)#exit</u> <u>Switch A(config)#ip default-gateway 192.168.1.1</u> Switch A(config)#

## Configure the Hosts Attached to the Switch

• Configure the host to use the same subnet for addresses, masks, and the default gateway as the switch.

```
QEMU (QEMU1)

Lc@box: *
Lc@box: *
Lc@box: *
Lc@box: * Lifconfig eth0 192.168.1.3 netmask 255.255.255.0
cot@box: * H route add default gw 192.168.1.1
cot@box: * H

QEMU (QEMU2)

Lc@box: *
Lc@box: *
Lc@box: *
Lc@box: *
Lc@box: *
Lc@box: *
Lc@box: *
Lc@box: *
Lc@box: *
Lc@box: *
Lc@box: *
Lc@box: *
Lc@box: *
Lc@box: *
Lc@box: *
Lc@box: *
Lc@box: *
Lc@box: *
Lc@box: *
Lc@box: *
Lc@box: *
Lc@box: *
Lc@box: *
Lc@box: *
Lc@box: *
Lc@box: *
Lc@box: *
Lc@box: *
Lc@box: *
Lc@box: *
Lc@box: *
Lc@box: *
Lc@box: *
Lc@box: *
Lc@box: *
Lc@box: *
Lc@box: *
Lc@box: *
Lc@box: *
Lc@box: *
Lc@box: *
Lc@box: *
Lc@box: *
Lc@box: *
Lc@box: *
Lc@box: *
Lc@box: *
Lc@box: *
Lc@box: *
Lc@box: *
Lc@box: *
Lc@box: *
Lc@box: *
Lc@box: *
Lc@box: *
Lc@box: *
Lc@box: *
Lc@box: *
Lc@box: *
Lc@box: *
Lc@box: *
Lc@box: *
Lc@box: *
Lc@box: *
Lc@box: *
Lc@box: *
Lc@box: *
Lc@box: *
Lc@box: *
Lc@box: *
Lc@box: *
Lc@box: *
Lc@box: *
Lc@box: *
Lc@box: *
Lc@box: *
Lc@box: *
Lc@box: *
Lc@box: *
Lc@box: *
Lc@box: *
Lc@box: *
Lc@box: *
Lc@box: *
Lc@box: *
Lc@box: *
Lc@box: *
Lc@box: *
Lc@box: *
Lc@box: *
Lc@box: *
Lc@box: *
Lc@box: *
Lc@box: *
Lc@box: *
Lc@box: *
Lc@box: *
Lc@box: *
Lc@box: *
Lc@box: *
Lc@box: *
Lc@box: *
Lc@box: *
Lc@box: *
Lc@box: *
Lc@box: *
Lc@box: *
Lc@box: *
Lc@box: *
Lc@box: *
Lc@box: *
Lc@box: *
Lc@box: *
Lc@box: *
Lc@box: *
Lc@box: *
Lc@box: *
Lc@box: *
Lc@box: *
Lc@box: *
Lc@box: *
Lc@box: *
Lc@box: *
Lc@box: *
Lc@box: *
Lc@box: *
Lc@box: *
Lc@box: *
Lc@box: *
Lc@box: *
Lc@box: *
Lc@box: *
Lc@box: *
Lc@box: *
Lc@box: *
Lc@box: *
Lc@box: *
Lc@box: *
Lc@box: *
Lc@box: *
Lc@box: *
Lc@box: *
Lc@box: *
Lc@box: *
Lc@box: *
Lc@box: *
Lc@box: *
Lc@box: *
Lc@box: *
Lc@box: *
Lc@box: *
Lc@box: *
Lc@box: *
Lc@box: *
Lc@box: *
Lc@box: *
Lc@box: *
Lc@box: *
Lc@box: *
Lc@box: *
Lc@box: *
Lc@box: *
Lc@box: *
Lc@box: *
Lc@box: *
Lc@box: *
Lc@box: *
Lc@box: *
Lc@box: *
Lc@box: *
Lc@box: *
Lc@box: *
Lc@box: *
Lc@box: *
Lc@box: *
Lc@box: *
Lc@box: *
Lc@box: *
Lc@box: *
Lc@box: *
Lc@box: *
Lc@box: *
Lc@box: *
Lc@box: *
Lc@box: *
Lc@box: *
Lc@
```

## Verify Connectivity

• To verify that the hosts and switch are correctly configured, ping the switch from the hosts.

| rout@box # ping 132,168.1.3                                                                                                    |                                                                                          |
|----------------------------------------------------------------------------------------------------|------------------------------------------------------------------------------------------|
| I'ING 192 1683 (192.168 1.3): 56 data bytes                                                                                                    |                                                                                          |
| 64 bytes from 132.168.1.3 seq=0 ttl=64 time=6                                                                                                    | .757 ms                                                                                  |
| 04 bytes from 192.168.1.3 seg=1 ttl=64 time=2                                                                                                    | .943 ms                                                                                  |
| 64 bytes from 192.168.1.3 seq=2 ttl=64 time=3                                                                                                    | .394 ms                                                                                  |
| 04 bytes from 192.168.1.3 seq=3 ttl=64 time=4                                                                                                    | .235 ms                                                                                  |
| 64 bytes from 192.168.1.3 seq=4 ttl=64 time=3                                                                                                    | .188 ms                                                                                  |
| 4 bytes from 192.168.1.3 seq=5 ttl=64 time=3                                                                                                    | .115 ms                                                                                  |
| 64 bytes from 192.168.1.3 seq=6 ttl=64 time=3                                                                                                    | .100 ms                                                                                  |
| 64 bytes from 192.168.1.3 seq=7 ttl=64 time=2                                                                                                    | .154 ms                                                                                  |
|                                                                                                    |                                                                                          |
|                                                                                                    |                                                                                          |
| 100+00-00-00 - 000 100 100 1 A                                                                                                    |                                                                                          |
| root@box TH ping 192.168.1.4                                                                                                    |                                                                                          |
| root@box    ping 192.168.1.4<br>PING 192 168.1.4 (192.168 1.4): 56 data bytes                                                                                                    | 0.02                                                                                     |
| rootObox = ping 192.168.1.4<br>PING 192 168.1.4 (192.168 1.4): 56 data bytes<br>64 bytes from 192.168.1.4 seq=0 ttl=64 time=23                                                                                                    | 1.092 ms                                                                                 |
| rootObox == ping 192.168.1.4<br>PING 192 168.1.4 (192.168 1.4): 56 data bytes<br>64 bytes from 192.168.1.4 seq=0 ttl=64 time=23<br>04 bytes from 192.168.1.4 seq=1 ttl=64 time=2.                                                                                                    | 1.092 ms<br>.973 ms                                                                      |
| root@box == ping 192.168.1.4<br>PING 192 168.1.4 (192.168 1.4): 56 data bytes<br>64 bytes from 192.168.1.4 seq=0 ttl=64 time=23<br>64 bytes from 192.168.1.4 seq=1 ttl=64 time=2.<br>64 bytes from 192.168.1.4 seq=2 ttl=64 time=2.                                                                                                    | 1.092 ms<br>.973 ms<br>.196 ms                                                           |
| root@box = ping 192.168.1.4<br>PING 192 168.1.4 (192.168 1.4): 56 data bytes<br>64 bytes from 192.168.1.4 seq=0 ttl=64 time=23<br>64 bytes from 192.168.1.4 seq=1 ttl=64 time=2.<br>64 bytes from 192.168.1.4 seq=3 ttl=64 time=2.                                                                                                    | 092 ms<br>973 ms<br>196 ms<br>190 ms                                                     |
| root@box = ping 192.168.1.4<br>PING 192 168.1.4 (192.168 1.4): 56 data bytes<br>64 bytes from 192.168.1.4 seq=0 ttl=64 time=23<br>64 bytes from 192.168.1.4 seq=1 ttl=64 time=2.<br>64 bytes from 192.168.1.4 seq=3 ttl=64 time=2.<br>64 bytes from 192.168.1.4 seq=3 ttl=64 time=2.<br>64 bytes from 192.168.1.4 seq=4 ttl=64 time=2.                                                                                                    | 3.092 ms<br>973 ms<br>196 ms<br>190 ms<br>211 ms                                         |
| root@box = ping 192.168.1.4<br>PING 192 168.1.4 (192.168 1.4): 56 data bytes<br>64 bytes from 192.168.1.4 seq=0 ttl=64 time=23<br>64 bytes from 192.168.1.4 seq=1 ttl=64 time=2.<br>64 bytes from 192.168.1.4 seq=3 ttl=64 time=2.<br>64 bytes from 192.168.1.4 seq=3 ttl=64 time=2.<br>64 bytes from 192.168.1.4 seq=4 ttl=64 time=2.<br>64 bytes from 192.168.1.4 seq=5 ttl=64 time=3.                                                                                                    | 9.092 ms<br>973 ms<br>196 ms<br>190 ms<br>211 ms<br>176 ms                               |
| root@box = ping 192.168.1.4<br>PING 192 168.1.4 (192.168 1.4): 56 data bytes<br>64 bytes from 192.168.1.4 seq=0 ttl=64 time=23<br>64 bytes from 192.168.1.4 seq=1 ttl=64 time=2.<br>64 bytes from 192.168.1.4 seq=3 ttl=64 time=2.<br>64 bytes from 192.168.1.4 seq=3 ttl=64 time=2.<br>64 bytes from 192.168.1.4 seq=4 ttl=64 time=2.<br>64 bytes from 192.168.1.4 seq=5 ttl=64 time=3.<br>64 bytes from 192.168.1.4 seq=6 ttl=64 time=2.                                                                                                    | 092 ms<br>973 ms<br>196 ms<br>190 ms<br>211 ms<br>176 ms<br>347 ms                       |
| root@box [] ping 192.168.1.4<br>PING 192 168.1.4 (192.168 1.4): 56 data bytes<br>64 bytes from 192.168.1.4 seq=0 ttl=64 time=23<br>64 bytes from 192.168.1.4 seq=1 ttl=64 time=2.<br>64 bytes from 192.168.1.4 seq=3 ttl=64 time=2.<br>64 bytes from 192.168.1.4 seq=4 ttl=64 time=2.<br>64 bytes from 192.168.1.4 seq=5 ttl=64 time=3.<br>64 bytes from 192.168.1.4 seq=6 ttl=64 time=2.<br>64 bytes from 192.168.1.4 seq=7 ttl=64 time=2.<br>64 bytes from 192.168.1.4 seq=7 ttl=64 time=2.<br>64 bytes from 192.168.1.4 seq=7 ttl=64 time=2.<br>64 bytes from 192.168.1.4 seq=7 ttl=64 time=2.<br>64 bytes from 192.168.1.4 seq=7 ttl=64 time=2.<br>64 bytes from 192.168.1.4 seq=7 ttl=64 time=2.<br>64 bytes from 192.168.1.4 seq=7 ttl=64 time=2.<br>64 bytes from 192.168.1.4 seq=7 ttl=64 time=2.                                                                                                    | 9.092 ms<br>973 ms<br>196 ms<br>190 ms<br>211 ms<br>176 ms<br>347 ms<br>187 ms           |
| root@box = ping 192.168.1.4<br>PING 192 168.1.4 (192.168 1.4): 56 data bytes<br>64 bytes from 192.168.1.4 seq=0 ttl=64 time=23<br>64 bytes from 192.168.1.4 seq=1 ttl=64 time=2.<br>64 bytes from 192.168.1.4 seq=2 ttl=64 time=2.<br>64 bytes from 192.168.1.4 seq=3 ttl=64 time=2.<br>64 bytes from 192.168.1.4 seq=4 ttl=64 time=3.<br>64 bytes from 192.168.1.4 seq=5 ttl=64 time=2.<br>64 bytes from 192.168.1.4 seq=6 ttl=64 time=2.<br>64 bytes from 192.168.1.4 seq=6 ttl=64 time=2.<br>64 bytes from 192.168.1.4 seq=6 ttl=64 time=2.<br>64 bytes from 192.168.1.4 seq=6 ttl=64 time=2.<br>64 bytes from 192.168.1.4 seq=6 ttl=64 time=2.<br>64 bytes from 192.168.1.4 seq=6 ttl=64 time=2.<br>64 bytes from 192.168.1.4 seq=7 ttl=64 time=2.<br>64 bytes from 192.168.1.4 seq=8 ttl=64 time=2.<br>64 bytes from 192.168.1.4 seq=8 ttl=64 time=2. | 3.092 ms<br>973 ms<br>196 ms<br>190 ms<br>211 ms<br>176 ms<br>347 ms<br>187 ms<br>351 ms |

## Display the VLAN Interface Information

• On Switch\_A, enter the appropriate command at the privileged EXEC mode prompt to display the VLAN interface information.

## Switch\_A#sh vlan brief

• Which ports belong to the default VLAN?

Fa0/1, Fa0/2, Fa0/3, Fa0/4 Fa0/5, Fa0/6, Fa0/7, Fa0/8 Fa0/9, Fa0/10, Fa0/11, Fa0/12 Fa0/13, Fa0/14, Fa0/15, Fa0/16 Fa0/17, Fa0/18, Fa0/19, Fa0/20 Fa0/21, Fa0/22, Fa0/23, Fa0/24 Gig1/1, Gig1/2

### Create and Name Two VLANs

 Enter the appropriate commands to create two named VLANs with names VLAN2 and VLAN3:

Switch\_A#conf t Enter configuration commands, one per line. End with CNTL/Z. Switch\_A(config)#vlan 2 Switch\_A(config-vlan)#name VLAN2 Switch\_A(config-vlan)#vlan 3 Switch\_A(config-vlan)#name VLAN3 Switch\_A(config-vlan)#EXIT Switch\_A(config)#

## Assign Ports to VLAN 2

• You must assign ports to VLANs from the interface mode. Enter the appropriate commands to add ports 4, 5, and 6 to VLAN 2:

Switch\_A#conf t Switch\_A(config)# int f0/4 Switch\_A(config-if)# switchport mode access Switch\_A(config-if)# switchport access vlan 2 Switch\_A(config)# int f0/5 Switch\_A(config-if)# switchport mode access Switch\_A(config-if)# switchport access vlan 2 Switch\_A(config)# int f0/6 Switch\_A(config-if)# switchport mode access Switch\_A(config-if)# switchport mode access Switch\_A(config-if)# switchport mode access Switch\_A(config-if)# switchport access vlan 2

Display the VLAN Interface Information

• On Switch A, enter the appropriate command at the privileged EXEC mode prompt to display the VLAN interface information.

### Switch\_A#sh vlan

• Are ports 4 through 6 assigned to VLAN 2? Yes

### Assign Ports to VLAN 3

• Enter the appropriate commands to assign ports 7,8 and 9 to VLAN 3:

Switch\_A# Switch\_A#conf t Enter configuration commands, one per line. End with CNTL/Z. Switch\_A(config)#int f0/7 Switch\_A(config-if)#switchport mode access Switch\_A(config-if)#switchport access vlan 3 Switch\_A(config-if)#int f0/8 Switch\_A(config-if)#switchport mode access Switch\_A(config-if)#switchport access vlan 3 Switch\_A(config-if)#switchport access vlan 3 Switch\_A(config-if)#switchport mode access Switch\_A(config-if)#switchport mode access Switch\_A(config-if)#switchport access vlan 3 Switch\_A(config-if)#switchport access vlan 3 Switch\_A(config-if)#switchport access vlan 3 Switch\_A(config-if)#switchport access vlan 3 Switch\_A(config-if)#switchport access vlan 3 Switch\_A(config-if)#

## Display the VLAN Interface Information

• On Switch\_A, enter the appropriate command at the privileged EXEC mode prompt to display the VLAN interface information.

#### Switch A#sh vlan

• Are ports 7 through 9 assigned to VLAN 3? Yes
## Test the VLANs

- Ping from the host in port 0/4 to the host in port 0/1.
- Was the ping successful? No
- Why? Because the 2 hosts do no belong in the same VLANs.
- Ping from the host in port 0/1 to the host in port 0/4.
- Was the ping successful? No
- Why? Because the 2 hosts do no belong in the same VLAN
- Ping from the host in port 0/4 to the switch IP 192.168.1.2.
- Was the ping successful? No
- Why? Because host in port 0/4 belong in VLAN2 and the switch ip is in VLAN1
- Ping from the host in port 0/1 to the switch IP 192.168.1.2.
- Was the ping successful? Yes
- Why? Because they belong in the same VLAN1.

Move the host in port 0/4 to port 0/3, wait until the port LED turns green.

### Test the VLANs

- Ping from the host in port 0/3 to the host in port 0/1.
- Was the ping successful? Yes.
- Why? Because they belong on the same VLAN (VLAN1)
- Ping from the host in port 0/1 to the host in port 0/3.

- Was the ping successful? Yes. The ping was successful because they belong on the same VLAN (VLAN1)
- Ping from the host in port 0/3 to the switch IP 192.168.1.2.
- Was the ping successful? Yes. The ping was successful because they belong on the same VLAN (VLAN1)

Move the host in port 0/3 to port 0/4 and the host in port 0/1 to port 0/5, wait until the port LED turns green, and then go to the next task.

## Test the VLANs

- Ping from the host in port 0/4 to the host in port 0/5.
- Was the ping successful? Yes. The ping was successful because they belong on the same VLAN (VLAN2)
- Ping from the host in port 0/5 to the host in port 0/4.
- Was the ping successful? Yes. The ping was successful because they belong on the same VLAN (VLAN2)
- Ping from the host in port 0/4 to the switch IP 192.168.1.2.
- Was the ping successful? No. The ping was NOT successful because they do not belong on the same VLAN
- Ping from the host in port 0/5 to the switch IP 192.168.1.2.
- Was the ping successful? No. The ping was NOT successful because they do not belong on the same VLAN

Move the host in port 0/4 to port 0/8, wait until the port LED turns green, and then go to the next task.

#### Test the VLANs

- Ping from the host in port 0/4 to the host in port 0/8.
- Was the ping successful? NO. The ping was NOT successful because they do not belong on the same VLAN
- Ping from the host in port 0/8 to the host in port 0/4.
- Was the ping successful? NO.The ping was NOT successful because they do not belong on the same VLAN
- Ping from the host in port 0/4 to the switch IP 192.168.1.2.
- Was the ping successful? No. Ping was NOT successful because they do not belong on the same VLAN
- Ping from the host in port 0/8 to the switch IP 192.168.1.2.

Was the ping successful? NO.The ping was NOT successful because they do not belong on the same VLAN

After you complete the previous steps, log off (by typing exit) and turn all the devices off. Then, remove and store the cables and adapter.

## 6.10.3 Deleting VLAN Configuations

• To remove a host from a VLAN, use the appropriate form of the switchport commands in port interface configuration mode.

Switch\_A#conf t Switch\_A(config)# int f0/4 Switch\_A(config-if)# no switchport access vlan 2

Delete a VLAN

• To remove an entire VLAN, enter the VLAN database mode and use the negative form of the appropriate command.

## Switch\_A(config)#no vlan 3

• On Switch A, enter the appropriate command at the privileged EXEC mode prompt to display the VLAN interface information.

### Switch\_A#int vlan

- Is VLAN 3 removed? yes
- Try to delete VLAN 1, which is the default VLAN, the same way that you deleted VLAN 3.
   Switch\_A(config)#no vlan 1
   Default VLAN 1 may not be deleted.
   Switch\_A(config)#
- Can the default VLAN be deleted? no

## 6.10.4 Static VLANs, STP and Port Security

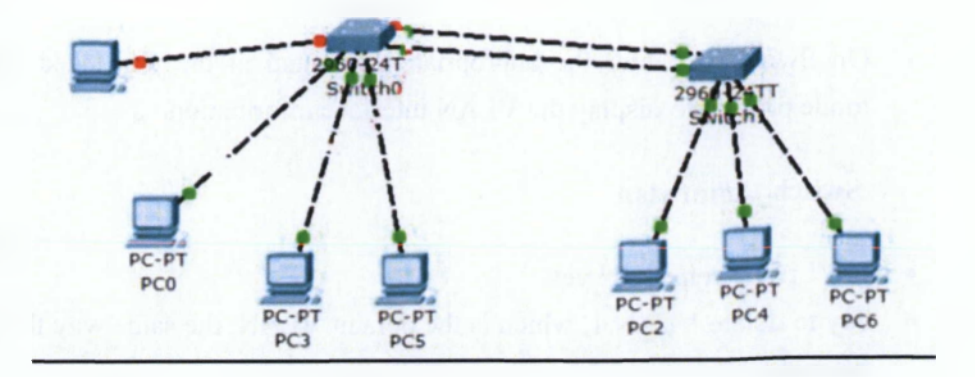

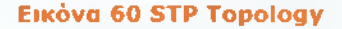

- Create and assign VLANs.
- Configure root bridges for STP.
- Configure port security.

### Equipment

The topology shown above is using 2950 switches.

# Cable the Topology and Basic Configuration

Configure the following VLANs on both SWA and SWB:

- VLAN 10 is the Accounting VLAN
- VLAN 20 is the Marketing VLAN
- VLAN 30 is the Purchasing VLAN
- 1. Configure the switches according to your instructor's required basic configurations, including hostnames, passwords, host tables, banner, and lines. Configure each of the switches with the correct VLAN 1 IP addresses and the correct default gateway.

### <u>SWA</u>

Switch>enable Switch#conf t Enter configuration commands, one per line. End with CNTL/Z. Switch(config)#hostname % Incomplete command. Switch(config)#hostname SWA SWA(config)#enable password cisco SWA(config)#enable secret class SWA(config)#line vty 0 15 SWA(config-line)#password cisco SWA(config-line)#login SWA(config-line)#exit SWA(config)#line console -% Invalid input detected at '^' marker. SWA(config)#line console 0 SWA(config-line)#password cisco SWA(config-line)#login SWA(config-line)#exit SWA(config)#int vlan 1 SWA(config-if)#ip address 10.1.0.2 266.255.0.0 % Invalid input detected at '^' marker. SWA(config-if)#ip address 10.1.0.2 255.255.0.0

SWA(config-if)#ip address 10.1.0.2 255.25 SWA(config-if)#no shut

%LINK-5-CHANGED: Interface Vlan1, changed state to up

SWA(config-if)# %LINEPROTO-5-UPDOWN: Line protocol on Interface Vlan1, changed state to up

```
SWA(config-if)#int vlan 10
SWA(config-if)#ip address 10.10.0.1 255.255.0.0
SWA(config-if)#no shut
SWA(config-if)#int vlan 20
SWA(config-if)#ip address 10.20.0.1 255.255.0.0
SWA(config-if)#int vlan 30
SWA(config-if)#ip address 10.30.0.1 255.255.0.0
SWA(config-if)#ip address 10.30.0.1 255.255.0.0
SWA(config-if)#int vlan 20
SWA(config-if)#no shut
SWA(config-if)#no shut
SWA(config-if)#no shut
SWA(config-if)#no shut
SWA(config-if)#exit
SWA(config)#ip default-gateway 10.1.0.1
```

SWA(config)#exit

%SYS-5-CONFIG\_I: Configured from console by console SWA# SWA(config)#vlan 10

%LINK-5-CHANGED: Interface Vlan10, changed state to up SWA(config-vlan)#name Accounting SWA(config-vlan)#exit SWA(config)# SWA(config)#vlan 20

%LINK-5-CHANGED: Interface Vlan20, changed state to up SWA(config-vlan)#name Marketing SWA(config-vlan)#exit

SWA(config)#vlan 30

%LINK-5-CHANGED: Interface Vlan30, changed state to up SWA(config-vlan)#name Purchasing SWA(config-vlan)#exit SWA(config)#

#### <u>SWB</u>

Switch> Switch> Switch>enable Switch#conf t Enter configuration commands, one per line. End with CNTL/Z. Switch(config)#hostname SWB SWB(config)#enable password cisco SWB(config)#enable secret class SWB(config)#line vty 0 15 SWB(config-line)#password cisco SWB(config-line)#login SWB(config-line)#line console 0 SWB(config-line)#password cisco SWB(config-line)#exit SWB(config)#int vlan 1 SWB(config-if)#ip address 10.1.0.3 255.255.0.0 SWB(config-if)#no shut

#### %LINK-5-CHANGED: Interface Vlan1, changed state to up

SWB(config-if)#

%LINEPROTO-5-UPDOWN: Line protocol on Interface Vlan1, changed state to up int vlan 10 SWB(config-if)#int vlan 10 SWB(config-if)#ip address 10.10.0.2 255.255.0.0 SWB(config-if)#no shut SWB(config-if)#int vlan 20 SWB(config-if)#ip address 10.20.0.1 255.255.0.0 SWB(config-if)#in shut SWB(config-if)#int vlan 30 SWB(config-if)#ip address 10.30.0.1 255.255.0.0 SWB(config-if)#ip address 10.30.0.1 255.255.0.0 SWB(config-if)#ip address 10.30.0.1 255.255.0.0 SWB(config-if)#ip address 10.30.0.1 255.255.0.0

SWB(config)#vlan 10

%LINK-5-CHANGED: Interface Vlan10, changed state to up SWB(config-vlan)#name Accounting

SWB(config-if)#vlan 20

%LINK-5-CHANGED: Interface Vlan20, changed state to up SWB(config-vlan)#name Marketing SWB(config-vlan)#vlan 30

%LINK-5-CHANGED: Interface Vlan30, changed state to up SWB(config-vlan)#name Purchasing SWB(config-vlan)#exit SWB(config)

2. Configure the appropriate ports on SWA and SWB for trunking with the appropriate command. Verify trunking is properly configured with the apprpriate command on both SWA and SWB.

<u>SWA</u>

SWA(config-if)#int f0/2 SWA(config-if)#switchport mode trunk %LINEPROTO-5-UPDOWN: Line protocol on Interface FastEthernet0/2, changed state to down %LINEPROTO-5-UPDOWN: Line protocol on Interface FastEthernet0/2, changed state to up SWA(config-if)# %LINEPROTO-5-UPDOWN: Line protocol on Interface Vlan10, changed state to up

%LINEPROTO-5-UPDOWN: Line protocol on Interface Vlan20, changed state to up

%LINEPROTO-5-UPDOWN: Line protocol on Interface Vlan30, changed state to up

SWA(config-if)#int f0/3

SWA(config-if)#switchport mode trunk

%LINEPROTO-5-UPDOWN: Line protocol on Interface FastEthernet0/3, changed state to down

%LINEPROTO-5-UPDOWN: Line protocol on Interface FastEthernet0/3, changed state to up

SWA(config-if)#

<u>SWB</u>

SWB(config)# SWB(config)#int f0/2 SWB(config-if)#switchport mode trunk SWB(config-if)#int f0/3 SWB(config-if)#switchport mode trunk SWB(config-if)#

3. The Fa0/1 port is unused on both SWA and SWB. For enhanced security, administratively shut down this port. Otherwise, the port will activate whenever it detects a device on the other end.

| SWA(config-if)#int f0/1<br>SWA(config-if)#shut<br>%LINK-5-CHANGED:<br>administratively down<br>SWA(config-if)# | Interface | FastEthernet0/1, | changed | state | to |
|----------------------------------------------------------------------------------------------------|-----------|------------------|---------|-------|----|
| SWB(config-if)#int f0/1<br>SWB(config-if)#shut<br>%LINK-5-CHANGED:<br>administratively down<br>SWB(config-if)# | Interface | FastEthernet0/1, | changed | state | to |

262

4. Configure access mode on the rest of the ports using the appropriate command. Assign the access ports to their correct VLAN as specified in the topology.

#### SWA

SWA(config)#int f0/4 SWA(config-if)#switchport mode access SWA(config-if)#switchport access vlan 10 SWA(config-if)#int f0/5 SWA(config-if)#switchport mode access SWA(config-if)#switchport access vlan 10 SWA(config-if)#int f0/6 SWA(config-if)#switchport mode access SWA(config-if)#switchport access vlan 10 SWA(config-if)#int f0/7 SWA(config-if)#switchport mode access SWA(config-if)#switchport access vlan 10 SWA(config-if)#int f0/8 SWA(config-if)#switchport mode access SWA(config-if)#switchport access vlan 10 SWA(config-if)#int f0/9 SWA(config-if)#switchport mode access SWA(config-if)#switchport access vlan 20 SWA(config-if)#int f0/10 SWA(config-if)#switchport mode access SWA(config-if)#switchport access vlan 20 SWA(config-if)#int f0/11 SWA(config-if)#switchport mode access SWA(config-if)#switchport access vlan 20 SWA(config-if)#int f0/12 SWA(config-if)#switchport mode access SWA(config-if)#switchport access vlan 20 SWA(config-if)#int f0/13 SWA(config-if)#switchport mode access SWA(config-if)#switchport access vlan 20 SWA(config-if)#int f0/14 SWA(config-if)#switchport mode access SWA(config-if)#switchport access vlan 20 SWA(config-if)#int f0/15 SWA(config-if)#switchport mode access SWA(config-if)#switchport access vlan 20 SWA(config-if)#int f0/16 SWA(config-if)#switchport mode access SWA(config-if)#switchport access vlan 20 SWA(config-if)#int f0/17 SWA(config-if)#switchport mode access SWA(config-if)#switchport access vlan 30 SWA(config-if)#int f0/18 SWA(config-if)#switchport mode access SWA(config-if)#switchport access vlan 30 SWA(config-if)#int f0/19 SWA(config-if)#switchport mode access SWA(config-if)#switchport access vlan 30 SWA(config-if)#int f0/20 SWA(config-if)#switchport mode access SWA(config-if)#switchport access vlan 30 SWA(config-if)#int f0/21 SWA(config-if)#switchport mode access SWA(config-if)#switchport access vlan 30 SWA(config-if)#int f0/22 SWA(config-if)#switchport mode access SWA(config-if)#switchport access vlan 30 SWA(config-if)#int f0/23 SWA(config-if)#switchport mode access SWA(config-if)#switchport access vlan 30 SWA(config-if)#int f0/24 SWA(config-if)#switchport mode access SWA(config-if)#switchport access vlan 30 SWA(config-if)#

#### SWB

SWB(config-if)#int f0/4 SWB(config-if)#switchport mode access SWB(config-if)#switchport access vlan 10 SWB(config-if)#int f0/5 SWB(config-if)#switchport mode access SWB(config-if)#switchport access vlan 10 SWB(config-if)#int f0/6 SWB(config-if)#switchport mode access SWB(config-if)#switchport access vlan 10 SWB(config-if)#int f0/7 SWB(config-if)#switchport mode access SWB(config-if)#switchport access vlan 10 SWB(config-if)#int f0/8 SWB(config-if)#switchport mode access SWB(config-if)#switchport access vlan 10 SWB(config-if)#int f0/9 SWB(config-if)#switchport mode access SWB(config-if)#switchport access vlan 20 SWB(config-if)#int f0/10 SWB(config-if)#switchport mode access SWB(config-if)#switchport access vlan 20 SWB(config-if)#int f0/11 SWB(config-if)#switchport mode access SWB(config-if)#switchport access vlan 20 SWB(config-if)#int f0/12 SWB(config-if)#switchport mode access SWB(config-if)#switchport access vlan 20 SWB(config-if)#int f0/13 SWB(config-if)#switchport mode access SWB(config-if)#switchport access vlan 20 SWB(config-if)#int f0/14 SWB(config-if)#switchport mode access SWB(config-if)#switchport access vlan 20 SWB(config-if)#int f0/15 SWB(config-if)#switchport mode access SWB(config-if)#switchport access vlan 20 SWB(config-if)#int f0/16 SWB(config-if)#switchport mode access SWB(config-if)#switchport access vlan 20 SWB(config-if)#int f0/17 SWB(config-if)#switchport mode access SWB(config-if)#switchport access vlan 30 SWB(config-if)#int f0/18 SWB(config-if)#switchport mode access SWB(config-if)#switchport access vlan 30 SWB(config-if)#int f0/19 SWB(config-if)#switchport mode access SWB(config-if)#switchport access vlan 30 SWB(config-if)#int f0/20 SWB(config-if)#switchport mode access SWB(config-if)#switchport access vlan 30 SWB(config-if)#int f0/21 SWB(config-if)#switchport mode access SWB(config-if)#switchport access vlan 30 SWB(config-if)#int f0/22 SWB(config-if)# SWB(config-if)#switchport mode access SWB(config-if)#switchport access vlan 30 SWB(config-if)#int f0/23 SWB(config-if)#switchport mode access SWB(config-if)#switchport access vlan 30 SWB(config-if)#int f0/24 SWB(config-if)#switchport mode access SWB(config-if)#switchport access vlan 30 SWB(config-if)#exit SWB(config)#

5. Verify the VLAN configuration on both switches with the appropriate command. Your output should look similar to the following output:

| 1 default<br>10 Accounting | active Fa0/1, Gig1/1, Gig1/2<br>active Fa0/4, Fa0/5, Fa0/6, Fa0/7<br>Fa0/8 |
|----------------------------|----------------------------------------------------------------------------|
| 20 Marketing               | active Fa0/9, Fa0/10, Fa0/11, Fa0/12<br>Fa0/13, Fa0/14, Fa0/15, Fa0/16     |
| 30 Purchasing              | active Fa0/17, Fa0/18, Fa0/19, Fa0/20<br>Fa0/21, Fa0/22, Fa0/23, Fa0/24    |

# Configure the Root Bridge for STP

• For VLANs 1, 10, and 30, SWA should always be the root bridge. Configure SWA with a spanning-tree priority of 4096 for these three VLANs.

SWA(config)#spanning-tree vlan 1 priority 4096 SWA(config)#spanning-tree vlan 10 priority 4096 SWA(config)#spanning-tree vlan 30 priority 4096

• For VLAN 20, SWA is to never be the root bridge. Configure SWA with a spanning tree priority of 61,440.

### SWA(config)#spanning-tree vlan 20 priority 61440

- What is the default priority? 32768
- Verify SWA is the root with the appropriate command. SWA should be listed as the root bridge, as shown in the following output below:

SWA#sh spanning-tree summary Switch is in pvst mode Root bridge for: default Accounting Purchasing Extended system ID is enabled Portfast Default is disabled PortFast BPDU Guard Default is disabled Portfast BPDU Filter Default is disabled Loopguard Default is disabled EtherChannel misconfig guard is disabled

# UplinkFast is disabled BackboneFast is disabled Configured Pathcost method used is short

| Name     | Blocking I | listening | Learning F | orwarding | sTP Active |
|----------|------------|-----------|------------|-----------|------------|
| VLAN0001 | 0          | 0         | 0          | 2         | 2          |
| VLAN0010 | 0          | 0         | 0          | 4         | 4          |
| VLAN0020 | 1          | 0         | 0          | 1         | 2          |
| VLAN0030 | 0          | 0         | 0          | 2         | 2          |
| 4 vlans  |            | 0         |            | 9         | 10         |
| SWA#     |            |           |            |           |            |

Configure Port Security

• Configure the access ports (Fa0/4 through 24) for access mode and turn on port security.

# SWA(config-if)#switchport port-security SWA(config-if)#int f0/24

• Enter the command to make the first MAC address learned "stick" to the port. No other MAC addresses should be allowed (maximum of one MAC

```
per port).
```

SWA(config-if)#int f0/4

SWA(config-if)#switchport port-security mac-address sticky

• Enter the command that will automatically shut down the port if a security violation occurs.

SWA(config-if)#switchport port-security violation shutdown

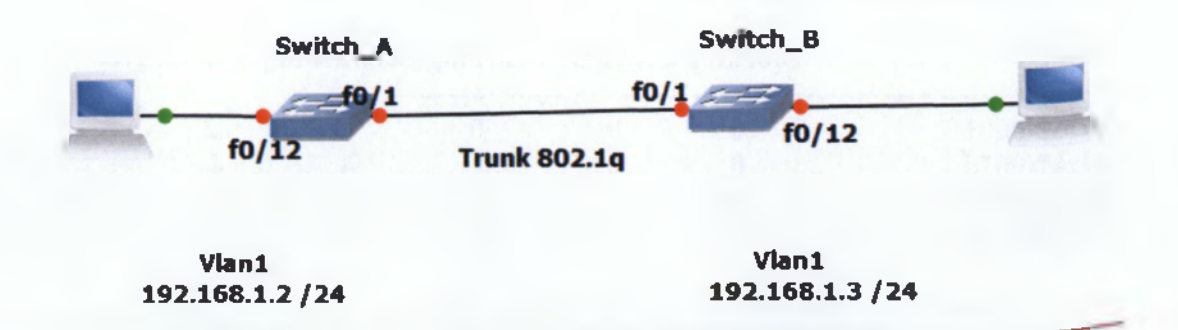

| Εικόνα  | 61         | VLAN-  | Trunking      | Topology  |
|---------|------------|--------|---------------|-----------|
| LINGYU. | <b>V</b> 4 | A PAIA | i i unikini y | TOPOIOGY. |

| Switch<br>Designation | Switch<br>Name | VLAN 1 IP<br>Address | VLAN Names and<br>Numbers                                                       | Switch Port<br>Assignments                                 |
|-----------------------|----------------|----------------------|---------------------------------------------------------------------------------|------------------------------------------------------------|
| Switch 1              | Switch_A       | 192.168.1.2          | VLAN 1 Native<br>VLAN 10 Accounting<br>VLAN 20 Marketing<br>VLAN 30 Engineering | Fe0/2 - 0/3<br>Fe0/4 - 0/4<br>Fe0/7 - 0/9<br>Fe0/10 - 0/12 |
| SwRch 2               | Switch 8       | 192.168.1.3          | VLAN 1 Native<br>VLAN 10 Accounting<br>VLAN 20 Marketing<br>VLAN 30 Engineering | Fa0/2 - 0/3<br>Fa0/4 - 0/6<br>Fa0/7 - 0/9<br>Fa0/10 - 0/12 |

#### Πίνακας 11 Address Scheme For Trunking Configuration

The enable secret password is class.

The enable VTY and console password for both switches is cisco.

The subnet mask for both switches is 255.255.255.0

#### **Objectives**

- Create a basic switch configuration and verify it.
- Create multiple VLANs, name them, and assign multiple member ports to them.
- Create an 802.1q trunk line between the two switches to allow communication between paired VLANs.

 Test the VLANs' functionality by moving a workstation from one VLAN to another.

### Configure the Switch

• Configure the hostname, access and command mode passwords, as well as the management VLAN 1 settings.

## Switch A

Switch(config)#hostname Switch\_A Switch\_A(config)#enable password cisco Switch\_A(config)#enable secret class Switch\_A(config)#line vty 0 15 Switch\_A(config-line)#password cisco Switch\_A(config-line)#login Switch\_A(config-line)#exit Switch\_A(config)#line console 0 Switch\_A(config-line)#password cisco

## Switch B

Switch(config)#hostname Switc\_B Switc\_B(config)#enable password cisco Switc\_B(config)#enable secret class Switc\_B(config)#line vty 0 15 Switc\_B(config-line)#password cisco Switc\_B(config-line)#line console 0 Switc\_B(config-line)#password cisco

• Configure the host to use the same subnet for addresses, masks, and the default gateway as the switch.

## Verify Connectivity

• To verify that the hosts and switches are correctly configured, ping the switches from the hosts.

Were the pings successful? Yes

### Display the VLAN Interface Information

• On Switch\_A, enter the appropriate command to display the vlan interface information

#### Switch\_A#sh vlan

### Create and Name Three VLANs

• Use the appropriate commands to create the three named VLANs

Switch\_A(config)#vlan 10 Switch\_A(config-vlan)#name Accounting Switch\_A(config-vlan)#vlan 20 Switch\_A(config-vlan)#name Marketing Switch\_A(config-vlan)#vlan 30 Switch\_A(config-vlan)#name Engineering Switch\_A(config-vlan)#name Engineering

#### Assign Ports to VLAN 10

• You must assign ports to VLANs from the interface mode. Enter the appropriate commands to add ports 0/4 to 0/6 to VLAN 10.

Switch\_A(config-if)#int f0/4 Switch\_A(config-if)#switch mode access Switch\_A(config-if)#switchport access vlan 10 Switch\_A(config-if)#int f0/5 Switch\_A(config-if)#switch mode access Switch\_A(config-if)#switchport access vlan 10 Switch\_A(config-if)#int f0/6 Switch\_A(config-if)#switch mode access

Switch A(config-if)#switchport access vlan 10

#### Assign Ports to VLAN 20

• Enter the appropriate commands to add ports 0/7 to 0/9 to VLAN 20.

Switch\_A(config-if)#int f0/7 Switch\_A(config-if)#switch mode access Switch\_A(config-if)#switchport access vian 20 Switch\_A(config-if)#int f0/8 Switch\_A(config-if)#switch mode access Switch\_A(config-if)#switchport access vian 20 Switch\_A(config-if)#int f0/9 Switch\_A(config-if)#switch mode access Switch\_A(config-if)#switch mode access Switch\_A(config-if)#switchport access vian 20

Assign Ports to VLAN 30

• Enter the appropriate commands to add ports 0/10 to 0/12 to VLAN 30.

Switch\_A(config-if)#int f0/10 Switch\_A(config-if)#switch mode access Switch\_A(config-if)#switchport access vlan 30 Switch\_A(config-if)#int f0/10 Switch\_A(config-if)#int f0/11 Switch\_A(config-if)#switch mode access Switch\_A(config-if)#int f0/10 Switch\_A(config-if)#int f0/11 Switch\_A(config-if)#switch mode access Switch\_A(config-if)#switchport access vlan 30 Switch\_A(config-if)#switch mode access Switch\_A(config-if)#switch mode access Switch\_A(config-if)#switchport access vlan 30 Switch\_A(config-if)#switchport access vlan 30 Switch\_A(config-if)#switchport access vlan 30 Switch\_A(config-if)#switchport access vlan 30 Switch\_A(config-if)#switchport access vlan 30

• Create VLANs on Switch\_B

Switc\_B(config)#vlan 10 Switc\_B(config-vlan)#name Accounting Switc\_B(config-vlan)#vlan 20 Swite B(config-vlan)#name Marketing Swite B(config-vlan)#vlan 30 Swite B(config-vlan)#name Engineering Swite B(config-vlan)#exit Swite B(config)#int f0/2 Swite B(config-if)#switchport mode access Swite B(config-if)#switchport access vlan 1 Swite B(config-if)#int f0/3 Swite B(config-if)#switchport mode access Swite B(config-if)#switchport access vlan 1 Swite B(config-if)#int f0/4 Swite B(config-if)#switchport mode access Swite B(config-if)#switchport access vlan 10 Swite B(config-if)#int f0/5 Swite B(config-if)#switchport mode access Swite B(config-if)#switchport access vlan 10 Swite B(config-if)#int f0/6 Swite B(config-if)#switchport mode access Swite B(config-if)#switchport access vlan 10 Swite B(config-if)#int f0/7 Swite B(config-if)#switchport mode access Swite B(config-if)#switchport access vlan 20 Swite B(config-if)#int f0/8 Swite B(config-if)#switchport mode access Swite B(config-if)#switchport access vlan 20 Swite B(config-if)#int f0/9 Swite B(config-if)#switchport mode access Swite B(config-if)#switchport access vlan 20 Swite B(config-if)#int f0/10 Swite B(config-if)#switchport mode access Swite B(config-if)#switchport access vlan 30 Swite B(config-if)#int f0/11 Swite B(config-if)#switchport mode access Swite B(config-if)#switchport access vlan 30 Swite B(config-if)#int f0/12 Swite B(config-if)#switchport mode access Swite B(config-if)#switchport access vlan 30 Swite B(config-if)#

Display the VLAN interface Information

• On Switch\_A, enter the appropriate command to display the vlan interface information

Swite A#sh vlan

Are ports 0/10 to 0/12 assigned to VLAN 30? yes

#### Test the VLANs

- Ping from the host in Switch\_A port 0/12 to the host in Switch\_B port 0/12.
- Was the ping successful? No, because there is no trunk.
- Ping from the host in Switch A port 0/12 to the switch IP 192.168.1.2.
- Was the ping successful? No. The interfaces belong in different Vlans.

### Create the Trunk

• On both Switch\_A and Switch\_B, enter the appropriate command at the Fast Ethernet 0/1 interface.

Switch\_A# Switch\_A#conf t Enter configuration commands, one per line. End with CNTL/Z. Switch\_A(config)#int f0/1 Switch\_A(config-if)#switchport mode trunk

Swite\_\_B(config)#int f0/1 Swite\_\_B(config-if)#switchport mode trunk

#### Verify the Trunk

• To verify that port Fast Ethernet 0/1 has been established as a trunk port, enter the appropriate command at the privileged EXEC mode prompt.

Switch\_A#sh int f0/1 switchport Name: Fa0/1 Switchport: Enabled Administrative Mode: trunk Operational Mode: trunk Administrative Trunking Encapsulation: dot1q Operational Trunking Encapsulation: dot1q Negotiation of Trunking: On Access Mode VLAN: 1 (default) Trunking Native Mode VLAN: 1 (default) Voice VLAN: none Administrative private-vlan host-association: none Administrative private-vlan mapping: none Administrative private-vlan trunk native VLAN: none Administrative private-vlan trunk encapsulation: dot1q Administrative private-vlan trunk normal VLANs: none Administrative private-vlan trunk private VLANs: none Administrative private-vlan trunk private VLANs: none Operational private-vlan: none Trunking VLANs Enabled: ALL Pruning VLANs Enabled: 2-1001 Capture Mode Disabled Capture VLANs Allowed: ALL Protected: false

- What type of trunking encapsulation is shown in the output? dot1q
- On the fragment "Trunking VLANs Enable" from the last output, what does the word ALL mean? It means that traffic from all VLANs pass through the trunked link.
- What would happen if the two ports of the trunk were using different encapsulation? Will not be able to operate the trunk port if we have a different encapsulation.

## Test the VLANs and the Trunk

- To test the VLANs and the trunk, ping from the host in Switch\_A port 0/12 to the host inSwitch\_B port 0/12.
- Was the ping successful? Yes, because we activated the trunk port on intf0 / 1 and the 2 hosts are now on the same VLAN.
- Ping from the host in Switch\_A port 0/12 to the switch IP 192.168.1.2.
- Was the ping successful? No, Because they belong in different Vlans.

Move the host in Switch\_A from port 0/12 to port 0/8, wait until the port LED turns green.

## Test the VLANs and the Trunk

- To test the VLANs and the trunk, ping from the host in Switch\_A port 0/8 to the host in Switch\_B port 0/1
- Was the ping successful? No. Because they belong in different Vlans.
- Ping from the host in Switch\_A port 0/8 to the switch IP 192.168.1.2.
- Was the ping successful? No. Because they belong in different Vlans.

Move the host in Switch\_B from port 0/12 to port 0/7, wait until the port LED turns green.

# Test the VLANs and the Trunk

- To test the VLANs and the trunk, ping from the host in Switch\_A port 0/8 to the host in Switch B port 0/7.
- Was the ping successful? Yes.Because they belong in the same Vlan now.
- Ping from the host in Switch\_A port 0/8 to the switch IP 192.168.1.2.
- Was the ping successful? No.Because the int belon in different Vlans.

Move the host in Switch\_A from port 0/8 to port 0/2, wait until the port LED turns green.

## Test the VLANs and the Trunk

- To test the VLANs and the trunk, ping from the host in Switch\_A port 0/2 to the host in Switch\_B port 0/7.
- Was the ping successful? No.
- Ping from the host in Switch\_A port 0/2 to the switch IP 192.168.1.2.
- Was the ping successful? Yes.Because the 2 interfaces are in the same Vlan1.

Move the host in Switch\_B from port 0/7 to port 0/3, wait until the port LED turns green, and then go to the next task.

## Test the VLANs and the Trunk

- To test the VLANs and the trunk, ping from the host in Switch\_A port 0/2 to the host in Switch B port 0/3.
- Was the ping successful? Yes. Because host belong to the same Vlan
- Ping from the host in Switch\_B port 0/3 to the switch IP 192.168.1.2.
- Was the ping successful? Yes. Because the 2 interfaces are in the same Vlan1.
- Ping from the host in Switch B port 0/3 to the switch IP 192.168.1.3.
- Was the ping successful? Yes.Because the 2 interfaces are in the same Vlan1.
- What conclusions can you draw from the testing that you just performed in regard to VLAN membership and VLANs across a trunk? Hosts must be in the same Vlan in order to communicate to eachother. To accomplish this, we usw trunk links.

# 6.11 Security

Σε αυτή την ενότητα θα μάθουμε πως να εντοπίζουμε απειλές προς την ασφάλεια του δικτύου μας, καθώς και μεθόδους για την αντιμετώπισή τους. Επίσης θα μάθουμε να παραμετροποιούμε και να επαληθεύουμε βασικές λειτουργίες του Router και της δρομολόγησης όσον αφορά τις ACLs και τέλος να εφαρμόζουμε, να επιλύουμε και να λύνουμε προβλήματα των ACLs.

# Υλοποίηση Ασκήσεων

## 6.11.1 Implement an extended access control list on a simple network

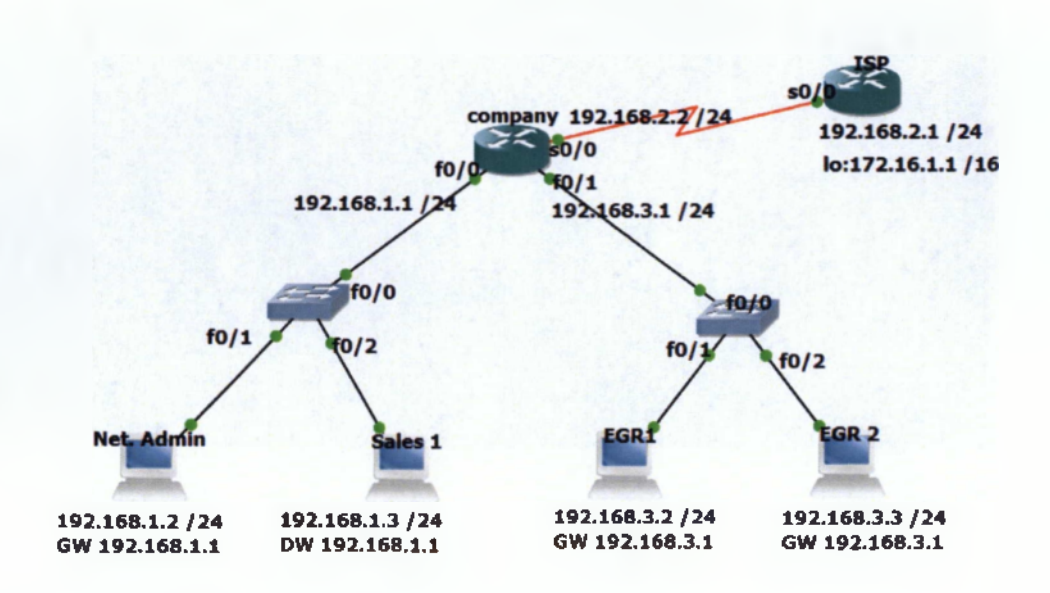

Εικόνα 62 Access List Topology

Configure the routers according to the topology.

Company

| NUCONE T                    | ion companies and nor line. End with CHETLA                        |
|-----------------------------|--------------------------------------------------------------------|
| iteonficithers              | ton commands, one per fine. End with Chilly2.                      |
| empanylcontig)              |                                                                    |
| company (contraj) a         |                                                                    |
| Invalid input               |                                                                    |
| mapany(config)(             |                                                                    |
| mpany(config)(              |                                                                    |
| company(config)(            |                                                                    |
|                             |                                                                    |
|                             |                                                                    |
|                             |                                                                    |
|                             |                                                                    |
|                             |                                                                    |
|                             |                                                                    |
|                             | banner motd fauthorized access only!!!!                            |
|                             |                                                                    |
| <pre>company(config)(</pre> |                                                                    |
| company(config)(            |                                                                    |
|                             | f)#descriptio link to [SP]                                         |
|                             | flørp address 192.168.2.2 255.255.255.0                            |
| company(config-i            | ileno shut                                                         |
| company (config-i           |                                                                    |
| Mar 1 00:09:29              | [13]: MLINK 3-OPDOWN: Interface Serial0/0, changed state to B<br>4 |
| config-i                    | 1]]<br>And Allenander Controlation (A. a. a. b)                    |
| Mai 1 00:09:30              | .135: shinkekuto 5 urnowki Line protocol on intertach Seriatu/     |
| changed state t             |                                                                    |

company(config-if)#description link to Switch1 company(config-if)#ip address 192.168.1.1 255.255.255.0 company(config-if)# ompany(config-if)# \*Mar 1 00:10:28.083: %LINK-3-UPDOWN: Interface FastEthernet0/0, changed state t o up \*Mar 1 00:10:29.083: %LINEPROTO-5-UPDOWN: Line protocol on Interface FastEthern et0/0, changed state to up company(config-if)#int f0/1 company(config-if)#int f0/1 company(config-if)#description link to Switch2 company(config-if)#ip address 192.168.3.1 255.255.255.0 company(config-if)#ip address 192.168.3.1 255.255.255.0 company(config-if)# no shut company(config-if)# \*Mar 1 00:11:02.359: %LINK-3-UPDOWN: Interface FastEthernet0/1, changed state t o up \*Mar 1 00:11:03.359: %LINEPROTO-5-UPDOWN: Line protocol on Interface FastEther \*Mar 1 00:11:03.359: %LINEPROTO-5-UPDOWN: Line protocol on Interface FastEther \*Mar 1 00:11:03.359: %LINEPROTO-5-UPDOWN: Line protocol on Interface FastEther \*Mar 1 00:11:03.359: %LINEPROTO-5-UPDOWN: Line protocol on Interface FastEther \*Mar 1 00:11:03.359: %LINEPROTO-5-UPDOWN: Line protocol on Interface FastEther \*Mar 1 00:11:03.359: %LINEPROTO-5-UPDOWN: Line protocol on Interface FastEther \*Mar 1 00:11:03.359: %LINEPROTO-5-UPDOWN: Line protocol on Interface FastEther \*Mar 1 00:11:03.359: %LINEPROTO-5-UPDOWN: Line protocol on Interface FastEther \*Data to the protocol on Interface FastEther \*Data to the protocol on Interface FastEther \*Data t ISP

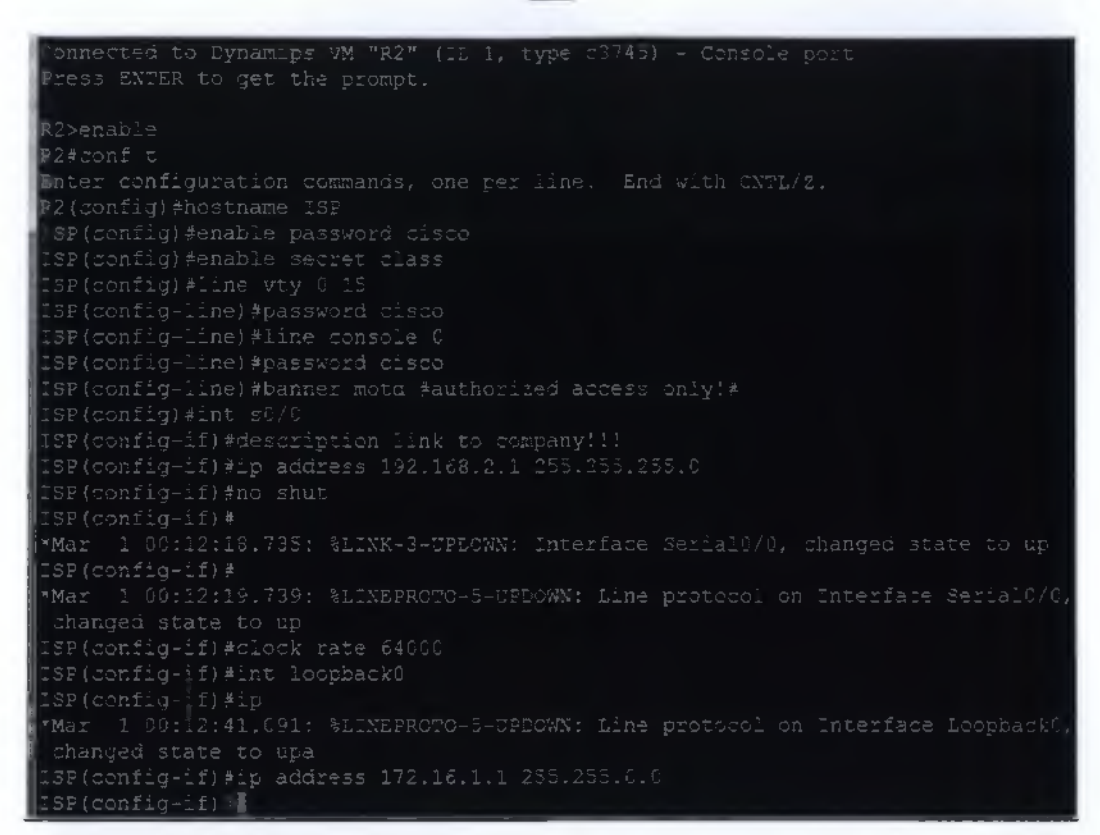

#### Hosts Configuration

1. Test ping from one workstation to one other and to the loopback interface.

#### PC>ping 192.168.1.3

Pinging 192.168.1.3 with 32 bytes of data:

Reply from 192.168.1.3: bytes=32 time=18ms TTL=128

Reply from 192.168.1.3: bytes=32 time=7ms TTL=128

Reply from 192.168.1.3: bytes=32 time=7ms TTL=128

Reply from 192.168.1.3: bytes=32 time=8ms TTL=128

Ping statistics for 192.168.1.3:

Packets: Sent = 4, Received = 4, Lost = 0 (0% loss),

Approximate round trip times in milli-seconds:

Minimum = 7ms, Maximum = 18ms, Average = 10ms

## PC>ping 172.16.1.1

Pinging 172.16.1.1 with 32 bytes of data:

Reply from 172.16.1.1: bytes=32 time=15ms TTL=254

Reply from 172.16.1.1: bytes=32 time=17ms TTL=254

Reply from 172.16.1.1: bytes=32 time=13ms TTL=254

Reply from 172.16.1.1: bytes=32 time=11ms TTL=254

Ping statistics for 172.16.1.1:

Packets: Sent = 4, Received = 4, Lost = 0 (0% loss),

Approximate round trip times in milli-seconds:

Minimum = 11ms, Maximum = 17ms, Average = 14ms

PC>

2. Write an extended ACL to deny ICMP from 192.168.1.2 to everywhere.

company(config)#access-list 111 deny icmp host 192.168.1.2 any

company(config)#access-list 111 permit ip any any

company(config)#in f0/0

company(config-if)#ip access-group 111 in

company(config-if)#

 From 192.168.1.2 try to ping 192.168.3.3. It should not work and be unreachable.
 PC>ping 192.168.3.3 Pinging 192.168.3.3 with 32 bytes of data:

Reply from 192.168.1.1: Destination host unreachable. Reply from 192.168.1.1: Destination host unreachable. Reply from 192.168.1.1: Destination host unreachable. Reply from 192.168.1.1: Destination host unreachable. Ping statistics for 192.168.3.3: Packets: Sent = 4, Received = 0, Lost = 4 (100% loss),

4. Try to ping from 192.168.1.2 to 192.168.3.2 and 172.16.1.1...both will not work.

#### PC>ping 192.168.3.2

Pinging 192.168.3.2 with 32 bytes of data:

Reply from 192.168.1.1: Destination host unreachable.

Reply from 192.168.1.1: Destination host unreachable.

**Reply from 192.168.1.1: Destination host unreachable.** 

**Reply from 192.168.1.1: Destination host unreachable.** 

Ping statistics for 192.168.3.2:

Packets: Sent = 4, Received = 0, Lost = 4 (100% loss),

**PC>** 

#### PC>ping 172.16.1.1

Pinging 172.16.1.1 with 32 bytes of data:

Reply from 192.168.1.1: Destination host unreachable.

Reply from 192.168.1.1: Destination host unreachable.

Reply from 192.168.1.1: Destination host unreachable.

Reply from 192.168.1.1: Destination host unreachable.

Ping statistics for 172.16.1.1:

Packets: Sent = 4, Received = 0, Lost = 4 (100% loss),

PC>

5. Modify the ACL so you can ping to 172.16.1.1 but not to 192.168.3.0 (network).

company(config)#access-list 111 deny icmp host 192.168.1.2 192.168.3.0 0.0.0.255

company(config)#access-list 111 permit icmp any any

company(config)#

### PC>ping 172.16.1.1

Pinging 172.16.1.1 with 32 bytes of data:

Reply from 172.16.1.1: bytes=32 time=8ms TTL=254

Reply from 172.16.1.1: bytes=32 time=13ms TTL=254

Reply from 172.16.1.1: bytes=32 time=6ms TTL=254

Reply from 172.16.1.1: bytes=32 time=15ms TTL=254

Ping statistics for 172.16.1.1:

Packets: Sent = 4, Received = 4, Lost = 0 (0% loss),

Approximate round trip times in milli-seconds:

Minimum = 6ms, Maximum = 15ms, Average = 10ms

### PC>ping 192.168.3.2

Pinging 192.168.3.2 with 32 bytes of data:

Reply from 192.168.1.1: Destination host unreachable.

Reply from 192.168.1.1: Destination host unreachable.

Reply from 192.168.1.1: Destination host unreachable.

Reply from 192.168.1.1: Destination host unreachable.

Ping statistics for 192.168.3.2:

Packets: Sent = 4, Received = 0, Lost = 4 (100% loss),

PC>

6. Let's add another ACL to stop 192.168.3.2 from telnetting to 172.16.1.1.

company(config)#access-list 112 deny tcp host 192.168.3.2 any eq 23 company(config)#access-list 112 permit tcp any any company(config)#int f0/1 company(config-if)#ip access-group 112 in company(config-if)#

## 6.11.2 Use OSPF Routing Protocol for the above network.

According to Access List Topology (above), answer the questions.

• Write a named ACL to deny ICMP from 192.168.1.2 to everywhere. Include a named ACL to deny telnet from 192.168.3.2 to everywhere.

company(config)#ip access-list ? extended Extended Access List standard Standard Access List company(config)#ip access-list extended DENYICMP company(config-ext-nacl)#deny icmp host 192.168.1.2 any company(config-ext-nacl)#permit icmp any any company(config-ext-nacl)#

company(config)#ip access-list extended NOTELNET company(config-ext-nacl)#deny tcp host 192.168.3.2 ANY EQ 23 company(config-ext-nacl)#permit tcp any any company(config-ext-nacl)#

company(config)#int f0/0 company(config-if)#ip access-group DENYICMP in company(config-if)#int f0/1

#### company(config-if)#ip access-group NOTELNET in

company(config-if)#

• From 192.168.1.2 try to ping 192.168.3.3. It should not work and be unreachable.

#### PC>ping 192.168.3.3

Pinging 192.168.3.3 with 32 bytes of data:

Reply from 192.168.1.1: Destination host unreachable.

**Reply from 192.168.1.1: Destination host unreachable.** 

**Reply from 192.168.1.1: Destination host unreachable.** 

Reply from 192.168.1.1: Destination host unreachable.

Ping statistics for 192.168.3.3:

Packets: Sent = 4, Received = 0, Lost = 4 (100% loss),

• Try to ping from 192.168.1.2 to 192.168.3.2 and 172.16.1.1...both will not work. Telnet to 172.16.1.1 should work on 192.168.3.3 but not on 192.168.3.2.

PC>ping 192.168.3.2

Pinging 192.168.3.2 with 32 bytes of data:

Reply from 192.168.1.1: Destination host unreachable.

Reply from 192.168.1.1: Destination host unreachable.

Reply from 192.168.1.1: Destination host unreachable.

Reply from 192.168.1.1: Destination host unreachable.

Ping statistics for 192.168.3.2:

Packets: Sent = 4, Received = 0, Lost = 4 (100% loss), PC>

#### PC>ping 172.16.1.1

Pinging 172.16.1.1 with 32 bytes of data:

Reply from 192.168.1.1: Destination host unreachable.

Reply from 192.168.1.1: Destination host unreachable.

Reply from 192.168.1.1: Destination host unreachable.

Reply from 192.168.1.1: Destination host unreachable.

Ping statistics for 172.16.1.1:

Packets: Sent = 4, Received = 0, Lost = 4 (100% loss),

PC>

#### • TELNET FROM 192.168.3.2

PC>TELNET 172.16.1.1

Trying 172.16.1.1 ... Open

**User Access Verification** 

Password:

ISP>enable

Password:

ISP#

#### <u>TELNET FROM 192.168.3.3</u>

PC>telnet 172.16.1.1

Trying 172.16.1.1 ...

% Connection timed out; remote host not responding

PC>

#### 6.12 Network Address Translation (NAT)

Από τις αρχές έως τα μέσα της δεκαετίας του 90, έγινε σαφές ότι το Internet αυξάνεται τόσο γρήγορα, όπου όλοι οι αριθμοί IP δικτύων θα ανατίθενται από τα μέσα της δεκαετίας! Έτσι προέκυψε ανησυχία ότι τα διαθέσιμα δίκτυα θα ανατεθούν εντελώς και ορισμένοι οργανισμοί δεν θα ήταν σε θέση να συνδεθούν στο Internet . Ο Μεταφραστής Διευθύνσεων Δικτύου σχεδιάστηκε για απλοποίηση και διατήρηση των IP διευθύνσεων αφού αυτό που κάνει είναι να επιτρέπει σε ιδιωτικά δίκτυα που χρησιμοποιούν μη εγγεγραμμένες IP διευθύνσεις να έχουν σύνδεση με το Internet. Το σύστημα ΝΑΤ λειτουργεί σε κάποιον δρομολογητή, ο οποίος συνδέει συνήθως δύο δίκτυα και μεταφράζει τις ιδιωτικές (μη μοναδικές στον παγκόσμιο ιστό) διευθύνσεις του εσωτερικού δικτύου σε νόμιμες διευθύνσεις προτού τα πακέτα προωθηθούν σε άλλο δίκτυο. Σαν μέρος αυτής της λειτουργίας το ΝΑΤ μπορεί να ρυθμιστεί να κάνει γνωστή μόνο μία διεύθυνση στον έξω κόσμο για ολόκληρο το δίκτυο που συνδέει με αυτόν. Αυτό το χαρακτηριστικό παρέχει επιπλέον ασφάλεια αφού κρύβει ολόκληρο το εσωτερικό δίκτυο από το κόσμο πίσω από μία διεύθυνση.

### Υλοποίηση Ασκήσεων

# 6.12.1 PAT Application

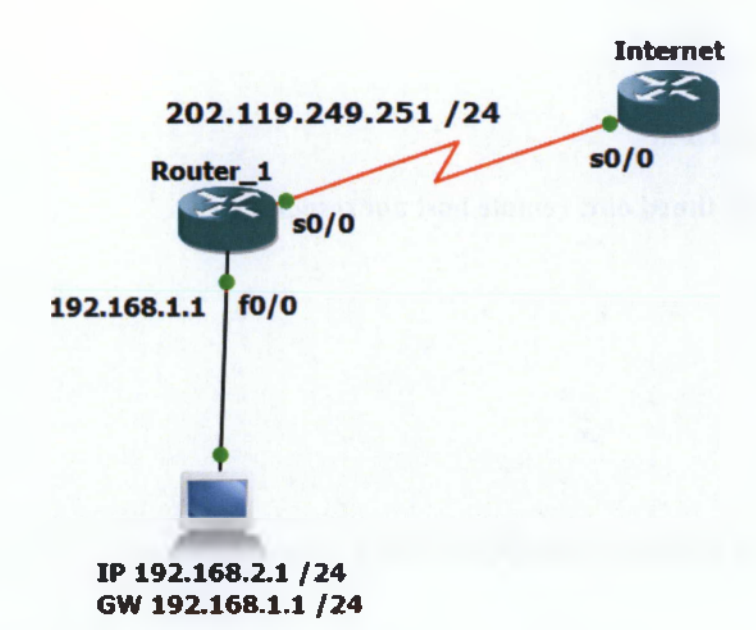

Εικόνα 63 PAT Topology

### Configure the router

# Router 1 Configuration

| R1>ENABLE                                                                       |
|---------------------------------------------------------------------------------|
| R1#CONF T                                                                       |
| Enter configuration commands, one per line. End with CNTL/2.                    |
| R1(config)#hostname Router_1                                                    |
| Router 1(config)#enable password cisco                                          |
| Router 1(config)#enable secret class                                            |
| Router 1(config)#line vty 0 15                                                  |
| Router 1 (config-line) #password cisco                                          |
| Router 1(config-line)#line console 0                                            |
| Router 1 (config-line) #password cisco                                          |
| Router 1(config-line)#banner motd #authorized access only!!!!#                  |
| Router 1(confiq)∦int s0/0                                                       |
| Router 1 (config-if) #description link to Internet!!!                           |
| Router 1(config-if)#ip address 202.119.249.251 255.255.255.0                    |
| Router 1(config-if) #no shut                                                    |
| Router 1 (config-if) #                                                          |
| •Mar 1 00:02:32.203: %LINK-3-UPDOWN: Interface Serial0/0, changed state to up   |
| Router 1(config~if)#                                                            |
| •Mar 1 00:02:33.207: %LINEPROTO-5-UPDOWN: Line protocol on Interface Serial0/0, |
| changed state to up                                                             |
| Router 1(config-if)#int f0/0                                                    |
| Router 1 (config-if) # description link to host!                                |
| Router 1 (config-if) #ip address 192                                            |
| *Mar 1 00:02:58.667: %LINEPROTO-5-UPDOWN: Line protocol on Interface Serial0/0, |
| changed state to down.                                                          |
| Router 1(config-if)#ip address 192.168.1.1 255.255.2                            |
| hauter 1(config-if)ing shut                                                     |

- Enable all PCs on network 192.168.1.0 to use a single public IP address by using PAT.
- A PC on the public network accesses any port of 202.119.249.250/24. Direct the connection to server 192.168.1.2/24 by using PAT and complete all mapping services.
- A PC on the public network accesses port 80 of 202.119.249.250/24. Direct the connection to server 192.168.1.2/24. Map only the HTTP service of port 80.

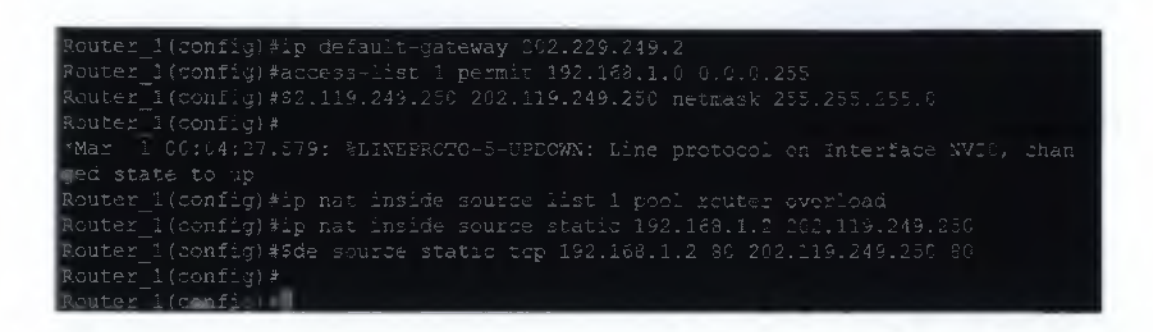

#### Configuring Dynamic NAT

- Two private IP addresses can access the Internet through two public IP addresses by using NAT.
- Any other private IP addresses cannot access the Internet.

```
Router 1(config)#int f0/0

+ ter 1(config-if)#description this is the inside interface!!!!

Pouter 1(config-if)#int s0/0

Router 1(config-if)#description this is the outside interface!!!

Router 1(config-if)#int f0/0

Pouter 1(config-if)#ip nat inside

Router 1(config-if)#access-list 1 permit 192.168.1.0 0.0.0.255

Router 1(config)#$2.119.249.251 202.119.249.252 netmask 255.255.2

Router 1(config)#ip nat inside source list 1 pool router

Router 1(config)
```
### 6.13 Cisco's Wireless Technologies

Παρότι οι λύσεις ενσύρματης δικτύωσης παρείχαν ικανές επιδόσεις, ήταν ανεπαρκείς σε αρκετές περιπτώσεις εφαρμογών. Η ευελιξία που παρέχουν οι ασύρματες τεχνολογίες φάνηκε από νωρίς πως θα άνοιγε ένα τεράστιο πεδίο νέων εφαρμογών. Παράλληλα η τεχνολογική εξέλιξη, έκανε δυνατή την παραγωγή συσκευών με πολύ μικρό κόστος και σε μεγάλες ποσότητες. Το αποτέλεσμα όλων αυτών είναι ότι την τελευταία δεκαετία βιώνουμε την όλο και πιο έντονη παρουσία των ασύρματων τεχνολογιών.

#### 6.14 Internet Protocol Version 6 (IPv6)

Η δυνατότητα της κλιμάκωσης των δικτύων για τις μελλοντικές απαιτήσεις απαιτεί έναν απεριόριστο εφοδιασμό από διευθύνσεις IP και βελτιωμένη κινητικότητα. Το IP version 6 συνδυάζει εκτεταμένη διευθυνσιοδότηση με πιο αποτελεσματικό τρόπο και με μια πιο πλούσια σε δυνατότητες κεφαλίδα για να ικανοποιηθούν οι απαιτήσεις για διαβαθμισμένα δίκτυα στο μέλλον.

Το Ρν6 ικανοποιεί και τις πιο πολύπλοκες απαιτήσεις για ιεραρχική διευθυνσιοδότηση που το IP version 4 δεν μπορούσε να παρέχει. Ένα βασικό όφελος του είναι ότι Ρν6 μπορεί να ξαναδημιουργήσει end-to-end επικοινωνίες χωρίς την ανάγκη για μετάφραση των διευθύνσεων δικτύου (NAT), μια απαίτηση για μια νέα γενιά κοινής χρήσης καιreal-time εφαρμογών.

Για την μετάβαση σε IPv6 από υλοποιήσεις IPv4 μπορούν να χρησιμοποιηθούν μια ποικιλία τεχνικών, συμπεριλαμβανομένων και μιας συνάρτησης αυτόματης παραμετροποίησης.

# ΣΥΜΠΕΡΑΣΜΑΤΑ

Καθώς η εξάρτησή μας από τα δίκτυα συνεχίζει να αυξάνεται, οι τεχνολογίες εξελίσσονται συνεχώς με αποτέλεσμα οι παγκόσμιοι οργανισμοί δικτύων (όπως η Cisco Systems) να αναπτύσσονται προκειμένου να ανταπεξέλθουν στις απαιτήσεις της. Πλέον είναι απαραίτητο οι μηχανικοί δικτύων να έχουν τις απαιτούμενες γνώσεις και η Cisco, μέσω των πιστοποιήσεων που έχει δημιουργήσει μπορεί να τις παρέχει στον κάθε ενδιαφερόμενο. Μετά την ολοκλήρωση της παραμετροποίησης των δρομολογητών και μεταγωγών, κατέληξα στο συμπέρασμα πως το GNS3 είναι ένα πραγματικά πολύ καλό πρόγραμμα το οποίο εξομοιώνει πιστά το περιβάλλον των συσκευών Cisco, δεδομένου ότι τρέχει καθαυτό το λειτουργικό τους σύστημα, σε σχέση με άλλα προγράμματα εξομοίωσης τα οποία απλά «ξεπατικώνουν» το γραφικό περιβάλλον και τις δυνατότητες του λειτουργικού. Τέλος, πρέπει να σημειωθεί πως η παρούσα εργασία μπορεί να χρησιμοποιηθεί ως οδηγός για τους σπουδαστές, για την υλοποίηση των ασκήσεων τη εξετάσιμης ύλης του CCNA.

# ПАРАРТНМАТА

CLI : Command Line Interface - Γραμμή Εντολών

<u>TCP/IP</u> : Πρωτόκολλο Ελέγχου μετάδοσης και Πρωτόκολλο του Internet- μία συλλογή πρωτοκόλλων επικοινωνίας στα οποία βασίζεται το διαδίκτυο και ένα μεγάλο ποσοστό εμπορικών δικτύων

<u>CPU</u>: Κεντρική Μονάδα Επεξεργασίας – Το κεντρικό εξάρτημα ενός ηλεκτρονικού υπολογιστή. Ελέγχει τη λειτουργία του υπολογιστή και εκτελεί τις λειτουργίες επεξεργασίας δεδομένων.

Ethernet : Το συνηθέστερα χρησιμοποιημένο πρωτόκολλο ενσύρματης τοπικής δικτύωσης υπολογιστών. Αναπτύχθηκε από την εταιρία Xerox κατά τη δεκαετία του '70 και έγινε δημοφιλές αφότου η Digital Equipment Corporation και η Intel, από κοινού με τη Xerox, προχώρησαν στην προτυποποίησή του το 1980. Το 1985 το Ethernet έγινε αποδεκτό επίσημα από τον οργανισμό ΙΕΕΕ ως το πρότυπο 802.3 για ενσύρματα τοπικά δίκτυα (LAN).

<u>Token ring</u>: Ένας τύπος τοπικού δικτύου υπολογιστών. Στην πράξη υλοποιείται από ένα σύνολο υπολογιστών με συνδέσεις από σημείο σε σημείο. Μειονέκτημά του είναι ότι αν υπάρξει διακοπή στο καλώδιο τότε ο δακτύλιος πεθαίνει, αλλά αυτό το πρόβλημα λύνεται με τη χρήση κέντρου καλωδίωσης.

<u>GSR</u> : Gigabit Switched Router, ένας δρομολογητής που δημιουργήθηκε για να δίνει στους πάροχους υπηρεσιών τη ---- τεχνολογιών επόμενης γενιάς.

<u>Carrier Ethernet</u> : Είναι ένας όρος μάρκετινγκ που αφορά τις επεκτάσεις Ethernet προκειμένου να επιτρέπει στους πάροχους τεχνολογιών δικτύου να παρέχουν υπηρεσίες Ethernet στους πελάτες και να χρησιμοποιούν τεχνολογίες Ethernet στα δίκτυά τους.

Επαναλήπτης : Ένα κοινό σημείο σύνδεσης συσκευών ενός δικτύου. Οι επαναλήπτες χρησιμοποιούνται συχνά για να συνδέσουν τμήματα ενός δικτύου. Ένα hub έχει πολλαπλές πόρτες/εισόδους. Όταν ένα πακέτο δεδομένων φτάνει σε μια πόρτα, αυτό αναμεταδίδεται σε όλες τις άλλες πόρτες/εισόδους, ώστε όλα τα τμήματα του δικτύου μπορούν να διαβάσουν όλα τα δεδομένα.

Media Access Control (MAC) : Έλεγχος Πρόσβασης Σε Μέσα (διεύθυνση MAC) είναι ένας δεκαεξαδικός σειριακός αριθμός (ως προς την αναπαράσταση) ο οποίος μοναδικός για κάθε δικτυακή συσκευή. Ο αριθμός είναι έχει τn μορφή xx:xx:xx:xx:xx:xx, για παράδειγμα 0A:12:A1:B2:AE:04 για την 16-δική αναπαράσταση. Η διεύθυνση MAC γρησιμοποιείται για την επικοινωνία μεταξύ των δικτυακών συσκευών εντός ενός τοπικού δικτύου. Σε κάθε επικοινωνία οποιασδήποτε δικτυακής συσκευής με μια άλλη, ο αριθμός αυτός αποκαλύπτεται από τον αποστολέα (source) στον παραλήπτη (destination).

<u>Wide Area Network (WAN)</u>: Δίκτυο Ευρείας Περιοχής ή Ζώνης. Είναι ένα σύνολου υπολογιστών που εκτείνονται σε μια ευρεία γεωγραφική περιοχή [ή αλλιώς πολλά LAN's μαζί] και δημιουργούν μεταξύ τους ένα δίκτυο επικοινωνίας.

OSI: Open Systems Interconnection (Μοντέλο αναφοράς Ανοικτής Διασύνδεσης Συστημάτων). Το μοντέλο OSI υποδιαιρεί τις λειτουργίες ενός τηλεπικοινωνιακού δικτύου σε μια «κατακόρυφη» στοίβα από επίπεδα, για το καθένα από τα οποία μπορεί να οριστεί κάποιο πρωτόκολλο σε μία συγκεκριμένη υλοποίηση. Κάθε επίπεδο αξιοποιεί τις λειτουργίες του κατώτερού του στη στοίβα επιπέδου, ενώ στόχος του είναι να παρέχει λειτουργικότητα στο αμέσως ανώτερο επίπεδό του.

<u>Firmware</u>: Ένα πρόγραμμα λογισμικού ή σύνολο οδηγιών μιας συσκευής υλικού. Παρέχει τις απαραίτητες οδηγίες για τον τρόπο που επικοινωνεί η συσκευή με το υπόλοιπο υλικό του υπολογιστή. Το firmware βρίσκεται στη ROM.

<u>Moodle</u>: Modular Object-Oriented Dynamic Learning Environment (Αρθρωτό Αντικειμενοστραφές Δυναμικό Μαθησιακό Περιβάλλον).

## ΒΙΒΛΙΟΓΡΑΦΙΑ

### <u>Βιβλία</u>

Todd Lammle – "CCNA: Cisco Certified Network Associate (Study Guide – Sixth Edition)" – Wiley Publishing, Inc.

## Διαδικτυακοί Τόποι

<sup>1</sup> http://el.wikipedia.org/wiki/TCP/IP

- <sup>2</sup> http://el.wikipedia.org/wiki/CPU
- <sup>3</sup> http://el.wikipedia.org/wiki/Ethernet
- <sup>4</sup> http://en.wikipedia.org/wiki/Token\_ring
- <sup>5</sup> http://cisco.cluepon.net/index.php/Cisco\_GSR
- <sup>6</sup> http://www.cisco.com/web/GR/solutions/borderless/index.html
- <sup>7</sup> http://www.cisco.com/web/GR/solutions/collaboration/index.html
- <sup>8</sup> http://www.cisco.com/web/GR/solutions/datacenter/index.html
- <sup>9</sup> http://www.cisco.com/web/GR/products/unified\_computing.html
- 10 http://www.cisco.com/web/GR/solutions/smb/index.html
- 11 http://www.cisco.com/web/consumer/index.html
- 12 http://www.cisco.com/web/GR/solutions/smb/products/wireless/index.html
- 13 http://www.cisco.com/web/GR/products/security/index.html
- 14 http://en.wikipedia.org/wiki/Ethernet\_hub
- <sup>15</sup> http://www.cisco.com/web/GR/products/switches/products.html

16

<sup>17</sup> http://en.wikipedia.org/wiki/MAC\_address

<sup>18</sup> http://www.cisco.com/en/US/products/ps9441/Products\_Sub\_Category\_Home.html

<sup>19</sup> http://www.cisco.com/web/GR/products/switches/products.html#N15DE1A

20

http://el.wikipedia.org/wiki/%CE%94%CE%AF%CE%BA%CE%84%CF%85%CE%BF\_%CE%B5%

<u>CF%85%CF%81%CE%B5%CE%AF%CE%B1%CF%82\_%CF%80%CE%B5%CF%81%CE%B9%C</u> <u>E%BE%CF%87%CF%AE%CF%82</u>

<sup>21</sup> http://www.cisco.com/web/GR/products/routers/products.html

<sup>22</sup><u>http://el.wikipedia.org/wiki/%CE%9C%CE%BF%CE%BD%CF%84%CE%AD%CE%BB%CE%BF</u> \_%CE%B1%CE%BD%CE%B1%CF%86%CE%BF%CF%81%CE%AC%CF%82\_OSI#.CE.95.CF.80 \_CE.AF.CF.80.CE.B5.CE.B4.CE.BF\_3:\_.CE.94.CE.B9.CE.BA.CF.84.CF.8D.CE.BF.CF.85

23 http://news.pramnos.net/story58-2742.html

<sup>24</sup> <u>http://www.cisco.com/web/GR/nap/nap\_home.html</u> CCNA 1 and 2 Companion Guide, Revised (Cisco Networking Academy Program) (3rd Edition)

Cisco Systems Inc. (Author)

<sup>15</sup> <u>http://www.cisco.com/web/learning/entry/learning\_certification\_type\_home.html</u>

<sup>26</sup> <u>http://www.cisco.com/web/learning/le3/le2/le0/learning\_certification\_level\_home.html</u>

<sup>27</sup><u>http://www.networkacademy.co.uk/cisco\_certification\_networking\_courses.sht</u> ml

<sup>28</sup> <u>http://www.cisco.com/web/learning/le3/le3/le37/learning\_certification\_level\_home.html</u>

<sup>29</sup> http://www.cisco.com/web/learning/le3/ccie/index.html

<sup>30</sup><u>http://www.cisco.com/web/learning/le3/learning\_career\_certifications\_and\_learning\_paths\_home.ht</u> ml

<sup>31</sup> <u>http://www.cisco.com/web/learning/netacad/course\_catalog/PacketTracer.html</u>

http://www.boson.com/files/support/NetSim-8-User-Manual.pdf

33 http://routersim.sourceforge.net/

<sup>34</sup> http://dvnagen.org/tutorial.htm

<sup>35</sup> http://www.csd.uoc.gr/~hy435/material/GNS3-0.5-tutorial.pdf

<sup>36</sup> <u>http://ecampus.medialab.ntua.gr/medialab/web/seminars/single\_seminar.php?p\_id=33</u>

<sup>37</sup> http://believe.medialab.ntua.gr/guest/course/view.php?id=15